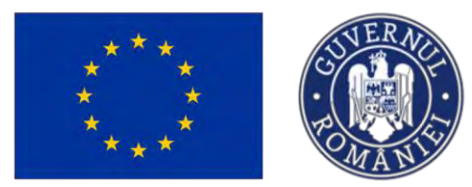

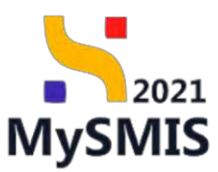

# Manual de utilizare MySMIS2021 Front Office

CONTRACTARE

Versiune manual 2 Versiune aplicație 1.0.0 Manual de utilizare MySMIS2021\_FO\_Contractare Redactat de Direcția de Coordonare SMIS și IT (DCSMISIT) Pag. 1 din 120

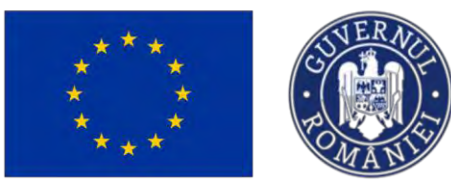

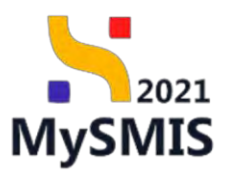

| EVIDENȚA MODIFICĂRILOR MANUALULUI DE UTILIZARE                      | 4   |
|---------------------------------------------------------------------|-----|
| INTRODUCERE                                                         | 5   |
| Secțiuni Contractare                                                | 7   |
| Secțiunea 1 - Modulul Precontractare                                | 8   |
| 1.1 Stări ale proiectului în etapa de Precontractare                | 8   |
| 1.1.1 Selectat spre finanțare                                       | 9   |
| 1.1.2 În curs de semnare contract                                   | 11  |
| 1.1.2.1 Secțiunea Dosar contract                                    | 11  |
| 1.1.2.1.1 Transmiterea dosarului nesemnat                           | 13  |
| 1.1.2.1.2 Transmiterea dosarului semnat                             | 14  |
| 1.1.2.2 Secțiunea Solicitare modificare proiect                     | 18  |
| 1.1.2.3 Secțiunea Solicitare documente justificative / suplimentare | 26  |
| 1.1.2.4 Secțiunea Clarificare                                       | 34  |
| 1.1.2.4.1 Cerere de clarificare – detalii                           | 36  |
| 1.1.2.4.2 Răspuns cerere de clarificare                             | 37  |
| 1.1.2.4.3 Solicitări prelungire termene                             | 42  |
| 1.1.2.5 Secțiunea Decizie                                           | 51  |
| 1.1.2.6 Secțiunea Contestație                                       | 56  |
| 1.1.2.7 Secțiunea Revocare                                          | 62  |
| 1.1.2.8 Secțiunea Grafic de rambursare                              | 67  |
| 1.1.2.9 Secțiunea Declarație beneficiari                            | 74  |
| A) Șterge declarație                                                | 80  |
| B) Blochează si transmite declarație                                | 81  |
| Secțiunea 2 - Modulul Contractare                                   | 85  |
| 2.1 Stări ale proiectului în etapa de Contractare                   | 85  |
| 2.1.1 Dosar contract                                                | 86  |
| 2.1.2 Solicitare modificare proiect                                 | 88  |
| 2.1.3 Solicitare documente justificative / suplimentare             | 96  |
| 2.1.4 Clarificare                                                   | 103 |
| 2.1.5 Decizie                                                       | 104 |

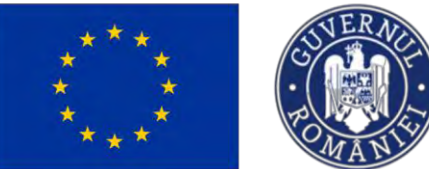

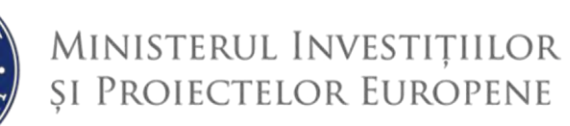

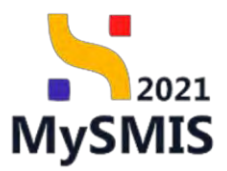

| 2.1.6 Contestație                                                    | 106 |
|----------------------------------------------------------------------|-----|
| 2.1.7 Revocare                                                       | 108 |
| 2.1.8 Reziliere                                                      | 108 |
| 2.1.8.1 Solicitări de reziliere (reziliere solicitată de beneficiar) | 109 |
| 2.1.8.2 Propuneri de reziliere (reziliere solicitată de autoritate)  | 115 |
| 2.1.9 Grafic de rambursare                                           | 118 |
| 2.1.10 Declarație beneficiari                                        | 119 |

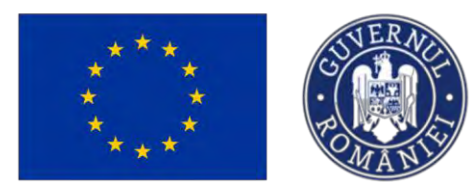

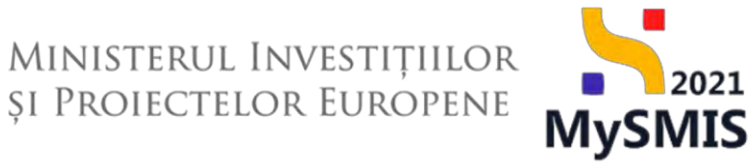

# EVIDENȚA MODIFICĂRILOR MANUALULUI DE UTILIZARE

| Nr. crt. | Versiune manual | Versiune<br>aplicație | Data<br>modificare | Descriere modificare                                                                        |
|----------|-----------------|-----------------------|--------------------|---------------------------------------------------------------------------------------------|
| 1        | 1               | 1.0.0.                | Noiembrie<br>2023  | Constituire manual                                                                          |
| 2        | 2               | 1.0.0.                | August 2024        | Actualizare interfete,<br>actualizare continut,<br>introducere sectiune<br>beneficiar reali |
|          |                 |                       |                    |                                                                                             |

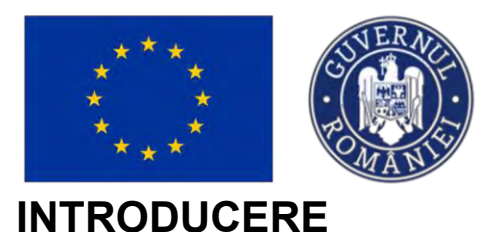

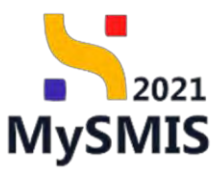

MySMIS2021/SMIS2021+ reprezintă sistemul informatic unitar dezvoltat pentru gestionarea asistenței financiare nerambursabile aferente perioadei financiare 2021-2027, gestionat de Ministerul Investițiilor și Proiectelor Europene (MIPE), care are posibilitatea să interacționeze eficient cu sistemul informatic al Comisiei Europene, denumit în continuare SFC 2021, și care este proiectat având la bază principiul asigurării interoperabilității cu alte sisteme informatice, astfel încât să poată oferi în orice moment situații operative de ansamblu, precum și raportări specifice și detaliate, în funcție de nevoile utilizatorilor.

MySMIS2021/SMIS2021+ este un sistem de schimb electronic de date între beneficiari și autoritățile responsabile de programe, dezvoltat în conformitate cu prevederile art. 69 din Regulamentul (UE) 2021/1.060.

Sistemul permite beneficiarilor să prezinte, într-o singură transmitere, toate informațiile necesare sistemelor de gestiune și control ale programelor.

În acest context arhitectura MySMIS2021 reflectă toate etapele ciclului de viață al unui proiect.

Interfața sistemului MySMIS2021 pentru utilizatorii Front Office se găsește la adresa <u>https://mysmis2021.gov.ro./</u>.

Aplicația are în prezent următoarele module funcționale:

- modulul Proiecte dedicat solicitanților de finanțare în vederea depunerii cererilor de finanțare.
- modulul Evaluare dedicat solicitanților de finanțare în vederea evaluării proiectelor depuse.
- modulul Contractare dedicat solicitanților de finanțare în vederea colectării informațiilor structurate și ale documentelor justificative privind contractul de finanțare, transmiterea/solicitarea de acte adiționale și modificări ale contractului.

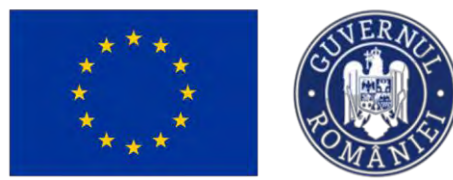

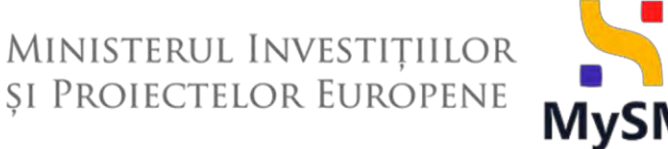

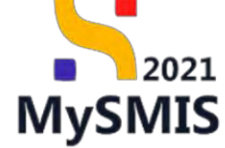

- modulul Achiziții dedicat solicitanților de finanțare în vederea introducerii informațiilor cu privire la achizițiile derulate în cadrul Contractului de finanțare (componenta FO) și autorităților de verificare a achizițiilor derulate și transmise spre verificare (componenta BO).
- modulul Implementare dedicat beneficiarilor de finantare în vederea înregistrării si stocării datelor privind implementarea proiectului necesare pentru monitorizarea, respectiv gestionarea financiară a acestuia.
- secțiunea Raport de progres din modulul Implementare dedicat beneficiarilor de finanțare în vederea raportării progresului privind evoluția indicatorilor stabiliți la nivel de proiect.
- sectiunea Vizită la fata locului din modulul Implementare dedicat beneficiarilor de finanțare în vederea vizualizării raportului cu privire la vizita la fața locului realizat de către autoritatea responsabilă.

NOTĂ: Imaginile din capturile de ecran prezentate pot fi diferite de imaginile regăsite în mediul de productie (aceste capturi sunt extrase din mediul de testare) la diferitele stadii de dezvoltare ale aplicației. Singurele diferențe dintre cele două medii sunt de afișare (design), funcționalitățile fiind aceleasi.

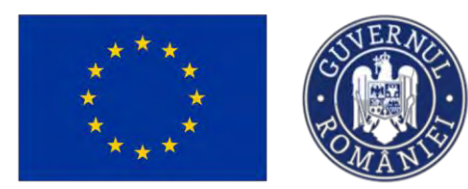

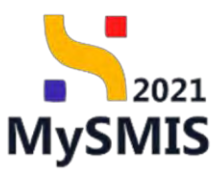

Secțiuni Contractare

| În<br>Pi                                                                                                    | timpul proc<br>recontractare                                                                                                    | esului de contrac<br>, și după semnare                                                                                                    | stare, u<br>ea conti                                                                              | n proie<br>ractului                                                     | ect selecta<br>i, în modul                                                                                                    | at spre finanțar<br>ul Contractare.                                                                                                    | e se află în r                                                                                                    | nodulul                                                                                          |
|----------------------------------------------------------------------------------------------------|----------------------------------------------------------------------------------------------------|----------------------------------------------------------------------------------------------------|---------------------------------------------------------------------------------------------------|-------------------------------------------------------------------------|----------------------------------------------------------------------------------------------------|----------------------------------------------------------------------------------------------------|----------------------------------------------------------------------------------------------------|--------------------------------------------------------------------------------------------------|
| Pen                                                                                                    | tru proiectele                                                                                                    | e aflate în modu                                                                                                    | ılul 🚺                                                                                            | Precont                                                                 | ractare . s                                                                                                    | tarea Select                                                                                                    | at spre finanțare                                                                                                    | , după                                                                                           |
| acțio                                                                                                    | niszozi 🏾 🖉 Entitáty jurídice                                                                                                    | ului ( <i>Vizualizea</i>                                                                                                    | ază), ap                                                                                          | licația                                                                 | deschide p                                                                                                    | oagina proiectul                                                                                                    | ui.<br>® rear                                                                                                    | 100 © A 💭                                                                                        |
| Pro Pro                                                                                                    | oiect                                                                                                    |                                                                                                    |                                                                                                   |                                                                         |                                                                                                    |                                                                                                    |                                                                                                    |                                                                                                  |
| Pro Pro                                                                                                    | piectele mele                                                                                                    |                                                                                                    |                                                                                                   |                                                                         |                                                                                                    |                                                                                                    | Titre 😨 Asociere în proi                                                                                                   | tet 🕢 Adaugă                                                                                     |
| Cod SMIS                                                                                                    | Titlu                                                                                                    | Apel                                                                                                    | Dată închidere apel                                                                               | Modul                                                                   | Store                                                                                                    | Parteneri                                                                                                    | Rol propris                                                                                                    | Acțiuni                                                                                          |
| 347625                                                                                                    | Project Beneficiani Reali B                                                                                                    | PAP/2109/PAP_P1/OP2                                                                                                    | 03-07-2040 14:00                                                                                  | C Precuntractore                                                        | Revocat                                                                                                    | In A.S.C.O.R Asociatie - Dana                                                                                                    | Proprietor lider                                                                                                    | อ                                                                                                |
| 347623                                                                                                    | Project Benefician Reali 7                                                                                                    | PAP/2109/PAP.P1/0P2                                                                                                    | 03-07-2040 14:00                                                                                  | C Procontractore                                                        | Chin curs de seminare contract                                                                                                    | A.S.C.O.R Asociatie - Dana                                                                                                    | Proprietor lider                                                                                                    | Ð                                                                                                |
| 347606                                                                                                    | Project Beneficiari Reali 6                                                                                                    | PAP/2108/PAP_P1/OP2                                                                                                    | 02-07-2040 14:00                                                                                  | C Procontractore                                                        | Sciertal spre fittantjore                                                                                                    | A.S.C.O.R Asociatie - Dana                                                                                                    | Proprietorilider                                                                                                    | Ð                                                                                                |
| 347605                                                                                                    | Project Beneficiani Réali 5                                                                                                    | PAP/2109/PAP.P1/0P2                                                                                                    | 03-07-2040 14:00                                                                                  | Precontractore                                                          | Selectot sore finanțare                                                                                                    | In A.S.C.O.R Asociatie - Dana                                                                                                    | Proprietor (ider                                                                                                    | Ð                                                                                                |
| 347604                                                                                                    | Protect Benefician Real A                                                                                                    | PAP/2109/PAP_P1/0P2                                                                                                    | 03-07-2040 14:00                                                                                  | Contractor:                                                             | Contract seminat                                                                                                    | SOPHIA - Dang / Economic                                                                                                    | Providence Balance                                                                                                    | -                                                                                                |
|                                                                                                    |                                                                                                    |                                                                                                    |                                                                                                   |                                                                         |                                                                                                    |                                                                                                    | Proprietor auto                                                                                                    | e]                                                                                               |
| 347603                                                                                                    | Project Beneficiari Reali 3                                                                                                    | PAP/2109/PAP_P1/0P2                                                                                                    | 03 07 2040 14:00                                                                                  | Contraction:                                                            | Contract seminat                                                                                                    | Automobile Dacia - Oana                                                                                                    | Proprietos lider                                                                                                    | 5                                                                                                |
| 347603<br>347596                                                                                            | Project Beneficiari Reali 3<br>Project Benefician Reali 2                                                                                                    | PAR/2109/PAP.P1/0P2<br>PAR/2109/PAP.P1/0P2                                                                                                    | 03-07-2040 14:00<br>03-07-2040 14:00                                                              | C Contractore                                                           | Camboot seminat                                                                                                    | M Automobile Docia - Dana<br>M AUTO CAR PARTS PREST S.R.L Dana                                                                                                    | Proprietor lider<br>Proprietor lider                                                                                       | 0                                                                                                |
| 347603<br>347596<br>347556                                                                                  | Project Beneficiari Reali 3<br>Project Geneficiari Reali 2<br>Project Beneficiari Reali 1                                                                                                    | PAP2108PAP_P10P2<br>PAP2108PAP_P10P2<br>PAP2108PAP_P10P2                                                                                                    | 03 07 2040 14:00<br>03 07 2040 14:00<br>03 07 2040 14:00                                          | Contractore                                                             | Cantract seminat     Contract seminat     Contract seminat     Contract seminat                                                                                                    | Automobile Dacis - Dans AUTO CAR PARTS PREST S.R.L Dans AUTO CAR - Asociatie - Dans ASC.O.R Asociatie - Dans                                                                                                    | Proprietor Ilder Proprietor Ilder Proprietor Ilder Proprietor Ilder                                                        | 9<br>9<br>9<br>9                                                                                 |
| 347603<br>347596<br>347556<br>347552                                                                        | Protect Beneficiani Reali 3<br>Protect Beneficiani Ringh 2<br>Protect Beneficiani Reali 1<br>Test 123                                                                                                    | PAP2108PAF, PLOP2<br>PAP2108PAF, PLOP2<br>PAP2108PAF, PLOP2<br>PK01208PAF, PLOP2                                                                                                    | 03-07-2040 14:00<br>03-07-2040 14:00<br>03-07-2040 14:00<br>27-02-2025 00:00                      | Contractore                                                             | Contract seminat Contract seminat Contract seminat Contract seminat Contract                                                                                                    | Automobile Dasis - Cana Auto CAR PARTS PREST S.R.L Cana AUTO CAR PARTS PREST S.R.L Cana AUTO CAR PARTS PREST S.R.L Cana S SOPHIA / Economic                                                                                                    | Proprietor lador<br>Proprietor lador<br>Proprietor lador<br>Proprietor lador<br>Proprietor lador                           | ಕು<br>ಕಾ<br>ಕಾ<br>ಕಾ                                                                             |
| 347603<br>347596<br>347556<br>347552<br>347551                                                              | Protect Banchicas Reals 2<br>Protect Banchicas Reals 2<br>Protect Banchicas Reals 2<br>Protect Banchicas Reals 1<br>Real 122<br>Treatore Instrumente Fundadore (UR 2                                                          | PAP2108949, PLOP2<br>PAP2108949, PLOP2<br>PAP2108949, PLOP2<br>PR01708950, PLOP45504, 2950, A7<br>PC01708950, PLOP45, 2059, A                                                                      | 03 07 2040 1400<br>03 07 2040 1400<br>03 07 2040 1400<br>27-02 2020 0000<br>03 06 2010 12:00      | Contractors<br>Contractors<br>Contractors<br>Contractors<br>Contractors | Contract served Contract served Contract served Contract served Contract served Contract Contract Con | Automobile Docio - Centi Auto CAR PATTS PREST S.R.L Cento ALTO CAR PATTS PREST S.R.L Cento ALTO CAR. Associatie - Cento Science - Cento Science - Cento ALTO CAR PATTS PREST S.R.L Cento ALTO CAR PATTS PREST S.R.L CENTO ALTO CAR PATTS PREST S.R.L CENTO ALTO CAR PATTS PREST S.R.L CENTO | Proprieto Marc                                                                                                    | 0<br>0<br>0<br>0                                                                                 |
| 347603<br>347596<br>347556<br>347552<br>347551<br>Euromoto per                                              | Protect Bore-Roses Reads 11<br>Protect Bore-Roses Reads 2<br>Protect Bore-Roses Reads 1<br>Read 122<br>Reads 122<br>Restarce Instatumente Financiane BUR 2<br>Reads 123 ~                                                     | PAP2108PAP,P10P2<br>PAP2108PAP,P10P2<br>PAP2108PAP,P10P2<br>PA02208PA0,P10P485042PC0.47<br>PC0P/208APC0P_P10P1                                                                                     | 03 07 2040 14:00<br>03 07 2040 14:00<br>03 07 2040 14:00<br>27 02 2025 00:00<br>(03 06:2000 12:00 | Contractore<br>Contractore<br>Contractore<br>Declarer<br>Pectation      | Crossit surveit     Crossit surveit     Crossit     Crossit                                                                                                    | Automobile Dasa - Dana Auto CAR PARTS PREST S.R.L Dana AUTO CAR PARTS PREST S.R.L Dana ASC.D.R Asacianis - Dana SOPHIA / Economic ASC.D.R. ASC.D.R.                                                                                                    | Proprietor Nation<br>Proprietor Nation<br>Proprietor Nation<br>Proprietor Nation<br>Proprietor Nation<br>State State State |                                                                                                  |
| 347603<br>347596<br>347556<br>347551<br>Burnente per<br>Apeluri                                             | Prolect Bore Roos Reals 1<br>Protect Bore Roos Reals 2<br>Protect Bore Roos Reals 1<br>Post 122<br>Protect Bore Roos Reals 1<br>Post 122<br>Protect Bore Roos Roos BLUB 2                                                     | PAP2108947, P1092<br>PAP2108947, P1092<br>PAP2108947, P1092<br>P402208940, P10946504, 29100, 47<br>P609208940, P10946504, 29100, 47<br>P60972084910, P1091                                         | 03 07 2040 1400<br>03 07 2040 1400<br>03 07 2040 1400<br>27 02 0020 0000<br>03 06 2000 1200       | Connectore                                                              |                                                                                                    | Automobile Dasis - Dans AUTO CAR PARTS PREST S.R.L Dans AUTO CAR PARTS PREST S.R.L Dans ASC.D.R. Asociatis - Dans SofPita / Economic ASC.D.R.                                                                                                    | An Proprietor Nor<br>Proprietor Nor<br>Proprietor Nor<br>Proprietor Nor<br>Proprietor Nor<br>1 52 de 55                    | 0<br>0<br>0<br>0<br>1<br>0<br>1<br>1<br>1<br>1<br>1<br>1<br>1<br>1<br>1<br>1<br>1<br>1<br>1<br>1 |
| 347603<br>347596<br>347552<br>347552<br>347551<br>Cod opel<br>Datriz (2002)                                 | Protect Borefloors Reals 1<br>Protect Borefloors Reals 2<br>Protect Borefloors Reals 1<br>Tost 122<br>Testare Instrumence (Insendere EUR 2<br>seglints, 10 ~ ~                                                                | PAP2108PAP.P10P2<br>PAP2108PAP.P10P2<br>PAP2108PAP.P10P2<br>PR02208PA0.P10P4ES042PC0.47<br>PC0P/208APC0P_PL0P1<br>PC0P/208APC0P_PL0P1<br>TBM<br>TBM<br>TESTARE Insurgers Pressure: Own., 92072024  | 03 07 2040 1400<br>03 07 2040 1400<br>03 07 2040 1400<br>27 02 300 1400<br>03 06 2000 12,00       |                                                                         | Official summer      Official summer      Official summer      Official summer      Official summer      Official summer      Objective specifice      Official FEAMTA                                                                                                    | Automobile Dasis - Cares AUTO CAR PAITS PREST S.R.L Dans ASCO.R. Asscitatir - Dans SOPHIA (Economic ASCO.R. ASCO.R. Program Data desch Page 03.07.2024                                                                                                    | dee Data backdore U0.00 00.07.2010 31400                                                                                   | С<br>С<br>С<br>С<br>С<br>С<br>С<br>С<br>С<br>С<br>С<br>С<br>С<br>С<br>С<br>С<br>С<br>С<br>С      |
| 347603<br>347566<br>347552<br>347552<br>347551<br>Eurrente per<br>Apeluri<br>Cod apel<br><u>PatV2109/Py</u> | Protect Borechous Real II<br>Protect Borechous Reals I<br>Protect Borechous Reals I<br>Tost III<br>Tost IIII<br>Testare treatmenores (freescare III/R 2<br>megints, 10 ~ ~<br>MALENDOIS (6<br>Testare Data Sector Sector AII) | PUP2108PAP.P10P2<br>PUP2108PAP.P10P2<br>PUP2108PAP.P10P2<br>PUP2108PAP.P10P2<br>PC0P208PA0.P10P4ES042PC0.A7<br>PC0P208APC0P_PL0P1.<br>TRM<br>TRM<br>TRM<br>Table Homeneter Presson: Dava _02072024 | 03 07 3040 1400<br>03 07 3040 1400<br>03 07 3040 1400<br>27 02 3038 8060<br>(03 06 2000 12.00     |                                                                         | Constitution Constitution Cons | Automobile Docio - Correl AUTO CAR PATTS PREST S.R.L Dene A.S.C.O.R Assciente - Done SOPHIA / Economic A.S.C.O.R. Program Dotto decoh PAP 03.07.2024                                                                                                    |                                                                                                    |                                                                                                  |

Zona Contractore este vizibilă în meniul secțiunilor proiectului.

| ****                                                                                                    | ****           | SUVER<br>BOMAN                                                                                                    | MII<br>ŞI F                                                                                      | NISTEI<br>'Roiec                                                      | rul Inves<br>ctelor Eu         | STIȚIILC<br>Jropen                                                                                                    | or<br>Ie <b>M</b>                                                                                                    | 2021<br><b>ySMIS</b>                                              |
|----------------------------------------------------------------------------------------------------|----------------|----------------------------------------------------------------------------------------------------|--------------------------------------------------------------------------------------------------|-----------------------------------------------------------------------|--------------------------------|----------------------------------------------------------------------------------------------------|----------------------------------------------------------------------------------------------------|-------------------------------------------------------------------|
| MySMIS2021                                                                                                    | Entități juric | lice të Prolecte X Achiziții                                                                                                    |                                                                                                  |                                                                       |                                |                                                                                                    |                                                                                                    | PREPROD @ A                                                       |
| Project 347605 Apric                                                                                                    | que            |                                                                                                    |                                                                                                  |                                                                       |                                |                                                                                                    |                                                                                                    |                                                                   |
| Central<br>Tell Tellspersect<br>AcAustys<br>Contract or exclusion<br>Tellspersectors<br>Tellspersectors<br>Sectors project<br>Sectors project<br>Sectors Projectors<br>Sectors Projectors<br>Sectors<br>Sectors Projectors<br>Sectors Projectors<br>Sectors | e<br>          | Protect Banefician Reals 5 Aud Protect Banefician Reals 5 Aud Cas See 2000 C Cas See 2000 C Cas | nancoure - Qorxo _ 93.07.2024<br>or die pessuit dwebble die punct die vestore een<br>Tip<br>1544 | Ced associates<br>3475005-112 (B<br>exemption, social (s) dio metalia | Rol propriu<br>Provident later | Stare<br>Stare<br>Detainers associate<br>AAX, PAPA, Autorit<br>AIX, PAPA, Autorit<br>Data inclusion<br>(13 or) 2040 34C<br>Stare<br>Stare | tituangure )<br>a<br>a<br>a<br>b<br>a<br>b<br>a<br>a<br>b<br>a<br>b<br>a<br>a<br>b<br>a<br>b<br>a<br>b<br>a<br>b<br>a<br>b<br>a<br>b<br>a<br>b<br>a<br>b<br>a<br>b<br>a<br>b<br>a<br>b<br>a<br>b<br>a<br>b<br>a<br>b<br>a<br>b<br>a<br>b<br>a<br>b<br>a<br>b<br>a<br>a<br>b<br>a<br>a<br>b<br>a<br>a<br>a<br>a<br>a<br>b<br>a<br>b | C. Discut formular<br>regram portra Aquasiturd y Piscut<br>Aquari |
| Co Contestațe                                                                                                    | e              | A.S.C.O.N. Asociatie Cano.                                                                                                    | Lider                                                                                            |                                                                       | Proprietor lider               | Addy                                                                                                    |                                                                                                    | 7                                                                 |
| na Genfre combusterere                                                                                                    |                | Documente atașate                                                                                                    |                                                                                                  |                                                                       |                                |                                                                                                    |                                                                                                    |                                                                   |
| De Deckratic beneficiari                                                                                                    |                | Nume                                                                                                    | Document tip                                                                                     | Încărcat din bibliotecă                                               | Entitote juridică              | Dată încărcare                                                                                                    | Încărcat de                                                                                                    | Versiune Acțiuni                                                  |
| Evoluare                                                                                                    | +              | Testore 1.pdf                                                                                                    | Acord de<br>portenenat                                                                           | Do                                                                    | A.S.C.O.R Asociatic - Dana     | 10-07-2024 14:27                                                                                                    | Neacsu Dano<br>Géorgianó                                                                                                    | 1 🕹 🖻                                                             |
| Presect                                                                                                    | +              |                                                                                                    |                                                                                                  |                                                                       |                                |                                                                                                    |                                                                                                    |                                                                   |

## Secțiunea 1 - Modulul Precontractare

Modulul Precontractare face referire la perioada dintre selectarea proiectului spre finanțare și

semnarea propriu-zisă a contractului, iar proiectul este marcat în interfața modulul

#### 1.1 Stări ale proiectului în etapa de Precontractare

| STARE PROIECT           | DESCRIERE                                         |
|-------------------------|---------------------------------------------------|
| Selectat spre finanțare | Încă nu a început procesul de contractare. Nu     |
|                         | se pot efectua acțiuni în secțiunile vizibile din |
|                         | zona Contractare.                                 |
|                         |                                                   |

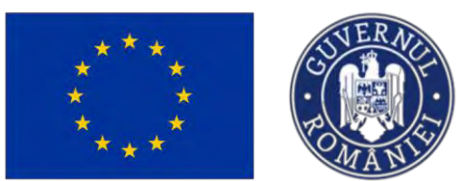

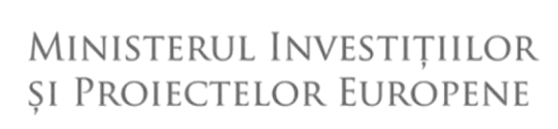

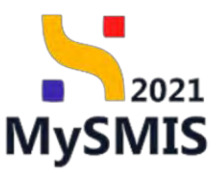

| In curs de seminare contract.      | S-a început procesul de contractare. Se pot efectua acțiuni în secțiunile vizibile. |
|------------------------------------|-------------------------------------------------------------------------------------|
| ○ În clarificare                   | Autoritatea responsabilă a transmis o solicitare de clarificare.                    |
| Revocat                            | Proiectul este revocat. Contractul nu este semnat.                                  |
| Documente justificative solicitate | Autoritatea solicită documente justificative / suplimentare.                        |
| Documente justificative transmise  | Utilizatorul a transmis documentele justificative / solicitate către autoritate.    |

#### 1.1.1 Selectat spre finanțare

Asupra proiectelor aflate în starea Selectat spre finanțare, în secțiunile vizibile din zona **Contractare** nu se pot efectua acțiuni. Această stare indică faptul că încă nu a început procesul de contractare.

| ****                           | SUVER AVER<br>BULLER AVER<br>BULLER | Ministerul In<br>și Proiectelof | VESTIȚIILOR<br>R EUROPENE<br>MySMIS |
|--------------------------------|----------------------------------------------------------------------------------------------------|---------------------------------|-------------------------------------|
| KySMIS2021 👜 Entități ju       | ridice 🛿 🖁 Prolecte 🖉 Achiziții                                                                                                    |                                 | C PREPROD C A Q                     |
| Project. 347605 Dosar contract |                                                                                                    |                                 |                                     |
| Sented                         | Protect Benefician Real 5 Aut Protect Benefician Real 5 Aut Protect Benefician Real 6 Aut Protect Benefician Real 6 Aut Protect Benefician Real 6 Aut Decore section Dotar contract Decore contract                                                                                                    | 03.07 3024                      | rdvf.                               |

Ofiterul de contractare din cadrul autorității de management (în Back Office) initiaza procesul de

| contractare iar beneficiarul este notificat în secțiunea 🤤 și prin   | e-mail.                       |
|----------------------------------------------------------------------|-------------------------------|
| După primirea notificărilor de mai sus, proiectul va intra în starea | C în curs de semnare contract |

| În secțiunea                                                                                                    | Et Etape proiect                                                                                                    | se pot vizualiza / urmă                                                                                                    | ári toate etap                                                                                                    | ele prin care a trecut proiectul                                                                                                    |
|----------------------------------------------------------------------------------------------------|----------------------------------------------------------------------------------------------------|----------------------------------------------------------------------------------------------------|----------------------------------------------------------------------------------------------------|----------------------------------------------------------------------------------------------------|
| până la mon                                                                                                    | nentul curent.                                                                                                    |                                                                                                    |                                                                                                    |                                                                                                    |
| MySMIS2021                                                                                                    | tități juridice 🛿 🐮 Proiecte 📱 Achiziți                                                                                                    |                                                                                                    |                                                                                                    |                                                                                                    |
| Prosect 347743 Interes                                                                                                    | roiect                                                                                                    |                                                                                                    |                                                                                                    |                                                                                                    |
| Convol                                                                                                    | Testare _ Marcat fora raspuns 2     Aut     Aut     Aut     Aut     Constant fora / raspuns 2     Aut     Aut     Constant fora / raspuns 2     Aut     Constant for a raspuns 2     Aut     Constant for a raspuns 2     Aut     Constant for a raspuns 2     Aut     Constant for a raspuns 2     Aut     Constant for a raspuns 2     Aut     Constant for a raspuns 2     Aut     Constant for a raspuns 2     Aut     Constant for a raspuns 2     Aut     Constant for a raspuns 2     Aut     Constant for a raspuns 2     Constant for a raspuns 2     Aut     Constant for a raspuns 2     Constant for a raspuns 2     Constant fo | ull le boget preset,2517.2024<br>Cet montes<br>3.47783.103 @<br>8 și la gestandef durable a spote<br>gel și la gestandef durable a spote |                                                                                                    | Locard Smooth<br>Stars<br>To use its surveyers control<br>Business examines<br>Aut, PDD, Alastrates dr Managamont pomes Program Decostere Duradale |
| An Announa      Announa      Announa |                                                                                                    | FrontOffice                                                                                                    | Description         • Description         • | Hill<br>ISS<br>However St<br>St<br>St<br>St<br>St<br>St<br>St<br>St<br>St<br>St<br>St<br>St<br>St<br>S                                             |

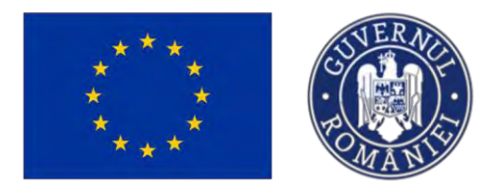

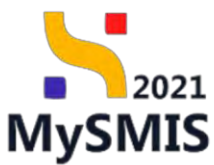

### 1.1.2 În curs de semnare contract

Starea proiectului **()** în curs de semnare contract indică faptul că s-a început procesul de contractare, și se pot efectua acțiuni în secțiunile vizibile din zona **Contractare**.

| Protect 347623 Ap                                                                           | canți  |                                                                     |                                                   |                              |                            |                                        |                              |                          |                  |
|---------------------------------------------------------------------------------------------|--------|---------------------------------------------------------------------|---------------------------------------------------|------------------------------|----------------------------|----------------------------------------|------------------------------|--------------------------|------------------|
| Eneral<br>Et Etape project                                                                  |        | Proiect Beneficiari Reali 7                                         |                                                   |                              |                            |                                        |                              | بە                       | Descarcă formula |
| chiziții<br>Go Contract de achiziție                                                        | 8      | Apel<br>PAP/2109/PAP_P1/OP2 - TESTARE Instrumente                   | Financiare - Dana _ 03.07.2024                    |                              |                            | Stars O In curs do se                  | ndore contract               |                          |                  |
| Do Dosar contract                                                                           | -      | Cod SMIS<br>347623 🕄                                                |                                                   | Cod osociere<br>347623-618 😫 |                            | Denumire outoritati<br>AM_PAP_Autorita | itea de Management pentro Pr | ogram pentru Acvacultură | și Pescuit       |
| 50 Solicitare modificare project<br>50 Solicitare decumente justificative /<br>suplimentare | 8      | Objective specifice<br>OS1.1 - FEAMPA - OS1.1_Consolidarea activită | tior de poscuit durabile din punct de vedere ecor | nomic, social și de mediul   |                            | Dottő Inchidere<br>03-07-2040 14:0     |                              |                          |                  |
| G Clarificare                                                                               | œ      | Parteneri în proiect                                                |                                                   |                              |                            |                                        |                              |                          |                  |
| De Decizio                                                                                  | æ      | Entitate juridicà                                                   | Тір                                               |                              | Rol propriu                | Store                                  |                              | Acțiuni                  |                  |
| Co Contestație                                                                              | œ      | A.S.C.O.R Asociatic - Oana                                          | Lider                                             |                              | Proprietor lider           | · Activ                                |                              | +                        |                  |
| te Rovocaro                                                                                 | e<br>e | Documente atașate                                                   |                                                   |                              |                            |                                        |                              |                          |                  |
| De Declaratie beneficiari                                                                   | M      | Nume                                                                | Document tip                                      | Încărcat din bibliotecă      | Entitate juridică          | Dată încărcare                         | Încărcat de                  | Versiune                 | Acțiuni          |
| Nore                                                                                        | +      | Testore 3.pdf                                                       | Alte documente                                    | Da                           | A.S.C.O.R. Asociatile Dana | 11-07-2024 14:34                       | Ni<br>Gi                     | í.                       | 2 3              |
| siect                                                                                       | .+     |                                                                     |                                                   |                              |                            |                                        |                              |                          |                  |

#### 1.1.2.1 Secțiunea Dosar contract

În această secțiune se pot vizualiza informații cu privire la dosar. Acesta va avea inițial starea

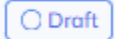

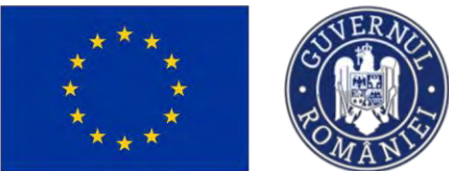

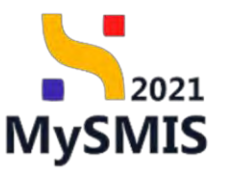

| Project 347674 0                                  | losor contract |                                                         |                                                              |                 |                     |                             |                                    |                     |
|---------------------------------------------------|----------------|---------------------------------------------------------|--------------------------------------------------------------|-----------------|---------------------|-----------------------------|------------------------------------|---------------------|
| eral                                              |                | Project Beneficiari Reali 11                            |                                                              |                 |                     |                             |                                    | 👌 Descarcă formular |
| It Etopé protect                                  | •              |                                                         |                                                              |                 |                     |                             |                                    |                     |
| iziții                                            |                | Apel                                                    |                                                              |                 |                     | Store                       |                                    |                     |
| Contract de achiaiție                             | ۰              | PAP/2109/PAP_P1/OP2 - TESTARE Instrumento Finance       | Sore - Oono _ 03.07.2024                                     |                 |                     | Chi curs de seminire contre | et.                                |                     |
| tractore                                          | -              | Cod SMIS                                                |                                                              | Cod asociere    |                     | Denumine autoritate         |                                    |                     |
| Desar contract                                    | 6              | 347674 @                                                |                                                              | 347674-663      |                     | AM_PAP_Autoritates de Man   | sgement pentru Program pentru Acie | scultură și Pescult |
| 6 Solicitore modificare project                   | 01             | Objective specifice                                     |                                                              |                 |                     | Dotă închidere              |                                    |                     |
| Solicitore documento justificativo / suplimentore | ۰              | OS1.1 - FEAMPA - OS1.1, Constillatoreo activităților de | prescuit duimbilie din punici de vertiere oconomic, social ș | á de mediu      |                     | 03-07-2040 14:00            |                                    |                     |
| Clarificare                                       | ۰              | Desar contract                                          |                                                              |                 |                     |                             |                                    |                     |
| be Decizie                                        |                | Denumire                                                | Datā dosar                                                   |                 | Datā limitā semnare | Store                       | Versiume project                   | Acțiuni             |
| Contestație                                       |                | Contract inițial                                        | Dath service install. I                                      | 7-07-2024 16:34 | 25-07-2024 16:30    | C Denti                     |                                    | Ð                   |
| Revision                                          | es             |                                                         |                                                              |                 |                     |                             |                                    |                     |
| Grafic rombursore                                 | et             |                                                         |                                                              |                 |                     |                             |                                    |                     |
| e Declarație beneficiari                          | e              |                                                         |                                                              |                 |                     |                             |                                    |                     |
| Vore                                              |                |                                                         |                                                              |                 |                     |                             |                                    |                     |
| ect                                               | - A.           |                                                         |                                                              |                 |                     |                             |                                    |                     |
|                                                   |                |                                                         |                                                              |                 |                     |                             |                                    |                     |
|                                                   |                |                                                         |                                                              |                 |                     |                             |                                    |                     |
|                                                   |                |                                                         |                                                              |                 |                     |                             |                                    |                     |
|                                                   |                |                                                         |                                                              |                 |                     |                             |                                    |                     |
|                                                   |                |                                                         |                                                              |                 |                     |                             |                                    |                     |
|                                                   |                |                                                         |                                                              |                 |                     |                             |                                    |                     |
|                                                   |                |                                                         |                                                              |                 |                     |                             |                                    |                     |
|                                                   |                |                                                         |                                                              |                 |                     |                             |                                    |                     |
|                                                   |                |                                                         |                                                              |                 |                     |                             |                                    |                     |
|                                                   |                |                                                         |                                                              |                 |                     |                             |                                    |                     |

Prin acționarea butonului (*Detalii*), aplicația va deschide detaliile dosarului. Pagina contine două zone de lucru:

- Detalii dosar -> aici este menționată data limită de semnare a dosarului;
- Documente dosar -> conține documentele: Contract inițial și Cerere finanțare.

| MySMIS2021                                                                                  | Entități juri | dice 🕼 Projecte 📱 Act                              | nizoții                                                        |                              |                  |            |                                            |                            | TEPROD @ A 4                        |
|---------------------------------------------------------------------------------------------|---------------|----------------------------------------------------|----------------------------------------------------------------|------------------------------|------------------|------------|--------------------------------------------|----------------------------|-------------------------------------|
| Prosect 347674 Dos                                                                          | ar antract    | Eurifunct option                                   |                                                                |                              |                  |            |                                            |                            |                                     |
| General<br>In Europe present                                                                |               | Project Beneficion Reali                           | 11                                                             |                              |                  |            |                                            |                            | 🚖 Descurcă formular                 |
| Achiziții<br>Ca Controct de achiziție                                                       |               | April<br>PARI2109/PAP_P1/OP2 TESTARE               | Instrumente Financiare - Dana _ 03.07.2024                     |                              |                  |            | Stain<br>Clin curs de semire               | in contract                |                                     |
| Contractore                                                                                 | -             | Cod SMIS<br>347674 (2                              |                                                                | Cod esociere<br>347674-669 @ |                  |            | Denumire outoritote<br>AM_FAP_Autoritation | da Monagement pentra Progr | om primtie Asvosulturb și Pescas    |
| 50 Solicitare modificare protect<br>50 Solicitare documente justificative /<br>suplimentare | 6             | Objective specifics<br>OS11 FEAMPA - OS11, Comolid | area octivitàbler de pescuit durabile din punct de vedere econ | mic, social și de mediu      |                  |            | Dath Inchilere<br>03-07-2040 14:00         |                            |                                     |
| Cl. Clanficare                                                                              |               | Detolii dosor                                      |                                                                |                              |                  |            |                                            | In Teacertaidae            | nd neuronation ( 2 = "second consid |
| De Docuse<br>Kol Contestație                                                                | @<br>@        | Numär contrest                                     |                                                                |                              |                  |            |                                            |                            |                                     |
| Re Revocare<br>Gr Geofic ramburstere                                                        | ei<br>ei      | Denumire<br>Contract estimi                        |                                                                |                              |                  |            |                                            |                            |                                     |
| Deckrotic beneficiari                                                                       | es<br>+       | Datā limītā sammars dasar<br>25-07-2024 18:30      |                                                                |                              | Stand<br>O Deoft |            |                                            |                            |                                     |
| Project                                                                                     | ÷             | Versiane project                                   |                                                                |                              |                  |            |                                            |                            |                                     |
|                                                                                             |               | Deturnette masure masure                           | -1                                                             |                              |                  |            |                                            |                            |                                     |
|                                                                                             |               | Documente dosor                                    |                                                                |                              |                  |            |                                            |                            |                                     |
|                                                                                             |               | Tip document                                       | Document initial                                               |                              |                  |            | Document röspuns                           |                            | Document final                      |
|                                                                                             |               | Concre Relampre                                    | FormularDepunereFinal_347674_203                               | 4-07-17_14-05-25.pdf         |                  | <u>s</u> 9 | 1                                          | ۵.                         |                                     |
|                                                                                             |               | Centractinițiai                                    | 347674_CONTRACT_DOSAR_17-07-                                   | 2024 15_33_46.pdl            |                  | æ 9        | 1                                          | ±.                         |                                     |
|                                                                                             |               |                                                    |                                                                |                              |                  |            |                                            |                            |                                     |

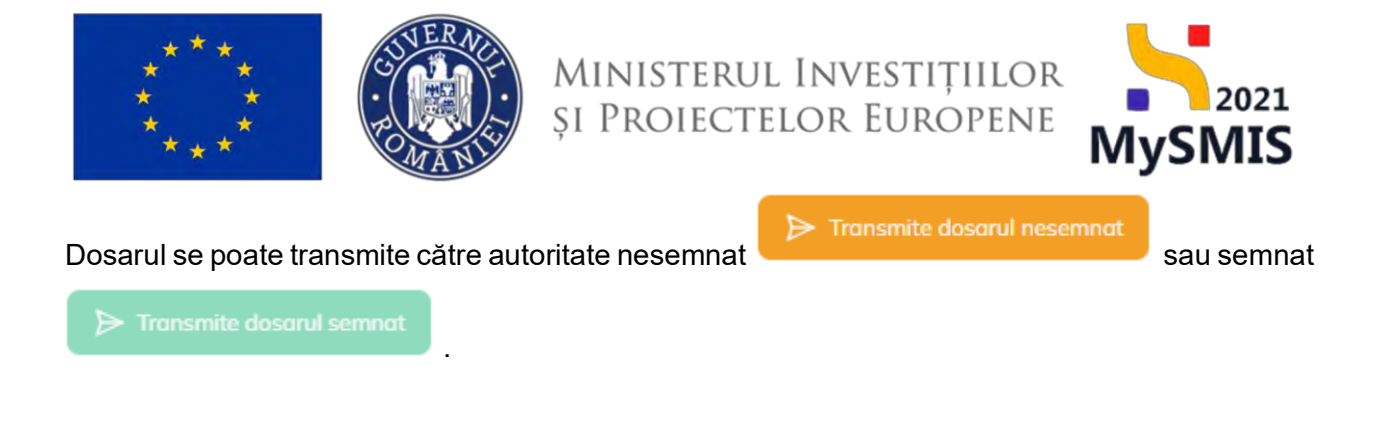

#### 1.1.2.1.1 Transmiterea dosarului nesemnat

| Prin action                                                                        | are            | a butonului                                                                                                    | ▷ Transmite dosarul nesemnat                                            | , dos | arul va                            | ajunge                         | în                  | starea              |
|------------------------------------------------------------------------------------|----------------|----------------------------------------------------------------------------------------------------|-------------------------------------------------------------------------|-------|------------------------------------|--------------------------------|---------------------|---------------------|
| C Transmis r                                                                       | (ese           | mnat                                                                                                    |                                                                         |       |                                    | , ,                            |                     |                     |
| MySMIS2021                                                                         | Entitoți juric | ice 12 Protoco I Achizto                                                                                       |                                                                         |       |                                    |                                |                     |                     |
| C Prosect 547878 .0000                                                             | t surficial    | Lastrant instal                                                                                                |                                                                         |       |                                    |                                |                     |                     |
| General<br>81. Etopo provell                                                       |                | Protect Benefician Real 11                                                                                     |                                                                         |       |                                    |                                |                     | , Despecti Korrader |
| Actually<br>Law Lawreet in unwallin                                                |                | April<br>PAP/200/PAP P1/0F1 TESTARE income                                                                     |                                                                         |       | Stan.<br>Cinicupa de commentescon  |                                |                     |                     |
| Controctare                                                                        |                | The second second second second second second second second second second second second second second second s |                                                                         |       |                                    |                                |                     |                     |
| Da Dence contont (                                                                 | 8              | 347674 @                                                                                                    | 000 Section (2                                                          |       | AM_PAR_Assemptions M               | magnement vanieù Proman vonieù | économia de la Para | -                   |
| 50 Soleriere mitflatte pronet<br>50 Solerier (thearing pastRomer)<br>50 suplimente |                | Dirigiting genefitien<br>DISL1 PEAMPA DISLI Committances oction                                                | Billin di parcati Almibile ini jauni di mitari acommic accid (Kammetia  |       | Dată festalen-<br>03-07 2040 14/20 |                                |                     |                     |
| a classione                                                                        |                | Detalii dasar                                                                                                  |                                                                         |       |                                    |                                |                     |                     |
| Del Derom                                                                          |                | Hurris unitrad                                                                                                 | Transmite dosarul neseminat                                             | < 1   |                                    |                                |                     |                     |
| Re Reventers                                                                       | 105<br>105     | Descurrent<br>Courtmant Inscall                                                                                | Ești sigur că vrei să transmiți dosanul resemnat?<br>Romunți Contenut C | 1     |                                    |                                |                     |                     |
| Di Dackimpe termiliani                                                             | 18             | Dettis annuar permitere chinar                                                                                 | See                                                                     |       |                                    |                                |                     |                     |
| Evoluore                                                                           |                | 25-07 2024 1630                                                                                                | <u>X</u> LEndt                                                          |       |                                    |                                |                     |                     |
| Proves                                                                             | +              | Annual proof                                                                                                   |                                                                         |       |                                    |                                |                     |                     |
|                                                                                    |                | Documente dosar                                                                                                |                                                                         |       |                                    |                                |                     |                     |
|                                                                                    |                | Tip document                                                                                                   | Decument initial                                                        |       | Document respons                   | Doctore                        | erit liins)         |                     |
|                                                                                    |                | Sale and Total age                                                                                             | 7 ParentarDeparampetrial, 319674, 2026-07-17, 14-05-25, pdf             | A. 9  |                                    | 4                              |                     |                     |
|                                                                                    |                | Townoother                                                                                                    | 247074 201076ACT_DOSAN_27-07-2024 18.32, 4664                           | ± 3   |                                    | đ.                             |                     |                     |
|                                                                                    |                |                                                                                                    |                                                                         |       |                                    |                                |                     |                     |

După acționarea butonului Confirmă Confirmă Conf

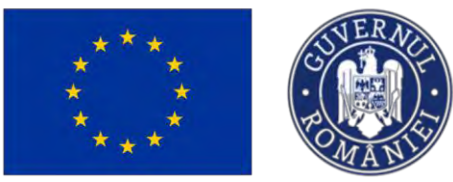

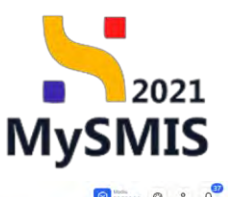

| rol                                                 |     | Project Beneficiari Reali     | n                                                                        |                     |                          |                               |                                                  |
|-----------------------------------------------------|-----|-------------------------------|--------------------------------------------------------------------------|---------------------|--------------------------|-------------------------------|--------------------------------------------------|
| t Etapa provint                                     | ۰   |                               |                                                                          |                     |                          |                               |                                                  |
| pi                                                  |     | Apri                          |                                                                          |                     |                          | Share                         |                                                  |
| Contract de achizație                               | e   | PAR/2109/PAP_P1/OF2 - TESTARE | Instrumente Financiare - Oans _ 03.07.2024                               |                     |                          | Cin curs de summers contract  |                                                  |
| jare -                                              |     | Cod SMIS                      |                                                                          | Cod motiere         |                          | Denumire outpritote           |                                                  |
| Dosor contract                                      | 0ġ  | 347674 @                      |                                                                          | <u>347674-669</u> @ |                          | AM_PAP_Autontotes de Monageme | nit pentru Program pentru Acescultură și Pescult |
| felititere modificare preiect                       | et  | Objective specifica           |                                                                          |                     |                          | Data includere                |                                                  |
| aficitare documento justificative /<br>oplimentario | ۰   | OS11 FEAMPA OS11_Consolida    | area activităților de pescuit durabile din punct de vedere economic, soc | iai și de mediu     |                          | 03-07-2040 14:00              |                                                  |
| Clarificare.                                        |     | Detalii dosor                 |                                                                          |                     |                          |                               |                                                  |
| Decizie                                             |     | Numbe contract                |                                                                          |                     |                          |                               |                                                  |
| ontestație                                          |     |                               |                                                                          |                     |                          |                               |                                                  |
| levocare                                            | e   | Denamire                      |                                                                          |                     |                          |                               |                                                  |
| Irafic Hambursare                                   | et. | Contract initial              |                                                                          |                     |                          |                               |                                                  |
| Jecknotii: beneficioni                              | 105 | Dată limită semmore destr     |                                                                          | s                   | tore                     |                               |                                                  |
|                                                     |     | 20-07-2024 16:30              |                                                                          |                     | Contraction in Section 1 |                               |                                                  |
|                                                     | +   | Versiane project              |                                                                          |                     |                          |                               |                                                  |
|                                                     |     |                               |                                                                          |                     |                          |                               |                                                  |
|                                                     |     | Documente dosor               |                                                                          |                     |                          |                               |                                                  |
|                                                     |     | Tip document                  | Document initial                                                         |                     | D                        | ocument räspuns               | Document final                                   |
|                                                     |     | Cereré finunțare              | FormularDepumereFinal_347674_2024-07-17                                  | 14-05-25.pdf        | ۵. ک                     |                               |                                                  |
|                                                     |     | Cantanet initial              | 347674_CONTRACT_DOSAR: 17-07-2024 15                                     | .31_46 pdf          | ي ا                      |                               |                                                  |
|                                                     |     |                               |                                                                          |                     |                          |                               |                                                  |
|                                                     |     |                               |                                                                          |                     |                          |                               | Succes                                           |

#### 1.1.2.1.2 Transmiterea dosarului semnat

Pentru transmiterea dosarului semnat către autoritate este necesară:

- descărcarea (*Descarcă*) documentelor (*Contract inițial* si *Cerere finanțare*) incluse în zona de lucru *Documente dosar;*
- semnarea electronică a acestora si
- încărcarea lor (Încarcă) în zona Document răspuns (corespunzător celor descărcate).

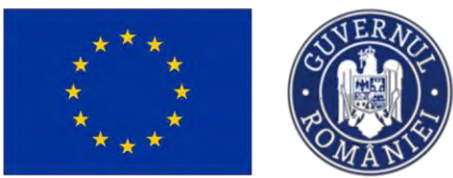

MySMIS2021

# Ministerul Investițiilor și Proiectelor Europene

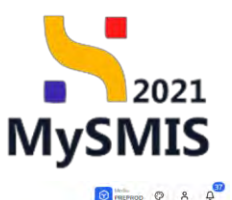

|                           |     | Project Beneficiari Reali 1                           | 2                                                                 |                       |       |     |                                    |                                   | J. Desenreà fe       |
|---------------------------|-----|-------------------------------------------------------|-------------------------------------------------------------------|-----------------------|-------|-----|------------------------------------|-----------------------------------|----------------------|
| tops protect              |     |                                                       |                                                                   |                       |       |     |                                    |                                   |                      |
|                           |     | Aunt                                                  |                                                                   |                       |       |     | Store                              |                                   |                      |
| ntract de activiție       |     | PAP/2109/PAP_P1/OP2 TESTARE                           | instrumente Financiare - Oano _ 03.07.2024                        |                       |       |     | Cincuirs de seminore contra        |                                   |                      |
| e                         | -   | Cod SMIS                                              |                                                                   | Coid asociere         |       |     | Denumine autoritote                |                                   |                      |
| Kar construct             | 25  | 347649 @                                              |                                                                   | 347649-775            |       |     | AM_PAP_Autoritotica da Man         | igamient pentru Pragiam peninu Ac | vocultură și Pescuit |
| citore modificare project | 8   | Objective specifice<br>OS11 - FEAMPA - OS11_Conselldo | rea activităților de pescuit durabile din punct de vedere economi | <, social și de media |       |     | Dată închidere<br>03-07-2040 14:00 |                                   |                      |
| Imentare                  |     |                                                       |                                                                   |                       |       |     |                                    |                                   |                      |
| rificare                  | ۰   | Detalii dosar                                         |                                                                   |                       |       |     |                                    |                                   | (patronational)      |
| szłe                      | ø   |                                                       |                                                                   |                       |       |     |                                    |                                   |                      |
| testoju                   |     | Numbr contract                                        |                                                                   |                       |       |     |                                    |                                   |                      |
| JOINTE .                  | 20  | Denumine                                              |                                                                   |                       |       |     |                                    |                                   |                      |
| afic rombulative          | er. | Contract (nipo)                                       |                                                                   |                       |       |     |                                    |                                   |                      |
| foroțas beneficiari       | et. | Dată limită somnare dosar                             |                                                                   |                       | Stove |     |                                    |                                   |                      |
|                           | *   | 31-07-2024 16:30                                      |                                                                   |                       | Clock |     |                                    |                                   |                      |
|                           | +   | Versiume project                                      |                                                                   |                       |       |     |                                    |                                   |                      |
|                           |     |                                                       |                                                                   |                       |       |     |                                    |                                   |                      |
|                           |     | Ш. Вединики Карина наветно                            | ela -                                                             |                       |       |     |                                    |                                   |                      |
|                           |     |                                                       |                                                                   |                       |       |     |                                    |                                   |                      |
|                           |     | Documente dosar                                       |                                                                   |                       |       |     |                                    |                                   |                      |
|                           |     | Tip document                                          | Document initial                                                  |                       |       |     | ocument röspuns                    | Documen                           | final                |
|                           |     | Current Interniption                                  | FormularDepumereFinal_347649_2024-                                | 27-17_14-19-45.pdf    |       | ۵ ک |                                    | 土                                 |                      |
|                           |     | Contractinipal                                        | 347649_CDNTRACT_DOSAR_17-07-20                                    | 24 15_35_25.pdf       |       | ۵ ک |                                    | 盘                                 |                      |
|                           |     |                                                       |                                                                   |                       |       |     |                                    |                                   |                      |

La acționarea butonului ഥ (*Încarcă*), aplicația deschide fereastra pop-up **Încarcă document** semnat. Aici se încarcă documentul descărcat și semnat anterior.

| MySMIS2021                                                                                     | Entitop kan   | dice ISI Projecte                              | Achiato                                           |                                   |                             |                                                    | C MELANDE                                                | 0 8 4             |
|------------------------------------------------------------------------------------------------|---------------|------------------------------------------------|---------------------------------------------------|-----------------------------------|-----------------------------|----------------------------------------------------|----------------------------------------------------------|-------------------|
| D Pranter Skiller 200                                                                          | uir stirftorf | Lorman collini                                 |                                                   |                                   |                             |                                                    |                                                          |                   |
| Gamanga<br>BI   Empet pressal                                                                  |               | Present Beaufician                             | Renii 12                                          |                                   |                             |                                                    | .d. 0-                                                   | energi terpestikt |
| Actuality<br>(24) Construct on contractor                                                      |               | Hand<br>HANDISSIAPAP, PIAGEL , TE              | STARE employments Environme - Circus , 19307 2028 |                                   |                             | Non<br>Chican de teneros term                      |                                                          |                   |
| Contractors                                                                                    | et.           | Card 19465<br>3423000 (B                       |                                                   | Configurations<br>BACKING TATA (B |                             | Descrite saturities<br>AM_PAP_Anito-datase process | almandi bayare kasilinad baarat qa'sarraara is galaray - |                   |
| 2 20 Bolizitori müttimorg prosett<br>20 (Solizitori Biscoronis gasilişcen ol<br>saştırparları) | *             | Shintin spacifica<br>IOS12 VEASPIA / IOS11.10  | numero a constanti ne presente notanti de la pol  | document semnat                   | ×                           | Dent forhaner<br>Of 107-2040 1AOD                  |                                                          |                   |
| A Chrilloon                                                                                    |               | Details dosar                                  | Discussion annual                                 | at *                              |                             |                                                    | Sector Sector Sector                                     |                   |
| 24 Decime                                                                                      | *             | - Neurolli configure                           |                                                   | ٢                                 |                             |                                                    |                                                          |                   |
| Proj. Planiment<br>De l. Destric y sendournem                                                  | ill<br>Lef    | Devaning<br>Eleverant Initia                   |                                                   | SAU<br>Couló figior @             |                             |                                                    |                                                          |                   |
| De Eschwerze berselleners                                                                      | <u>int</u>    | These loved annexes about<br>31,007 2024 10:00 | Estavisk-acceptitic J                             | 10F                               |                             |                                                    |                                                          |                   |
| Avoluara<br>Protect                                                                            | •             | The One grane.                                 | -                                                 | A                                 | ukanà 🛄 keuna               |                                                    |                                                          |                   |
|                                                                                                |               | -                                              |                                                   |                                   |                             |                                                    |                                                          |                   |
|                                                                                                |               | Documente dosar                                |                                                   |                                   |                             |                                                    |                                                          |                   |
|                                                                                                |               | Tip document                                   | Occurrent initial                                 |                                   | Discurrentered intraportes  |                                                    | Document Final                                           |                   |
|                                                                                                |               | Canad Househave                                | Forman Department and 347643 2024-07-27-24-3      | 3-45 p.8                          | Fontage Datasent Paral 1475 | 19 2024-07-17 24-19-45 add                         | ± 🗈 🗃                                                    |                   |
|                                                                                                |               | Conciliant and a                               | 247542330476407300566317-07-2024315202            | naa 2 2                           |                             |                                                    | 5                                                        |                   |
|                                                                                                |               |                                                |                                                   |                                   |                             |                                                    |                                                          |                   |
|                                                                                                |               |                                                |                                                   |                                   |                             |                                                    |                                                          |                   |

Încarcă

După încărcarea documentului, butonul aplicația afișează un mesaj de succes.

devine activ, iar la acționarea acestuia,

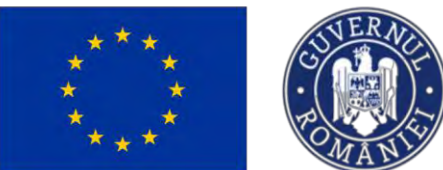

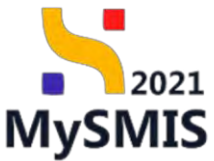

| MySMIS2021                                                                                           | Entități Jund | ta Projecto I                                   | Achizații                                                                                                |                                    | MEMOD Ø                                                                                                    |
|----------------------------------------------------------------------------------------------------|---------------|-------------------------------------------------|----------------------------------------------------------------------------------------------------|------------------------------------|----------------------------------------------------------------------------------------------------|
| Prosent Address Speed                                                                                | e lavelad     | Lettal ena                                      |                                                                                                    |                                    |                                                                                                    |
| alerti                                                                                               |               | Protect Beneficiari Re                          | rol 13                                                                                                   |                                    | 🕁 Oticar                                                                                                    |
| tanitis<br>Sa Contract op orfneger                                                                   |               | Apri<br>807/2105948_P1/082 [185]                | NAS (normaline features - Clean_C2207.2007.                                                              |                                    |                                                                                                    |
| Projetine -                                                                                          | -             | Desi sans<br>14/1-ero 12                        | Cad wares                                                                                                |                                    | Demonstrat subsectional<br>ALL BATH Automations de Samerguement (parties, Process & parties, Research & Process |
| Emissi Economici      Subvictione modificaries proseni      Subvictione discontente prosilitatione ( | -             | Ostorian and Mar<br>Ostil (BANRA OSIL Data      | antinese activities de poetant aurative de po                                                            | not X                              | Dest States<br>US 67-2000 TATES                                                                                 |
| 1 Designs                                                                                            |               | Detolé dusor                                    | Document samaci,*                                                                                        |                                    | Comments in succession                                                                                          |
| Denist                                                                                               | *             | Namili Lammat                                   |                                                                                                    | Trage documentul act               |                                                                                                    |
| <ul> <li>Prostanj</li> <li>Tanke contranses</li> </ul>                                               | OF.           | Denime<br>Cannat Jopa                           |                                                                                                    | Causà fişar 🖉                      |                                                                                                    |
| <ul> <li>Decample lassosigion</li> </ul>                                                             | 01            | Dysta Termi suevenes denne<br>13.07.0024 (10.5) | B 347649_CONTRACT_D                                                                                      | ISAR_17-07-2024 15_35_25.pdf       |                                                                                                    |
| aant<br>m1                                                                                           | •             | Versian prime:                                  | Lower approx. 10                                                                                         | Anulitzi (1 ivana)                 |                                                                                                    |
|                                                                                                    |               | Documente dasse                                 |                                                                                                    |                                    |                                                                                                    |
|                                                                                                    |               | Tip document.                                   | (Discussed initial                                                                                       | Document edispuny                  | Decement final                                                                                                  |
|                                                                                                    |               | Chronic company                                 | FormularConjunariana 347640_2024-07-17_3-4_19-40 pdf     Affalas ContTMACT DOSAN 17-07-2024 15 37 25.446 | A D FormitarDepartychosis 247040.2 | 22403-02-14-02-08-0<br>22403-02-14-02-08-0<br>2                                                                 |

| Robert SUTERS Doe                                                                                                    | or contract | Contract initial                  |                                                                              |                   |     |                                         |                          |                           |              | C Marian A. H. A.           |
|----------------------------------------------------------------------------------------------------|-------------|-----------------------------------|------------------------------------------------------------------------------|-------------------|-----|-----------------------------------------|--------------------------|---------------------------|--------------|-----------------------------|
| Control of Control of |             |                                   |                                                                              |                   |     |                                         |                          |                           |              |                             |
| tt Liopo project                                                                                                    |             | Proiect Beneficiari               | Reali 12                                                                     |                   |     |                                         |                          |                           |              | 😃 Descorcă formular         |
| Achiziti                                                                                                    |             |                                   |                                                                              |                   |     |                                         |                          |                           |              |                             |
| Co Contract de achiziție                                                                                                    | ø           | April<br>PAP/2109/PAP_P1/OP2 - TE | TARE Instrumente Financiare - Dana _ 03.07.2024                              |                   |     |                                         | Cleicará de serres re    | created                   |              |                             |
| Contractore                                                                                                    | -           | ruleser.                          |                                                                              | Protocollary .    |     |                                         | Prostation on the litets |                           |              |                             |
| De Dosor contract                                                                                                    | ø           | 347642 @                          |                                                                              | 347649-775 @      |     |                                         | AM_PAP_Autoritates de    | e Management pentru Progr | en pontra Ár | viscultură și Pescuit       |
| 59 Solicitore modificare project                                                                                                    | el          | Objective specifice               |                                                                              |                   |     |                                         | Datā linchidere          |                           |              |                             |
| sel selicitore documente justificative / suplimentore                                                                                                    |             | 0511 - FEAMPA - 0511_Co           | nsolidarea activitățilar de procuit durabile din punct de vedere economic, s | acial și de mediu |     |                                         | 03-07-2040 14:00         |                           |              |                             |
| Cl Charificara                                                                                                    | e           | Detalii dosar                     |                                                                              |                   |     |                                         |                          | De Transmite davas        | a)           | De Transmite dasand servani |
| De Decizie                                                                                                    | æ           |                                   |                                                                              |                   |     |                                         |                          |                           |              |                             |
| Co Contestoție                                                                                                    | ۰           | Numbr contract                    |                                                                              |                   |     |                                         |                          |                           |              |                             |
| Re Revocare                                                                                                    | œ           | Denumire                          |                                                                              |                   |     |                                         |                          |                           |              |                             |
| Grafic rambursare                                                                                                    | 68          | Contract initial                  |                                                                              |                   |     |                                         |                          |                           |              |                             |
| De Declarație benefiziari                                                                                                    | es          | Datā limitā semmare dasar         |                                                                              |                   |     | Stire                                   |                          |                           |              |                             |
| Evaluare                                                                                                    | +           | 31-07-2024 16:30                  |                                                                              |                   |     | Unnet                                   |                          |                           |              |                             |
| Project                                                                                                    | +           | Versiume project                  |                                                                              |                   |     |                                         |                          |                           |              |                             |
|                                                                                                    |             | Documente dosar                   |                                                                              |                   |     |                                         |                          |                           |              |                             |
|                                                                                                    |             | Tip document                      | Document initial                                                             |                   |     | Document réspons                        |                          |                           |              | Document final              |
|                                                                                                    |             | Currere finantjure                | FormularDepartmentFinal_347649_2024-07-17_14-19-45                           | pdf               | 4 3 | FormularDepumereFinal_347649_2024-07-12 | _14-19-45.pdf            | ± 1                       |              |                             |
|                                                                                                    |             | Contract initial                  | 347649_CONTRACT_DOSAR_17-07-2024 15_35_25.pd                                 | 1                 | ¥ Ð | 347649. CONTRACT. DOSAR. 17-07-2024 15  | .95, 25 pdf              | 4                         |              |                             |
|                                                                                                    |             |                                   |                                                                              |                   |     |                                         |                          | -                         |              |                             |
|                                                                                                    |             |                                   |                                                                              |                   |     |                                         |                          | Succes<br>Documenta       | dosaraiki a  | Fost Inclinate.             |

Butonul (*Descarcă*) permite descărcarea documentului, butonul (*Șterge*) permite ștergerea documentului încărcat, iar butonul (*Previzualizează*) previzualizarea acestuia.

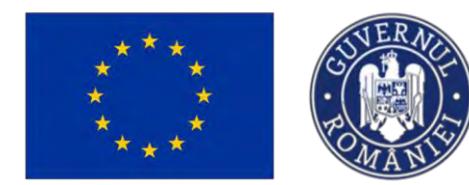

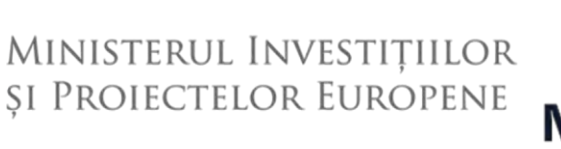

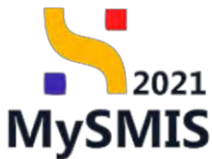

Transmite dosarul semnat

devine activ. Transmiterea

După încărcarea documentelor, butonul

dosarului semnat se realizează prin acționarea acestuia, iar după confirmarea acțiunii

Confirmă 📀

, aplicația va afișa un mesaj de succes.

| MySMIS2021                                           | A Entritity jundez                  | 18 Prosecte X Acto                                    | znjn                                                                          |                              |                                              |                                                       |                                       | C                          |
|------------------------------------------------------|-------------------------------------|-------------------------------------------------------|-------------------------------------------------------------------------------|------------------------------|----------------------------------------------|-------------------------------------------------------|---------------------------------------|----------------------------|
| (a) (WILLING) (1476-01)                              | -                                   | California (respect                                   |                                                                               |                              |                                              |                                                       |                                       |                            |
| General                                              |                                     |                                                       |                                                                               |                              |                                              |                                                       |                                       | STOCK STOCK                |
| R Emps preserv                                       |                                     | Provide Benerician Medie a                            | 4                                                                             |                              |                                              |                                                       |                                       | A. Descarer Farmer         |
| Autorape                                             |                                     | Asso.                                                 |                                                                               |                              |                                              | Sizes                                                 |                                       |                            |
| Di Contenti de octinipe                              |                                     | PAP/2108PAP_PI/UP2 TESTARE                            | namenin Ferencene - Daria, 03.07.2024                                         |                              |                                              | C'in Sind belamment junctor                           |                                       |                            |
| Do Douge Leasure                                     | 2                                   | Los Sars<br>2475-89 (4                                |                                                                               | Cod seastere<br>347645-775 @ |                                              | Desamine outsittote-<br>AM_PAP_Autoritation dir Manag | gament (parries Prayment parties Auso | matturd at Planta          |
| 1.50 Sulinary washing a second                       | 10                                  | Distantive samelities                                 |                                                                               |                              |                                              | Date Introduce                                        |                                       |                            |
| Sekotare dacamente jazoficote                        | e/ #                                | DSL1 FLAMPA OS11_Committee                            | en octoethilden die peenaal-daarbleie die paard die verdiese verseense, woord | ( die ober innellikere -     |                                              |                                                       |                                       |                            |
| 10 Chaviliano                                        |                                     | Detalli dosor                                         |                                                                               |                              |                                              |                                                       |                                       | Transmitte concess concess |
| Decizie                                              | -                                   |                                                       | Transmite dos                                                                 | arul semnat                  | ×                                            |                                                       |                                       |                            |
| Or Contentrativ                                      |                                     | Photonic Callebrand                                   |                                                                               |                              |                                              |                                                       |                                       |                            |
| NU Revisione                                         | ж                                   | Descent                                               | Eşti sigur cö vrei sö tro                                                     | nsmiți dosarul semnat?       | Contract (C)                                 |                                                       |                                       |                            |
| Di Biofic comburses                                  | 121                                 |                                                       |                                                                               | Hononga                      |                                              |                                                       |                                       |                            |
| DE Decloreste brendhijen                             | 12                                  | 31, 07-2024 Millio                                    |                                                                               |                              |                                              |                                                       |                                       |                            |
| Proact                                               | *                                   | Network particula                                     |                                                                               |                              |                                              |                                                       |                                       |                            |
|                                                      |                                     |                                                       |                                                                               |                              |                                              |                                                       |                                       |                            |
|                                                      |                                     | Documente desar                                       |                                                                               |                              |                                              |                                                       |                                       |                            |
|                                                      |                                     | Tip document                                          | Document Inițial                                                              | 0                            | locument réspuns                             |                                                       |                                       | Document final             |
|                                                      |                                     | Orten Franzis                                         | 5 FormularDepartment.347649.2024-07-17.14-15-45.od                            | 4 9                          | FormularDepartmentFinol_347643_2024-07+17_14 | 19-45.05                                              | 4 D D                                 |                            |
|                                                      |                                     | Construction and                                      | 347649 CONTRACT DOSAR 17-07-2024 15 35,25pdf                                  | 2 3                          | 347649 CONTRACT DOSAR 17-07-2024 15-35       | 25 pdf                                                |                                       |                            |
|                                                      |                                     |                                                       |                                                                               |                              |                                              |                                                       |                                       |                            |
| MySMIS2021                                           | Entități juridice<br>Desas cantract | tit Projecte I Ach                                    | arth                                                                          |                              |                                              |                                                       |                                       | O РИСРИОС Ф А Д            |
| General                                              |                                     | Project Beneficiari Reali                             | 2                                                                             |                              |                                              |                                                       |                                       | 🛎 Descorcă formular        |
| Er Ebape protect                                     | -00                                 |                                                       |                                                                               |                              |                                              |                                                       |                                       |                            |
| Co Contract de achiziție                             | æ                                   | April<br>PAP/2109/PAP_P1/0P2 - TESTARE                | instrumente Financiare - Dana . 03.07.2024                                    |                              |                                              | Store                                                 | at 1                                  |                            |
| Controctane                                          | -                                   | Cod SMIS                                              |                                                                               | Cod associate                |                                              | Denamire autoritate                                   |                                       |                            |
| Do Dasar contract                                    | ø                                   | 347649 @                                              |                                                                               | 342649-725 🗑                 |                                              | AM_PAP_Autoritatea da Mana                            | agement pontru Program pontru Ab      | vacultură, și Pescult      |
| Selicitore modificare preject                        | 8                                   | Objective specifice<br>OS11 - FEAMPA - OS11_Consolida | rea activităților de pescuit durabile din punct de vedere economic, soci      | al și de mediu               |                                              | Dată închidere<br>03-07-2040 14:00                    |                                       |                            |
| Sa Solicitore documente justificativ<br>suplimentaru | nc ( 100                            |                                                       |                                                                               |                              |                                              |                                                       |                                       |                            |
| Clarificare                                          | ¢                                   | Detalii dosar                                         |                                                                               |                              |                                              |                                                       |                                       |                            |
| De Decizie                                           | ø                                   | Normalie construct.                                   |                                                                               |                              |                                              |                                                       |                                       |                            |
| He Revocare                                          | 2                                   | Denumire                                              |                                                                               |                              |                                              |                                                       |                                       |                            |
| Gr Grafic rombursore                                 | es                                  | Contract initial                                      |                                                                               |                              |                                              |                                                       |                                       |                            |
| Declarație boneficiari                               | ø                                   | Dată îmită sameore desat<br>31-07-2024 16:30          |                                                                               |                              | Stare                                        |                                                       |                                       |                            |
| Evaluare                                             |                                     | Versiume project                                      |                                                                               |                              |                                              |                                                       |                                       |                            |
| Project                                              | +                                   |                                                       |                                                                               |                              |                                              |                                                       |                                       |                            |
|                                                      |                                     | Documente dosar                                       |                                                                               |                              |                                              |                                                       |                                       |                            |
|                                                      |                                     | Tip document                                          | Document inițial                                                              |                              | Document röspuns                             |                                                       |                                       | Document final             |
|                                                      |                                     | Cerere finanțare                                      | FormularDepunereFinal_347649_2024-07-17_14-19-451                             | a 🕹 🗈                        | FormularDepumereFinal_347649_2024-07         | -17_14-19-45 pdf                                      | ۵ ک                                   |                            |
|                                                      |                                     | Contract religion                                     | 347649_CONTRACT_DOSAR_17-07-2024 15.35,25.pdf                                 | ۵ ک                          | 347649_CONTRACT_DOSAR_17-07-2024             | 15,35,25 pdf                                          | ط ک                                   |                            |
|                                                      |                                     |                                                       |                                                                               |                              |                                              |                                                       |                                       |                            |
|                                                      |                                     |                                                       |                                                                               |                              |                                              |                                                       | -                                     |                            |
|                                                      |                                     |                                                       |                                                                               |                              |                                              |                                                       | Descrut de caritractore a             | fost transmis,             |
|                                                      |                                     |                                                       |                                                                               |                              |                                              |                                                       |                                       |                            |

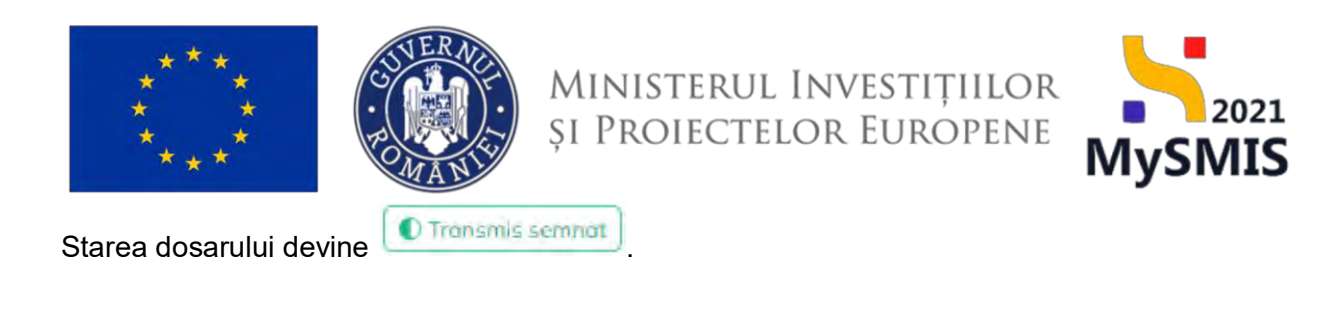

După semnarea contractului de către Autoritate, proiectul va avea starea Contract semnat, iar secțiunea *Implementare* este vizibilă în interfață.

| MySMIS2021                                            | Entități jur    | idice 18 Projecte Achiziții                          |                                                                  |                     |                                                                                                    |                                    | PREPROD @ A Q        |
|-------------------------------------------------------|-----------------|------------------------------------------------------|------------------------------------------------------------------|---------------------|----------------------------------------------------------------------------------------------------|------------------------------------|----------------------|
| Protect 347643                                        | losor calibract |                                                      |                                                                  |                     |                                                                                                    |                                    |                      |
| Documente justificative                               | -               |                                                      |                                                                  |                     |                                                                                                    |                                    |                      |
| He Resurső umanó                                      | 8               | Proiect Beneficiari Reali 12                         |                                                                  |                     |                                                                                                    |                                    | 🛃 Descarciì formular |
| Co Contract de muncă                                  | 8               |                                                      |                                                                  |                     |                                                                                                    |                                    |                      |
| St Stat                                               | 8               | Apel                                                 |                                                                  |                     | Stare                                                                                                    |                                    |                      |
| fe Focturb                                            | 125             | PAP/210(MPAP_P1/OP2 - TESTARE Instrumento Financi    | are - Conta _ 03.07.2024                                         |                     | Contract Johnne                                                                                                    |                                    |                      |
| Dr Ordin de déplessore                                | 8               | Cod SMIS<br>347649 (2)                               | Cod mocken<br>347649-275 (\$                                     |                     | Denumire autoritate<br>AM_PAP_Autoritatea de Mana                                                                                                    | igamanî, pentru Program pentru Acv | ocultură și Pescult  |
| Altó cheltuició / Cost simplifica                     | 8               | Objective sewcifice                                  |                                                                  |                     | Datā inchidere                                                                                                    |                                    |                      |
| De Document plotd                                     | 68              | OS11 - FEAMPA - OS11, Consolidores activitàtion de p | escuit durabile din punct de vedere economic, social și de mediu |                     | 03-07-2040 14:00                                                                                                    |                                    |                      |
| De Devedê plotê                                       | et              | Numile contract                                      |                                                                  |                     | Dată semsore contract<br>08-07-2022 16:30                                                                                                    |                                    |                      |
| Achiziți                                              |                 |                                                      |                                                                  |                     |                                                                                                    |                                    |                      |
| Co Contract de achietpe                               | ۲               | Dosar contract                                       |                                                                  |                     |                                                                                                    |                                    |                      |
| Contractore                                           | -               | Denumire                                             | Dető dosor                                                       | Datā limītā semnare | Store                                                                                                    | Versiune project.                  | Actiuni              |
| Do Dosoi contract                                     |                 | Contract inițial                                     | Datà semnare contract: 08-07-2022 16:30                          | 31.07.3034 16.30    | Same                                                                                                    |                                    | 0                    |
| Solicitore modificare project                         | ø               | Runde 12                                             | Data services legants 17-07-0024 16:36                           |                     | ( and a second second s |                                    |                      |
| 56 Solicitore documente justificative<br>suplimentare | ۰               |                                                      |                                                                  |                     |                                                                                                    |                                    |                      |
| Clarificanc                                           |                 |                                                      |                                                                  |                     |                                                                                                    |                                    |                      |
| De Decizio                                            |                 |                                                      |                                                                  |                     |                                                                                                    |                                    |                      |
| Co Contestate                                         |                 |                                                      |                                                                  |                     |                                                                                                    |                                    |                      |
| Pe Revocars                                           | ۲               |                                                      |                                                                  |                     |                                                                                                    |                                    |                      |
| Nu Reziliere                                          | 8               |                                                      |                                                                  |                     |                                                                                                    |                                    |                      |
| Gr Grafic rombursare                                  |                 |                                                      |                                                                  |                     |                                                                                                    |                                    |                      |
| Del Declorație beneficiari                            | er.             |                                                      |                                                                  |                     |                                                                                                    |                                    |                      |
| ivoluare                                              |                 |                                                      |                                                                  |                     |                                                                                                    |                                    |                      |
| Project                                               |                 |                                                      |                                                                  |                     |                                                                                                    |                                    |                      |

#### 1.1.2.2 Secțiunea Solicitare modificare proiect

Solicitare modificare project

În secțiunea

So

se pot adăuga / vizualiza solicitările de modificare ale

proiectului.

În cazul în care se va transmite o solicitare de modificare a proiectului într-o stare (a proiectului) care nu permite modificarea, aceasta va avea automat starea *Anulată*.

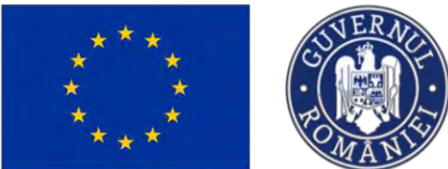

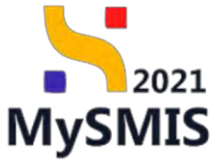

|                                                                                                    |                                                                                                    |                                                                                                    |                                                                                                    |                                                                                                    |                                                                                                    | Concernance of the second second second second second second second second second second second second second s                                                                                                    |
|----------------------------------------------------------------------------------------------------|----------------------------------------------------------------------------------------------------|----------------------------------------------------------------------------------------------------|----------------------------------------------------------------------------------------------------|----------------------------------------------------------------------------------------------------|----------------------------------------------------------------------------------------------------|----------------------------------------------------------------------------------------------------|
| Etupe pesisici                                                                                                    | æ                                                                                                    | Protect Deliencial Healt 11                                                                                                    |                                                                                                    |                                                                                                    |                                                                                                    | - Detailer to                                                                                                    |
|                                                                                                    |                                                                                                    | April                                                                                                    |                                                                                                    |                                                                                                    | Store                                                                                                    |                                                                                                    |
| antract de achiziție                                                                                                    | Ð                                                                                                    | PAP/2109/PAP_P1/OP2 - TESTARE Instrumente Financia                                                                                                    | anii - Ouana _ 03.07.2024                                                                                                    |                                                                                                    | The gauge the normalized constraint                                                                                                    |                                                                                                    |
| are                                                                                                    | -                                                                                                    | Cod SMIS                                                                                                    | c                                                                                                    | od stacciere                                                                                                    | Demansire quatoritote                                                                                                    |                                                                                                    |
| losor contract                                                                                                    | e                                                                                                    | <u>347674</u> @                                                                                                    | 12                                                                                                    | 47674-000 (6                                                                                                    | AM, PAP, Autoritatea de Management pentru Program                                                                                                    | pentru Acyacultură și Pescult                                                                                                    |
| olicitare modificare project<br>slicitore discumente justificative /<br>iplimentare                                                                                                    |                                                                                                    | Obiective specifice<br>OS11 - FEAMPA - OS11_Consolidanes activităților de pa                                                                                                    | escuit durable din punct de vedere aconomic, social p                                                                                                    | de micilia                                                                                                    | Dati inchidere<br>03-07-2040 14:00                                                                                                    |                                                                                                    |
| laritizaro                                                                                                    | æ                                                                                                    | Solicitări de modificare project                                                                                                    |                                                                                                    |                                                                                                    |                                                                                                    | V France O A                                                                                                    |
| rcizie                                                                                                    |                                                                                                    |                                                                                                    |                                                                                                    |                                                                                                    |                                                                                                    |                                                                                                    |
| ntestație                                                                                                    | ø                                                                                                    |                                                                                                    |                                                                                                    |                                                                                                    |                                                                                                    |                                                                                                    |
| VERCOME                                                                                                    | ei.                                                                                                    |                                                                                                    |                                                                                                    |                                                                                                    |                                                                                                    |                                                                                                    |
| ofic rombursore                                                                                                    | 8                                                                                                    |                                                                                                    |                                                                                                    | Tabelul nu contine înregistrări.                                                                                                    |                                                                                                    |                                                                                                    |
| clarate benaficiari                                                                                                    | e                                                                                                    |                                                                                                    |                                                                                                    | Moreavenne nu avisită drate disponitale în azisti tobel                                                                                                    |                                                                                                    |                                                                                                    |
|                                                                                                    |                                                                                                    |                                                                                                    |                                                                                                    |                                                                                                    |                                                                                                    |                                                                                                    |
|                                                                                                    |                                                                                                    |                                                                                                    |                                                                                                    |                                                                                                    |                                                                                                    |                                                                                                    |
|                                                                                                    |                                                                                                    |                                                                                                    |                                                                                                    |                                                                                                    |                                                                                                    |                                                                                                    |
| ySMIS2021                                                                                                    | ) Entități ji                                                                                                    | ndice 🐮 Projecte 🛓 Achiziții                                                                                                    |                                                                                                    |                                                                                                    |                                                                                                    | REPROD (P A                                                                                                    |
| ySMIS2021                                                                                                    | ) Entități ji<br>alicitare madific                                                                                                    | ndice 12 Protecto X Achuajti<br>ele present                                                                                                    |                                                                                                    |                                                                                                    |                                                                                                    | Internoo Ø A                                                                                                    |
| /SMIS2021                                                                                                    | ) Entități ji<br>alicitare modific                                                                                                    | ndice (12: Projecto) 王 Achagiji<br>en prosect                                                                                                    |                                                                                                    |                                                                                                    |                                                                                                    | S PREFROC Ø A                                                                                                    |
| SMI52021                                                                                                    | ) Entități ji<br>alictore seatific                                                                                                    | ndee 15 Projecto 2 Achaiji<br>an prost                                                                                                    |                                                                                                    |                                                                                                    |                                                                                                    | S Here S                                                                                                    |
| SMIS2021 E                                                                                                    | <ul> <li>Entități ji</li> <li>alicitare readific</li> </ul>                                                                                                    | ndice the Protecto T Achaigi<br>an protect<br>Protect Berneficiari Real 5<br>April<br>1949210949 P11092 TISTARE Induserse P                                                                                                    | Freestar Oper. 03.07 2024                                                                                                    |                                                                                                    | Ster<br>© Oxymetric justificative (reconstrate)                                                                                                    | S meresso O /                                                                                                    |
| SMIS2021                                                                                                    | ) Entități ji<br>alictore sedific                                                                                                    | ndice LS Projects Z Achiagi<br>as pract<br>Project Beneficiari Reali 5<br>April<br>Project Beneficiari Reali 5                                                                                                    | Presecture - Dann., 20.07 2024                                                                                                    |                                                                                                    | See<br>Cockettering justification (prospecies)                                                                                                    | S MARING O /                                                                                                    |
| rSMI52021 4<br>Preset 3.0705 52<br>https://www.inter-<br>tane-<br>sandrade do activação<br>are                                                                                                    | <ul> <li>Entități ji</li> <li>elicitore modific</li> <li>@</li> <li></li></ul>                                                                                                    | Indice US Projects X Achagi<br>exposes<br>Project Beneficiani Real 5<br>April<br>PR02128FRAP.P1/0P2. TESTARE instruments P<br>Get Miss<br>245855 G                                                                                                    | Freesquare - Queer, 03.07.2028                                                                                                    | Carl resolute<br>24:555-122 @                                                                                                    | Stare<br>Concentration () petitificative transmisse<br>Dissurement and Automations of Management periods Printing<br>March Automations                                                                                                    | C Presence C I                                                                                                    |
| ASMIS2021 de solvante sere sere sere sere sere sere sere se                                                                                                    | <ul> <li>Entități ju</li> <li>alictare medific</li> <li>alictare medific</li> <li>alictare medific</li> </ul>                                                                                                    | Indice 12 Projecto 2 Actuații<br>espesat<br>2 Project Berneficiari Reali 5<br>April<br>Parisz (2019/Ar. P. 1092 - TESTARE Instanceser, P<br>Adriz (2019/Ar. P. 1092 - TESTARE Instanceser, P<br>Adriz (2019/Ar. P. 1092 - TESTARE Instanceser, P<br>Adriz (2019/Ar. P. 1092 - TESTARE Instanceser, P                                                                                                    | Freeschare - Danne _ 20.07.2024 .                                                                                                    | Cad markins<br>320005-112 (B                                                                                                    | Ster<br>Converting justificative transmission<br>Resents adverting<br>Adv. (PAR J. Advantation de Managagement poetrus Pring<br>Rest Includions                                                                                                    | C Internet for the second for generative Acyoculture generative Acyoculture generative Acyo |
| SMIS2021 d<br>Preset 3.47905 s<br>mpe persect<br>mpe persect<br>antrard de achanție<br>re<br>socar contract                                                                                                    | <ul> <li>Entitäti ja</li> <li>aicitare modific</li> <li>aicitare modific</li> <li>aicitare modific</li> </ul>                                                                                                    | Indice 15 Projects 2 Achtalji<br>mi pristot<br>20 Project Berneficiori Real 5<br>April<br>Professional Prioriz - TCSTARE Instrumenter P<br>Carl Mite<br>2005 G<br>Olisci Francesco Cittare Sectores and<br>Cittare Sectores and<br>Cittare Sectores and<br>Cittare Sectores and<br>Cittare Sectores and Cittare Sectores and Cittare Sectores an                                                                                                    | Feenschare - Ganoz _ 03.07.202.8<br>Ren de pescait dansbalo dan puart do voidore econom                                                                                    | California<br>11:000-112 (B<br>11:000-112 (B                                                                                                    | Elere<br>© Documenta (justificative Innumeter)<br>Documenta doctione<br>Aut (JAC). Analonization de Monogement portiru Prop<br>Data Indiane<br>Data Indiane<br>Data Indiane                                                                                                    | C Instanti for<br>Instance C Instanti for<br>gene pareto Accountural gi Poscue                                                                                                    |
| SMIS2021 4                                                                                                    | <ul> <li>Entități ji</li> <li>aliciare souffă</li> <li>a</li> <li>a</li> <li>a</li> <li>a</li> <li>a</li> <li>a</li> </ul>                                                                                                    | Indice 12 Projecto 2 Actualji<br>an prast<br>Project Bierenficiari Real 5<br>April<br>Project Bierenficiari Real 5<br>April<br>Project                                                                                                    | Freescare - Gano: _03.07.2004<br>for de pescat durable de paret de vedere ecotor                                                                                           | Carl esocher<br>34:505-112 @<br>Kc. social și de Predu                                                                                                    | Stere<br>Coursenie justification branchisce<br>Descrite adoritiet<br>Aut JAPA, Autoritatio de Manogement porteu Prog<br>Dest incidere<br>G of 7 2019 Jul di                                                                                                    | C Presso C 1                                                                                                    |
| SMIS2021 and set of a set of a                                                                                                    | <ul> <li>Entități ji</li> <li>alitare souffă</li> <li>a</li> <li>a</li> <li>a</li> <li>a</li> <li>a</li> <li>a</li> <li>a</li> <li>a</li> </ul>                                                                                                    | ndice LE Protecto E Achaigi<br>me protect<br>Protect Berneficiari Real 5<br>April<br>Protect Berneficiari Real 5<br>April Protect Berneficiari Real 5<br>April Protect Berneficiari Real 5<br>April 2<br>April 2<br>A | Presisçure - Queer, 03.07.2024<br>Rer de pesceit durabilio de punct de veitore econom                                                                                      | Carlanscher<br>3435951-132 @<br>In: sector i y de media                                                                                                    | Stere<br>Concernent justification transmission<br>Descent addression de Monogeneert portione Prog<br>Martin Indiane<br>G3 07 2019 1400                                                                                                    | © Here Co<br>↓ Decoded the<br>gram poents Account of the Poccet<br>The Poccet                                                                                                    |
| SMS2021 4<br>Press 3.47%5 5<br>pre presset.<br>are:<br>entrant de achiejte<br>entrant de achiejte<br>entr                                                                                 | <ul> <li>Entități ji</li> <li>entități ji</li> <li>entități</li></ul>                                                                                                    | ndice                                                                                                    | Freesfure - Oans _ 03.07.2024<br>for de pescait durable de paret de vedere econom                                                                                          | Carfesolare<br>23505-132 (P<br>42. social yile modu<br>5are                                                                                                    | Stere<br>Concernent / petitionaries transmisse<br>Descenter advetter<br>Autoritation die Montegement pentru Pring<br>Des incidente<br>Des incidente<br>Des incidente<br>Des incidente                                                                                                    | grom portisis Acvocature dy Poccer<br>Tarse                                                                                                    |
| SMS2021 III (Second Second Sec                                                                                                    | <ul> <li>Entități ji</li> <li>aliciare sudific</li> <li>a</li> <li>a</li> <l< td=""><td>ndice (E Proince) E Actualit<br/>en prosect<br/>Proince Elementiculari Recali S<br/>April<br/>Phi/220097AP, PJ:0P2 - TESTARIE Instrumentes of<br/>April<br/>Phi/220097AP, PJ:0P2 - TESTARIE Instrumentes of<br/>Cali Statistica Cali Statistica Cali</td><td>Freeschare - Oanne _ 03.07.2028 .<br/>Ren die pescuit skenstellen die pusiet die voeterer<br/>Derdie teromoniterer<br/>19-07.2024.11.06</td><td>Cof eacyone<br/>335555-132 @<br/>ic: societ if vite media<br/>Ic: societ if vite media<br/>Store</td><td>Stere<br/>Concernents justificative browners<br/>Descenter adortime<br/>Advances<br/>Of 2019 14:00<br/>Advances<br/>Of 2019 14:00<br/>Advances<br/>Advances<br/>Adv</td><td>Contract of the second second</td></l<></ul> | ndice (E Proince) E Actualit<br>en prosect<br>Proince Elementiculari Recali S<br>April<br>Phi/220097AP, PJ:0P2 - TESTARIE Instrumentes of<br>April<br>Phi/220097AP, PJ:0P2 - TESTARIE Instrumentes of<br>Cali Statistica Cali Statistica Cali                                                                                                    | Freeschare - Oanne _ 03.07.2028 .<br>Ren die pescuit skenstellen die pusiet die voeterer<br>Derdie teromoniterer<br>19-07.2024.11.06                                       | Cof eacyone<br>335555-132 @<br>ic: societ if vite media<br>Ic: societ if vite media<br>Store                                                                                                    | Stere<br>Concernents justificative browners<br>Descenter adortime<br>Advances<br>Of 2019 14:00<br>Advances<br>Of 2019 14:00<br>Advances<br>Advances<br>Adv | Contract of the second second  |
| SMS2021 2019<br>Presid 3/0765 50<br>are presed.<br>are montaid de scharpte<br>method de scharpte<br>method for preside<br>kieller modificare preside<br>kieller modificare presid                                                | <ul> <li>Entități ji Entități și și între scutite</li> <li> <ul> <li></li></ul></li></ul>                                                                                                    | Indice C: Province C: Actualité<br>inspirate<br>Protection Product Berneficiair Real S<br>Protection Product Berneficiair Real S<br>Pro                                                                                                    | Freençuar: - Oanos - 03.07.202.4<br>Res de pescuit durable de puect de vedere econor<br>Deté transmiter<br>19 07.2024 1106                                                 | Cod capacity<br>202005-112 (2<br>K. social ly de modu<br>K. social ly de modu                                                                                                    | Steer<br>Conversité justification transmisse<br>AM_PAR_Advantition de Management porture Prop<br>Des includes<br>D3 07 2010 14:00<br>Activant<br>C1 00 2010 14:00<br>C1 00 2010 14:00<br>C1 00                                                                                                    | O       Meeting       O       Image: Second transport         green pointsu Accounting of Possue         Y       Fitze       O                                                                                                    |
| MIS2021 2 2 2 2 2 2 2 2 2 2 2 2 2 2 2 2 2 2                                                                                                    | ) Entrikty ji<br>akitore matik<br>-<br>-<br>-<br>-<br>-<br>-<br>-<br>-<br>-<br>-<br>-<br>-<br>-<br>-<br>-<br>-<br>-<br>-<br>-                                                                                                    | Index 15 Projects 2 Actualities<br>an practice<br>Project Beeneficiary Read 5<br>Project Beeneficiary Read 5                                                                                                    | Feenschare - Oanoz _ 03.07.2024<br>Nor de pescait durabalo dan puarto de vestore econom<br>Dado transmatere<br>19 07.2024 11.06<br>19 07.2024 03.22                        | California<br>110505.112 (B<br>account)<br>account<br>account<br>acco | Stere<br>© Concerning Justification Interpreter<br>Aut JAP, Justification of Management portor Prop<br>Demonstration<br>Cal 07 2019 1400<br>Artjuni<br>Cal<br>Cal<br>Cal<br>Cal<br>Cal<br>Cal<br>Cal<br>Cal                                                                                                    | There are a second and a second and a second |
| AMS2021 2<br>heat 3.0205 5<br>heat 3.0205 5<br>heat a charge<br>or<br>or<br>or<br>theat charge<br>heat a charge<br>influence<br>theat charge<br>heat a charge<br>heat a charge<br>heat | <ul> <li>Entratory july</li> <li>Entratory july</li> <li>Entratory</li> <li>Entratory</li> <li< td=""><td>Indice 12 Projecto 2 Actualiti<br/>ana prasta<br/>prosta<br/>Projecto Bierenficiari Ficeal 5<br/>Agri<br/>Projecto Bierenficiari Ficeal 5<br/>Agri<br/>Projecto Bierenficiari Ficeal 5<br/>Agri<br/>Projecto Bierenficiari Ficeal 5<br/>Agri<br/>Projecto Bierenficiari Ficeal 5<br/>Agri<br/>Projecto Bierenficiari Ficeal 5<br/>Solicitario Ide modificare project<br/>Tip<br/>Madificare project<br/>Madificare project</td><td>Pressquere - Queur _ 03.07.2004  Res ets pessast duestisfic des pairet de vestore econtere  Euclid transmittere  19-07.2024 11:06  19-07.2024 10:02  19-07.2024 10:02</td><td>Carl resolve<br/>345505-132 @<br/>Kc. sociol pi de Produ<br/>Surs<br/>Surs<br/>Surs<br/>Surs<br/>Surs</td><td>Stere<br/>Concentral justification is brownerse<br/>Descenter advortemits<br/>201 JVA/2-Automational Monorgament portion Prop<br/>Rest incidente<br/>201 2019 14:00<br/>Artification<br/>201<br/>201<br/>201<br/>201<br/>201<br/>201<br/>201<br/>201</td><td>© Meterico<br/>treen permo Accounted p Peacer</td></li<></ul>                                                                                                    | Indice 12 Projecto 2 Actualiti<br>ana prasta<br>prosta<br>Projecto Bierenficiari Ficeal 5<br>Agri<br>Projecto Bierenficiari Ficeal 5<br>Agri<br>Projecto Bierenficiari Ficeal 5<br>Agri<br>Projecto Bierenficiari Ficeal 5<br>Agri<br>Projecto Bierenficiari Ficeal 5<br>Agri<br>Projecto Bierenficiari Ficeal 5<br>Solicitario Ide modificare project<br>Tip<br>Madificare project<br>Madificare project                                                                                                    | Pressquere - Queur _ 03.07.2004  Res ets pessast duestisfic des pairet de vestore econtere  Euclid transmittere  19-07.2024 11:06  19-07.2024 10:02  19-07.2024 10:02      | Carl resolve<br>345505-132 @<br>Kc. sociol pi de Produ<br>Surs<br>Surs<br>Surs<br>Surs<br>Surs                                                                                                    | Stere<br>Concentral justification is brownerse<br>Descenter advortemits<br>201 JVA/2-Automational Monorgament portion Prop<br>Rest incidente<br>201 2019 14:00<br>Artification<br>201<br>201<br>201<br>201<br>201<br>201<br>201<br>201                                                                                                    | © Meterico<br>treen permo Accounted p Peacer                                                                                                    |
| MIS2021 III III III IIII IIII IIII IIIII IIIII IIII                                                                                                    | <ul> <li>Environe ju</li> <li>Environe ju</li> <li>Environe</li></ul>                                                                                                    | ndea                                                                                                    | Freessfuer: - Ouese _ 03.07.2024<br>fee-sh pescast sherible die paret sh vestore contern<br>Detto freesontiere<br>19 07.2024 11.06<br>19 07.2024 10.32<br>18 07.2024 10.32 | Corf seastive<br>252505-132 @<br>EL: sociol y ide modu<br>EL: sociol y ide modu<br>Sare<br>@ Acception<br>@ Acception<br>@ Acception<br>@ Acception                                                                                                    | Stere<br>Concentrating (antificative transmission)<br>Margine Autointification de Management particu Pring<br>Des incidente<br>Constraintée<br>Constraintée<br>Constrain                                                                                                    | termine Accessitured in Process<br>group pormer Accessitured in Process                                                                                                    |
| MIS2021 2                                                                                                    | <ul> <li>Entition juictime model</li> <li>Entition model</li> <li>Entition</li></ul>                                                                                                    | ndee 12 Prosent 2 Actualit<br>an practi-                                                                                                    | Feeschare - Oanor _ 03.07.2024<br>Re-schare - Oanor _ 03.07.2024<br>Re-schare - Oanor _ 03.07.2024<br>Detti transmitter<br>19:07.2024 10:02<br>19:07.3024 10:020           | Colf sectors<br>21505-112 C<br>KL social pide modu<br>KL social pide modu<br>Sare<br>Colf sectors<br>Sare<br>Colf sectors<br>Colf sectors<br>Colf                                                                                                    | Ster<br>Concernent justification is brownerse<br>Description advision in Monogeneers portione Prop<br>Description in Monogeneers portione Prop<br>Descriptione Prop<br>Descriptione Prop<br>Descriptione Prop                                                                                                    | ○ Herror () ○ A second of a Product for presenter Acycocalture () Product for the presenter the presenter the present            |

completează informațiile din fereastra pop-up deschisă. Se confirmă prin acționarea butonului

🕂 Adaugă

, după care aplicația afișează un mesaj de Succes.

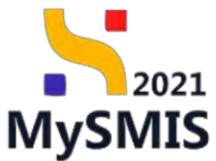

| MySMIS2021 A                                                                                                    | Entitități jurid | ice 🕂 Prosecta 差 Azbaziji                                                                                            |                                                                                                    |                                                                                     | 🐨 mermae 👁 A 🗸              |
|----------------------------------------------------------------------------------------------------|------------------|----------------------------------------------------------------------------------------------------|----------------------------------------------------------------------------------------------------|-------------------------------------------------------------------------------------|-----------------------------|
| ۵ میرون میرون میرون میرون میرون میرون می                                                                                                    | lawnod fiang j   |                                                                                                    |                                                                                                    |                                                                                     |                             |
| Connerta<br>11 Darge presser<br>Actuation                                                                                                    | •                | Project Beneficiani Reali 11                                                                                         |                                                                                                    |                                                                                     | 2. Doorner) formalise       |
| Gil Gontrest do oprointe                                                                                                    |                  | Mani<br>MARTINIPAR RIANT TESTARE monument from on                                                                    | come biotests                                                                                                    | Ease<br>C in tani 2 c bermant tanner                                                |                             |
| Contracture<br>The Contract contract of the Contract of the Cont |                  | Salasti<br>Balana (f<br>Salasta) (f<br>Chill Fold A. DTLL Combined and the salasti<br>Salastoy de mail Miney person) | Advance<br>Ministration (1)<br>Advance de modificare proiect X<br>portures<br>0 I U Min Min Die Die Zu<br>Control Home Ministration<br>Control Home Ministration<br>Die Die Die Die Die Die Die Die Die Die | downer elefter:<br>all (107-3 auf class or Monggeren berritiger<br>(113-) gale 1402 | egenantischetpolant Affrank |
| DM Dischariotar bernefition -                                                                                                    | 10               |                                                                                                    | Castolise # Wessel Methods                                                                                                    |                                                                                     |                             |
| Kontanya                                                                                                    |                  |                                                                                                    | Modificare project × · ·                                                                                                    |                                                                                     |                             |
|                                                                                                    |                  |                                                                                                    | Andrew                                                                                                    |                                                                                     |                             |
| Solicitarea                                                                                                    | va a             | avea starea 🖸                                                                                                    | Droft. Acțiunile posibile asupra a                                                                                                    | acesteia sunt:                                                                      | )<br>(Detalii), 合           |

(Blochează), 💼 (Șterge).

| MySMI52021                           | 1 Enatopy           | andree & Achizon                             |                                                           |                         |        |                              |                                                    |
|--------------------------------------|---------------------|----------------------------------------------|-----------------------------------------------------------|-------------------------|--------|------------------------------|----------------------------------------------------|
| I Prosect Salvera san                | ingeneral inspector | and Broker.                                  |                                                           |                         |        |                              |                                                    |
| General                              |                     | Proiect Beneficiari Reali 11                 |                                                           |                         |        |                              | 🛃 Diescoroli formular                              |
| w Ecope project                      |                     |                                              |                                                           |                         |        |                              |                                                    |
| Co Contract de achiatrie             |                     | April<br>PAP/2109/PAP_P1/0P2_TESTARE instaur | sente Engescion - Dans II3.07.2024                        |                         |        | State                        |                                                    |
| Contractore                          | -                   |                                              |                                                           |                         |        |                              |                                                    |
| De Dasar pasiruct                    | CS.                 | 347674 @                                     |                                                           | 347674-669              |        | AM_PAP_Autoritatea de Manage | ment panina Program panina Aceacalitară și Pascuit |
| So Solicitore modificare project     | B                   | Objective specifice                          |                                                           |                         |        | Dută înshidere               |                                                    |
| Solicitore documente justificative / |                     | OS1.1 FEAMPA - OS1.1_Consolidared ac         | twităților de pescuit durabile din puncț de vedere econor | nic, social și de methu |        | 03-07-2040 14:00             |                                                    |
| C Charlicare                         |                     | Solicitări de modificare project             |                                                           |                         |        |                              |                                                    |
| Del Decizie                          | æ                   | solution of modificary product               |                                                           |                         |        |                              | • ****                                             |
| Co Contestojo                        | æ                   | ng                                           | Data transmittere                                         |                         | 2004   | Actu                         |                                                    |
| Revotore                             | 68                  | Modificare project                           |                                                           |                         | Oprett | Ð                            | 8 8                                                |
| Gr Grafic rambursara                 | es                  |                                              |                                                           |                         |        |                              |                                                    |
| De Declarație benefician             | eř                  |                                              |                                                           |                         |        |                              |                                                    |
| Evoluore                             | +                   |                                              |                                                           |                         |        |                              |                                                    |
| Project                              | +                   |                                              |                                                           |                         |        |                              |                                                    |
|                                      |                     |                                              |                                                           |                         |        |                              |                                                    |
|                                      |                     |                                              |                                                           |                         |        |                              |                                                    |
|                                      |                     |                                              |                                                           |                         |        |                              |                                                    |
|                                      |                     |                                              |                                                           |                         |        |                              |                                                    |
|                                      |                     |                                              |                                                           |                         |        |                              |                                                    |
|                                      |                     |                                              |                                                           |                         |        |                              |                                                    |
|                                      |                     |                                              |                                                           |                         |        |                              |                                                    |
|                                      |                     |                                              |                                                           |                         |        |                              | Succes                                             |
|                                      |                     |                                              |                                                           |                         |        | -                            | Solicitores de mudificare project a fast adbugató. |
|                                      |                     |                                              |                                                           |                         |        |                              |                                                    |
|                                      |                     | ~                                            |                                                           |                         |        |                              |                                                    |

La acționarea butonului (*Detalii*), aplicația deschide pagina cu următoarele zone de lucru:

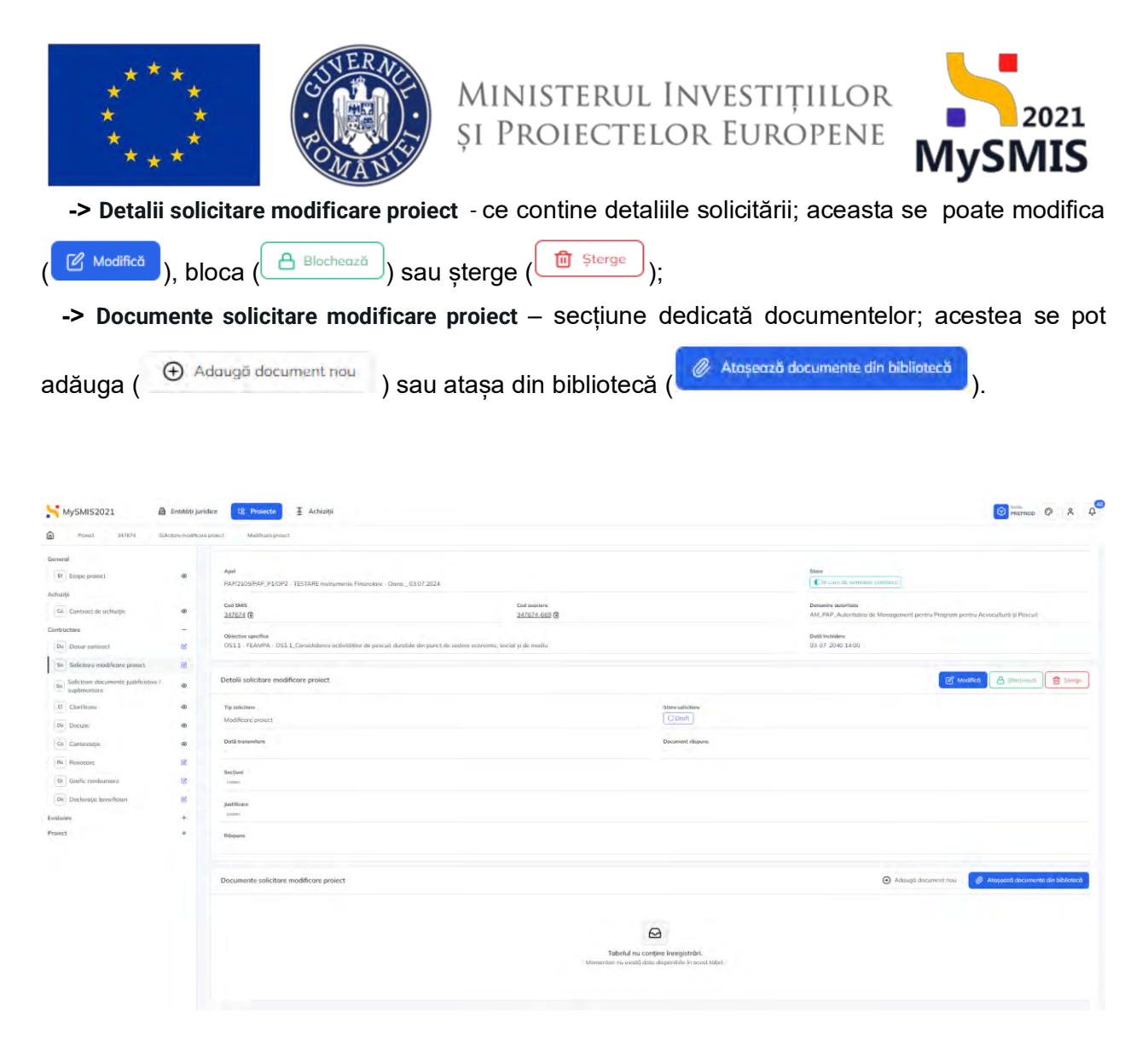

În vederea transmiterii către autoritate, este necesară mai întâi blocarea solicitării, prin acționarea

butonului Blochează

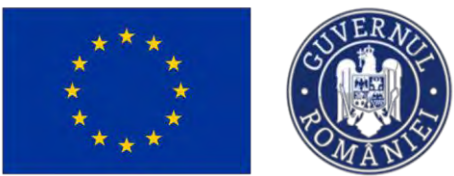

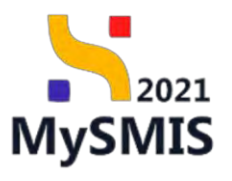

| MySMIS2021                                                          | 🙆 Entități juri     | dice 😢 Proiecte 📱 Achiziții                                                            |                                          |                            |                      |                         |                                                  |                                        |                  | × 4           |
|---------------------------------------------------------------------|---------------------|----------------------------------------------------------------------------------------|------------------------------------------|----------------------------|----------------------|-------------------------|--------------------------------------------------|----------------------------------------|------------------|---------------|
| (Voiect 347676                                                      | Salution modificant | аргонст Молійсции резист                                                               |                                          |                            |                      |                         |                                                  |                                        |                  |               |
| General<br>Er Etape project                                         |                     | Proiect Beneficiari Reali 11                                                           |                                          |                            |                      |                         |                                                  |                                        | 🛃 Deso           | oncă formular |
| Achiziții                                                           | ø                   | April<br>PAR/2109/PAP_P1/SP2 - TECTARE Instrumente Freescore - Don                     | 01072024                                 |                            |                      |                         | Stave<br>C în curs de seminence contre           | oct.                                   |                  |               |
| Contractore                                                         | -                   | Cod Swis<br>347674 (8                                                                  |                                          | Cod asociere<br>347674-669 |                      |                         | Denumire autoritate<br>AM_PAP_Autoritatea de Man | agament pentru Program pentru Azvacc   | dued și Pescuit: |               |
| Solicitare modificare preiect     Solicitare documente justifica    | el en               | Oblective specifice<br>OS11 - FEAMPA - OS11 Consolidaries activitàtiler de pescuit due | rable din pianet de vestere economic, so | cial și de mediu           |                      |                         | Dată închidare<br>03-07-2040 14:00               |                                        |                  |               |
| Clerificare                                                         | ø                   | Detalii solicitare modificare proiect                                                  |                                          |                            |                      |                         |                                                  | (A)                                    | ebuceaut         | > Transmite   |
| De Decizio                                                          | 0                   | Tip solicitare<br>Modificare prosect                                                   |                                          |                            |                      | Stare solicitare        |                                                  |                                        |                  |               |
| Geofic rembursere     Geofic rembursere     Decloratije benaficiran | 2                   | Dorda transmitterer                                                                    |                                          |                            |                      | Document röspins        |                                                  |                                        |                  |               |
| Evoluoni<br>Project                                                 | +<br>+              | Server                                                                                 |                                          |                            |                      |                         |                                                  |                                        |                  |               |
|                                                                     |                     | Ràspans                                                                                |                                          |                            |                      |                         |                                                  |                                        |                  |               |
|                                                                     |                     | Documente solicitore modificare proiect                                                |                                          |                            |                      |                         |                                                  |                                        |                  |               |
|                                                                     |                     | Nume                                                                                   |                                          | Document tip               | Entitate juridică    | încărcat din bibliotecă | Dotă încărcore                                   | Încărcat de                            | Acțiuni          |               |
|                                                                     |                     | Testore document pdf.pdf                                                               |                                          | Alle documente             | A.S.C.O.R. Asociotie | Gana Da                 | 19-07-2024 09:29                                 | Neacsu Dana Georgiana                  | 4 D              | 0             |
|                                                                     |                     | Testore 3 pdf                                                                          |                                          | Alte documenta             | A.S.C.O.R. Associate | Dana 1ku                | 19 07 2024 09:29                                 | Netser su Denni Geneminister<br>Succes | D                | ħ             |
| Dună ce a                                                           | starec              | a solicitării a dever                                                                  | ait Bloc                                 | ata                        | se poste             | actiona bu              | Itopul                                           | Transmite                              |                  |               |
| Dupa ce s                                                           | aldied              | a solicitarii a uevei                                                                  | ΠL                                       | , ε                        | se poale             | acționa bu              |                                                  |                                        |                  |               |
| Aplicația                                                           | desc                | hide fereastra po                                                                      | p-up <i>Tra</i>                          | nsmite                     | solicita             | rea de mo               | odificare p                                      | <i>roiect</i> , dir                    | ı car            | re se         |
| descarcă                                                            | docu                | umentul generat                                                                        | Descarci                                 | ), se                      | e semn               | ează elect              | ronic, se                                        | încarcă s                              | solici           | tarea         |
| semnată                                                             | Ţ                   | sau                                                                                    | ) și se acț                              | ioneaz                     | ă buton              | UI 🕞 Transm             | ite                                              |                                        |                  |               |

| MySMI52021 A                                                               | Ermitäți juridie                                                                                                | a 🕂 Projecta 差 Achiatja                                                   |                                         |                                    |                     |                            |                                                                                |                                                   | -          | P & 4          |
|----------------------------------------------------------------------------|----------------------------------------------------------------------------------------------------|---------------------------------------------------------------------------|-----------------------------------------|------------------------------------|---------------------|----------------------------|--------------------------------------------------------------------------------|---------------------------------------------------|------------|----------------|
| D hand stricted transit                                                    | in the second second second second second second second second second second second second second second second | and faithing point                                                        |                                         |                                    |                     |                            |                                                                                |                                                   |            |                |
| Samenal<br>(H) Langue promet                                               | -                                                                                                    | Presett Beneficiari Reali 11                                              |                                         |                                    |                     |                            |                                                                                |                                                   | L mar      | orgā formular  |
| Anteriota<br>Or - Contract on providing                                    | •                                                                                                    | Appe<br>VARVELTIANA ATCHE : TESTANE MANAGEMENT FORMETING: ELINES, 0107-EL | 24                                      |                                    |                     |                            | Stee                                                                           |                                                   |            |                |
| Contraction                                                                |                                                                                                    | Cont Statil<br>2455221 (B                                                 | Transmite solicit                       | tarea de modificare ;              | proiect             | ×                          | Destanting analysisse<br>3.46, 1997, Australitzer de Monach<br>Darib Seconders | enneral Denning Satellites) (recarring Sectorized | ed+Becar   |                |
| teal Schristen Outserneilin participation /<br>augioreantity               | -                                                                                                    | OCL) POMPA -OLI Consideres screenite le panul dansie de pa                | Descarcă docu                           | umentul pentru tri                 | ansmitere           |                            | OI WARRAN LAD                                                                  |                                                   |            |                |
| 1. charitena<br>fait declars:<br>Co Luciocento                             |                                                                                                    | Details solutions modificans project<br>Reparktions<br>Marillions pagest  | 2 Semnează și c<br>Fermular de transmit | atașează documen                   | ntul de transmitere |                            |                                                                                |                                                   |            | in Alternation |
| The Supervision<br>Of Conflictmentications<br>Des Computing Decompositions |                                                                                                    | Dog Seasterner                                                            |                                         | Trogo decun<br>SAL                 | neetud uisi         |                            |                                                                                |                                                   |            |                |
| Eviguore<br>Proof                                                          | **                                                                                                    | - Joshina<br>- Joshina<br>- Minute                                        | Transmite soli                          | citarea de modific                 | care proiect        |                            |                                                                                |                                                   |            |                |
|                                                                            |                                                                                                    | Deciments solicities mobilities preset                                    | 3                                       | incomments the                     | Entitude partificit | leszerent sin latiszterező | Dona instruction                                                               | lonide cas de                                     | Astjuni    |                |
|                                                                            |                                                                                                    | Index South                                                               |                                         | len descentante.<br>Na descentante | ASCON Among Des     |                            | 19 0/ 2004 0924                                                                | American Canad Consequences                       | 3 9<br>3 9 | 1<br>1<br>1    |

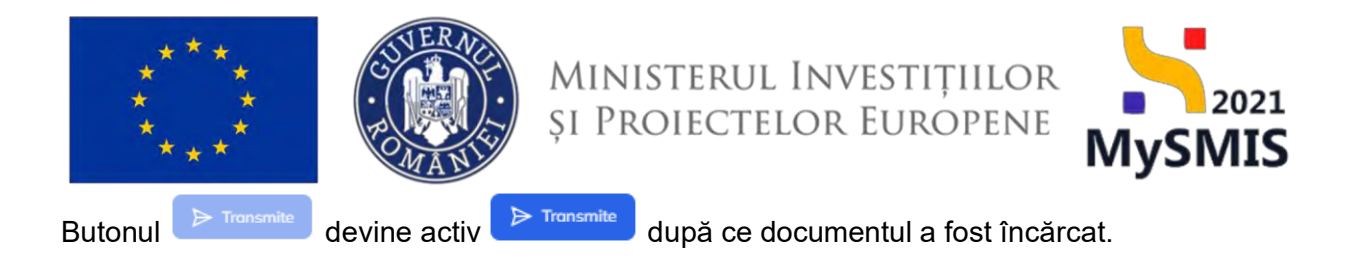

| MySMI52021                                                                                                    | Enutori Para    | tice Projection 🛓 Activatio                                                                                                    |                                                                                                    |                                                                                                    |                                                                                    |                         |                                                                                                    |                                                   |                      |
|----------------------------------------------------------------------------------------------------|-----------------|----------------------------------------------------------------------------------------------------|----------------------------------------------------------------------------------------------------|----------------------------------------------------------------------------------------------------|------------------------------------------------------------------------------------|-------------------------|----------------------------------------------------------------------------------------------------|---------------------------------------------------|----------------------|
| a mant billite int                                                                                                    | dere mideration | annan Mainmana panaist I                                                                                                    |                                                                                                    |                                                                                                    |                                                                                    |                         |                                                                                                    |                                                   |                      |
| Gertenik.<br>19. j. Elimer general                                                                                                    |                 | Project Benetician Real 11                                                                                                    |                                                                                                    |                                                                                                    |                                                                                    |                         |                                                                                                    |                                                   | (d) Descert formster |
| Attest<br>(a) Exercise de actualité.<br>Conservant<br>(a) Exercise de actualité.<br>(a) Exercise de actualité de actualité de actu |                 | evel Millio Salatina PESPS / (BEAR) encourses of Salatina (Salating Salating Salatin | Transmite so  Descará d  Conservado  Semecado  Fornár da transmite  Tomarine  Transmite  Transmite  Transmite | licitareo de modificar<br>ocumentul pentru l<br>și otașează docum<br>serior *<br>Unige doc<br>Gane de<br>Cone de<br>serior Additice Phone A | e proiect<br>transmitere<br>entul de transmitere<br>manification<br>ficare proiect | ×                       | Jan<br>C. San Andreas Statement and<br>Market Statement and<br>Market Statement and<br>Statement and<br>Statement a |                                                   |                      |
|                                                                                                    |                 | Documento solicitore involficare proinct<br>Nome                                                                                                    |                                                                                                    | Discument Op                                                                                                    | Enthose petitica                                                                   | incortat din bibilateca | Data Inclutore                                                                                                    | livelietzet de                                    | Actions              |
|                                                                                                    |                 | Thermon decomment perfault     Formers Reall                                                                                                    |                                                                                                    | An Graner                                                                                                    | a SLEM - Cannon - Your                                                             | 09<br>14                | -13 07.2024.09.20<br>19 03-2014.09.21                                                                                                    | inner at Data Gebrynni<br>Innern Garri (Entryson) | 2 D 8                |
|                                                                                                    |                 |                                                                                                    |                                                                                                    |                                                                                                    |                                                                                    |                         |                                                                                                    |                                                   |                      |

După acționarea butonului Pronsmite, aplicația afișează un mesaj de Succes.

| MySMIS2021                     | Entități juri   | dice 🛿 🖞 Projecto 🗄 Achiziții                                                          |                                |                            |                         |                                                    | 6                                          | PREPROD @ A A        |
|--------------------------------|-----------------|----------------------------------------------------------------------------------------|--------------------------------|----------------------------|-------------------------|----------------------------------------------------|--------------------------------------------|----------------------|
| A Project 347674 Sold          | dana modificuna | protect Muddheavy protect                                                              |                                |                            |                         |                                                    |                                            |                      |
| General                        |                 | Proiect Beneficiori Reoli 11                                                           |                                |                            |                         |                                                    |                                            | 🛓 Descareà formular  |
| Arbielle                       |                 |                                                                                        |                                |                            |                         |                                                    |                                            |                      |
| En Destrort de activitie       |                 | April                                                                                  |                                |                            |                         | Store                                              |                                            |                      |
| Contraction of the second per  | Ĩ.              | PAPIZIOSITAP_PDUT2 / JESIARE INSPUTINING FINGHOUR - DUNC_03072024                      |                                |                            |                         |                                                    |                                            |                      |
| Londracione                    | 5               | Cod SMIS<br>347674 (2                                                                  | Cod esociere<br>347674-669 f2  |                            |                         | Denumine outoritate<br>AM_PAP_Autoritaters de Mone | quement pontru Program pentru Acvopul      | turb si Pescuit      |
| De Desercemperi                |                 |                                                                                        |                                |                            |                         | Prest Involdence                                   |                                            |                      |
| se Salatare modificare protect | 8               | OS11 - FEANPA - OS11_Consolidarea activitàtilar de pescuit durabile din punct de veder | e economic, social si de mediu |                            |                         | 03 07-2040 14:00                                   |                                            |                      |
| suplimentare                   | æ               |                                                                                        |                                |                            |                         |                                                    |                                            |                      |
| O Clarificana                  | ø               | Detalii solicitare modificare project                                                  |                                |                            |                         |                                                    |                                            |                      |
| De Decizie                     |                 | Tip solutions                                                                          |                                | 510                        | are solicitore          |                                                    |                                            |                      |
| Co Contestojić                 | 0               | Modificary project                                                                     |                                |                            | Diterroreine            |                                                    |                                            |                      |
| Re Revocore                    | e.              | Data transvitere                                                                       |                                | Do                         | cument réspons          |                                                    |                                            |                      |
| d/ Grafic rombursare           | e               | 19-07-2024-09-33                                                                       |                                |                            |                         |                                                    |                                            |                      |
| De Declaruția bonoficiari      | e               | Section                                                                                |                                |                            |                         |                                                    |                                            |                      |
| Evaluare                       | +               |                                                                                        |                                |                            |                         |                                                    |                                            |                      |
| Project                        | +               | justificare -<br>Icitare                                                               |                                |                            |                         |                                                    |                                            |                      |
|                                |                 |                                                                                        |                                |                            |                         |                                                    |                                            |                      |
|                                |                 | нация                                                                                  |                                |                            |                         |                                                    |                                            |                      |
|                                |                 | Documente solicitare modificare proiect                                                |                                |                            |                         |                                                    |                                            |                      |
|                                |                 | Nume                                                                                   | Document tip                   | Entitate juridică          | Încărcat din biblistecă | Dotă încărcare                                     | incărcat de                                | Acțiuni              |
|                                |                 | SolicitareModificareProject_347674_2024-07-19_09-32-33.pdf                             | Solicitare modificare project  | A.S.C.O.R Associate - Oc   | ina Nu                  | 19-07-2024-09:33                                   | Neazsu Dana Georgiana                      | ۰ ک                  |
|                                |                 | Testore document pd(pdf                                                                | Alte documente                 | A.S.C.D.R Associatile - Oc | ing Da                  | 19-07-2024 09:29                                   | Neactu Dana Georgiana.                     | 🕹 🗿 💼                |
|                                |                 | Testore 3.pdf                                                                          | Alté documente                 | A.S.C.D.R Associate - Or   | ing tea                 | 19-07-2024 09:29                                   | Succes<br>Selicitareo de modificario proie | ct a fail transmisä. |
|                                |                 |                                                                                        |                                |                            |                         |                                                    |                                            |                      |

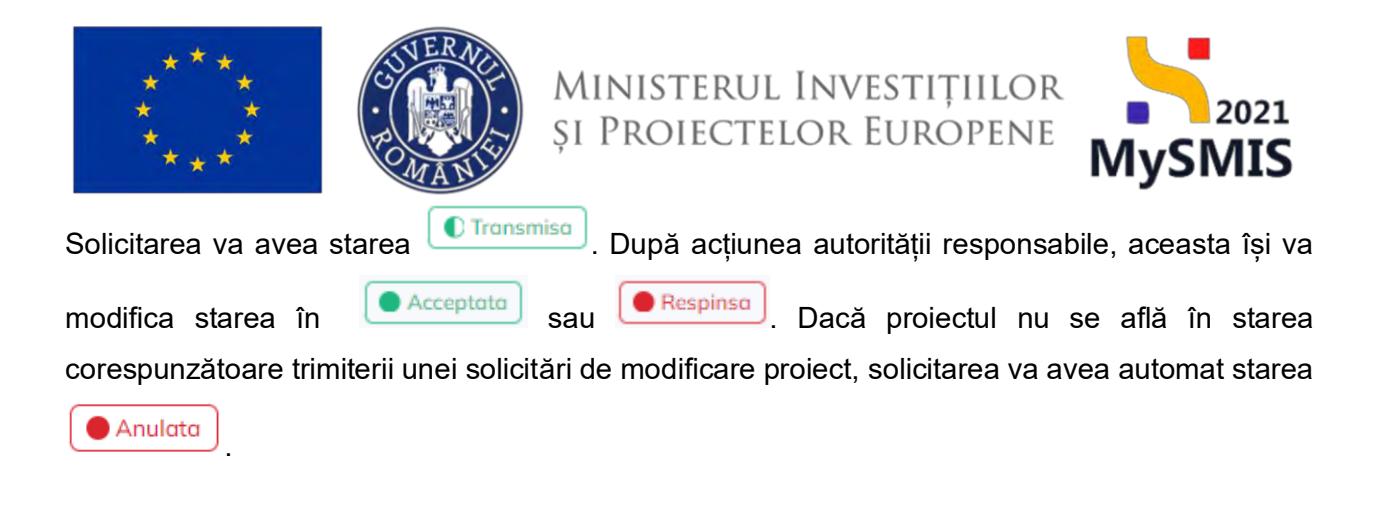

**În starea** , proiectul nu se poate modifica și butonul daugă (adăugarea unei noi solicitări) este din nou disponibil.

| MySMIS2021                                                                                  | Entități ju | ridice <u>TS Projecte</u> <u>Achiziți</u>                       |                                                                                  |                          | S ma                                                                                  | PROD @ A Q          |
|---------------------------------------------------------------------------------------------|-------------|-----------------------------------------------------------------|----------------------------------------------------------------------------------|--------------------------|---------------------------------------------------------------------------------------|---------------------|
| General                                                                                     |             | Proiect Benefician Reali 5                                      |                                                                                  |                          |                                                                                       | 🛓 Descarot formular |
| Achiziță<br>Co Contract de achiziție                                                        | a<br>a      | Apel<br>PAP/2109/PAP_P1/OP2   TESTARE Instrum                   | ento Financiare - Oana _ 03.67.202.4                                             |                          | Store<br>(1) In cars do acompto constant.                                             |                     |
| Contractore<br>Do Dosar contract                                                            | -           | Cad 5M85<br>347605 🕃                                            | Cad asociew<br>347605-132 (दे                                                    |                          | Denumire autoritate<br>AM, PAP, Autoritatea de Management pentru Program pentru Acvec | ulturð și Pescuit   |
| Se Solicitare modificare project<br>So Solicitare documente justificative /<br>suplimentare | 8           | Objective specifice<br>OS1.1 - FEAMPA - OS1.1_Consolidor; a act | wităților de poscuit derabile din punct de vedere oceanomic, social și de mediul |                          | Datt inchritere<br>03-07-2040 14:00                                                   |                     |
| CI Clarificare                                                                              | æ           | Solicitări de modificare proiect                                |                                                                                  |                          | Y                                                                                     | Filtre 💽 Adougă     |
| De Decizie                                                                                  | œ           | Тір                                                             | Dotô transmitere                                                                 | Store                    | Acțiuni                                                                               |                     |
| Ga Contestatio Re Revocare Gr Grafic rambursare                                             | 8<br>8      | Medificare project                                              | 19-07-2024-10-20                                                                 | Repring                  | Ð                                                                                     |                     |
| De Doclarația beneficiari                                                                   | 12t         |                                                                 |                                                                                  |                          |                                                                                       |                     |
| Evoluore<br>Proiect                                                                         | +<br>+      |                                                                 |                                                                                  |                          |                                                                                       |                     |
|                                                                                             |             |                                                                 |                                                                                  |                          |                                                                                       |                     |
| În starea 🚺                                                                                 | Ac          | <sup>ceptoto</sup> , auto                                       | ritatea responsabilă v                                                           | a deschide un <b>flu</b> | x de clarificare.                                                                     |                     |

Starea proiectului se va modifica în

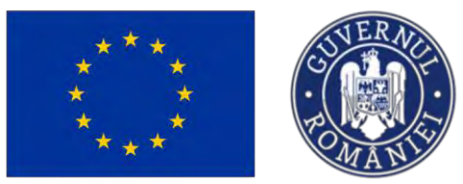

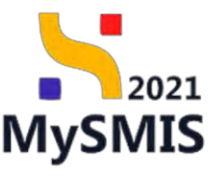

| MySMIS2021                                              | 🖞 Entități jur    | idice 🕼 Projecte 🖉 Achiziții                                     |                                                       |                              |          |                                              | Main Co A A                                             |
|---------------------------------------------------------|-------------------|------------------------------------------------------------------|-------------------------------------------------------|------------------------------|----------|----------------------------------------------|---------------------------------------------------------|
| Project 547605 5                                        | lokatere modelkas | it project                                                       |                                                       |                              |          |                                              |                                                         |
| General                                                 | ۰                 | Proiect Beneficiari Reali 5                                      | numite respundue brocker ná deparece a roadi vernia   | rei da preset.               |          |                                              | 🕹 Discard formular 🛛 🖉 Modified                         |
| Co Contract de schiaitje                                | 0                 | Apiel<br>PAP/2109/PAP_P1/OP2 - TESTARE Instrum                   | ente Financiare - Oana _ 03.07.2024                   |                              |          | Stare                                        |                                                         |
| De Desar contract                                       | •                 | Cod SMIS<br>347605 (#                                            |                                                       | Cad asociare<br>347605-132 C |          | Desumire sutoritete<br>AM_PAP_Autoritoteo de | Management pentru Program pentru Acyocultură și Pescuit |
| 50 Solicitore documente justificative /<br>suplimentare | e                 | Objective specifice<br>OS1.1 - FEAMPA - OS1.1, Consolidorps octi | vităților de pescuit durabile din punct de vedere eco | nomic, social și de madiu    |          | Dată inchidene<br>03-07-2040 14:00           |                                                         |
| Cl Clarificare<br>De Desizie                            | 0                 | Solicitóri de modificare proiect                                 |                                                       |                              |          |                                              | V Filtre                                                |
| Co Contestație                                          |                   | Tip                                                              | Dată transmitere                                      |                              | Store    |                                              | Acțiuni                                                 |
| Rei Revocare                                            | œ                 | Modificent protect                                               | 19-07-2024 10:32                                      |                              | Accounto |                                              | 3                                                       |
| Gr Grafic rambursare De Declarație beneficiari          | e:                | Modificare proseer                                               | 19-07-2024 10:20                                      |                              | Respinsa |                                              | a                                                       |
| Evaluore                                                |                   |                                                                  |                                                       |                              |          |                                              |                                                         |
| Project                                                 | *                 |                                                                  |                                                       |                              |          |                                              |                                                         |

Răspunsul la solicitarea de clarificări se va completa în secțiunea Clarificare.

Nu se poate solicita modificarea proiectului cât timp dosarul se află în curs de semnare. În caz contrar, aplicația va afișa un mesaj de *Eroare*.

| MySMI52021                                  | Enaldy jun | nee 🖸 Primeter 🖉 (Achangia)                                                                                                    |                                                                           | Bridding O A A                                                                                                    |
|---------------------------------------------|------------|----------------------------------------------------------------------------------------------------|---------------------------------------------------------------------------|----------------------------------------------------------------------------------------------------|
| () (Press) (247724) (1990                   |            | preset                                                                                                    |                                                                           |                                                                                                    |
| Serveral                                    |            | Testare _ Moisut fara rospins 6 _ 31.07.3034                                                                                                    |                                                                           | L. Durrechtmader                                                                                                    |
| Autozyja.<br>  Do - Egentowit zaj pritežno- |            | Anne<br>Anne (1996) (1996) (1996) (1996) (1996) (1996) (1996) (1996) (1996) (1996) (1996) (1996) (1996) (1996) (1996)                                            | 2004                                                                      | Sans                                                                                                    |
| Dentertere                                  | -          | Calcoli<br>Jacobi ()<br>Vancanantin                                                                                                    | Continueur<br>attract pro di<br>Adaugă solicitare de modificare proiect × | Denneté admitaio:<br>AM POIL Assentation de Minagetheri Sortes Program Gonzália: Sorte#E                                                                                                    |
| In Solytematers                             | *          | Rabi25 4C HSO25, Provisione decessive dependent of a generative durable -<br>HSU25 4FDH - HSO25, Provisione decembre of and a constraint duration<br>bath home-i | Justices"                                                                 |                                                                                                    |
| Dr. Linnan                                  | •          | 3 () 300 IBM                                                                                                    | Monthcom piontering.<br>Constrained (Internet: 14/21/100)                 |                                                                                                    |
| (B) Harpasert                               | er<br>et   | Solicitori de modificare proest                                                                                                    | Sergium"<br>B I U He He III III III III<br>Factored                       | Y the O Manual                                                                                                    |
| Ber Deckappe knowskimmt                     |            |                                                                                                    | Einetwei Geweis 260/2000<br>Tep solietnee *<br>Mealdenis proiet           |                                                                                                    |
| Provid                                      |            |                                                                                                    | Anulesses                                                                 |                                                                                                    |
|                                             |            |                                                                                                    |                                                                           |                                                                                                    |
|                                             |            |                                                                                                    |                                                                           |                                                                                                    |
|                                             |            |                                                                                                    |                                                                           | Finance In a set of the second second |

În cazul în care se dorește modificarea partenerilor din proiect, după ce utilizatorul va transmite solicitarea de modificare proiect, autoritatea responsabilă va trebui să deschida flux de clarificare cu deblocarea secțiunii parteneriat.

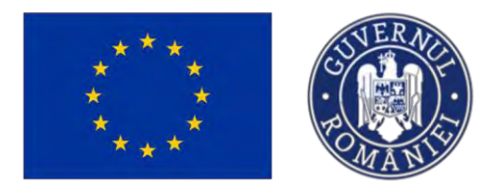

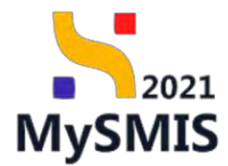

#### 1.1.2.3 Secțiunea Solicitare documente justificative / suplimentare

În secțiunea

Solicitare documente justificative / suplimentare

se regăsesc solicitările de documente justificative

transmise de către autoritatea de management.

Starea proiectului in acest caz este

So

Documente justificative solicitate

Ministerul Investițiilor și Proiectelor Europene

| Protect 347605 Sol                                                                                              | otore documente ju | atificative / suplimentare         |                                                           |                            |                             |                                    |                                                                                                    |
|----------------------------------------------------------------------------------------------------|--------------------|------------------------------------|-----------------------------------------------------------|----------------------------|-----------------------------|------------------------------------|----------------------------------------------------------------------------------------------------|
| eral                                                                                                    |                    | Designet Descriptional Description |                                                           |                            |                             |                                    | Contraction of the local division of the local division of the loc |
| t Etope project.                                                                                                |                    | Protect Beneficial Healts          |                                                           |                            |                             |                                    |                                                                                                    |
| na la constante de la constante de la constante de la constante de la constante de la constante de la constante |                    | Anal                               |                                                           |                            |                             | Steen                              |                                                                                                    |
| Contract de achiziție                                                                                           | œ                  | PAP/2109/PAP_P1/OP2 - TESTARE      | instrumente Financiare - Orana _ 03.07.2024               |                            |                             | Documente justificative solicitate |                                                                                                    |
| actore                                                                                                    | -                  | Cod SMIS                           |                                                           | Cod asociere               |                             | Denumire outoritate                |                                                                                                    |
| Dosar contract                                                                                                  |                    | 347605 🔁                           |                                                           | 347605-132 🕃               |                             | AM_PAP_Autoritatea de Managemen    | t pentru Program pentru Acvacultură și Pescuit                                                                                                    |
| Solicitare modificare project                                                                                   | æ                  | Objective specifice                |                                                           |                            |                             |                                    |                                                                                                    |
| Solicitare documente justificative /                                                                            | ß                  | OS11 FEAMPA OS11_Consolido         | ien octivităților de pescuit durabile din punct de vedere | economic, social și de med |                             |                                    |                                                                                                    |
| Clastican                                                                                                    |                    | Data Inchidere<br>03-07-2040 14:00 |                                                           |                            |                             |                                    |                                                                                                    |
| Davinie                                                                                                    |                    |                                    |                                                           |                            |                             |                                    |                                                                                                    |
| Contestatio                                                                                                    |                    | Solicitari documente justificative | / suplimentare                                            |                            |                             |                                    |                                                                                                    |
| Concessape                                                                                                    |                    | Dotā limitā rāspuns                | Datā transmitere rāspums                                  |                            | Dată transmitere solicitare | Store                              | Acţiuni                                                                                                    |
| Revolare                                                                                                    |                    | 12 08 2024 11:30                   |                                                           |                            | 05-08-2024 11:09            | O Draft                            | 0 B                                                                                                    |
| Granc ramausare                                                                                                 | 10                 | 31.07.2024.12.20                   |                                                           |                            | 25.02.2021 (2.1)            |                                    |                                                                                                    |
| Declarapo benefician                                                                                            | ß                  | 31 07 2024 12:30                   |                                                           |                            | 22.07 2029 1294             |                                    | Ð                                                                                                    |
| re                                                                                                    |                    | 31 07 2024 11:00                   | 22-07-2024 12:59                                          |                            | 22-07-2024 11:19            | Transmis                           | 5                                                                                                    |
|                                                                                                    | 7                  |                                    |                                                           |                            |                             |                                    |                                                                                                    |
|                                                                                                    |                    |                                    |                                                           |                            |                             |                                    |                                                                                                    |
|                                                                                                    |                    |                                    |                                                           |                            |                             |                                    |                                                                                                    |
|                                                                                                    |                    |                                    |                                                           |                            |                             |                                    |                                                                                                    |

| Preiect 34/605 Soli                                                                         | itare document | e justificative / suplementare                        | πωμ                                                            |                             |                                                               | PREPROD V A                                 |
|---------------------------------------------------------------------------------------------|----------------|-------------------------------------------------------|----------------------------------------------------------------|-----------------------------|---------------------------------------------------------------|---------------------------------------------|
| Et Etape project                                                                            |                | Proiect Beneficiari Reali                             | 5                                                              |                             |                                                               | 🛓 Descarcă formular                         |
| hiziții<br>Co Contract de achiziție                                                         | ۵              | Apti<br>PAP/2109/PAP. P1/OP2 - TESTARE                | Instrumente Financiare - Oana 03.07.2024                       |                             | Store                                                         | icitate                                     |
| ntractare<br>Do Dosar contract                                                              | •              | Cod SMIS<br>347605 🕏                                  | Cod asoc<br>347505                                             |                             | Donumire autoritate<br>AM_PAP_Autoritatea de Manas<br>Pescuit | gement pentru Program pentru Acvacultură și |
| Se Solicitare modificare project<br>So Solicitare documente justificative /<br>suplimentare | 0              | Objective specifice<br>OS11 - FEAMPA - OS11_Consolide | area activităților de peșcuit durabile din punct de vedere ecc | nomic, social și de mediu   | Datő inchidere<br>03-07-2040 14:00                            |                                             |
| Clarificare                                                                                 | ۲              | Solicitari documente justificativo                    | e / suplimentare                                               |                             |                                                               |                                             |
| Decizie                                                                                     | ۲              | Datā limitā rāspuns                                   | Dată transmitere răspuns                                       | Dată transmitere solicitare | Store                                                         | Acțiuni                                     |
| a Contestație<br>Revocare<br>a Grafic rambursare                                            | 0<br>12<br>12  | 31-07-2024 11:00                                      |                                                                | 22-07-2024 11:19            | C Draft                                                       | Ð 8                                         |
| e Declarație beneficiari                                                                    | ø              |                                                       |                                                                |                             |                                                               |                                             |
| luare                                                                                       | +              |                                                       |                                                                |                             |                                                               |                                             |
| iect                                                                                        |                |                                                       |                                                                |                             |                                                               |                                             |
|                                                                                             |                |                                                       |                                                                | 6                           |                                                               |                                             |

La acționarea butonului (*Vizualizează*), aplicația deschide o pagină cu urmatoarele zone de lucru: *Detalii solicitare documente justificative / suplimentare, Documente justificative* si *Documente solicitare.* 

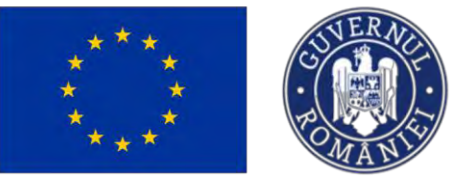

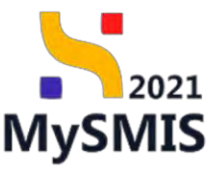

| MySMIS2021                                        | Entități jur  | dice 18 Projecte X Achiziții                                                                                |                                                            |                                                                                         | S marmoo P A A                                          |
|---------------------------------------------------|---------------|----------------------------------------------------------------------------------------------------|------------------------------------------------------------|-----------------------------------------------------------------------------------------|---------------------------------------------------------|
| D Project 347605 5040                             | stare documen | la pustificative / lugămiestare Distală collicitare - 12-08-2124                                            |                                                            |                                                                                         |                                                         |
| General<br>IX Linpe project<br>Achietta           | 0             | Oblective specifice<br>OS11 - FEAMPA - OS11, Convolidance susivitifyliar die proceait dar<br>botä Inchidere | ebble tên panet de verlere econome;, social și de festilia |                                                                                         |                                                         |
| Go Contrect de ochiziție                          | 0             | 03-07-2040 14:00                                                                                            |                                                            |                                                                                         |                                                         |
| Contractore                                       | -             | Detaili solicitare documente justificative / suplimentare                                                   |                                                            |                                                                                         | (A Westward)                                            |
| Se Solicitore modificare project                  |               | Deactione                                                                                                   |                                                            |                                                                                         |                                                         |
| Soliciture documente justificative / suplimentare | ø             | Document solicitare                                                                                         |                                                            |                                                                                         |                                                         |
| CI Clarificare                                    | ø             | Saleitans_documente_justificative_contractany_347605 (                                                      | 1.pdf                                                      |                                                                                         | ۵ ک                                                     |
| De Docuse                                         | ۵             | Store                                                                                                    |                                                            | Dutā limitā rāspuns                                                                     |                                                         |
| Co Contestate                                     | ø             | CiDeaft                                                                                                    |                                                            | 12-08-2024 11:30                                                                        |                                                         |
| Ne Revoctire                                      | 2             | Datā transmitere rāspuns                                                                                    |                                                            | Dută transmitane                                                                        |                                                         |
| Grafic rombursore                                 | ø             |                                                                                                    |                                                            | 05-08-2024 1109                                                                         |                                                         |
| De Declarate benefician                           | *             | Documente justificative                                                                                     |                                                            |                                                                                         | Adougă document nou     Adoucă documente din bibliotecă |
| Protect                                           | *             |                                                                                                    |                                                            |                                                                                         |                                                         |
|                                                   |               |                                                                                                    |                                                            | Tabelul nu contine inregiströri.<br>Menentten nu existé date disponible in accast tabel |                                                         |
|                                                   |               | Documente solicitore                                                                                        |                                                            |                                                                                         |                                                         |
|                                                   |               | Denumire                                                                                                    | Tip                                                        | Dată transmitere                                                                        | Actiuni                                                 |
|                                                   |               | LISTA DOCUMENTE SOLICITARE pdf                                                                              | Atte decamente                                             | 05/08/2024 11:09                                                                        | 3 B                                                     |
|                                                   |               |                                                                                                    |                                                            |                                                                                         |                                                         |

Documentul prin care se solicită documente justificative / suplimentare se poate descărca 🍟

(Descarcă) sau previzualiza <sup>5</sup> (Previzualizează).

În secțiunea Documente justificative se adaugă documentele justificative solicitate, fie din

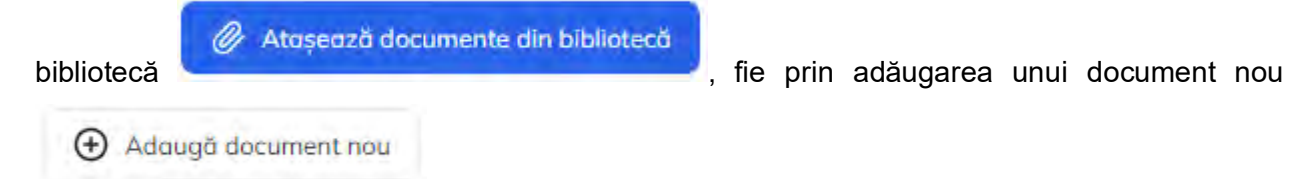

#### Important!

Trebuie încărcat cel puțin un document pentru fiecare tip de document solicitat: *Adeverințe și Alte documente.* În caz contrar, aplicația va afișa un mesaj de *Eroare.* 

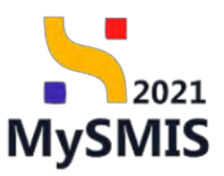

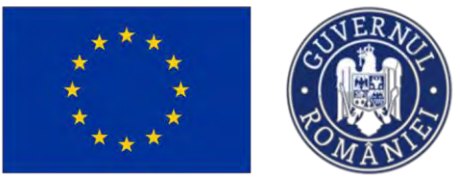

| Image: Image: Image                      | A D                                                                                                    |
|----------------------------------------------------------------------------------------------------|----------------------------------------------------------------------------------------------------|
| Jerrier       Semantifie         10.1 (10.000-00.10.10.00000000000000000000000                                                                                                    | A and a second second s |
| <ul> <li>A Jacobian Series Constrained and the constrained and the constrained and the</li></ul> | A D                                                                                                    |
| Image: Image: Image                      | A demonstration of the second second  |
| Construction   Construction   Construction <td>A mone</td>                                                                                                    | A mone                                                                                                    |
| Canaditation     Canaditation                                                                                                    | A 2000                                                                                                    |
| Answer of the second constrained of the second constrained of the second consecond constrained of the second constrained of the second const                   | 6 b.                                                                                                    |
| Image: Second statistics   Image: Second statistics   Image: Sec                                                                                                    | 5 Ø                                                                                                    |
| I market   I market   I market <td>d D</td>                                                                                                    | d D                                                                                                    |
| Image: Construction of Construction of Construc                                          | Namerin dis Vallen d                                                                                                    |
| in Datasetie     in Datasetie       in Datasetie     in Datasetie       in Datasetie     in Datasetie       in Datasetie     in Datasetie       in Datasetie     in Datasetie       in Datasetie     in Datasetie       in Datasetie     in Datasetie       in Datasetie     in Datasetie       in Datasetie     in Datasetie       in Datasetie     in Datasetie       in Datasetie     in Datasetie       in Datasetie     in Datasetie       in Datasetie     in Datasetie                                                                                                    | namen (Filipped                                                                                                    |
| No Recover     Bott Summary Region       No Recover     Bott Summary Region       No Recover     Bott Summary Region       No Recover     Bott Summary Region       Normal     Bott Summary Region       Normal     Bott Summary Region       Normal     Bott Summary Region       Normal     Bott Summary Region                                                                                                    | komen de biskend                                                                                                    |
| i Sarit protocourse<br>30 Sarit protocourse de la la la la la la la la la la la la la                                                                                                    | teaments de hibitete.d                                                                                                    |
| 100     Cale flow       Lenses     Decements juitificative       Prescrit     Image sequences                                                                                                    | sourcements dity bibliotecd                                                                                                    |
| Marker Long Standard Region 7.9 Andres 0 Andres 0 Andres 0                                                                                                    |                                                                                                    |
|                                                                                                    |                                                                                                    |
|                                                                                                    |                                                                                                    |
| Table 2 as sentire benefited                                                                                                    |                                                                                                    |
| Laborate An a configure an integration of a configure and a configure and a co           |                                                                                                    |
|                                                                                                    |                                                                                                    |
|                                                                                                    |                                                                                                    |
| Bocusette säktere                                                                                                    |                                                                                                    |
| Drumins Te Bald brokenber Argun                                                                                                    |                                                                                                    |
|                                                                                                    |                                                                                                    |
|                                                                                                    |                                                                                                    |
| MySAIIS2021 👜 Entritois juridese 👔 Antinate 🗿 Antinate                                                                                                    | © A 4                                                                                                    |
| n hours 20100 adultary maximum publication ( agreements                                                                                                    |                                                                                                    |
| Stortward block, britist unswere benerge here outstans                                                                                                    |                                                                                                    |
| Sered Performance Prover Address Haussen Statutes Sered Card Card                                                                                                    |                                                                                                    |
| If Etype prised         Cell SMS         Experimentation         Document wateration           VALPAPALADOREXE 10 Stratugement prime Troopering         AUX, PAPALADOREXE 10 Stratugement prime Troopering                                                                                                    | tru Abvarsitura et                                                                                                    |
| Accept 22/202 G                                                                                                    |                                                                                                    |
| Cantage document justificativ X pathodate                                                                                                    |                                                                                                    |
| Coversion                                                                                                    |                                                                                                    |
| Bis Boge contract   Ally documente   X                                                                                                    | (Common)                                                                                                    |
| So Sciolars modifice post                                                                                                    |                                                                                                    |
| Se Schlard Baumente justificative / E Danner.                                                                                                    |                                                                                                    |
| Contracts (1997)                                                                                                    |                                                                                                    |
| No Decement values Traget documental alco                                                                                                    |                                                                                                    |
| Science & Constraints     Constraints     Constraints                                                                                                    | \$ D                                                                                                    |
|                                                                                                    |                                                                                                    |
| (Otree) Interview and Interview and Intervie           |                                                                                                    |
| C Gues Remarked and a contract of parts                                                                                                    |                                                                                                    |
|                                                                                                    |                                                                                                    |
| Leiter                                                                                                    |                                                                                                    |
| Fronces + Decumente justificative 💮 Assessed Gen                                                                                                    | mente ain biblioteca                                                                                                    |
| Tip document Destance Desta Francescue Personnent Instance (ncbrung des balantes). Entiteste juridica Actu                                                                                                    | and T                                                                                                    |
| 446 documente Trectore documenta pd (pd 22-07-0024-52.39) 142 Horsey distribution Den Associate- 1                                                                                                    | 8 6                                                                                                    |
| Unit ATCOL Annua                                                                                                    |                                                                                                    |
| An au-contraction in the second second                                                                                                    |                                                                                                    |
|                                                                                                    |                                                                                                    |

Se salvează modificările prin acționarea butonului de Succes.

🕂 Adaugă

. Aplicația afișează un mesaj

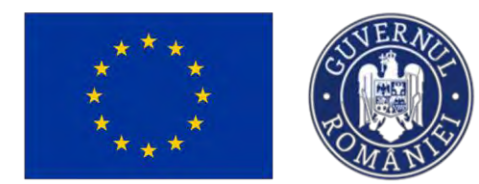

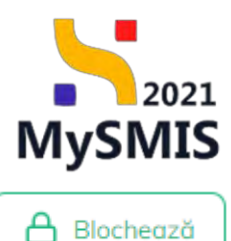

În cazul în care se adaugă doar un tip de document, la acționarea butonului , aplicația afișează un mesaj de *Eroare: "Trebuie sa existe minim un fișier încărcat pe fiecare categorie* 

de documente justificative/suplimentare."

| MySMIS2021                                                                                                    | Entități jurie  | dice to Projecte                                                                         | E Achiziții                                    |                                     |                                                          |                                                          |                         |                                                                    | 🞯 micritoo 🖗 A 🕂                                                        |
|----------------------------------------------------------------------------------------------------|-----------------|------------------------------------------------------------------------------------------|------------------------------------------------|-------------------------------------|----------------------------------------------------------|----------------------------------------------------------|-------------------------|--------------------------------------------------------------------|-------------------------------------------------------------------------|
| Project 347685 Solo                                                                                                    | chore documents | n justificative / suplimentarie D                                                        | etolis colicitore - 12-08-2024                 |                                     |                                                          |                                                          |                         |                                                                    |                                                                         |
| General III Etupe project                                                                                                    | ٩               | Apel<br>PAP(2109/PAP_P1/OP2 - T                                                          | ESTARE Instrumente, Financiare - Opina _ O     | 3.07.2024                           |                                                          |                                                          | Store                   | annann (arthurthe mhallare )                                       |                                                                         |
| Anhiziji<br>Coi Contract de ochuijie<br>Contractore<br>Do Desar contracti                                                                                                    | 0<br>-<br>0     | Cod SMIS<br>347605 (E<br>Obiective specifice<br>OS11 - FEAMPA - OS11.0<br>Data Inchidees | Consulidaren unlivitâțiler de pescuit durabite | e tên punct de verlere aconomic, so | Cod asociere<br><u>347605-132</u> (B<br>cial și de mediu |                                                          | Denumin<br>AM_PAR       | r autoritate<br>- "Autoritativa die Managerment gembre Program gem | tes Acvacutură și Poscult                                               |
| Sol         Solcitary modificare project           Sol         Solcitary modificare project           Solcitary modificare project         Solcitary modificare project           G         Clonificare           De         Decusie | 0               | 03.07-2040 14:00<br>Detalii solicitare docume<br>Descriere<br>Sozian documen putricane   | nte justificative / suplimentare               |                                     |                                                          |                                                          |                         |                                                                    | Bicchead                                                                |
| Contestatje<br>Revocenc<br>Gr Gräfic rambursare<br>Dr Declaroje beneficiari                                                                                                    | 8               | Document solicitare                                                                      | ie.justificative_contractore_347605 (2).pd     |                                     |                                                          | Dată imită răspars                                       |                         |                                                                    | ය ව                                                                     |
| Evoluore<br>Proiect                                                                                                    | *               | Daab transmittere réspuns                                                                |                                                |                                     |                                                          | 12/08/2024 11:30<br>Dută transmitere<br>03:00:2024 11:09 |                         |                                                                    |                                                                         |
|                                                                                                    |                 | Documente justificative                                                                  |                                                |                                     |                                                          |                                                          |                         | <ul> <li>Adaugă dacument nau</li> </ul>                            | 🖉 Atzynaző documente din bibliotecő                                     |
|                                                                                                    |                 | Tip document                                                                             | Denumire                                       | Dotă încărcare                      | Permanent                                                | Încărcat de                                              | Încărcat din bibliotecă | Entitate juridică                                                  | Actiuni                                                                 |
|                                                                                                    |                 | Adeverinte                                                                               | Adeveninto _ testore.pdf                       | 05-08-2024 11:40                    | . Nu                                                     | Nearcal Opina Georgiana                                  | Nu                      | A.S.C.O.R Asocietie - Oano                                         | 3 I O                                                                   |
|                                                                                                    |                 | Documente solicitare                                                                     |                                                |                                     |                                                          |                                                          |                         | 100                                                                |                                                                         |
|                                                                                                    |                 | Denumire                                                                                 | and and the second second                      | Тр                                  |                                                          | Dată transmitere                                         |                         | Trebuie sa poiste e<br>Epitegorie de door                          | ninim un fișier încâncat pe Recare<br>mente justificative/suplimentare. |
|                                                                                                    |                 | LISTA DOCUMENTE SI                                                                       | JUCITANE.pdf                                   | Alte documente                      |                                                          | 05-08-2024 11:09                                         |                         | (#666090172abd                                                     | 2391721d7b9afc961bf5j                                                   |

După atașarea documentelor solicitate de către autoritate, se blochează editarea solicitării în

vederea transmiterii, prin acționarea butonului

| ۵ | Blochează |  |
|---|-----------|--|
|   |           |  |

Asupra fiecărui document justificativ încărcat se pot efectua următoarele acțiuni: descarcă ( 举 ),

previzualizează (<sup>1</sup>) și șterge (<sup>1</sup>).

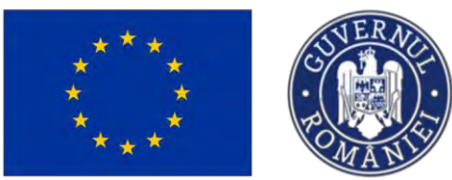

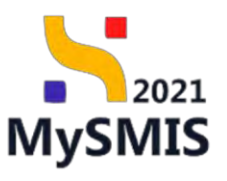

| Project 3/7076 Sole                               | them also and the second | in the state of the state of th | Databa coloribura - 12,08,2014                                                                                   |                                            |           |                                          |                         |                                          |                             |                |
|---------------------------------------------------|--------------------------|----------------------------------------------------------------------------------------------------|----------------------------------------------------------------------------------------------------|--------------------------------------------|-----------|------------------------------------------|-------------------------|------------------------------------------|-----------------------------|----------------|
|                                                   |                          | PAPIZIUS/PAP_PI/UP2 - I                                                                                                    | LESTARE Instrumente Finânciare - Gara _ 03.                                                                      | 17.2024                                    |           |                                          | (******                 |                                          |                             |                |
| ieral                                             |                          | Cod SMIS                                                                                                    |                                                                                                    | Code                                       | maciere   |                                          | Denamire outor          | itate                                    |                             |                |
| Et Etopo protect                                  | ٠                        | 347605 @                                                                                                    |                                                                                                    | 347                                        | 225-132 C |                                          | AM_PAP_Aus              | oritated de Management pentru Program pe | ntru Acvasultură și Pescult |                |
| rsite.                                            |                          | Objective specifice                                                                                                    |                                                                                                    |                                            |           |                                          |                         |                                          |                             |                |
| Contract de achiziție                             | ø                        | 051.1 - FEAMPA - 051.1_1                                                                                                    | Consolidaren activitățilar de pescuit durabile i                                                                 | ári punct de vedere economic, social și de | emetia    |                                          |                         |                                          |                             |                |
| zactore                                           | -                        | Datà Inchidere                                                                                                    |                                                                                                    |                                            |           |                                          |                         |                                          |                             |                |
| A Doser contract                                  | ۰                        | 03-07-2040 14:00                                                                                                    |                                                                                                    |                                            |           |                                          |                         |                                          |                             |                |
| e Solicitore modificare project                   | ø                        | Distant days                                                                                                    | and the second second second second second second second second second second second second second second second |                                            |           |                                          |                         |                                          | <b>C n</b>                  |                |
| Solicitore documente justificative / suplimentore | e                        | Detalli solicitare docume                                                                                                    | ente justinicative / suplimentare                                                                                |                                            |           |                                          |                         |                                          |                             | 1 3100100000   |
| tt Cluifficare                                    | ۰.                       | Descriene<br>Joocetter Socieserte Jestificative                                                                                                    |                                                                                                    |                                            |           |                                          |                         |                                          |                             |                |
| De Decizie                                        |                          | Processent addictory                                                                                                    |                                                                                                    |                                            |           |                                          |                         |                                          |                             |                |
| Co Contestoție.                                   | ۲                        | Salicitore_document                                                                                                    | ne_justificative_contractore_347605 (2).pdf                                                                      |                                            |           |                                          |                         |                                          |                             | ± 9            |
| Re Revocare                                       | 넌                        | -                                                                                                    |                                                                                                    |                                            |           |                                          |                         |                                          |                             |                |
| Grafic rombarsare                                 | 10                       | Store                                                                                                    |                                                                                                    |                                            |           | Datā limitā rāspuns<br>12.08. 2024 11-30 |                         |                                          |                             |                |
| De Declarație beneficiori                         | et                       |                                                                                                    |                                                                                                    |                                            |           |                                          |                         |                                          |                             |                |
| luare                                             |                          | Dată transmitere rilispuns                                                                                                    |                                                                                                    |                                            |           | 05 08 2024 11:09                         |                         |                                          |                             |                |
| ect                                               | +                        |                                                                                                    |                                                                                                    |                                            |           |                                          |                         |                                          |                             |                |
|                                                   |                          | Documente justificative                                                                                                    |                                                                                                    |                                            |           |                                          |                         | Adaugā document nou                      | Ataşează documente d        | din bibliotech |
|                                                   |                          | Tip document                                                                                                    | Denumire                                                                                                    | Dată încărcare                             | Permanent | Încărcat de                              | Încărcat din bibliotecă | Entitate juridică                        | Actiuni                     |                |
|                                                   |                          | Alte documente                                                                                                    | Alle documente , testore.pdf                                                                                     | 05-08-2024 12:03                           | Nü        | Neacue Dava Georgiano                    | No                      | A.S.C.O.R. Asociatie Dana                | * 2 8                       |                |
|                                                   |                          | Adovorințe                                                                                                    | Adeveninto_testare.pdf                                                                                           | 05-08-2024 12:01                           | Nu        | Neatsu Dana Georgiano                    | Nu                      | A.S.C.O.R. Associatie - Dana             | 7 D 🛛                       |                |
|                                                   |                          | Documente solicitore                                                                                                    |                                                                                                    |                                            |           |                                          |                         |                                          |                             |                |
|                                                   |                          | Denumire                                                                                                    |                                                                                                    | Tip                                        |           | Dată transmitere                         |                         | Acțiuni                                  |                             |                |
|                                                   |                          | LISTA DOCUMENTE S                                                                                                    | ROLICITARE.pdf                                                                                                   | Atta documente                             |           | 05-08-2024 11:09                         |                         | * 9                                      |                             |                |
|                                                   |                          |                                                                                                    |                                                                                                    |                                            |           |                                          |                         |                                          |                             |                |

La acționarea butonului , aplicația deschide fereastra pop-up de confirmare a acțiunii.

| MySMIS2021                             | 🚯 Entități jui     | ndice 18 Projecte                            | 查 Achiziții                         |                               |                                      |                                  |                                   |                                                 | PREPROD C        | 2 2 Q         |
|----------------------------------------|--------------------|----------------------------------------------|-------------------------------------|-------------------------------|--------------------------------------|----------------------------------|-----------------------------------|-------------------------------------------------|------------------|---------------|
| Prefect 34/605                         | Solicitore documen | na yadıkantiye / çaşlanantanş                | Details askelfanc- 31-0/\2024       |                               |                                      |                                  |                                   |                                                 |                  |               |
| General<br>41 Etops project            | æ                  | Cod 5405<br><u>347605</u> (C                 |                                     |                               | Cod exectine<br>347605-132 🕑         |                                  | Denume of<br>AM_PAP_P<br>Pressure | vterinats.<br>Automoties de Monogement pentra P | oguan pentru Atv | ocultură și   |
| Achiziși<br>Ce Contract de achizișie   | ٠                  | Objective specifical<br>IDS11 - REAMPA - IDS | 11.Comulictmes activitifyios de per | esul (danahile dir) paret) de | vesilere ec'aramic: sacial yl de mec | na .                             | Zentő inchild<br>03-07-204        | ere<br>16 14:00                                 |                  |               |
| Contractore<br>De Dosor contract       | -                  | Detolii solicitare doo                       | umente justificative / supliment    | are                           |                                      |                                  |                                   |                                                 |                  | Barrant       |
| Se Solicitors modificore provert       | ۲                  | Descripte                                    |                                     |                               |                                      |                                  |                                   |                                                 |                  |               |
| Solicitore documente justificative /   | / <u>@</u>         | Discument sulicitore                         | 0                                   | onfirmă acțiunea              |                                      | ×                                |                                   |                                                 |                  |               |
| D Clothare                             | - 05               | Splicitore_docs                              | emente_justificative_tz             | că vrei să blochezi ră        | spunsul aferent solicitării de d     | ocumente iustificative?          |                                   |                                                 |                  | a 🗈           |
| De Decizie                             | @<br>@             | Story                                        |                                     |                               | Ref                                  | iunță Confirmă 🎯                 |                                   |                                                 |                  |               |
| He Hovocare                            | œ<br>es            | Dato insemitors respon                       |                                     |                               |                                      | 0010 mmmmmmm<br>22-07-2024 11:19 |                                   |                                                 |                  |               |
| De Destarație terreficiari<br>Evaluare | 四<br>+             | Documente justifico                          | tive                                |                               |                                      |                                  | . ھ                               | Adougă dacument nov                             | eacă documente ( | In bibliateca |
| Project                                | +                  | Tip document                                 | Denumber                            | Dată încărcare                | Permonent                            | incorrat de                      | Încărcut din bibliotecă           | Entitute juridic®                               | Actiuni          |               |
|                                        |                    | Afte documents                               | Testure 5 pdf                       | 22-07-2024 12:41              | Nu                                   | Neacsti Oana Georgiana           | Nu                                | A.S.C.O.R - Asucioner-<br>Dona                  | 2 3              | ۵             |
|                                        |                    | After doublinently                           | Tenture document patt palf          | 72-07-2024 62:39              | 144                                  | Newson Cana Cecajinna            | Die                               | A S C O R - Association -<br>Octiva             | 2 3              | 0             |
|                                        |                    | Alte documente                               | Testore 3 pdf                       | 22-01-2024 12:39              | (44)                                 | Nencsu Dana Georgiano            | 144                               | A.S.C.O.R Associate -<br>Diana                  | * 9              | ۵             |

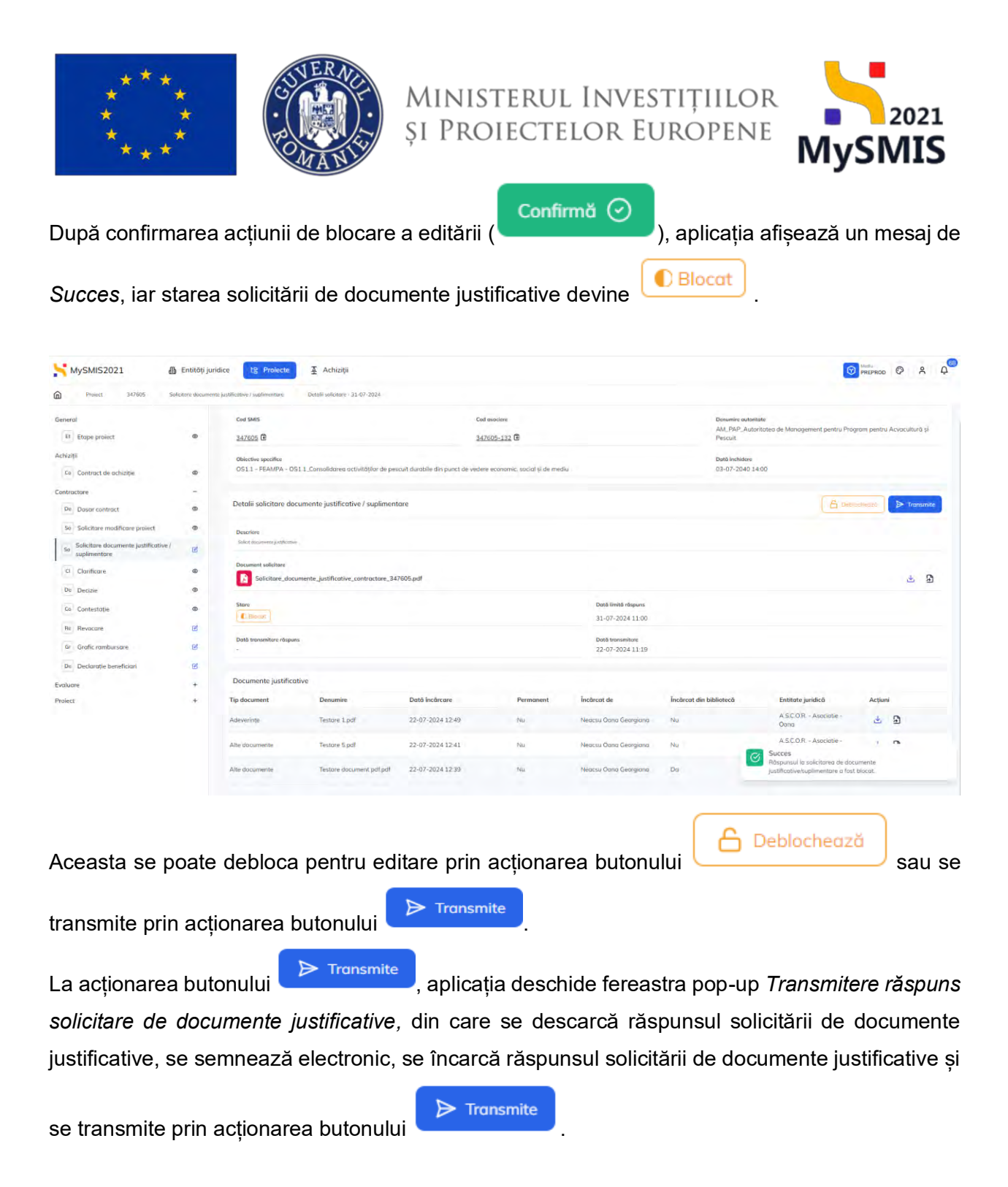

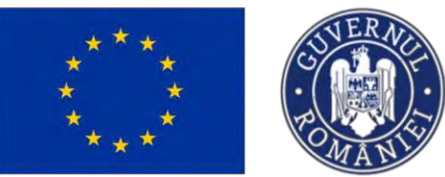

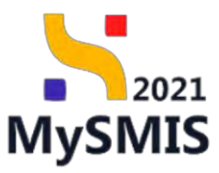

| MySMIS2021                              | Entități junde          | te 12 Project              | 至 Achazijis             |                                                   |                             |                         |                         | G                                 | PREPROD      | © % Q           |
|-----------------------------------------|-------------------------|----------------------------|-------------------------|---------------------------------------------------|-----------------------------|-------------------------|-------------------------|-----------------------------------|--------------|-----------------|
| C + + + + + + + + + + + + + + + + + + + | notes a del contentan a | nAlicouve ) sootkaastam    | 5                       |                                                   |                             |                         |                         |                                   |              |                 |
| Generol                                 |                         | Cital SAHS                 | 1                       | Ċad                                               | associate.                  |                         | Denamire autom          | 1118                              |              |                 |
| In Etope project                        |                         | 347605 G                   |                         | Transmitere räspuns solicit                       | are de documente ju         | stificative ×           | AM_PAP_Auto<br>Pescuit  | illinieg de Monagement pentre Pra | onns benns A | controlling \$1 |
| Achizaji                                |                         | Observes specifice         |                         |                                                   |                             |                         | Detti imministere       |                                   |              |                 |
| Co Content de ectizitie                 |                         | 0511-FEAMPA-051            | Corescuidarea activ     | Descarcă răspunsul sol                            | icitării de documer         | nte justificative       | 03-07-2040-14           |                                   |              |                 |
| Contractore                             |                         |                            |                         | 🛃 Descarcă                                        |                             |                         |                         |                                   | _            | _               |
| De Dosse contract                       | ¢                       | Detalii solicitore docur   | nente justificative     | Semnează și atașează                              | räspunsul solicitär         | ii de documente         |                         |                                   | - 1          | Dan (m)()       |
| Sel - Solicitore-modificare project     | ٠                       | Destaiers                  |                         | ustificative<br>Răspunsul solicitării de document | iustificative *             |                         |                         |                                   |              |                 |
| Se Solicitase documente justificative / | 100                     | Loss 2 Arizona agusenteres |                         |                                                   | 1                           |                         |                         |                                   |              |                 |
| C Clarificare                           | æ                       | Document selectory         |                         |                                                   | Ċ                           |                         |                         |                                   |              |                 |
| Del Decine                              |                         | To seconsi a contrate      | eurit Tertfulstunker br | -                                                 | rage documentul aici<br>SAU |                         |                         |                                   |              | 2 H             |
| La Contestatie                          | ø                       | Store                      |                         |                                                   | Caută fișier 🖉              |                         |                         |                                   |              |                 |
| for Resistore                           | 12                      |                            |                         | Raspuns_Solicitore_                               | Documente_Justificative_20  | 024-07-22_1_            |                         |                                   |              |                 |
| Or Gnills, combiasore                   | 61                      | Dota transmittere rinspane |                         | 127 MNO MI                                        |                             |                         |                         |                                   |              |                 |
| De Declarație benefician                | Ø                       |                            | -                       | istensi) acceptate: PDF                           |                             |                         |                         |                                   |              |                 |
| Evenium                                 |                         | Documente justificativ     | e 🔕 '                   | Transmite räspunsul so                            | licitării de docume         | nte justificative       |                         |                                   |              |                 |
| Protest                                 | +                       | Tip document.              | Denamire                |                                                   |                             |                         | Íncörcot din bibliotocó | Entitote juridică                 | Action       |                 |
|                                         |                         | - Acievierm(a              | Testine Logi            |                                                   |                             |                         | PXs                     | ASCDR - Accounte -<br>Olima       | d            | Ð               |
|                                         |                         | Alle Bocumente             | Testore 5.04            | 22-07-2024 12:41                                  | -                           | Νεσιζού Οίσκα Georgiema | -04                     | Á SICIO R A societive<br>Dollo    | d.           | 3               |
|                                         |                         | #Re domininte              | Tiglian account pp 64   | 22-07-2024 12-33                                  | -                           | Перека Сона Белгрена    | iqu                     | ASE O.P Associate -<br>Obro       | Ł            | 9               |

Aplicația afișează un mesaj de Succes iar starea solicitării de documente justificative /

| Transmis                             |                  |                                                  |                                                                        |                                     |                         |                          |                                                            |                                                                    |                |          |
|--------------------------------------|------------------|--------------------------------------------------|------------------------------------------------------------------------|-------------------------------------|-------------------------|--------------------------|------------------------------------------------------------|--------------------------------------------------------------------|----------------|----------|
| MySMIS2021                           | Entități jurid   | ice t§ Projecte                                  | 至 Achizitia                                                            |                                     |                         |                          |                                                            |                                                                    | 00 00          | <u>۾</u> |
| Presci 347605 Sol                    | iotore documente | justificative ( suplimentare                     | Detolii soliotare - 31-07-2024                                         |                                     |                         |                          |                                                            |                                                                    |                |          |
| eneral                               | ø                | Cod 5MIS                                         |                                                                        | Cad associare<br>347605-132 🕀       |                         |                          | Denumire autoritate<br>AM_PAP_Autoritatea de Ma<br>Pescuit | nagement pentru Program pen                                        | itru Acvacultu | rā și    |
| chiziții<br>Co Contract de achiziție | Ø                | Objective specifice<br>OS11 - FEAMPA - G         | IST 1. Consolidarea activităților de pescuit durabile din punct de     | e vedere economic, social și de med | 84                      |                          | Dată închidere<br>03-07-2040 14:00                         |                                                                    |                |          |
| Do Dosar contract.                   | -                | Detalii solicitare da                            | ocumente justificative / suplimentare                                  |                                     |                         |                          |                                                            |                                                                    |                |          |
| So Solicitare modificare project     |                  | Descriere.<br>Solut document part/fort-          | *                                                                      |                                     |                         |                          |                                                            |                                                                    |                |          |
| CI Clarificare                       | ø                | Document solicitore                              | cumente_justificative_contractare_347605.pdf                           |                                     |                         |                          |                                                            |                                                                    | Ł              | Ð        |
| Da Decizie<br>Co Contestuție         | 0                | Store                                            |                                                                        |                                     | Data limita<br>31-07-20 | ràspuns<br>24 11:00      |                                                            |                                                                    |                |          |
| Re Revocare<br>Gr Grafic rambursare  | S<br>S           | Dotő transmitere tőspu<br>22-07-2024 12:59       | 103                                                                    |                                     | Dath trans<br>22-07-20  | mitere<br>24 11:19       |                                                            |                                                                    |                |          |
| De Declarație benieficiari           | ø                | Documente justific                               | ative                                                                  |                                     |                         |                          |                                                            |                                                                    |                |          |
| raluare                              | +                | Tip document                                     | Denumire                                                               | Dată încărcare                      | Permonent               | Încărcat de              | Încărcat din bibliotecă                                    | Entitate juridică                                                  | Acțiuni        |          |
| UREAL CONTRACT                       |                  | Răspuns solicitare<br>documente<br>justificative | Raspuns_Solicitore_Documente_justificative_2024-07-<br>22_12-57-51.pdf | 22-07-2024 12:59                    | Nu                      | Neacsu Qona<br>Georgiana | Na                                                         | A.S.C.O.R Asociatie<br>Ocina                                       | ÷ 9            |          |
|                                      |                  | Adeverinte                                       | Testare 1.pdf                                                          | 22-07-2024 12:49                    | Nu                      | Neacsu Dana<br>Georgiana | Nu Succes                                                  | ASCOR - Associatie                                                 |                |          |
|                                      |                  | Alte documente                                   | Testore 5.pdf                                                          | 22-07-2024 12:41                    | Nu                      | Neacsu Oana<br>Georgiana | Nu Prospunsi                                               | ul la solicitorea de documente<br>ve/suplimentaré a l'ost bransmis |                |          |
|                                      |                  | Also Manager                                     | man and a second second second                                         |                                     |                         | Neacsu Oana              | Ph-                                                        | A.S.C.O.R Asociatie                                                | 4.0            |          |

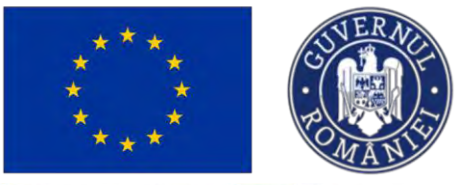

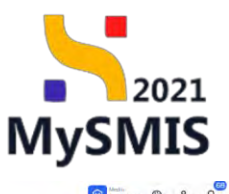

| eneral                                                    |      | Project Beneficiari Reali 5        |                                                                |                             |                                       | .4. Descored formul                     |
|-----------------------------------------------------------|------|------------------------------------|----------------------------------------------------------------|-----------------------------|---------------------------------------|-----------------------------------------|
| Et Etope proiect                                          | ۲    |                                    |                                                                |                             |                                       |                                         |
| thiziții                                                  |      | And                                |                                                                |                             | Stree                                 |                                         |
| Co Contract de achiziție                                  | ۲    | PAP/210WPAP_P1/OP2 - TESTARE In    | strumente Financiare Oana _ 03.07.2024                         |                             | Ducumente justificative transmise     |                                         |
| ntractore                                                 | (e.) | Cod SMIS                           |                                                                | Cod asociere                | Denumire outoritote                   |                                         |
| Do Dosar contract                                         |      | 347605 🕲                           |                                                                | 347605-132 🕲                | AM_PAP_Autoritatea de Management pent | u Prügram pentru Acvacultură și Pescuit |
| So Solicitare modificare project                          | ø    | Objective specifice                |                                                                |                             | Dată Inchidere                        |                                         |
| Sa   Solicitare documente justificative /<br>suplimentare |      | OS11 FEAMPA OS11_Consolidon        | ea activităților de poscuit durabile din punct de vedere econe | mic, social și de media     | 03-07-2040 14:00                      |                                         |
| a Clarificare                                             | ۲    | Solicitori documente justificative | / suplimentare                                                 |                             |                                       |                                         |
| De Decizie                                                | ٠    | Datā limitā rāspuns                | Datā transmitere rāspuns                                       | Datá transmitere solicitare | Store                                 | Acțiuni                                 |
| Co Contestație                                            | •    | 31-07-2024 11:00                   | 22.07 2024 12:59                                               | 22-07-202411:19             | Transmis                              | อ                                       |
| Re Revocare                                               | er.  |                                    |                                                                |                             |                                       |                                         |
| Gr Grafic rambursare                                      | æ    |                                    |                                                                |                             |                                       |                                         |
| De Declarație treneficiari                                | æ    |                                    |                                                                |                             |                                       |                                         |
| luare                                                     | +    |                                    |                                                                |                             |                                       |                                         |
| iect                                                      | +    |                                    |                                                                |                             |                                       |                                         |
|                                                           |      |                                    |                                                                |                             |                                       |                                         |
|                                                           |      |                                    |                                                                |                             |                                       |                                         |
|                                                           |      |                                    |                                                                |                             |                                       |                                         |
|                                                           |      |                                    |                                                                |                             |                                       |                                         |
|                                                           |      |                                    |                                                                |                             |                                       |                                         |
|                                                           |      |                                    |                                                                |                             |                                       |                                         |

#### 1.1.2.4 Secțiunea Clarificare

| În secțiunea     | CI Clarificare     | se | vizualizează     | solicitările | de  | clarificare  | transmise  | de  | către |
|------------------|--------------------|----|------------------|--------------|-----|--------------|------------|-----|-------|
| autoritatea resp | ponsabilă.         |    |                  |              |     |              |            |     |       |
| Pentru proiecte  | ele aflate în star | ea | 🔘 În clarificare | , secțiunea  | a C | larificare e | ste marcat | ăсı | J 🗹 . |

Simbolul *indică* posibilitatea realizării de acțiuni în secțiune.

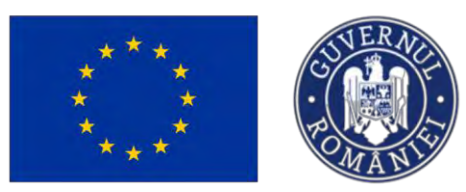

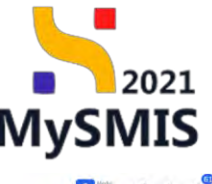

| ol.                                               |          | Project Beneficiari                         | Reall 5                                                 |                                        |                     |                                                        | 🛓 Descared formular 🛛 🖉 Modif                  |
|---------------------------------------------------|----------|---------------------------------------------|---------------------------------------------------------|----------------------------------------|---------------------|--------------------------------------------------------|------------------------------------------------|
| Etope proiect                                     | 0        | A swett or constituents to cu               | es Rentro a transmité ràspunsul trasue sa asplunaj      | a roud versions as project.            |                     |                                                        |                                                |
| Contract de achizitio                             | æ        |                                             |                                                         |                                        |                     |                                                        |                                                |
| ctore                                             | 2        | Apel<br>PAP/2109/PAP_P1/QP2 - TE            | STARE Instrumente Financiare Oana . 03.07.2024          |                                        |                     | O In ctanficoro                                        |                                                |
| Dosar contract                                    | 65<br>00 | Celt SMIS<br>347605 🔁                       |                                                         | Cad axeciere<br>347605-132 🔁           |                     | Desumire exteritete<br>AM_PAP_Autoritateo de Managemer | t pentru Program pentru Acvacultură și Pescuit |
| Solicitare documente justificative / suplimentare | æ        | Objective specifice<br>OS11 FEAMPA OS1.1.Co | insélidarea activităților de pescuit durabile din punct | de vedere econômic, social și de mpaiu |                     | Datti inchidene<br>03-07-2040 14;00                    |                                                |
| Clarificare                                       | g        |                                             |                                                         |                                        |                     |                                                        |                                                |
| Decizie                                           | œ        | Clorificări                                 |                                                         |                                        |                     |                                                        |                                                |
| Contestație                                       |          | Versiune project                            | Dată primire                                            | Medifică parteneriat                   | Data limită răspuns | Store                                                  | Actiuni                                        |
| Revocare                                          | e        | 2                                           | 19-07-2024 11:12                                        | Nu                                     | 31-07-2024 12:30    | C) Primită                                             | ଷ                                              |
| Grafic rambursare                                 | R.       | 4                                           | 19-07-2024 10:46                                        | Nu                                     | 31-07-2024 11:30    | Tresesimista                                           | Ð                                              |
| Declarație beneficiari                            | e        |                                             |                                                         |                                        |                     |                                                        |                                                |
|                                                   | +        |                                             |                                                         |                                        |                     |                                                        |                                                |
|                                                   | +        |                                             |                                                         |                                        |                     |                                                        |                                                |
|                                                   |          |                                             |                                                         |                                        |                     |                                                        |                                                |
|                                                   |          |                                             |                                                         |                                        |                     |                                                        |                                                |
|                                                   |          |                                             |                                                         |                                        |                     |                                                        |                                                |
|                                                   |          |                                             |                                                         |                                        |                     |                                                        |                                                |

Prin acționarea butonului (*Detalii*), aplicația deschide o pagină ce conține următoarele zone de lucru:

- Cerere de clarificare -> conține detaliile cererii de clarificare;
- Anexe -> conține documentele atașate de autoritatea responsabilă;
- Răspuns cerere de clarificare;
- Solicitări prelungire termene.

Documentele atașate de autoritate se pot descărca 🎽 (*Descarcă*) și previzualiza 🎦 (*Previzualizează*).

| ***                                                            | MANIE                                                         | și Proiecte                     | ilor Europene                                                                            | MySMIS                                      |
|----------------------------------------------------------------|---------------------------------------------------------------|---------------------------------|------------------------------------------------------------------------------------------|---------------------------------------------|
| MySMIS2021 Defines                                             | Clambore 25-07-2024 (200                                      |                                 |                                                                                          | Company O                                   |
|                                                                | Cerere de clorificore                                         |                                 |                                                                                          |                                             |
| Etope project do                                               | Decament                                                      | Data printe<br>25-07-2024 31 05 | David Linitis strugutes                                                                  | Shutified partomotor                        |
| in Contract de activitie de tractore -                         | Sterr<br>C Primitő                                            |                                 |                                                                                          |                                             |
| N Douar contract. (R<br>Solicitore modificare project (R       | Continue<br>Vicinity and Vicinity of States of States Streams |                                 |                                                                                          |                                             |
| Ee Solicitore documente justificative / @                      | Anexe                                                         |                                 |                                                                                          |                                             |
| Clorificare (B                                                 | Numi                                                          |                                 |                                                                                          | Actiunt                                     |
| Decizié (6)<br>Contestopie (6)                                 | Documents bivense test 1.pet                                  |                                 |                                                                                          | 2.8                                         |
| Pevocare de<br>Grafic rombursom de<br>Declarație beneficani de | Plaspues centre de clarificare                                |                                 |                                                                                          | es e                                        |
| kire +                                                         | Documente otoșote                                             |                                 |                                                                                          | Assugh document new     Assugh document new |
|                                                                |                                                               |                                 | Tabelul na condina inregistrativa<br>Memorator na avaită data Biquandia în surat tabela. |                                             |
|                                                                | Solicitäri prekangiru fermen                                  |                                 |                                                                                          |                                             |
|                                                                |                                                               |                                 | Ø                                                                                        |                                             |

#### 1.1.2.4.1 Cerere de clarificare - detalii

Zona de lucru **Cerere de clarificare** conține detaliile cererii de clarificare. Aici este menționat termenul limită de răspuns.
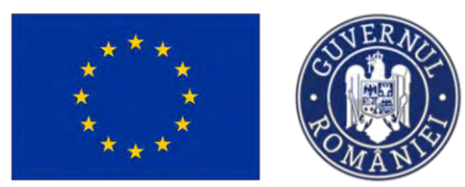

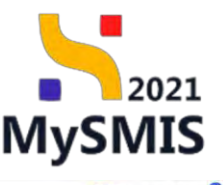

| MySMIS2021                                           | Entități jun | dice US Proiecte X Achiatii                                      |                                                                             |                                                   | C Preprint C R                                                                                                    |
|------------------------------------------------------|--------------|------------------------------------------------------------------|-----------------------------------------------------------------------------|---------------------------------------------------|----------------------------------------------------------------------------------------------------|
| Proest 307805 CI                                     | allisas.     | Clevinine 20-07-2028 20-46                                       |                                                                             |                                                   |                                                                                                    |
| ai                                                   |              | Project Benefician Reali 5                                       |                                                                             |                                                   | 🛃 Discarcó formular 🖉 Modi                                                                                                    |
| Emperaries.t                                         | ۰            |                                                                  |                                                                             |                                                   |                                                                                                    |
| μ.                                                   |              | <ul> <li>Aun() - classicare in care internets</li> </ul>         | resource resources or many second                                           |                                                   |                                                                                                    |
| Contract de ochezije                                 | ۰            | Apel                                                             |                                                                             |                                                   | Stare                                                                                                    |
| ctore                                                | -            | PAP/2109.PAP_P1/OP2 - TESTARE Instrumential F                    | inersian Ossa_03.07.2024                                                    |                                                   | Constanting and the second second sec |
| Daker contract                                       |              | Cod SMS                                                          | Cod asociere                                                                |                                                   | Dimamire outpritate                                                                                                    |
| Solicitore modificare project                        | æ            | 347605 🕃                                                         | 347905-132 @                                                                |                                                   | AM, PAP, Autolitateo de Managament pentre Program pontre Acvoculturà si Poscult                                                                                                    |
| Solicitare documente justificative /<br>suplementare | æ            | Oblictive quecifice<br>US11 FEAMPA US11_Complidence octivitingle | or die postaalt dansbake tijn paret die verkens aconomie, andel is de modua |                                                   | Dutli lechilere<br>03/07/2040 1400                                                                                                    |
| Clerificare                                          | 128          |                                                                  |                                                                             |                                                   |                                                                                                    |
| Decuin                                               | ۰            | Cerere de clarificare                                            |                                                                             |                                                   |                                                                                                    |
| Contentolise                                         | ø            | Discussent                                                       | Data private                                                                | Duib invito risquare.                             | Mod/Rc8 partenetian                                                                                                    |
| Resocare                                             | 10           | 2 3                                                              | 19-07-2024 10-46                                                            | 31/07-2024 11:30                                  | 144                                                                                                    |
| Genfic romburgare                                    | 3            | Starv                                                            |                                                                             |                                                   |                                                                                                    |
| Deckrope benefitsen                                  | 68           | Clenmith                                                         |                                                                             |                                                   |                                                                                                    |
| pre-                                                 |              | Continue                                                         |                                                                             |                                                   |                                                                                                    |
| 4                                                    |              | ignite                                                           |                                                                             |                                                   |                                                                                                    |
|                                                      |              | Anexe                                                            |                                                                             |                                                   |                                                                                                    |
|                                                      |              |                                                                  |                                                                             |                                                   |                                                                                                    |
|                                                      |              |                                                                  |                                                                             | 9                                                 |                                                                                                    |
|                                                      |              |                                                                  |                                                                             | Inhold as contine incentation                     |                                                                                                    |
|                                                      |              |                                                                  |                                                                             | Momentari ny oksió date dispanisie in acest tatel |                                                                                                    |
|                                                      |              |                                                                  |                                                                             |                                                   |                                                                                                    |
|                                                      |              | Ràspuns cerere de clarificare                                    |                                                                             |                                                   | [2] Complete                                                                                                    |

#### 1.1.2.4.2 Răspuns cerere de clarificare

În zona de lucru **Răspuns cerere de clarificare** se completează răspunsul la cererea de clarificare și se atașează documentele necesare, dacă este cazul.

Pentru a răspunde solicitării de clarificare, se urmează pașii:

- se completează răspunsul la cerea de clarificare și
- se vor modifica informațiile din secțiunile deschise, aferente proiectului (marcate cu 
   conform instrucțiunilor primite prin clarificare.

La acționarea butonului Completează, aplicația deschide fereastra pop-up Completează răspunsul la cererea de clarificare.

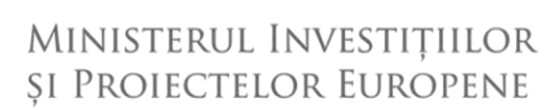

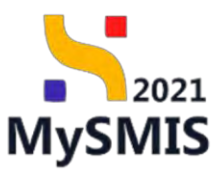

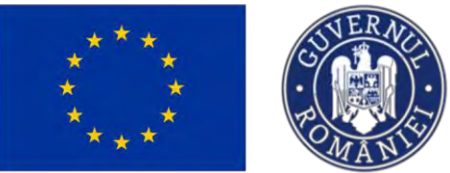

| MySMIS2021                                          | di Entitoti juri | dice 12 Projecto 🛓 Achianii - |                                                                                                    | 🞯 morece Ø & 4         |
|-----------------------------------------------------|------------------|-------------------------------|----------------------------------------------------------------------------------------------------|------------------------|
| @                                                   | Dartan -         | Elberhuis 6, 28-07-Q628 10 48 |                                                                                                    |                        |
| General                                             |                  |                               |                                                                                                    |                        |
| The Distance provide                                | -                | - animati                     |                                                                                                    |                        |
| Normaly                                             |                  |                               |                                                                                                    |                        |
| D Contractor ultrafter                              | ÷œ               | Anoic                         |                                                                                                    |                        |
| Eprilitocapite                                      |                  |                               |                                                                                                    |                        |
| (air) Lissus contract                               |                  |                               | 0                                                                                                    |                        |
| tan taalaatene muuliinne present                    | 4                |                               |                                                                                                    |                        |
| 154 Solt-Hosp documente justifiedas<br>asalimantore | - i              |                               | instruisegenen andress and hadden i<br>Manusersen en existence and determined in the second second s |                        |
| 31 Charlance                                        | ~                |                               | Completează răspunsul la cererea de clarificare 🗙                                                                                                    |                        |
| PH DOLLO                                            |                  |                               |                                                                                                    |                        |
| Ge   Economistation                                 | ÷                | Răspuns cerere de clarificare |                                                                                                    | Complement             |
| (m) Invector                                        |                  | Pagero                        | D + M 70 10 to = - 24                                                                                                    |                        |
| Game ranifestares                                   |                  |                               | Emotions damas 1452/1000                                                                                                    |                        |
| D Decknoterterretterret                             |                  | Par amonte attacate           | Anulissző                                                                                                    |                        |
| Evoluges                                            |                  | Doromenie antijnie            |                                                                                                    | Committee automaticant |
| Protect                                             |                  |                               |                                                                                                    |                        |
|                                                     |                  |                               | Q                                                                                                    |                        |
|                                                     |                  |                               | Tabelul vy cantine invesistron                                                                                                    |                        |
|                                                     |                  |                               | Measurable no existing dutic disponsibility of quantificated                                                                                                    |                        |
|                                                     |                  |                               |                                                                                                    |                        |
|                                                     |                  |                               |                                                                                                    |                        |
|                                                     |                  | Solicitor preionome termion   |                                                                                                    | (C) Admaps             |
|                                                     |                  |                               |                                                                                                    |                        |
|                                                     |                  |                               |                                                                                                    |                        |
|                                                     |                  |                               | Ø                                                                                                    |                        |
|                                                     |                  |                               |                                                                                                    |                        |

După acționarea butonului

, aplicația afișează un mesaj de Succes.

| MySMIS2021                           | Entități jur | idice 🛛 🖉 Projecte 🖉 Achiziții          |                                                       | D million @ A 4                                                 |
|--------------------------------------|--------------|-----------------------------------------|-------------------------------------------------------|-----------------------------------------------------------------|
| Project 34760% Claim                 | thoans       | Chartheare 18-07-2024 10:46             |                                                       |                                                                 |
| General                              |              |                                         |                                                       |                                                                 |
| Rt Etapo prosoct                     | æ            | Continue                                |                                                       |                                                                 |
| Achiziții                            |              |                                         |                                                       |                                                                 |
| Gel Contract de achizitie            | æ            | Anexe                                   |                                                       |                                                                 |
| Controctore                          | -            |                                         |                                                       |                                                                 |
| De Dosur contract                    | ۰            |                                         | 8                                                     |                                                                 |
| Se Selicitare motificare preject     | ۲            |                                         |                                                       |                                                                 |
| Solicitore documente justificative / |              |                                         | Nomentan nu kivistiti data disponiale in possi tabali |                                                                 |
| G Clarificare                        | æ            |                                         |                                                       |                                                                 |
| De Doceto                            | æ            |                                         |                                                       |                                                                 |
| to Contestatio                       |              | Răspuns cerere de clorificare           |                                                       | 🖉 Completozză                                                   |
| Herboare                             | e            | Răspuns                                 |                                                       |                                                                 |
| Geofic romburstere                   | e            | Require to previous do themistere . And |                                                       |                                                                 |
| P+ Declarație beneficiari            | ø            | Documente atasote                       |                                                       | Adaucti document icou                                           |
| Evoluare                             | +            |                                         |                                                       |                                                                 |
| Project                              | +            |                                         |                                                       |                                                                 |
|                                      |              |                                         | Θ                                                     |                                                                 |
|                                      |              |                                         | Tobelul nu contine înecistrări.                       |                                                                 |
|                                      |              |                                         | Momenton nu există date disponitale în acest tabel    |                                                                 |
|                                      |              |                                         |                                                       |                                                                 |
|                                      |              | Solicitări prelungire termen            |                                                       | ayeth 🕤                                                         |
|                                      |              |                                         |                                                       |                                                                 |
|                                      |              |                                         | Ð                                                     | Succes<br>Róspursal la centrea de clarificane a fast madificat. |
|                                      |              |                                         |                                                       |                                                                 |

Se vor modifica informațiile din secțiunile deschise, aferente proiectului (marcate cu <sup>12</sup>) conform instrucțiunilor primite prin clarificare.

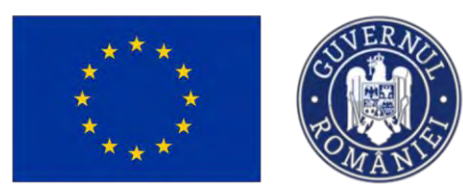

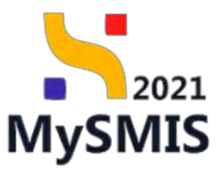

| - One - One                                       | ficare | Contoure 19-07-2024 11:12                    |                  |                         |                                                                                      |                  |                          |                 |           |        |
|---------------------------------------------------|--------|----------------------------------------------|------------------|-------------------------|--------------------------------------------------------------------------------------|------------------|--------------------------|-----------------|-----------|--------|
| Contract de achiaiție                             | Φ      | Cerere de clarificare                        |                  |                         |                                                                                      |                  |                          |                 |           |        |
| tractare                                          | - 1    | Document                                     | Datà p-terine    |                         | Dubů limitů růspurs                                                                  |                  | Modifică parteveriat     |                 |           |        |
| Dosor contract                                    | æ      | ی ک                                          | 19-07-2024 11:12 |                         | 31-07-2024 12:30                                                                     |                  | 164                      |                 |           |        |
| Solicitore modificare project                     |        | Alexand .                                    |                  |                         |                                                                                      |                  |                          |                 |           |        |
| Solicitore documente justificative / suplimentare | æ      | C Primité                                    |                  |                         |                                                                                      |                  |                          |                 |           |        |
| Clarificare                                       | 8      | Continut                                     |                  |                         |                                                                                      |                  |                          |                 |           |        |
| Decizie                                           |        | Agenti                                       |                  |                         |                                                                                      |                  |                          |                 |           |        |
| Contestație                                       | æ      | Anexe                                        |                  |                         |                                                                                      |                  |                          |                 |           |        |
| Revocore                                          | æ      |                                              |                  |                         |                                                                                      |                  |                          |                 |           |        |
| Grafic rombursone                                 | 8      |                                              |                  |                         | -                                                                                    |                  |                          |                 |           |        |
| Declarație beneficiari                            | ø      |                                              |                  |                         | 6                                                                                    |                  |                          |                 |           |        |
| re i                                              | +      |                                              |                  | 1.40                    | Tabelul nu conține înregistrări.<br>mentan nu există date disponibile în acest tabel |                  |                          |                 |           |        |
|                                                   | -      |                                              |                  |                         |                                                                                      |                  |                          |                 |           |        |
| une protect 4                                     |        |                                              |                  |                         |                                                                                      |                  |                          |                 |           |        |
| ma versiune                                       | *      |                                              |                  |                         |                                                                                      |                  |                          |                 | _         | -      |
| hand                                              |        | Răspuns cerere de clarificare                |                  |                         |                                                                                      |                  |                          |                 | C ···     | omp    |
| a Aplicanți                                       | C.     | Bhrowni                                      |                  |                         |                                                                                      |                  |                          |                 |           |        |
| A.S.C.D.R Associatie - Dana                       | 6      |                                              |                  |                         |                                                                                      |                  |                          |                 |           |        |
| Responsabil project / Parsanno de<br>conjuct      | ø      | Documente atașate                            |                  |                         |                                                                                      |                  | Adaugā daisament nau     | @ Attaşparû der | umente de | in bil |
| Atribute project                                  | ø      | Nume                                         | Document tio     | Incârcat din bibliotecă | Entitate iuridică                                                                    | Dotă încărcare   | incărcat de              | Versione        | Action    | ni     |
| acitate solicitant                                | -      |                                              | Aconi de         |                         |                                                                                      |                  | Neocsu Dana              |                 |           |        |
| A.S.C.O.R Asociatic - Oona                        | 8      | Testore 1 pdf                                | partenenat       | Da                      | A.S.C.O.R. Asociette: Dans                                                           | 19-07-2024 11:01 | Georgiana                | 2               | ٤         |        |
| Locolizore peniect                                |        | Texture 5 pdf                                | Daticenții       | Nu                      | ASCOR - Associatie: Dans                                                             | 19-07-2024 11:00 | Neacau Dana<br>Georgiana | 2               | ±.        |        |
|                                                   |        | -                                            |                  | -                       | ALCOR AND DOWN                                                                       | 10.07.20141100   | Neecu Oana               |                 | 4         |        |
| Objective project                                 | 0      | <ul> <li>Testare document pdf.pdf</li> </ul> | Alloz documento  | Do                      | Marchiel Woodale Polio                                                               | 19-07-2024 11:00 | Georgiano                | -               | -         |        |

Documentele necesare se pot atașa utilizând una dintre cele două posibilități:

Adaugă document nou

sau

Ataşează documente din bibliotecă

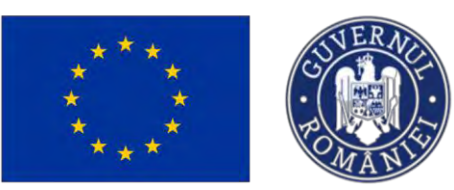

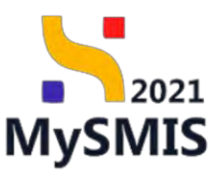

| MySMIS2021                    |         | idice 18 Protector I Achizapi |                                                                                                    |                                                                           | 0 memos 0 8 0                  |
|-------------------------------|---------|-------------------------------|----------------------------------------------------------------------------------------------------|---------------------------------------------------------------------------|--------------------------------|
| (a) man assess                | Carthan |                               |                                                                                                    |                                                                           |                                |
| (Genwin)                      |         |                               |                                                                                                    |                                                                           |                                |
| IT Earlar promis              |         |                               |                                                                                                    |                                                                           |                                |
| warmanie                      |         |                               |                                                                                                    | 8                                                                         |                                |
| Gal Canadata dia meranakan    |         |                               | Tr                                                                                                    | abelui nu conține înregistrări.                                           |                                |
| Contractions                  |         |                               |                                                                                                    |                                                                           |                                |
| Do Based commun               |         |                               | and the second second se | 1                                                                         |                                |
| 50 Sanctare modificare primet |         | Roppuns genere de clarificane | Ataşează document din bibliotecă                                                                                                    | ×                                                                         | E Comptoned                    |
| D- Dating                     | ÷       | Page 1                        | A.S.C.D.R Assenate - Dama                                                                                                    | x ~                                                                       |                                |
| An Destruc-                   |         |                               | Document                                                                                                    | Tip doci                                                                  |                                |
| Cal Concention                |         | Documente otașate             | Testare document pdlpdf                                                                                                    | Aite doc                                                                  | 🕐 de la supplé de current (nau |
| (m) Herman                    |         |                               |                                                                                                    | America                                                                   |                                |
| D Graft metingare             | ÷.      |                               | testine that                                                                                                    | 10000                                                                     |                                |
| Declarate boxesicos)          | 8       |                               | Testore 2.pdf                                                                                                    | Acord dv                                                                  |                                |
| - Seolaan-                    |         |                               | Testure 3.pdf                                                                                                    | Alte doc                                                                  |                                |
| Prun                          | •       |                               |                                                                                                    | Anulezză                                                                  |                                |
|                               |         |                               | and the second second se |                                                                           |                                |
|                               |         | Solicitari prelangire termen  |                                                                                                    |                                                                           | () Adasga                      |
|                               |         |                               |                                                                                                    |                                                                           |                                |
|                               |         |                               |                                                                                                    | 1000                                                                      |                                |
|                               |         |                               |                                                                                                    | 6                                                                         |                                |
|                               |         |                               | Te<br>Manualian                                                                                                    | abehil nu conține înregistrări.<br>19 o lotar dau un pomolo în post Vabel |                                |
|                               |         |                               |                                                                                                    |                                                                           |                                |
|                               |         |                               |                                                                                                    |                                                                           |                                |
|                               |         |                               |                                                                                                    |                                                                           |                                |

După acționarea butonului

1ncarcă

, aplicația afișează un mesaj de Succes.

| MySMIS2021                                            | Entități jur | idice 🕼 Projecte 王 Achiziții                         |                         |                         |                                                                                      |                  |                            |                        | TEPROD (    | 2 8 0           |
|-------------------------------------------------------|--------------|------------------------------------------------------|-------------------------|-------------------------|--------------------------------------------------------------------------------------|------------------|----------------------------|------------------------|-------------|-----------------|
| Project 347685 Clor                                   | thcare       | Clamboare 19-07-2024 10:46                           |                         |                         |                                                                                      |                  |                            |                        |             |                 |
| General                                               |              | Corrient                                             |                         |                         |                                                                                      |                  |                            |                        |             |                 |
| Etape project                                         | Φ            | geob                                                 |                         |                         |                                                                                      |                  |                            |                        |             |                 |
| Co Contract de achiziție                              | Φ            | Anexe                                                |                         |                         |                                                                                      |                  |                            |                        |             |                 |
| Contractane                                           | -            |                                                      |                         |                         |                                                                                      |                  |                            |                        |             |                 |
| Be Desar contract<br>So Selfcitore modificaro project | @<br>@       |                                                      |                         |                         |                                                                                      |                  |                            |                        |             |                 |
| Salicitore documente justificative / suplimentare     | 0            |                                                      |                         |                         | naberui na conșine mregistran.<br>Mamentan nu există date disponibile în acest tabel |                  |                            |                        |             |                 |
| Clarificare                                           | a,           |                                                      |                         |                         |                                                                                      |                  |                            |                        |             |                 |
| Decizie<br>Co Contestație                             | @<br>@       | Răspuns cerere de clarificare                        |                         |                         |                                                                                      |                  |                            |                        | C           | Completesző     |
| Fer Revocare<br>Große romburstere                     | e<br>e       | Résponse<br>Hangeury is toward all pareflants - tour |                         |                         |                                                                                      |                  |                            |                        |             |                 |
| Declampe benefician                                   | ø            | Documente atașate                                    |                         |                         |                                                                                      |                  | Adaugā document nou        | @ Ataşeară             | documente i | din biblistorit |
| Project                                               |              | Nume                                                 | Document tip            | Încărcat din bibliotecă | Entitate juridică                                                                    | Dată încărcare   | Încărcat de                | Versiune               | Acțiun      | 4               |
|                                                       |              | Testore Lodi                                         | Aconi de<br>pertominist | Da                      | A.S.C.D.R Asociatie - David                                                          | 19-07-2024 11:01 | Nenecua Onera<br>Georgiana |                        | *           | 3 8             |
|                                                       |              | Testare 5.pdf                                        | Declorație              | 744                     | A.S.C.O.R. Asociotic Donis                                                           | 19-07-2024 11:00 | Necesia Gana<br>Georgiana  |                        | 出           | 2 0             |
|                                                       |              | Testare document pdf.pdf                             | Altig thecumente        | Du                      | A.S.C.O.R Asociatic - Comp                                                           | 19-07-2024 11:00 | Neoisia Oona<br>Georgiana  |                        | ی           | 9 0             |
|                                                       |              | Solicitări prelungire termen                         |                         |                         |                                                                                      |                  |                            |                        |             | ⊙ Admapit       |
|                                                       |              |                                                      |                         |                         | Ð                                                                                    |                  | Succes<br>Documentale      | din bibliokeca au fost | odäugate ir | ipmet.          |

Pentru ca răspunsul să fie vizualizat de către autoritatea de management, proiectul trebuie versionat (descărcarea formularului de depunere și retransmiterea acestuia către autoritate).

În interfață se vizualizează, în toate secțiunile proiectului, următorul mesaj:

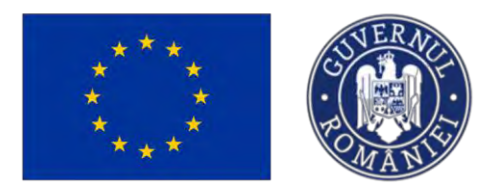

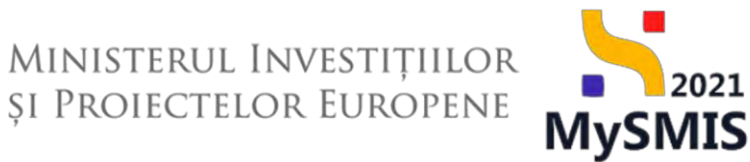

Aveți o clarificare în curs. Pentru a transmite răspunsul, trebuie să depuneți o nouă versiune de proiect.

| MySMIS2021                                            | Entități ju | idice 18 Proiecte                          | Achiziții                                            |                                               |                     |         |                                                             | 🞯 📰 🕫 A 🕰                                   |
|-------------------------------------------------------|-------------|--------------------------------------------|------------------------------------------------------|-----------------------------------------------|---------------------|---------|-------------------------------------------------------------|---------------------------------------------|
| A Proset 3-07609 Class                                | tion        |                                            |                                                      |                                               |                     |         |                                                             |                                             |
| General<br>D) Euspe present                           |             | Project Beneficiar                         | i Reali 5                                            |                                               |                     |         |                                                             | 🕁 Descards formular 🖉 Modified              |
| Adhiziți                                              |             |                                            | un, Printo a francesser Canansia, Indiale di Anya    | ani a mani wani wa Bulayokazi                 |                     |         |                                                             |                                             |
| Cé Contract de achibite                               | ø<br>-      | Apd<br>PAP(2109/94P_P1/OP2 - T             | ESTARE Instrumente Financianie - Dana _ 03.07.20     | 24                                            |                     |         | Stare                                                       |                                             |
| Do Desar contract                                     | 8<br>8      | Cod 5ME5<br>347605 (8                      |                                                      | Cast machine<br>247605-132 @                  |                     |         | Devantire autoritate<br>AM_PAP_Autoritatea de Management pe | cntru Program pontru Acvacultură și Pescult |
| Sul Substance documents publication /<br>suplimentary | æ           | Oblicitive specifice<br>OS11 FEAMPA OS11_C | Consolidarez uclivitățări de poscut durstalir din pu | nct de verdere economic, social și de mietilu |                     |         | Doll Inchilere<br>03-07-2040 14:00                          |                                             |
| Clanficare                                            | 50          | Classifican                                |                                                      |                                               |                     |         |                                                             |                                             |
| De Decine                                             | 0           | Versione project                           | Dată primire                                         | Modifică parteneriat                          | Dota limitā rāspuns | Store   |                                                             | Actual                                      |
| Nii Revocard                                          | 8           | 1                                          | 19-07-302410-46                                      | No                                            | 31-07-2024 11:30    | Chronid | e pomphetame etioquatus {                                   | Ð                                           |
| Dr Grafic rumbursate                                  | 95          |                                            |                                                      |                                               |                     |         |                                                             |                                             |
| De Deckiroşic beneficioni                             | 10          |                                            |                                                      |                                               |                     |         |                                                             |                                             |
| kyniume                                               | +           |                                            |                                                      |                                               |                     |         |                                                             |                                             |
| Project                                               | +           |                                            |                                                      |                                               |                     |         |                                                             |                                             |
|                                                       |             |                                            |                                                      |                                               |                     |         |                                                             |                                             |
|                                                       |             |                                            |                                                      |                                               |                     |         |                                                             |                                             |
|                                                       |             |                                            |                                                      |                                               |                     |         |                                                             |                                             |
|                                                       |             |                                            |                                                      |                                               |                     |         |                                                             |                                             |

După transmiterea răspunsului la clarificare (versionarea proiectului), starea devine

În curs de semnare contract

| Protect 347605 Dos                                                                          | tr contract |                                                                                                |                                                                                |                                                                                |
|---------------------------------------------------------------------------------------------|-------------|------------------------------------------------------------------------------------------------|--------------------------------------------------------------------------------|--------------------------------------------------------------------------------|
| eneral<br>Et Einge present                                                                  |             | Project Beneficiari Reali 5                                                                    |                                                                                | ی Description formular                                                         |
| chiziții<br>Co- Controct de ochiziție                                                       | •           | Apel<br>PAR/2109/PAP_P1/OP2 - TESTARE Instrumente Pressbare - Omra_03.07.3                     | 24                                                                             | Store                                                                          |
| antractarii                                                                                 | -           | Cod SMS                                                                                        | Cod papeire                                                                    | Denamine outoritate                                                            |
| Da Dosor controct                                                                           | et          | 347695 (3                                                                                      | 347605-132 @                                                                   | AM_PAP, Autoritateo de Management pentra Program pentra Acyacultură și Pescult |
| 50 Solicitore modificare presect<br>50 Solicitore documente justificative /<br>suplimentare | 8           | Oblective specifice<br>OS11 FEAVPA - OS11_Consolidarea activitatifiai de pescult durabile de p | unct die verdiere konnomie, sozial și da muziki                                | Datā kielātare<br>03-07-2040 24:00                                             |
| ct Clarificare                                                                              |             | Dosar contract                                                                                 |                                                                                |                                                                                |
| De Decizie                                                                                  |             |                                                                                                |                                                                                |                                                                                |
| Ca Contestorile                                                                             | ۰           |                                                                                                |                                                                                |                                                                                |
| Re Revocan                                                                                  | ß           |                                                                                                | ß                                                                              |                                                                                |
| Grafic rombursore                                                                           | ø           |                                                                                                | Tabelul nu conține înregistrări.<br>Memartan nu există date disponibile în ace | nst label.                                                                     |
| De Declarație boneficiari                                                                   | B.          |                                                                                                |                                                                                |                                                                                |
| aluare                                                                                      | +           |                                                                                                |                                                                                |                                                                                |
| elect                                                                                       | +           |                                                                                                |                                                                                |                                                                                |
|                                                                                             |             |                                                                                                |                                                                                |                                                                                |
|                                                                                             |             |                                                                                                |                                                                                |                                                                                |
|                                                                                             |             |                                                                                                |                                                                                |                                                                                |
|                                                                                             |             |                                                                                                |                                                                                |                                                                                |
|                                                                                             |             |                                                                                                |                                                                                |                                                                                |
|                                                                                             |             |                                                                                                |                                                                                |                                                                                |
|                                                                                             |             |                                                                                                |                                                                                |                                                                                |

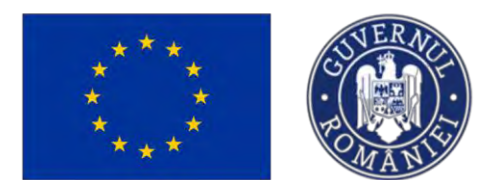

MINISTERUL INVESTIȚIILOR SI PROIECTELOR EUROPENE

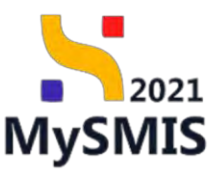

1.1.2.4.3 Solicitări prelungire termene

#### Atenție!

Solicitarea de prelungire termen se poate transmite numai înainte de data limită de răspuns la cererea de clarificare, stabilită de autoritate. Dacă data limită de răspuns la cererea de clarificare a fost depășită, nu se mai poate transmite o solicitare de prelungire termen.

În cazul în care, pentru a răspunde cererii de clarificare, este necesară o perioadă mai mare de

timp, se poate solicita prelungirea termenului de răspuns, prin acționarea butonului

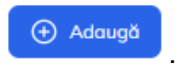

| MySMIS2021                                            | Entități jur | idice 🛿 🖁 Prolecte 🖉 Achiziții |                         |                         |                                                                                       |                  |                                         | 0             | EPROD    | Ø %              |
|-------------------------------------------------------|--------------|--------------------------------|-------------------------|-------------------------|---------------------------------------------------------------------------------------|------------------|-----------------------------------------|---------------|----------|------------------|
| Project 347605 Clori                                  | ficare       | Clarificary 29-07-2024 21:12   |                         |                         |                                                                                       |                  |                                         |               |          |                  |
| nirol                                                 |              | Anexe                          |                         |                         |                                                                                       |                  |                                         |               |          |                  |
| Etope project                                         | æ            |                                |                         |                         |                                                                                       |                  |                                         |               |          |                  |
| langi.                                                |              |                                |                         |                         | 0                                                                                     |                  |                                         |               |          |                  |
| Contract de achizipe                                  | æ            |                                |                         |                         |                                                                                       |                  |                                         |               |          |                  |
| roctore                                               | -            |                                |                         | - 14                    | Tabelul nu conține înregistrări.<br>mentan nu nestă date disponibile în acest tabel   |                  |                                         |               |          |                  |
| e Dosar contract                                      |              |                                |                         |                         |                                                                                       |                  |                                         |               |          |                  |
| Selicitare modificare preject                         | Φ            |                                |                         |                         |                                                                                       |                  |                                         |               |          |                  |
| Soficitore documente justificative /<br>Suplimentaria | ۵            | Ràspuns cerere de clarificare  |                         |                         |                                                                                       |                  |                                         |               | e        | Completeozó      |
| 2 Clarificant                                         | B            |                                |                         |                         |                                                                                       |                  |                                         |               |          |                  |
| e Decizie                                             | œ            | Ráspuns                        |                         |                         |                                                                                       |                  |                                         |               |          |                  |
| Contestojie                                           | Ð            |                                |                         |                         |                                                                                       |                  |                                         | -             | _        |                  |
| Revocare                                              | 8            | Documente atașate              |                         |                         |                                                                                       |                  | <ul> <li>Adougă document nou</li> </ul> | # Ataspează e | logument | e din bibliotocă |
| Grafic rembursare                                     | et           | Nume                           | Document tip            | Încărcat din bibliotecă | Entitate juridică                                                                     | Dată încărcare   | Încărcat de                             | Versione      |          | cțiuni           |
| Pedaroție beneficiari                                 | œ            | Testare 1 pdf                  | Acord de<br>parteneriat | Da                      | ASCOR Asocietie Gano                                                                  | 19-07-2024 11:01 | Nestsu Dana<br>Georgiana                |               | 2        | 7 3              |
| uore                                                  | +            | Testore Spdf                   | Declimață               | Nu                      | ASCOR Associatie - Ocean                                                              | 19-07-2024 11:00 | Neacsu Qana<br>Georgiano                |               | 2        | ± 9              |
|                                                       |              | Testore document pdf.pdf       | Alte Gosumente          | Do                      | ASCOR Associate Oging                                                                 | 19-07-2024 11:00 | Nasasu Danci<br>Georgiano               |               | 2        | ¥ 🗈              |
|                                                       |              | Solicitări prelungire termen   |                         |                         |                                                                                       |                  |                                         |               |          | Adougê           |
|                                                       |              |                                |                         |                         | 1753                                                                                  |                  |                                         |               |          |                  |
|                                                       |              |                                |                         |                         | 0                                                                                     |                  |                                         |               |          |                  |
|                                                       |              |                                |                         |                         | Tabelul nu conține înregistrări.<br>amentan nu exeită date disponibile în acest tabel |                  |                                         |               |          |                  |
|                                                       |              |                                |                         |                         |                                                                                       |                  |                                         |               |          |                  |

Aplicația deschide fereastra pop-up Adaugă solicitare prelungire termen, se completează informațiile

solicitate (termen propus și justificare) și se confirmă prin acționarea butonului Aplicația va afișa un mesaj de *Succes*.

(+) Adaugă

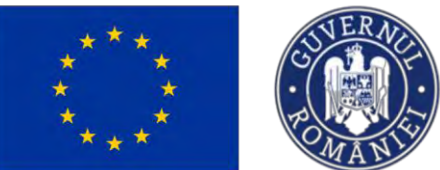

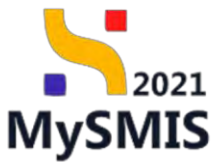

| MySMI52021                             | Emități ju | ridice 🕼 Proincte 🛓 Achanji     |                                                                                                    |                      |                                                 |                  |                         | 10 memos @ & 4                      |
|----------------------------------------|------------|---------------------------------|----------------------------------------------------------------------------------------------------|----------------------|-------------------------------------------------|------------------|-------------------------|-------------------------------------|
| a maant strate the                     | attan.     | Constant In 67-2924 [132        |                                                                                                    |                      |                                                 |                  |                         |                                     |
| General                                |            |                                 |                                                                                                    |                      |                                                 |                  |                         |                                     |
| 33 Europe possess                      |            | Anexe                           |                                                                                                    |                      |                                                 |                  |                         |                                     |
| Achiertis                              |            |                                 |                                                                                                    |                      |                                                 |                  |                         |                                     |
| Einerrect die aufworten                |            |                                 |                                                                                                    |                      |                                                 |                  |                         |                                     |
| Contractore                            |            |                                 |                                                                                                    |                      | 8                                               |                  |                         |                                     |
| Da Dener method                        |            |                                 |                                                                                                    |                      | Tabelul nu conține înregistrări.                |                  |                         |                                     |
| So. Solicitore moethering present      |            |                                 |                                                                                                    |                      |                                                 |                  |                         |                                     |
| to Solution pressmening paraferrance ( |            |                                 | 🕞 Adaugā solicita                                                                                                    | re prelungire termen | ×                                               |                  |                         |                                     |
| d clanitose                            | 1.0        | None es suerra da clasificana i |                                                                                                    |                      |                                                 |                  |                         | 12 continue                         |
| De Linguage                            | *          | mapping carefe an outfitting    | Termen propus *                                                                                                    |                      |                                                 |                  |                         | C. And Street                       |
| tal Itueronatie                        |            | Manuer                          | 19-08-2024 00:00                                                                                                    |                      |                                                 |                  |                         |                                     |
| the Roverson                           |            |                                 | Am nevoie de moi mult tim                                                                                                    | 121                  |                                                 |                  |                         |                                     |
| Or Conthy previousness                 | ×          | Documente atașate               |                                                                                                    | P.                   |                                                 |                  | · Annand these with the | 🥔 Alaysaadi documento din bibilonad |
| IM Dischneyer bermilieren              | 8          | Nurre                           | Descentedense: 3472/7503                                                                                                    |                      |                                                 | Distà Inconsure  | Inclinitat de           | Versione Action                     |
| Peakine                                | +          | Terme Lade                      |                                                                                                    |                      | Amultoză 💽 Adougă                               |                  | Paraza Dans             | * ± 9                               |
| Project                                | +          | Restors Basil                   | - Dynamic Control of Control of C |                      | A SCILLA MODELE Grant                           | 19-07-2024 1100- | Property Dates          | - 2 9                               |
|                                        |            | Testare document path path      | Alles (Victoriseries                                                                                                    |                      | ABCUR Audate pase                               | 19 00 1923 11 11 | Commence Annual         | i di 🕄                              |
|                                        |            | Solicitări prelumpre termen     |                                                                                                    |                      |                                                 |                  |                         | () Adough                           |
|                                        |            |                                 |                                                                                                    |                      |                                                 |                  |                         |                                     |
|                                        |            |                                 |                                                                                                    |                      | 0                                               |                  |                         |                                     |
|                                        |            |                                 |                                                                                                    |                      | Tothelul nu contine inregistrori.               |                  |                         |                                     |
|                                        |            |                                 |                                                                                                    | Mamo                 | nen na pusili klalu slupon zelo (), asay, idasi |                  |                         |                                     |
|                                        |            |                                 |                                                                                                    |                      |                                                 |                  |                         |                                     |
|                                        |            | G                               |                                                                                                    |                      |                                                 |                  | -                       |                                     |

Solicitarea va avea starea Coratto . Acțiunile disponibile asupra acesteia sunt: (Detalii), Coratto . Acțiunile disponibile asupra acesteia sunt:

| (Modifică), | ۵ | (Șterge), | ۵ | (Blochează). |
|-------------|---|-----------|---|--------------|
|             |   | .,        |   |              |

| MySMIS2021                                           | Entități ju | ridice EB Projecte X Achiziții |                         |                         |                                                  |                  |                                        | (C) PROPY       | 100 0     | 2 A 4         |
|------------------------------------------------------|-------------|--------------------------------|-------------------------|-------------------------|--------------------------------------------------|------------------|----------------------------------------|-----------------|-----------|---------------|
| Protect 347625 Clo                                   | rificaru    | Classinger 19-07-2024 11:11    |                         |                         |                                                  |                  |                                        |                 |           |               |
| General                                              |             | Store                          |                         |                         |                                                  |                  |                                        |                 |           |               |
| Achizmi                                              |             | Continut                       |                         |                         |                                                  |                  |                                        |                 |           |               |
| Co Contract de achiziție                             |             |                                |                         |                         |                                                  |                  |                                        |                 |           |               |
| Contractore                                          | ~           | Anexe                          |                         |                         |                                                  |                  |                                        |                 |           |               |
| Do Dosor contract                                    |             |                                |                         |                         |                                                  |                  |                                        |                 |           |               |
| Solicitore modificare protect                        | ۲           |                                |                         |                         | A                                                |                  |                                        |                 |           |               |
| Solicitore documente justificórive /<br>suplimentare |             |                                |                         |                         | Tabelul nu conține înregistrări.                 |                  |                                        |                 |           |               |
| C Cherificane                                        | 2           |                                |                         | Mo                      | mentan nu există date disponibile în acest tabel |                  |                                        |                 |           |               |
| Del Decizie                                          | ۰           |                                |                         |                         |                                                  |                  |                                        |                 |           |               |
| Co Contestepe                                        | æ           |                                |                         |                         |                                                  |                  |                                        |                 | _         | _             |
| Na Revocare                                          | 68          | Röspuns cerere de clarificare  |                         |                         |                                                  |                  |                                        |                 | B a       | ompletează    |
| Gr Grafic romburstere De Declamije beneficien        | 8           | Råspuns                        |                         |                         |                                                  |                  |                                        |                 |           |               |
| Evoluare<br>Prowet                                   | :           | Documente atașate              |                         |                         |                                                  |                  | <ul> <li>Adaugā document mu</li> </ul> | 🖉 Ataşeazî doci | umente di | in biblioteci |
|                                                      |             | Nume                           | Document tip            | Incărcat din bibliotecă | Entitate jurídică                                | Dată încărcare   | Incărcat de                            | Versione        | Acțiu     | mi            |
|                                                      |             | Testore Lpd1                   | Acord de<br>parteveriat | Do                      | A.S.C.O.R Asociade - Dano                        | 19-07-2024 11:01 | Nearsu Oana<br>Georgiana               | 2               | *         | Ð             |
|                                                      |             | Testore 5 pdf                  | Declarații              | Nu                      | A.S.C.O.R Associative - Orano                    | 19-07-2024 11:00 | Nestaŭ Olana<br>Glangiana              | 2               | *         | Ð             |
|                                                      |             | Testare document pdf.pdf       | Alte documente          | Do                      | A.S.C.O.R. Associate Dama                        | 19-07-2024 11:00 | Nearsu Dana<br>Georgiano               | .2              | *         | 2             |
|                                                      |             | Solicitări prelungire termen   |                         |                         |                                                  |                  |                                        |                 |           |               |
|                                                      |             | Justificare                    |                         | Termen propus           | Dată transmitere                                 | Store            | Action                                 | ni -            |           |               |
|                                                      |             | Am nevele de mei mult timp!    |                         | 19 08 2024 00:00        |                                                  | (O'Dreft)        | 0                                      | <b>6</b> 8      |           |               |
|                                                      |             |                                |                         |                         |                                                  |                  |                                        |                 |           |               |

La acționarea butonului (*Detalii*), aplicația afișează o pagină cu următoarele zone de lucru:

• Detalii solicitare prelungire termen clarificare;

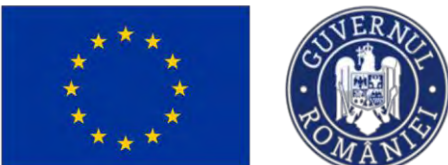

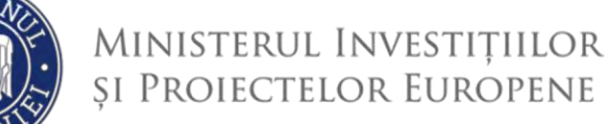

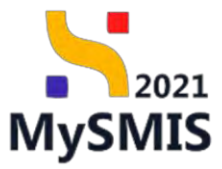

• Documente atașate solicitare prelungire termen clarificare.

| MySMIS2021                              | Entități jurid   | ice 🛿 🖞 Projecte 📱 Achiziții                                                                                                    |                                       |                          |                                                                 | Mathan                                        |
|-----------------------------------------|------------------|----------------------------------------------------------------------------------------------------|---------------------------------------|--------------------------|-----------------------------------------------------------------|-----------------------------------------------|
| Printed 347665 544                      | roton protogre i | 9-96-2024                                                                                                    |                                       |                          |                                                                 |                                               |
| General                                 |                  | Project Beneficiari Reali 5                                                                                                    |                                       |                          |                                                                 | . Descarch formular DR Modifico               |
| Rt   Elapsi proinci                     | ø                |                                                                                                    |                                       |                          |                                                                 | Contraction (Contraction)                     |
| Achiziții                               |                  | 2. And a contract process of the second statement of the second second secon | and which in factors (                |                          |                                                                 |                                               |
| De Contract de ochizijie                | æ                | April                                                                                                    |                                       |                          | Stire                                                           |                                               |
| Contractore                             |                  | PAR/2108/PAP_P1/0P2 - TESTARE instrumente Phonotare - Oana_ 03.07/2024                                                                                                    |                                       |                          | () woowene                                                      |                                               |
| Se' Sedanne modificare recent           |                  | Cod SMS<br>347605 (B                                                                                                    | Cod esociere<br>347505-132 (9)        |                          | Desumire outoritote<br>AM_PAP_Autoritotics de Management pentre | Progenn pennu Atvazultură și Pescuit          |
| ta Solicitore documente justificative / | æ                | Objective specifice                                                                                                    |                                       |                          | Dunii instyldene                                                |                                               |
| D Charlene                              |                  | OS11 - FEAMPA - OS11, Consolidance activitátilar de pescult durabile din punct de                                                                                                    | e vedere posoenic, social și de mediu |                          | 03-07-2040 14:00                                                |                                               |
| De Decurc                               |                  | Detail solicitare prelunaire termen clarificare                                                                                                    |                                       |                          | 17 Modifica                                                     | Sterilie A Restruct                           |
| Go: Contestațile                        | æ                |                                                                                                    |                                       |                          |                                                                 |                                               |
| Na Revocare                             | 18               | Termen graphs<br>19-06-2024 00:00                                                                                                    |                                       | (Citrati                 |                                                                 |                                               |
| Ge Geathe combile same                  | M.               |                                                                                                    |                                       |                          |                                                                 |                                               |
| Do Deslompic beneficion                 | 25               | Arin mercedi de més mult timpt                                                                                                    |                                       |                          |                                                                 |                                               |
| Evaluare                                | +                | D(d)a framewolane                                                                                                    |                                       |                          |                                                                 |                                               |
| Project                                 | +                |                                                                                                    |                                       |                          |                                                                 |                                               |
|                                         |                  | Documente atușate solicitare prelungire termen clarificare                                                                                                    |                                       |                          |                                                                 | mont.nou 🖉 Atoşecoli documente tim biblietecê |
|                                         |                  |                                                                                                    |                                       |                          |                                                                 |                                               |
|                                         |                  |                                                                                                    |                                       |                          |                                                                 |                                               |
|                                         |                  |                                                                                                    | 6                                     | 3                        |                                                                 |                                               |
|                                         |                  |                                                                                                    | Tabelul nu con                        | ține înregistrări.       |                                                                 |                                               |
|                                         |                  |                                                                                                    | Notificities and Contra Only          | casponium in persi termi |                                                                 |                                               |
|                                         |                  |                                                                                                    |                                       |                          |                                                                 |                                               |
|                                         |                  |                                                                                                    |                                       |                          |                                                                 |                                               |
|                                         |                  |                                                                                                    |                                       |                          |                                                                 |                                               |
|                                         |                  |                                                                                                    | <b>50</b> 10                          | . <del>6</del> s         | torgo                                                           | A Blochogza                                   |
|                                         | : <b> </b> -     | ile unversite engle en                                                                                                    | Modifie                               | că [ U P                 | lerge                                                           | Biochedza                                     |
| Sunt alsp                               | onic             | olle urmatoarele ac                                                                                                    | ;țiuni:                               | ,                        | , ⊂                                                             | ,                                             |
|                                         |                  |                                                                                                    |                                       |                          |                                                                 |                                               |
| Manufacture also                        |                  |                                                                                                    |                                       |                          |                                                                 |                                               |
| Mergi la cla                            | riffica          | ire 🗕                                                                                                    |                                       |                          |                                                                 |                                               |
|                                         |                  |                                                                                                    |                                       |                          |                                                                 |                                               |
|                                         |                  |                                                                                                    |                                       |                          |                                                                 |                                               |
|                                         |                  |                                                                                                    |                                       |                          |                                                                 |                                               |
|                                         |                  |                                                                                                    |                                       |                          |                                                                 |                                               |
|                                         |                  | 52                                                                                                    |                                       |                          |                                                                 |                                               |
| La actionar                             |                  | hutopului 🖉 Modific                                                                                                    | a anligatio door                      | bido foroastr            |                                                                 | Andifină naliaitara                           |
| La acționar                             | ea               |                                                                                                    | , aplicaţia desc                      | mue rereastra            | a pop-up: <i>N</i>                                              | iodifica solicitare                           |
|                                         |                  | <b>_</b>                                                                                                    |                                       |                          |                                                                 |                                               |
| prelungire te                           | rmei             | n. După ce operează                                                                                                    | modificările neces                    | sare, salvează           | ă prin acțioi                                                   | narea butonului                               |
| -                                       | _                |                                                                                                    |                                       |                          | - ,                                                             |                                               |
| 52                                      |                  |                                                                                                    |                                       |                          |                                                                 |                                               |
| Modifice                                | a                |                                                                                                    | • •                                   |                          |                                                                 |                                               |
|                                         | ,                | și un mesaj de Succe                                                                                                    | s este generat.                       |                          |                                                                 |                                               |

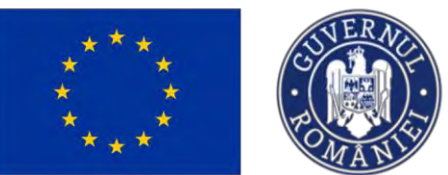

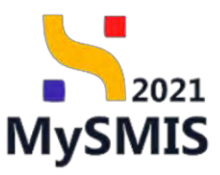

| My5MI52021                                             | Entitoti juri          | dice 🗄 Profecto 🗄 Achienti                                                                      |                                                                                                    |                                                           | 🔘 🛲 Ø aarten 🞯                              |
|--------------------------------------------------------|------------------------|-------------------------------------------------------------------------------------------------|----------------------------------------------------------------------------------------------------|-----------------------------------------------------------|---------------------------------------------|
| @ ****** ****** Se                                     | or her her her her her | 10-milios                                                                                       |                                                                                                    |                                                           |                                             |
| Germand<br>W. Lingue process)                          |                        | Proset Benefician Reali 5                                                                       |                                                                                                    |                                                           | A Descaratoryaan                            |
| жендца.                                                |                        | Contraction Contractions and the                                                                |                                                                                                    |                                                           |                                             |
| Dr. Gentect on offsaye                                 |                        | April                                                                                           |                                                                                                    | -                                                         |                                             |
| Surmation                                              |                        | PAPI2105PAP_PEOPE , 1850ARE instrumenti Financiani - Ocosi _ 0307.20                            | a                                                                                                    |                                                           |                                             |
| 440   Digitar amitemet                                 |                        | sue tals                                                                                        | Extension                                                                                                    | Dimentity same task                                       |                                             |
| mail Substante modificate provinci                     |                        | aarnoo (k                                                                                       | 1976(S-112 @                                                                                                    | Add., PAM. Approximation dis interespondent possibilities | many presents for second data of particular |
| (30) Solicijou dazendola galification (<br>saptementos |                        | Objective specifies<br>OG12 - HANNA - OUX1, Disconfictance summitties do passed montalis, do pa | Modifică solicitare prelungire termen 🗙                                                                                                    | Dell Instalan<br>(03-03/2040-54.00                        |                                             |
| 124. Chartleaves                                       | 97                     |                                                                                                 | A TO AND A DESCRIPTION OF A DESCRIPTION OF<br>A DESCRIPTION OF A DESCRIPTION OF A DESCRIPTION OF A DESCRIPTION OF A DESCRIPTION OF A DESCRIPTION OF A DESCRIPTION OF A DESCRIPTION OF A DESCRIPTION OF A DESCRIPTION OF A DESCRIPTION OF A DESCRIPTION OF A DESCRIPTION OF A DESCRIPTIONO |                                                           |                                             |
| (re) Datus                                             |                        | Detaile soliciture pertungire termen clarifictere                                               | Termen propus *                                                                                                    | Cf Monthal (1)                                            | Annel In Distance 🔺                         |
| tan Contratation                                       |                        | Ensues prepare                                                                                  | Justificare 4                                                                                                    |                                                           |                                             |
| His Historican                                         |                        | NU ANI NU ZA ODION                                                                              | Am periode de mai mult timp:                                                                                                    |                                                           |                                             |
| B- Alleric rankanany                                   | Ξ.                     | Jaction                                                                                         | an Dide mark United                                                                                                    |                                                           |                                             |
| De Dischologie basicheron                              |                        | An neuce domestication                                                                          | Concretes idease 3454(960)                                                                                                    |                                                           |                                             |
| In children                                            |                        | Dring Sustemation                                                                               | Anulezzii. Madifică                                                                                                    |                                                           |                                             |
| Project                                                | +                      |                                                                                                 |                                                                                                    |                                                           |                                             |
|                                                        |                        | Documente atosate solicitore pritungite termen clonificare                                      |                                                                                                    | Allingt doament                                           | renar                                       |
|                                                        |                        |                                                                                                 |                                                                                                    |                                                           |                                             |
|                                                        |                        |                                                                                                 | Q                                                                                                    |                                                           |                                             |
|                                                        |                        |                                                                                                 | Takal an examine inconsistent                                                                                                    |                                                           |                                             |
|                                                        |                        |                                                                                                 | Memorina na sawajina na campana na campana na Angana na Angana na Angana na Angana na Angana na Angana na Angan                                                                                                    | 1851 I                                                    |                                             |
|                                                        |                        |                                                                                                 |                                                                                                    |                                                           |                                             |
|                                                        |                        |                                                                                                 |                                                                                                    |                                                           |                                             |
|                                                        |                        |                                                                                                 |                                                                                                    |                                                           |                                             |
|                                                        |                        |                                                                                                 |                                                                                                    |                                                           |                                             |
|                                                        |                        | A                                                                                               |                                                                                                    |                                                           |                                             |

Prin acționarea butonului

, aplicația deschide fereastra pop-up: Confirmă acțiunea,

pentru confirmarea acțiunii de ștergere a solicitării de prelungire termen.

| MySMIS2021                               | Entrikitji govida | en 🕂 Proische 📱 Achtago                                                               |                                                                             | 👩 mernes 10 A 🖓                                                                                     |
|------------------------------------------|-------------------|---------------------------------------------------------------------------------------|-----------------------------------------------------------------------------|----------------------------------------------------------------------------------------------------|
| (1990) (11(02) 500                       | Ren (returne 1)   | an-263)                                                                               |                                                                             |                                                                                                    |
| General<br>H   Engle presider            |                   | Frideat Beneficiani Reali 5                                                           |                                                                             | 迭 Georgest Komulas 🛛 💇 Maratica                                                                     |
| Achieve                                  |                   | Cardina and the providence of the second                                              |                                                                             |                                                                                                    |
| Contract or personal                     |                   | And                                                                                   |                                                                             | bas                                                                                                 |
| Constructions                            |                   | MANZIOLANNI, MIGHI - YESTARE Immunomic Typesenger - Deput, 03                         | 07.2224                                                                     |                                                                                                    |
| De Destrictertez                         |                   | Civitani<br>197005 @                                                                  | Gad Hammen<br>ALTROPHILL @                                                  | Вичиние выбласти.<br>А.М. РКФ, «Аластралиса на манадрамая) рокта Резулот рокта диакалатата у Фенала |
| mel Solicitore documente justification ( |                   | Oblastic sportlas<br>OS11 - ISANINA - OULL Consummer renormality de particul dorazion | der parch de rocket parcenet acced () de restau                             | 2048 (contralises)<br>20-87 - 4040 (citize)                                                         |
| Ø Clarificaire                           | 25                |                                                                                       |                                                                             |                                                                                                    |
| De Dettor:                               | *                 | Detais spicitare prelongre termen clarificare                                         | O Confirmă acțiunea ×                                                       | C Modica B Camp A Suchasti Maging and a                                                             |
| -ta Countries                            |                   | Denses proper                                                                         |                                                                             |                                                                                                    |
| Rs. Roscyan                              | el.               | 11 (B 2024 02 80                                                                      | Eşti sigur că vrei să ștergi solicitarea de prelungire?                     |                                                                                                    |
| Br Stoffe ydestaarseys                   | 120               | Autificane                                                                            | Rununță Continuă (2)                                                        |                                                                                                    |
| DA / Designersal boweficeert             | -                 | Ann termas, the result needs frend<br>Sarmas (new) spinary<br>term can asses          |                                                                             |                                                                                                    |
| Print                                    | *                 | Cod touching                                                                          |                                                                             |                                                                                                    |
|                                          |                   | Documento atsyste soliciture prelvagire termon clarificare                            |                                                                             | 🕑 Annal decement ans. 🦉 despects decement as historical                                             |
|                                          |                   |                                                                                       | Tabisti nu conten longishibi.<br>Konsynan survasi Kini kapantan prava biak. |                                                                                                    |
|                                          |                   |                                                                                       |                                                                             |                                                                                                    |

Prin acționarea butonului

🖰 Blochează

, aplicația deschide fereastra pop-up: Confirmă acțiunea,

pentru confirmarea acțiunii de blocare a editării solicitării de prelungire termen.

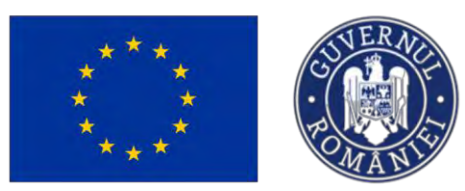

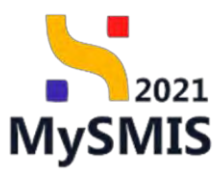

| MySMIS2021                                            | Entitop parid                                                 | ice 🙀 Projectio I Achianji                                                                                                    |                                                                                                    |                                                                                                    |
|-------------------------------------------------------|---------------------------------------------------------------|----------------------------------------------------------------------------------------------------|----------------------------------------------------------------------------------------------------|----------------------------------------------------------------------------------------------------|
| a man aller a                                         | Anton protogal                                                | ni-ee -004                                                                                                    |                                                                                                    |                                                                                                    |
| Guetarda                                              |                                                               | Consect Reportions Book 5                                                                                                    |                                                                                                    | A. Destand however, TR 104000                                                                                                    |
| II Uma presid.                                        |                                                               |                                                                                                    |                                                                                                    |                                                                                                    |
| autores)                                              |                                                               |                                                                                                    | ed International Internation                                                                                                    |                                                                                                    |
| Dir Dentmer de techania                               |                                                               | stani                                                                                                    |                                                                                                    | Dane                                                                                                    |
| Contractor                                            |                                                               | PAP2203/PAP_P1/OP2_1ESTARS monuments (Translam - Gana                                                                                                    | _ 0207/3024                                                                                                    |                                                                                                    |
| Do Dunde Londoury                                     |                                                               | Cast Sales                                                                                                    | Infrastive<br>Lange 17 P                                                                                                    | Detunities autoritame                                                                                                    |
|                                                       |                                                               | ACCOUNT OF                                                                                                    | and the second second sec                                                                                                    |                                                                                                    |
| See Schedulers disconcelle jardification (            |                                                               | Compton spectrum<br>CD11 FEAMPA - D511 Comptilingson accounts on the partial that                                                                                                    | ting the board the orders structures: struct high scatters                                                                                                    | Doubl Sections<br>-05-07-2002 \$ADD                                                                                                    |
|                                                       | 25                                                            |                                                                                                    | -                                                                                                    |                                                                                                    |
| Det Dettalia                                          |                                                               | Details soliciture prelungire termen clanificare                                                                                                    | O Confirmă acțiunea x                                                                                                    | Contraction Contraction Allowed Contraction                                                                                                    |
| -tal Contrastojn                                      | .00                                                           | Terrent annala                                                                                                    | Esti siour că uni să bischeri soleitorea da ned-unira terman?                                                                                                    |                                                                                                    |
| Rentant.                                              | 6                                                             | 21 48-2024 (2-3)                                                                                                    | Renardo Conference Conference Con                                                                                                    | and the second second se                                                                                                    |
| Se / Broliz, roman granere                            | R                                                             | (additions-                                                                                                    | The second second second second second second second second second second second second second second second se                                                                                                    |                                                                                                    |
| De Dedovens bonchesen                                 |                                                               | Ann neurae die mot mult forrige<br>derman mult same                                                                                                    |                                                                                                    |                                                                                                    |
| ENOLIDAR                                              | *                                                             | Port Assessment                                                                                                    |                                                                                                    |                                                                                                    |
| Poed                                                  | +                                                             | Data Surgeneration                                                                                                    |                                                                                                    |                                                                                                    |
|                                                       |                                                               | Daçumente atoyote sokotore prelungre termen clorificore                                                                                                    | A                                                                                                    | 😧 kongriningener me. 🧭 Angered serveren in inkliner)                                                                                                    |
| Anlicatia a                                           | fico                                                          | ază un mesai de                                                                                                    | o Succes starea solicităr                                                                                                    | ii devine Blocată                                                                                                    |
|                                                       | cheaz                                                         | (pentru deblo                                                                                                    | ocarea editării) și                                                                                                    | smite sunt vizibile în interfață.                                                                                                    |
| <mark>№</mark> МуSMIS2021 <b>Ш</b><br>@ Ронет зайов с | <ul> <li>Entități juric</li> <li>aschere presingre</li> </ul> | lice 😢 Promethe 🗶 Achargis                                                                                                    |                                                                                                    | C Remove Q & Q                                                                                                    |
| General                                               |                                                               | Proiect Beneficiari Reali 5                                                                                                    |                                                                                                    | ල්, Distraytis formular                                                                                                    |
| Achizetie                                             |                                                               | 😤                                                                                                    | sea più dipanento a manii ver acove da postori.                                                                                                    |                                                                                                    |
| tel Contract de achilitie                             |                                                               | And                                                                                                    |                                                                                                    | Store                                                                                                    |
| Contractare                                           |                                                               |                                                                                                    |                                                                                                    |                                                                                                    |
| Do Doser contract                                     | -                                                             | PAP(2109/PAP, P1/0P2 TESTARE Instrumental Financiare Cond                                                                                                    | _ 03.07.2024                                                                                                    | [] In classing                                                                                                    |
| Selicita e modificare project                         |                                                               | PAP/2109/RRP_P1/OP2_TESTARE Instruments Feasocare Core<br>Cod SMIS                                                                                                    | _ 03.07.3024<br>Cod isocrare                                                                                                    | ( C is transmission) Densmitre instantinge                                                                                                    |
| (su) Solicitore documenta justificative/              | 0                                                             | VAR/2109648-P1/0P2 TESTARE Instruments Propositive Corrected Starts                                                                                                    | 03.07.2024<br>Cod motore<br>24/2021.132 (\$                                                                                                    | Circle statistices<br>Descente exantities<br>AM, 24P, Autoritation de Managamient pontos Program pontos Aconsidunt de Pressul                                                                                                    |
| d divilions                                           | •                                                             | PAR-2109/94/P. P1/092 TESTARE Instruments Feature - Core<br>Cod Stats<br>33/2020 (B<br>Objective specifics<br>OS11 (TAMPS - OS11, Consolidance according to re-end rise                                                                                                    | 2010/2024<br>Def moleme<br>24/00/1122 @<br>24/00/1122 @                                                                                                    | Circ Lateritorie<br>Desartie suschilde<br>AU, 74P, Autoritation die Managamient prette Program portes Acessafund gi Pressul<br>Det Schladen<br>20 of 20 do 14 do                                                                                                    |
|                                                       |                                                               | AMP3209549. PLOP2 TESTARE instruments Pranctize - Gore<br>Context<br>24/022 G<br>Obsizer sectors<br>0511 [FAMPA - DS1_LConsolidation section(giptor its percent studie)]                                                                                                    | Col maxime<br>Existence in a contract of the second of the second of the se                                                                                                    | Construction<br>Descente and minimum<br>ANJ, 379 A constructions as following priority (Program pomps, Accessibilitiet) (Prosent)<br>Both briefficies<br>(3) (47, 2040) (A (6))                                                                                                    |
| Del Decale                                            |                                                               | MAR2009HAB-PLOR2 TESTARE instruments Formstere - Gong<br>Curr seet<br>2.12200 @<br>Okeaner wanthin<br>CH11 - FLAMPA - DS11_Consistence schedolptin de pascula tiller<br>Details solucture pretungers termen clarificare                                                                                        | Col movime<br>Biologica III de<br>Biologica III de<br>Biologica de vectore esconemos, sociol y de maiou                                                                                                    | Constructions<br>Deserved sectors<br>AL JAPA Automatica (a Managament pentry Program pentry Accessibled () Proval<br>Balls Nations<br>0) 617-2040 (A do)<br>Deserved () Deserved () Dese                                                                                                    |
| De Decase                                             | -<br>-<br>-                                                   | NAR2309648-P3092 TESTARE instruments francese: Gene<br>Curstees<br>202020 @<br>Okenter sundha.<br>DIST1: FLAMPA -DS11_Consolidance scheduptor de posicial title<br>Distoli solicitare prelunger termine clarificare                                                                                            | Col moderne<br>Militados LIM (B<br>male) der gunnt der vednern internerner, societ al de malau                                                                                                    | Constraining<br>Description<br>August Standing<br>August Standing<br>Description<br>Description<br>Descript |
| De Decue                                              | -<br>•<br>•                                                   | NACE200468-PLOR2 TESTARL Instruments Forentier - Core<br>Lot tank<br>201000 (Content and Content and Content and Content and Content<br>Office and Content and Content and Content and Content<br>Details Solicitary prefunger termine Conflictore<br>Newspream.                                               | - 20.07.2024<br>Excelosion<br>Baltidos, 122 @<br>Baltidos, 122 @<br>Baltidos, 123 @<br>Baltidos, 123 @<br>Baltid | Constraining<br>Description<br>Aut. 1949 - Accounting on partice Program parties Account and if Proceed<br>Biological Autors<br>Object 2040 14.002<br>Description (Description)<br>Description (Description)<br>Description (Des                                                                                                    |
| De Decase<br>De Comanitée<br>Revocase<br>de Sevocase  | -<br>•<br>•                                                   | NACE200468-PLOR2 TESTARL instruments Forentee: Gare<br>Current S<br>202000 (C)<br>Obtain FLAMMA - DSL1 _ Convolutions oursets(s)or de prevan due<br>Distal - FLAMMA - DSL1 _ Convolutions oursets(s)or de prevan due<br>Distal - Schultzer presinger tammen clarificare<br>Nermen proper.<br>21 (el 2024 (C)20 | - 2007 2024<br>Existence<br>Billiogram (Ballooper, 192 G)<br>Billio din punct die watere interessee, gesch al de manne<br>Billio<br>Billio                                                                                                    | Constantions<br>Marchane<br>Add Indiane<br>Option 2006 04.000<br>Constantions<br>Constantions<br>C                    |

 Picking boodies
 Image: Section of the section of the section of t

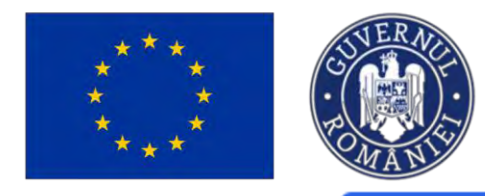

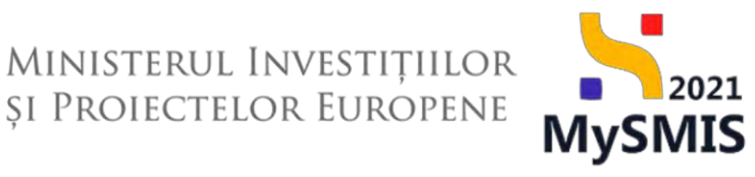

La acționarea butonului

, aplicația afișează fereastra pop-up: Transmite solicitare

prelungire termen. Se descarcă formularul, se semnează electronic, se atașează și se transmite.

Transmite

| MySMIS2021 🗿 Ensatupjunckee 😺 Producte 🕹 Actuaryo                                                                                                    |  |
|----------------------------------------------------------------------------------------------------|--|
| a meet arrest second processor it the lifes                                                                                                    |  |
| Same<br>Same<br>Same |  |

După acționarea butonului Transmite, aplicația afișează un mesaj de *Succes*. Starea solicitării de prelungire termen devine Transmisă, iar singurul buton de acțiune disponibil Mergi la clarificare

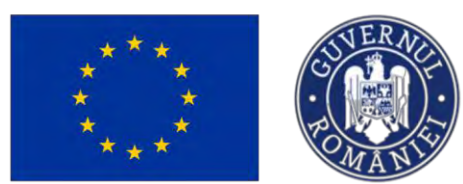

tg Projecte

B Entitoți juridice

MySMIS2021

6

## Ministerul Investițiilor și Proiectelor Europene

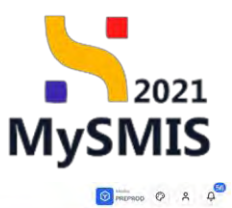

Project Benefician Reali 5 ET EU Chi Cast Stare C. In ekantiezen ontractore Dis Dissor is Cod SMIS 347605 (8) Cod cascitre 147605-132 @ Denumine ou AM\_PAP\_A So Solicito Solicit suplin Objective sp DS11 - FE Dată închidere 03-07-2040 14:0 GI Clarificar De Decide Moral la clarificare 🔸 G) Conto Ener C Transmiss NE Rev 21-08-2024-02-30 Sr Grafic road De Decl Am mirvital Si misi mult Lucioure Project ۵ ک 19-07-2024 11:32 3 3 Tes 3 3 Testare 3 pdf Mergi la clarificare 🔶 CI Clarificare , aplicația afișează secțiunea Prin acționarea butonului MySMIS2021 të Proiecte 🚡 Achiziți 8 Q D Protest Cerere de clarific Etope proiett Durbh primire . Daria Livini Insuran ٠ ب Achizitii Ca Cor Store De Dos Continue Hardle Se Soleitare Construction Construction Const 1 ٤ 3 Testory S.pdf ځ 5 ٦ 3

21-08-3

Acceptată

Solicitarea de prelungire termen poate fi

0

C Transmitch

Respinsă

sau

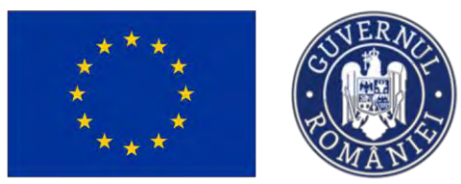

# Ministerul Investițiilor și Proiectelor Europene

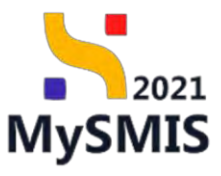

| Image: Image: Image         | MySMIS2021                                                     | Entități jur | idice 18 Projecte Achiziții                                        |                         |              |                 |                                                                        |                     |                  |                           |              | REPROD  | 0             | 4 4  |
|----------------------------------------------------------------------------------------------------|----------------------------------------------------------------|--------------|--------------------------------------------------------------------|-------------------------|--------------|-----------------|------------------------------------------------------------------------|---------------------|------------------|---------------------------|--------------|---------|---------------|------|
| Series       Series                                                                                                    | Provect 347605 Coo                                             | ntsas        | Clarificary 19-07-2024 11:12                                       |                         |              |                 |                                                                        |                     |                  |                           |              |         |               |      |
| <ul> <li>Angeneration</li> <li>Angeneration</li> <li>Constantion</li> <li>Angeneration</li> <li>Angeneration</li> <li>Angene</li></ul>                                                                                                    | General                                                        |              | Continut                                                           |                         |              |                 |                                                                        |                     |                  |                           |              |         |               |      |
| <ul> <li> <ul> <li></li></ul></li></ul>                                                                                                    | II) Etape project                                              | æ            | Anexe                                                              |                         |              |                 |                                                                        |                     |                  |                           |              |         |               |      |
| Cotom Cotom   Image: Cotom Cotom   Image: Cotom Coto                                                                                                    | Co Contract de achiziție                                       | ø            |                                                                    |                         |              |                 |                                                                        |                     |                  |                           |              |         |               |      |
| <ul> <li>Selected constraint of all of all of</li></ul> | Contractare Do Dosor contract Do Solicitare modificare project | -<br>0<br>0  |                                                                    |                         |              | Marri           | Tobeful nu conține înregistre<br>Inten nu există date disponibile în c | bri.<br>scest tabel |                  |                           |              |         |               |      |
| Image: Image: Image         | Selicitore documente justificative / suplimentare              | -00          |                                                                    |                         |              |                 |                                                                        |                     |                  |                           |              |         |               |      |
| Notes Repart correct de derificades     Notes Repart     Notes Repart        Notes Repart                                                                                                    | 0 Clarificare                                                  | 8            |                                                                    |                         |              |                 |                                                                        |                     |                  |                           |              | -       | _             | _    |
| Initial State State State State   Initial State State State   Initial State State State   Initian State State State <tr< td=""><td>De Docizio</td><td></td><td>Răspuns cerere de clarificare</td><td></td><td></td><td></td><td></td><td></td><td></td><td></td><td></td><td></td><td>Complete</td><td>ezză</td></tr<>                                                                                                    | De Docizio                                                     |              | Răspuns cerere de clarificare                                      |                         |              |                 |                                                                        |                     |                  |                           |              |         | Complete      | ezză |
| Image: Image: Image                              | Co Contestopio                                                 | æ            | Róspuns                                                            |                         |              |                 |                                                                        |                     |                  |                           |              |         |               |      |
|                                                                                                    | fta Revocare                                                   | 8            |                                                                    |                         |              |                 |                                                                        |                     |                  |                           |              |         |               |      |
| More conception     More     Description     More conception     More conceptio                                                                                                    | Grofic rembursione                                             | 2            | Documente atașate                                                  |                         |              |                 |                                                                        |                     |                  | Adaugá document nou       | @ Ataşează a | documer | te din bibli: | tecð |
| Attories         Attories         Attories         Attories         Out         Attories         District         District <thdistrict< th=""> <thdistrict< th=""> <thdis< td=""><td>Declarage beneficial</td><td></td><td>Nume</td><td>Document tip</td><td>Încărcut din</td><td>bibliotecă</td><td>Entitote juridico</td><td></td><td>Dată încărcare</td><td>Încărcat de</td><td>Versiune</td><td>- 11</td><td>Acțiuni</td><td></td></thdis<></thdistrict<></thdistrict<>                                                                                                    | Declarage beneficial                                           |              | Nume                                                               | Document tip            | Încărcut din | bibliotecă      | Entitote juridico                                                      |                     | Dată încărcare   | Încărcat de               | Versiune     | - 11    | Acțiuni       |      |
| Image: State of parties Designers Na ASC 08. Association Court IB 07.20201100 Naccourt court Image: State of parties Image: State of parties Image:                                                                                                    | Project                                                        | +            | Testare Lpdf                                                       | Acord de<br>porteneriot | Du           |                 | A.S.C.O.R Associatie - Dana                                            |                     | 19-07-2024 11:01 | Neocsú Daria<br>Georgióna |              | 2       | ۵ ک           |      |
| Internet output path Able documents Do ASSC.D.R. Assocation: Dates 12 67 2024 1100 Mencion Dates I I I                                                                                                    |                                                                |              | Testore Spdf                                                       | Declarați               | Nu.          |                 | A.S.C.O.R Asociatile - Gama                                            |                     | 19-07-2028 11:00 | Neocsu Denei<br>Georgiano |              | 2       | <u>*</u> D    |      |
| Solicitation preduncipier termines     Data Tronsmis propries     Data Tronsmission       justificaria     Turmin propries     Data Tronsmission     States     Acquired       Vortes submit assignit memorial     12/09/222441560     15/07/22244154     Immediant     Immediant       Aminoprove diverse multituding<br>to memorial needed     12/09/222440220     15/07/2024415122     Immediant     Immediant                                                                                                    |                                                                |              | Testare document pdf.pdf                                           | Alte documente          | Da           |                 | A.S.C.O.R Asociatie Gana                                               |                     | 19-07-2024 11:00 | Neocsu Dono<br>Georgiane  |              | I       | * 5           |      |
| Justificare         Termini prépuir         Dadà formanité         Stare         Appliei           Verte solent, sampai, manuel<br>la monora di la met anti<br>Si manuel tarefit         12 do 72024 11.00         15 do 72024 11.01         Image: Company 10 do 10 do 10                                                                                                    |                                                                |              | Solicitări prelungire termen                                       |                         |              |                 |                                                                        |                     |                  |                           |              |         | ⊙ Ad          | ugð  |
| Verbal solution analysis immunities         12 / 09 / 2024 115.00         15 / 07 / 2024 115.41         Immunities         Immunities           An reverse diverse multitude<br>to menune to easily                                                                                                    |                                                                |              | Justificare                                                        |                         |              | Termon propus   |                                                                        | Datà transmitere    |                  | Store                     | Actioni      |         |               |      |
| An reveal de insi muit lingt<br>51 mi mait (mpl 22.09.2024.02.30 19-07.2024.11.32 Pricemb)                                                                                                    |                                                                |              | Verba volani. acripta mannel                                       |                         |              | 17-09-2024 15:0 |                                                                        | 19-07-2024 11:41    |                  | Acceptinite               | Ð            |         |               |      |
|                                                                                                    |                                                                |              | Am movaie die mai muit timp!<br>Si mai mait timp!<br>Sens mai mait |                         |              | 21-08-2024 02 3 | D                                                                      | 19-07-2024 11:92    |                  | ( Réspinsé )              | Ð            |         |               |      |

Documente atașate solicitare prelungire termen clarificare •

În această zonă de lucru se pot atașa documentele necesare solicitării de prelungire termen

| clarificare. | Sunt         | disponibile    | două | modalități: | Adaugă document nou | , |
|--------------|--------------|----------------|------|-------------|---------------------|---|
| @ Ataşea     | ză documente | din bibliotecă |      |             |                     |   |
|              |              |                |      |             |                     |   |
| Ontiunea     | Adaugă       | document nou   |      |             |                     |   |
| opțianda     |              |                |      |             |                     |   |

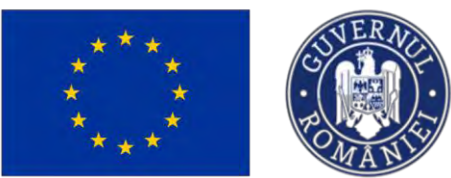

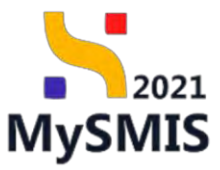

| MySMI52021 &                                                                                                    | natogi jundice It: Projecta I Achiejta                                                                                                    |                                                                                                    | Dimension O 8 0                                                                                                    |
|----------------------------------------------------------------------------------------------------|----------------------------------------------------------------------------------------------------|----------------------------------------------------------------------------------------------------|----------------------------------------------------------------------------------------------------|
| · ····· · ····                                                                                                    | na postopo 21 al 2012.                                                                                                    |                                                                                                    |                                                                                                    |
| General<br>(#) Emic prosect                                                                                                    | Protect Boostician Reals 5                                                                                                    |                                                                                                    | Council formula                                                                                                    |
| Gal Contract de anteque<br>Contractue<br>(Sel Desse contract)                                                                                                    | April<br>- PAPATENDARR, PACING TESTATIK Insurance (Pression - Torms-1000<br>- Callers                                                                   |                                                                                                    |                                                                                                    |
| Salicias neofrant princi     Salicias neofrant princi      Salicias neofrant search principal                                                                                                    | <ul> <li>Activity (2)</li> <li>Stranow northing</li> <li>STATE Activity (2011) (Incommon accounting to be common association in</li> </ul>              | Tip stocment solution preunger similar connectie                                                                                                    | Ada, Nell', Assentino (ed. Tyronogeneral) (arches Pengarin parmis Asianathal) y Painael<br>Politicalismi<br>(16.1) Asiati, Januari |
| B         Decision           Col         Decision           Re         Supervises           Re         Decision function           Re         Decision function           Production         Production | Entroll soliciture produnger former clashing     Entroll soliciture produnger     Entroll soliciture     Sector and and and and and and and and and and | Tings discussed disk<br>Tings discussed disk<br>Tings discussed disk |                                                                                                    |
|                                                                                                    | Disconnector (http://transport.org/intersport.org/one-thermore-thermore-thermore-                                                                       | Tabilita ina congres foregation.<br>Channel foregation.                                                                                                    |                                                                                                    |

#### Opțiunea

|                                   |     | Protect Beneficioni Reali 5                                                                                                    |                                                                    | 🕁 Decard lemater 🕞 Uni                           |
|-----------------------------------|-----|----------------------------------------------------------------------------------------------------|--------------------------------------------------------------------|--------------------------------------------------|
|                                   |     | A loss of the second second se | and the second second second                                       |                                                  |
|                                   |     |                                                                                                    |                                                                    |                                                  |
| nctore                            |     | Harri Linstein P. 2021 - ESTARE manamenter Formeliere - Conn., 03                                                                                                    | 107.004                                                            | Chickennare                                      |
| Dealer Lorenzari                  |     |                                                                                                    |                                                                    |                                                  |
| Residence modulines a personal    |     | 247005 G                                                                                                    | 147605-112 B                                                       | All 969 dates frames                             |
| Забелана водонната јалите слова 1 | -   | Disarying specificat                                                                                                    |                                                                    | Dark Instance                                    |
|                                   | 18  |                                                                                                    | Atosează document din bibliotecă.                                  |                                                  |
|                                   |     | Databa solutions and once terminy doutlease                                                                                                    |                                                                    | 12 Martin Trans. A Research American             |
|                                   |     | Permis sources browning manners connective                                                                                                    | Ensitote jundică *                                                 |                                                  |
|                                   |     | Terment grouped                                                                                                    | A.SC.O.R. Asedatis Cana 🗙 👻                                        |                                                  |
|                                   |     | 21 05 2024 02 30                                                                                                    | Documente *                                                        |                                                  |
| southe summary and a              | 24  | partners                                                                                                    | Afte documente @ 26-06-2014 26:42 1 Netricau Oprio Georgiana X X Y |                                                  |
| Dischampfel Exerce Sector)        | 102 | And records did read and time?<br>Bit read read                                                                                                    | Anuleanth 👌 Incarcó                                                |                                                  |
|                                   |     |                                                                                                    |                                                                    |                                                  |
|                                   | +   | Dutil frameworking                                                                                                    |                                                                    |                                                  |
|                                   |     |                                                                                                    |                                                                    |                                                  |
|                                   |     |                                                                                                    |                                                                    |                                                  |
|                                   |     | Documente atasste solicitare prelungire termen clorificare                                                                                                    |                                                                    | 🕘 didadaji etercomencenti 🥢 etercomence tite bib |
|                                   |     | Marris                                                                                                    | Decimient Op Beckmat die bliebeneuze Ersteine juriden              | Danh Inclintors Inclintot de Actumi              |
|                                   |     | The form and                                                                                                    |                                                                    | thereing all an international A D 1              |
|                                   |     |                                                                                                    |                                                                    |                                                  |

de Succes, iar documentele sunt încărcate.

Ataşează documente din bibliotecă

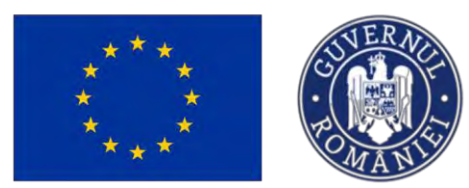

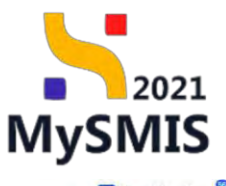

MELTINGO Ø & Q MySMIS2021 LS Projecte х . Project Beneficiari Reali 5 at he Stire De Duso Cod SMIS Demansion A.M., P.A.P. 50 50 Data Inshidere (13-07-2040-1/ ti Clarif 🖀 stage 🔠 🔒 stage 🖉 Marsia Stare. 1 08-2024 05 Project • 🔒 Blochează Documentele trebuie să fie încărcate înainte de a se acționa butonul

### 1.1.2.5 Secțiunea Decizie

În secțiunea decizie se vizualizează deciziile autorității (acțiunile cu impact asupra proiectului). Acestea pot fi *contestabile* sau *incontestabile*.

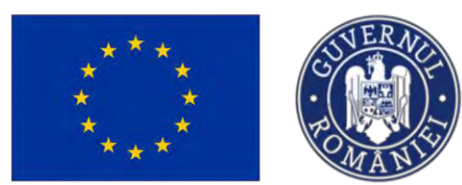

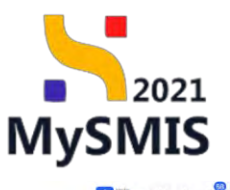

| Proact 347674 Decizie                                                                                                    |                                                                                                    |                                                                                                    |                                                       |                                                                   |                                                                  |                                                                                              |                                                                                                    |                                                        |
|----------------------------------------------------------------------------------------------------|----------------------------------------------------------------------------------------------------|----------------------------------------------------------------------------------------------------|-------------------------------------------------------|-------------------------------------------------------------------|------------------------------------------------------------------|----------------------------------------------------------------------------------------------|----------------------------------------------------------------------------------------------------|--------------------------------------------------------|
| neral                                                                                                    |                                                                                                    |                                                                                                    |                                                       |                                                                   |                                                                  |                                                                                              |                                                                                                    |                                                        |
| Rt Etopo project                                                                                                    | •                                                                                                  | Proiect Beneficiari Reali 11                                                                                                    |                                                       |                                                                   |                                                                  |                                                                                              |                                                                                                    | de Descorcó (                                          |
| Ge Contract de achiziție                                                                                                    | Apel<br>PAR21                                                                                      | 09/PAP_P1/DP2 - TESTARE instrumentic Financiare                                                                                                    | - Oans_03.07.2024                                     |                                                                   |                                                                  | Store<br>Clin cars di                                                                        | Seminaria tarihinti                                                                                                    |                                                        |
| Be Doser controct                                                                                                    | - Cod 5M                                                                                           | s<br>1@                                                                                                    |                                                       | Cod asociera<br>347674-669 🕃                                      |                                                                  | Denumire outor<br>AM_PAP_Aut                                                                 | tate<br>initateo de Management pentra Program pon                                                                       | tru Acvacultură și Péscult                             |
| 50 Soliciture modificare project                                                                                                    | C Objectiv<br>OS11                                                                                 | e specifice<br>FEAMPA - OSI 1_Consolidarea activităților de pese                                                                                                    | cuit durabile din punct de vedere economic, s         | ocial și de mudiu                                                 |                                                                  | Dată închidere<br>03-07-2040 1                                                               | 004                                                                                                    |                                                        |
| 0 Claificare                                                                                                    | © Decizii                                                                                          |                                                                                                    |                                                       |                                                                   |                                                                  |                                                                                              |                                                                                                    | 7                                                      |
| <ul> <li>Decizie.</li> </ul>                                                                                                    | Tip decizi                                                                                         | ie justificare                                                                                                    |                                                       |                                                                   | Dată transmitere decizie                                         | Dată limită contestație                                                                      | Store decizie                                                                                                    | Acțiuni                                                |
| o Contestopic                                                                                                    | D Contracto                                                                                        | reihceputó                                                                                                    |                                                       |                                                                   | 17-07-2024 15:33                                                 |                                                                                              |                                                                                                    | 0                                                      |
| Revocarc                                                                                                    | ø                                                                                                  |                                                                                                    |                                                       |                                                                   |                                                                  |                                                                                              |                                                                                                    |                                                        |
| ir Grafic rambursara                                                                                                    | et .                                                                                               |                                                                                                    |                                                       |                                                                   |                                                                  |                                                                                              |                                                                                                    |                                                        |
| W Declarație benefician                                                                                                    | et                                                                                                 |                                                                                                    |                                                       |                                                                   |                                                                  |                                                                                              |                                                                                                    |                                                        |
| hani                                                                                                    | +                                                                                                  |                                                                                                    |                                                       |                                                                   |                                                                  |                                                                                              |                                                                                                    |                                                        |
| MySMIS2021                                                                                                    | Entități juridice<br>esie                                                                          | 12 Protects <u>x</u> Achtaljii        2 Protect Beneficiari Reali 6                                                                                                    |                                                       |                                                                   |                                                                  |                                                                                              |                                                                                                    | Descend for                                            |
| Et Etope project                                                                                                    |                                                                                                    |                                                                                                    |                                                       |                                                                   |                                                                  |                                                                                              |                                                                                                    | -                                                      |
| hizite                                                                                                    | 4                                                                                                  | pel                                                                                                    |                                                       |                                                                   |                                                                  | Store                                                                                        |                                                                                                    |                                                        |
|                                                                                                    |                                                                                                    | AP/2109/PAP_F1/OP2 TESTARE Instrumente Fir                                                                                                    | nonciare - Oana _ 03.07.2024                          |                                                                   |                                                                  | Revoci                                                                                       |                                                                                                    |                                                        |
| Ge Contract de achiziție                                                                                                    | te Pa                                                                                              |                                                                                                    |                                                       |                                                                   |                                                                  |                                                                                              |                                                                                                    |                                                        |
| Co Contract de achiziție<br>ontractare<br>Do Dosar contract                                                                                                    | © 11                                                                                               | ad SAMS<br>47505 🕄                                                                                                    |                                                       | Cod osocient<br>347606-773 🕄                                      |                                                                  | Denumine ou<br>AM_PAP_A                                                                      | toritate<br>utoritatea de Management pentru Program                                                                     | m pentru Acvacultură și Pescuit                        |
| Contract de achazite<br>intractare<br>Do Door contract<br>Solicitare modificare project<br>Solicitare documente justificative /                                                                                                    | 60 PV<br>CA<br>65 OV<br>65 OV<br>65 OV                                                             | ad SMIS<br>87.505 (8)<br>Bietzke specifice<br>511 FEAMPA - OS11_Consolidance activitity(ko                                                                                                    | r de pescuit durabile din punct de vedere e           | Cad osaclene<br>347606-773 🕅                                      |                                                                  | Demantine os<br>AML PAP, A<br>Data Inchiau<br>03 07-204                                      | teritote<br>utaribatea de Managament pentru Program<br>re<br>1 14:00                                                    | m pentru Acvoculturő al Pescuit                        |
| Contract de achaigle tractare     De Desar contract      So Solicitare modificare prefect     Solicitare modificare prefect     Solicitare desarrence publicative /     Contributor                                                                                                    | * 19<br>- 00<br>* 22<br>* 00<br>* 00                                                               | ar SAMIS<br>12505 (B<br>Seecher speecher<br>SLLI - FEANITA - OS LL, Consolidances archività(ilo<br>ciliză                                                                                                    | r de pescuit durabile din punct de vedere e           | Cod esaciene<br>347605-773 (2)<br>consernic, social și de modiu   |                                                                  | Demonster on<br>AM, PAP, A<br>Datt Inchian<br>03 07-204                                      | soritate<br>utorikatea de Managament pentru Progran<br>19<br>1 1400                                                     | m pentru Acvocultură și Pescuit                        |
| Contract de actualité tractaire     Constract de actualité     Constract     Constract     Solicitaire modificare presidet     Solicitaire modificare presidet     Solicitaire documente justificative /     suptimentaire     Conflicare     De Déclaire                                                                                                    | 8 P<br>- 00<br>8 22<br>8 00<br>8 00<br>8 00<br>8 De<br>10 Tipe                                     | w States<br>122005 (2)<br>Statistics<br>Statistics<br>CEGR<br>decisies justificaries                                                                                                    | r de pescuit durabile din puinct de vedere e          | Ced exacters<br>347506-223 🖗                                      | Dată transmitere decişte                                         | Denumine m<br>AM_PAP_A<br>Dets Inches<br>03 07-204<br>Dată limită contestoție                | erine<br>utarkatea da Managoment pentru Program<br>*<br>1400<br>Store decizie                                           | m pentru Acvacultură și Pescuit<br>V<br>Acțiuni        |
| a Centract de activité tractaire     b Doars contract     b Solicitare modificare preioct     Solicitare documente justificative /     Solicitare documente justificative /     Contrictante     Decise     Contestable                                                                                                    | е ру<br>с 22<br>с 22<br>с 0<br>с 0<br>с 0<br>с 0<br>с 0<br>с 0<br>с 0<br>с 0<br>с 0<br>с 0         | er fons<br>Lezais (k)<br>Estar Frankrikk<br>Estar Frankrikk OSIL Connectionerie archivetyte<br>Sector<br>Sector Justificane<br>Scott AM Namemental                                                                                                    | r de poscuit (durstalle din punct de vedere e         | Cord easeliner<br>347505-272 (B<br>connemic, social ji dit modiu  | Dată transmiture decizie<br>19 07-2024 12:17                     | Detri limită contestorje<br>31:07-204<br>Detă limită contestorje<br>31:07-2024 1300          | erine<br>Mankana da Managament portra Program<br>e<br>14400<br>Store decisie<br>Coheratabia                             | n pertus Acvacitură și Pescuit<br>V<br>Acțuni          |
| a Contrast de achuajón terestere      boso contrast:     boso contrast:     boso contrast:     boso contrast:     boso contrast:     contrast de achuajón     contrast:     contrast:                                                                                                    |                                                                                                    | ar Kons<br>LESSES (R)<br>ELESSE (R)<br>CELE<br>Cecesion<br>Cecesion<br>Cece | r de pescuit durable din punct de vedent e            | Cod essoine<br>347506-272 (B<br>connomic; tocial și de modiu      | Dată transmitere decide<br>19-07-2024 12:17<br>11-07-2024 12:13  | Deski levitó, costestejte<br>31. 07. 2024 1300                                               | entine<br>Academics de Managamishi pertrus Proprier<br>e<br>stato<br>Store deckaje<br>Contestatalis<br>e resovreadation | n pertru Acvasiliuro 31 Pescuit<br>Acjuni<br>D         |
| 0         Central & existin           10         Dear central           10         Dear central           10         Salathers declarated as encloses           10         Salathers declarated as encloses           10         Deare           10         Deare           10         Deare           11         Deare           12         Deare           13         Deare           14         Deare           15         Deare           16         Deare           17         Deare                                                                                                    | e p<br>c<br>c<br>c<br>c<br>c<br>c<br>c<br>c<br>c<br>c<br>c<br>c<br>c<br>c<br>c<br>c<br>c<br>c<br>c | er fors<br>Lesson &<br>Estato Fig. Auf PAR OSLL Connectionary or convertiges<br>estato<br>facular publicant<br>costs AM Internet and<br>costere locapado                                                                                                    | n de pessait durable din punct de vedere e            | Cord statelier<br>2475006.272 (B<br>consomic, toolal ji de modial | Dată transmitere decide<br>19-07-3024 12:17<br>11-07-2024 17:13  | Dentine an<br>Adv / PAD J<br>Dent lemits contestație<br>31 07 2024 1300                      | sonac<br>2 1400<br>Store deckae<br>( Contestable<br>( monystables)                                                      | n pertru Acvacitur 9 y Poscut<br>Actual<br>D           |
| a         Contract de actuație           bas         Dase entract           a         Dase entract           a         Dase entract           a         Dase entract           a         Dase entract           a         Dase entract           a         Construct           a         Construct           a         Construct           a         Construct           a         Construct           a         Construct           a         Construct                                                                                                    | e p<br>c<br>c<br>c<br>c<br>c<br>c<br>c<br>c<br>c<br>c<br>c<br>c<br>c<br>c<br>c<br>c<br>c<br>c<br>c | er fans<br>Lesson &<br>Sala - FLAMPA - OSI L. Consolinarou ochenhiljon<br>citiză<br>lesion justificare<br>core AM home meneral<br>montare konçustă                                                                                                    | or die possaalt daarabilie die paaret die verderet ee | Cont executions<br>24/2006-222 (B)                                | Dată transmitere decide<br>19 07 2024 12:17<br>11 07 2024 17:13  | Destriter in<br>Als /242 - A<br>Onis Initia<br>Dată limită consectoție<br>31: 07 -2024 (3500 | existe<br>and the second of Managument portra Program<br>2 1400<br>Store decision<br>Contractular<br>Interventionality  | n portos Acvecutară y Piscat.<br>V<br>Actavă<br>D<br>D |
| Group of the exclusion           Group of the exclusion           Group of the excl |                                                                                                    | ar fanse<br>LESSES Ø<br>Elessen register<br>Statu i FLAMMen, OSLI L.Conneckionerus archiveligio<br>desaise junger<br>Statu i PLAMMen, OSLI L.Conneckionerus archiveligio<br>desaise junger<br>Statu i PLAMMen, OSLI L.Conneckio<br>desaise junger<br>Statu i PLAMMen, OS                                                                                                    | n de possait durable de punct de vedere e             | Or assess<br>120206-271 @                                         | Dată transmitere decisie<br>14 07 2024 12:17<br>11:07 2024 17:13 | Destinier im<br>ALI (PAP J<br>Ordin Rocher<br>Dedit Immiti contrastopie<br>31. 07 2024 13:00 | sonale<br>and another<br>2 1400<br>Stare decisie<br>( monorealistic)                                                    | n portos Acosciliură y Proces.<br>Acțueri<br>D         |

Detaliile deciziei se vizualizează prin acționarea butonului **(***Detalii*).

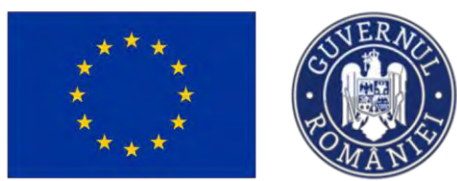

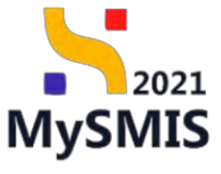

|                                                                                                    | Proiect Beneficiari Reali 11                                                                                                    |                                                                                                    | 🕹 Date                                                                                                    |
|----------------------------------------------------------------------------------------------------|----------------------------------------------------------------------------------------------------|----------------------------------------------------------------------------------------------------|----------------------------------------------------------------------------------------------------|
| 1 40                                                                                                    |                                                                                                    |                                                                                                    |                                                                                                    |
|                                                                                                    | Apel                                                                                                    |                                                                                                    | Store                                                                                                    |
| ochizijie D                                                                                                    | PAR/2109/PAP_P1/OP2 - TESTARE instrumente Financiare - Oana_03                                                                                                    | 3.07.2024                                                                                                    | C în curs de serrenze centract                                                                                                    |
|                                                                                                    | Cod SMIS                                                                                                    | God musclere                                                                                                    | Denumbre autoritate                                                                                                    |
| act 😢                                                                                                    | 24/6/4 (B                                                                                                    | 347674-562 (B                                                                                                    | AM_PMP_Autoritatea de Management pentru Program pentru Acvecuiturá y Pescut                                                                                                    |
| odificare project                                                                                                    | Oblective specifice<br>OS11 - FEAMPA - OS1 1_Consolidmers octivitibility de pescuit durabile                                                                                                    | din panci de vedere economic, social și de midia                                                                                                    | Data Indhidene<br>03-07-2040 14:00                                                                                                    |
| cumerite justificative /                                                                                                    |                                                                                                    |                                                                                                    |                                                                                                    |
|                                                                                                    | Detolii decizie                                                                                                    |                                                                                                    |                                                                                                    |
|                                                                                                    | Tip decizie                                                                                                    | Shine                                                                                                    | Durfi lività contextație                                                                                                    |
| .0                                                                                                    | Contractore incepató                                                                                                    |                                                                                                    |                                                                                                    |
| e                                                                                                    | Document                                                                                                    |                                                                                                    |                                                                                                    |
| uriere.                                                                                                    |                                                                                                    |                                                                                                    |                                                                                                    |
| eneficiari Pi                                                                                                    | justificary                                                                                                    |                                                                                                    |                                                                                                    |
|                                                                                                    |                                                                                                    |                                                                                                    |                                                                                                    |
|                                                                                                    |                                                                                                    |                                                                                                    |                                                                                                    |
|                                                                                                    |                                                                                                    |                                                                                                    |                                                                                                    |
|                                                                                                    |                                                                                                    |                                                                                                    |                                                                                                    |
| ;2021 👜 En                                                                                                    | titititi jurdice 🔃 Projecto X Achiziji                                                                                                    |                                                                                                    |                                                                                                    |
| 2021 🕼 En<br>347668 Deriter                                                                                                    | ntiteti juridice <u>tii Protecto </u>                                                                                                    |                                                                                                    | S menos d                                                                                                    |
| 2021 🕼 En<br>347606 Deethe                                                                                                    | Roadity juristice Englished & Achianții<br>Roaditre la<br>Protect Beneficiari Reali 6                                                                                                    |                                                                                                    | Sometimes                                                                                                    |
| 021 🕼 En<br>347609 Devine                                                                                                    | e Malij juriska Egi Projecta & Achiziji<br>Rosera ke<br>Project Beneficari Reali 6<br>Avel                                                                                                    |                                                                                                    | i و معند المعند المعند المعند المعند المعند المعند المعند المعند المعند المعند المعند المعند المعند المعند المع<br>المعند المعند المعند المعند المعند المعند المعند المعند المعند المعند المعند المعند المعند المعند المعند المعند                                                                                                     |
| 2021 🙆 En<br>347606 Device<br>oct<br>or activação                                                                                                    | Atabil juridice Li Provets I Achizaji<br>Recess to<br>Protect Beneficiari Real 6<br>Aut<br>Proty23(30747, "15/7AT Existances Freedows: C                                                                                                    | 20mg_0107.2024                                                                                                    | Saw<br>Tanan<br>Tanan<br>Tana                                                                                             |
| 2021 Entre<br>34766 Entre<br>ect<br>o ochanje                                                                                                    | thitti juridice ti Prosecto Achizaji Researce to Project Benefician Real 6 April Project Benefician Real 6 April Project Benefician Real 6 April Control Project Control Control Cont                                                                                                    | Dane _ 03.07.2024 -<br>Carl suppline                                                                                                    | Sare<br>Tarea<br>Durative contrast                                                                                                    |
| 021 👜 En<br>347968 Dener<br>ect<br>ectadozație<br>tracă                                                                                                    | Hittid juridice                                                                                                    | 2010 - 0107 2024 -<br>Cord audions<br>242562 222 B                                                                                                    | Sere<br>Texamo<br>Texamo<br>Descrite constraint<br>AL 190- Accountance de labroagenone portos Program portos Accountants a P                                                                                                    |
| 021 En En<br>347968 Denter<br>set<br>o schutpe<br>razz                                                                                                    | Hotely jurislice                                                                                                    | Some_0.03.07.2024<br>Cod austons<br>342506-222 ( <b>G</b>                                                                                                    | Sare<br>The Control of Control of C                                                                                                    |
| 021 Denter<br>347966 Denter<br>sch<br>schlange<br>naci<br>naci<br>naci<br>naci<br>schlange<br>secklange                                                                                                    | Atabili juridice Li Provets I Achizații<br>Recersite<br>Protect Beneficiari Recal 6<br>And<br>Protect Beneficiari Recal 6<br>And<br>Protect Bene                                                                                                    | Soine _ 01.07.2024 :<br>Col encions<br>245562-221 G<br>1 Bandhile die puint die volens: eccentrics. social (p. die medius                                                                                                    | Communication<br>Communication<br>Commun                                                                                                    |
| 021 a fin<br>347066 Denter<br>set<br>sect<br>sectorspice<br>mast<br>seconset<br>seconse                                                                                     | ttibil juridice to Proceeds & Achizaji<br>Recent le<br>Process le<br>Project Benefician Recoil 6<br>April<br>Prof/21089479, P1/OP2 - TISTART Beamwords Franciscon O<br>Casa Yous<br>Casa Yous<br>Casa Yous<br>Casa Yous<br>Casa Yous<br>Casa Yous<br>Casa Yous<br>Casa Yous<br>Casa Yous<br>Casa Yous<br>Casa Yous<br>Casa Yous<br>Casa You<br>Casa You<br>Casa                        | Dana _ 03.07.2024<br>Cad associes<br>345506.723 @<br>t duratile dir paint de vedere reconomic, social y de mistau                                                                                                    | Sur<br>Example<br>Distance<br>AL, PAP, Autoritance de Monogenerat portore Program portore Acoustitant de Pr<br>Des induster<br>B. 167-3461 1400                                                                                                    |
| 021 En En<br>347666 Denter<br>ect<br>ect<br>extorpie<br>extorpie<br>maticare presct<br>scenante justificative (<br>e                                                                                                    |                                                                                                    | Some _ 03.07.2024<br>Cod euscome<br>3425025-222 <b>C</b><br>t duratidet die punct die vederer promortet, social ij die metau                                                                                                    | © receive o                                                                                                    |
| 021 Denter<br>3006 Denter<br>set<br>a activație<br>nast<br>scansorte justificative (<br>v                                                                                                    | Achizaji<br>Recent la<br>Project Beneficiari Recii 6<br>Ani<br>Parizioare de la constante de la constante de la consta                                                                                                    | Sons : 03.07.2024 -<br>Cod exocors<br>343506-723 @<br>t dwatelie die punkt die vedere scotomic; social yi die medici                                                                                                    | Contraction de la destace de la destace de l                                                                                                    |
| 021 Dense<br>347966 Dense<br>oct<br>oct<br>not<br>commonte justificasive (<br>c                                                                                                    | thttp://doc.                                                                                                    | Some_0107.2024<br>Col escotos<br>245506.202.10<br>E<br>takeshike die puinet die vedere scenoenti, social ji die maate<br>takeshike die puinet die vedere scenoenti, social ji die maate                                                                                                    | © Perror<br>Sar                                                                                                    |
| 021 En En<br>347968 Dentre<br>sci<br>sci<br>sci<br>sci<br>sci<br>sci<br>sci<br>sci                                                                                                    | thttp://produce to Projector & Achizaji  Recent to  Project Benefician Real 6  Aud  PART 100PAP. PLOP 7: TISTARE insurements Francisce: 0  Aud  PART 100PAP. PLOP 7: TISTARE insurements Francisce: 0  Aud  PART 100PAP. PLOP 7: TISTARE insurements Francisce: 0  Detablishers patholic  Part 1: FRAMPA - 0511, Consoliders a schedibjor is provid  Part 1: FRAMPA - 0511, Consoliders a schedibjor is provid  Part 1: FRAMPA - 0511, Consoliders a schedibjor is p                                                                                                    | Dana _ 03.07.2024<br>Sarsacina<br>345506-723 (C<br>t divisible dir panet de vedere reconomic, social y de metau                                                                                                    | €                                                                                                    |
| 021 Denter<br>347000 Denter<br>et<br>orachogie<br>wolfcore proext<br>scenarie justificative (<br>c                                                                                                    | Achizaji<br>Neurora to<br>Protect Benefician Real 6<br>And<br>And<br>And<br>And<br>And<br>And<br>And<br>And                                                                                                    | Done _ 03.07.2024<br>Col aucotes<br>345565.27.2 @<br>t duratable die pound die vedere seconomic: sandal yi die metau<br>sana<br>Concentrations                                                                                                    | € Prime or<br>Sare                                                                                                    |
| 021  atom provide the second second s                                                                                                    | Rtabil juridiou Li Prometo Li Achizaji<br>Recent le<br>Protect Beneficiari Recol 6<br>And<br>PAP2/2009PA/2/10/P2 - TESTARE Restauments Franciscore C<br>Ced Salos<br>Action<br>Ced Salos<br>Detesti decizion<br>Detesti decizion<br>Paracella Consediatore no sciettificar de provin<br>Detesti decizion<br>Detesti decizion<br>Detest                                                                                                    | Some_0.01.07.2024 -<br>Cost evocione<br>342505-722 (\$<br>t duratable dan poinnt de vedere economic: sancial și de meatur<br>(                                                                                                    | Contrast contrasts to<br>Contrast<br>Contrast<br>Con                                                                                                    |
| 021 Dense<br>3.0700) Dense<br>oct<br>o oshuppe<br>notificanyo (<br>o<br>o<br>o<br>o<br>o<br>o<br>o<br>o<br>o<br>o<br>o<br>o<br>o<br>o<br>o<br>o<br>o<br>o                                                                                                    | Athol juridice Li Provento Li Anizații<br>Recentere le<br>Protect Bergeficiari Recol 6<br>Ani<br>Ani<br>Ani<br>Castos<br>242020 Chi<br>Castos<br>242020 Chi<br>Castos<br>24200<br>242020 Chi<br>Castos<br>24200<br>24200                                                                                                    | Some_0107.2024 :<br>Col escotos<br>202502.22 (B<br>t duradade de puint de vedere scencerti: social y de meater<br>t duradade de puint de vedere scencerti: social y de meater<br>t duradade de puint de vedere scencerti: social y de meater<br>t duradade de puint de vedere scencerti: social y de meater<br>t duradade de puint de vedere scencerti: social y de meater<br>t duradade de puint de vedere scencerti: social y de meater                                                                                                    | € Province<br>Same<br>Same |
| 021 in En<br>34766 Denter<br>sct<br>sct<br>schitzer<br>schitzer<br>schit                                                                                                    | Abital juridia:<br>Recent le<br>Protect Benefician Facel 6<br>Part<br>Part | Done _ 03 07 2024<br>Series_03 07 2024<br>t divertible der panet die verbere reconomic, social ji die renatu<br>t divertible der panet die verbere reconomic, social ji die renatu<br>t divertible der panet die verbere reconomic, social ji die renatu<br>t divertible der panet die verbere reconomic, social ji die renatu<br>t divertible der panet die verbere reconomic, social ji die renatu<br>t divertible der panet die verbere reconomic, social ji die renatu<br>t divertible der panet die verbere reconomic, social ji die renatur<br>t divertible der panet die verbere reconomic, social ji die renatur<br>t die verbere reconomic, social ji die renatur<br>t die verbere reconomic, social ji die renatur<br>t die verbere reconomic, social ji die renatur<br>t die verbere reconomic, social ji die renatur<br>t die verbere reconomic, social ji die renatur<br>t die verbere reconomic, social ji die reconomic, social ji die renatur<br>t die verbere reconomic, social ji die reconomic, social ji die reconomic, social ji die reconomic, social ji die reconomic, social ji die reconomic, social ji die reconomic, social ji die reconomic, social ji die reconomic, social ji die reconomic, so | €                                                                                                    |
| 021 Denter<br>347000 Denter<br>et<br>ct<br>ct<br>caturge<br>bothcare procet<br>caturge<br>bothcare procet<br>caturge<br>bothcare procet<br>caturge<br>bothcare procet<br>caturge<br>caturge<br>catu          | Antal juridice                                                                                                    | Some _ 03.07.2024<br>                                                                                                    | Constraints services<br>B 3 67 3 201 1 3 20<br>2 1 20 2 2 3 2 1 3 20<br>2 1 20 2 2 3 2 1 3 20                                                                                                    |
| 021 Denier<br>34966 Denier<br>of<br>aditure<br>aditure<br>adi | Attability index                                                                                                    | Soine_0.0107.2024 -<br>Cad exactine<br>242506-222 (C<br>t duraticles dar point dis vedere sconorst: social y dis motion<br>t duraticles dar point dis vedere sconorst: social y dis motion<br>t duraticles dar point dis vedere sconorst: social y dis motion<br>C G creatications<br>edf                                                                                                    | Contract contracts<br>Contract contracts<br>Contracts<br>Contracts<br>C                                                                                                    |
| 021 Dense<br>34766 Dense<br>ochzigte<br>ochzigte<br>notificarje protect<br>notificarje protect<br>ochzigte<br>bootficarje                                                                                                    | thttp://doc.org/linear/org/linear/org/linear                                                                                                    | Some_0107.2024<br>Col secons<br>345062.72.18<br>t denskike die punct die vedere scenoortik, social ji die measu<br>t denskike die punct die vedere scenoortik, social ji die measu<br>t denskike die punct die vedere scenoortik, social ji die measu<br>t denskike die punct die vedere scenoortik, social ji die measu<br>t denskike die punct die vedere scenoortik, social ji die measu<br>t denskike die punct die vedere scenoortik social ji die measu<br>t denskike die punct die vedere scenoortik social ji die measu<br>t denskike die punct die vedere scenoortik social ji die measu<br>t denskike die punct die vedere scenoortik social ji die measu<br>t denskike die punct die vedere scenoortik social ji die measu<br>t denskike die punct die vedere scenoortik social ji die measu<br>t denskike die punct die vedere scenoortik social ji die measu<br>t denskike die punct die vedere scenoortik social ji die measu<br>t denskike die punct die vedere scenoortik social ji die measu<br>t denskike die punct die vedere scenoortik social ji die measu<br>t denskike die punct die vedere scenoortik social ji die measu<br>t denskike die punct die vedere scenoortik social ji die measu<br>t denskike die punct die vedere scenoortik social ji die measu<br>t die scenoortik social ji die measu<br>t die scenoortik social ji die measu<br>t die scenoortik social ji die measu<br>t die scenoortik social ji die measu<br>t die scenoortik social ji die scenoortik social ji die measu<br>t die scenoortik social ji die scenoortik social ji die measu<br>t die scenoortik social ji die scenoortik social ji die scenoortik s      | Contract exercises<br>Contract exercises<br>Contr                                                                                                    |
| 021 Denter<br>347069 Denter<br>ct<br>rachatje<br>rachatje<br>ra                                                                                     | thitle juridice                                                                                                    | Done _ 03.07.2024<br>Cert succes<br>345506-723 C<br>t divertible der panet die vedere teconomic, social ji die metau<br>Cert succes<br>t divertible der panet die vedere teconomic, social ji die metau<br>Cert succes<br>get<br>get                                                                                                    | Continuentations<br>Start Starting<br>Start Starting<br>Start Start<br>Start Start<br>Start Start<br>Start<br>Start Start<br>Start<br>S                                                                                                    |

Pentru o decizie contestabilă, din zona Detalii decizie, se poate adăuga contestația, prin

acționarea butonului

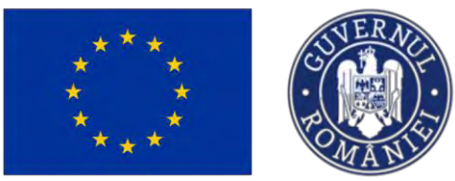

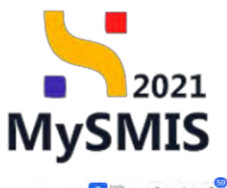

| meral                                                                                   |        | Deniest Republicing Real C                                                                                   |                                    |                                                   | a succession of the second second s |
|-----------------------------------------------------------------------------------------|--------|----------------------------------------------------------------------------------------------------|------------------------------------|---------------------------------------------------|----------------------------------------------------------------------------------------------------|
| Er Etape project                                                                        | œ      | Project beneficial Real o                                                                                    |                                    |                                                   | C Descara formation                                                                                                    |
| chiziții<br>Co <sup>1</sup> Controct de achiziție                                       |        | Aeri<br>PAP/2109/PAP_P1/OP2 - TESTARE Instrumente Financiore - Oona _ 01/07.2024                             |                                    | Store<br>Revocat                                  |                                                                                                    |
| De Dosor contract                                                                       |        | Cod SMIS<br>347605 (12                                                                                       | Cied asociere<br>347606-773        | Denumire sustoritate<br>AM_PAP_Autoritates de M   | anagement pentru Program pentru Acvacultură și Pescuit                                                                                                    |
| Solicitare modificare project     Solicitare documente justificative /     suplimentare | 6      | Obiective specifice<br>OSI,1 - FEAMPA - OSI,1,Consolidorea activităților de pescuit durabile din punct de ve | edere economic, social și de mesiu | Detti inchidere<br>03 07-2040 14.00               |                                                                                                    |
| CI Clarificare                                                                          | œ      | Detolii decizie                                                                                              |                                    |                                                   | Adaugó contestaji                                                                                                    |
| De Docizie<br>Ce Contostuție<br>Re Revocare                                             | e<br>e | Tip decizin<br>Revoçore AM                                                                                   | Store                              | Daniti litetitä cuntestatije<br>31.07.2024.13.00. |                                                                                                    |
| Gr Grafic rambursare                                                                    | ¢      | Document<br>347606_DECIZIE_REVOCARE_19-07-2024 12_16_49.pdf                                                  |                                    |                                                   | ى ك                                                                                                    |
| Declarație beneficiari                                                                  | ¢<br>+ | justificare<br>Bread des Learning de Finantere                                                               |                                    |                                                   |                                                                                                    |
| iect                                                                                    | +      | Designmente desisio enumerare                                                                                |                                    |                                                   |                                                                                                    |
|                                                                                         |        | Desumire                                                                                                    |                                    | Dată transmitere                                  | Actiuni                                                                                                    |
|                                                                                         |        | DOCUMENTE DIVERSE TEST2.pdf                                                                                  |                                    |                                                   | ۵ ک                                                                                                    |
|                                                                                         |        |                                                                                                    |                                    |                                                   |                                                                                                    |
|                                                                                         |        |                                                                                                    |                                    |                                                   |                                                                                                    |

Aplicația va deschide fereastra pop-up: Adaugă contestație.

| 5 MySMI52021                                                                       | Emilitit pandice IZ Prosects. 🛓 Activitys                              |                                                       |                                                             | 💽 Ø 8 4                                              |
|------------------------------------------------------------------------------------|------------------------------------------------------------------------|-------------------------------------------------------|-------------------------------------------------------------|------------------------------------------------------|
| Consert Intrees Loop                                                               | en Neperselle                                                          |                                                       |                                                             |                                                      |
| General<br>D Emps press                                                            | Project Binefician Repil 6                                             |                                                       |                                                             | Si Descard formular                                  |
| Antioni<br>Die Contract de provilles                                               | 40 Sector Strokes Strok : Aller Announce Learning Later<br>and         | 2023 #                                                | Nam<br>Manual (                                             |                                                      |
| Contractions<br>Dr. Domot contract (                                               |                                                                        | tos auces<br>11700-173 (f)                            | Demonstra comunitari<br>Avro Stato Antonicomercial Managari | and particle Program particle Atronations of Paramet |
| Selectore entre particularies<br>Selectore docomine particularies<br>suplementarie | Orienter gentile     USELL_Consettiere proved/sonde proved Gentile der | Adaugă contestație                                    | X 23 07 2040 14/00                                          |                                                      |
| Di Conteres                                                                        | a Detais decizie                                                       | Situațio de l'apt.*<br>B I U Hs. Hs. I≣ ≣ ≞ IS.       |                                                             | Adougi communitie                                    |
| Gi Cantonago.                                                                      | Ta decise<br>10 Horizona AV                                            | Methods contactive:<br>Constitute division, 34/1/1907 | Earth Strate community.<br>(31-02-2024-03.02                |                                                      |
| Q Große combiserere                                                                | 0 247606, OECIZIE, REVOCARE, 19-07-2024 12 16, REVOL                   | Boza keptiti <sup>4</sup><br>B I U Hs Hz IE ≡ ÷ Is    |                                                             | ى ق                                                  |
| De   Dedunitie benefision<br>Brainow                                               | 40 fartifican                                                          | Perglementari legale<br>Caractura direcase 34/3/2000  |                                                             |                                                      |
| Ar many                                                                            | *<br>Documente decizie revocave                                        | PRIMEGA                                               |                                                             |                                                      |
|                                                                                    | Denumine                                                               |                                                       | Dotă (nanostinge                                            | Actions                                              |
|                                                                                    | Dociment Datable Leadent                                               |                                                       |                                                             | * 9                                                  |
|                                                                                    |                                                                        |                                                       |                                                             |                                                      |
|                                                                                    |                                                                        |                                                       |                                                             |                                                      |

Se completează câmpurile și se acționează butonul Succes.

Versiune manual 2 Versiune aplicație 1.0.0 Manual de utilizare MySMIS2021\_FO\_Contractare Redactat de Direcția de Coordonare SMIS și IT (DCSMISIT) . Aplicația afișează un mesaj de

| ****<br>*<br>****                       |                                                                    | Ministerul<br>și Proiectei                                                                                                    | Investițiilof<br>Lor Europene                  | MySMIS                                                   |
|-----------------------------------------|--------------------------------------------------------------------|----------------------------------------------------------------------------------------------------|------------------------------------------------|----------------------------------------------------------|
| Protect 34/808 Decizie                  | e Reveau bo                                                        |                                                                                                    |                                                |                                                          |
| General                                 | Proiect Benefician Reall 6                                         |                                                                                                    |                                                | 🖒 Deutereit formular                                     |
| Achiziță<br>Ge Centrezi de ochizite     | April<br>DAPC100/DAP P1/081 TESTADE instruments Enversions, Oren   | 112 117 2024                                                                                                    | Stare<br>Fleventet                             |                                                          |
| Controctore                             | Cod SMS     M/2002 (2                                              | Cod sociere<br>34/2006./23 @                                                                                                    | Devanile saturitate<br>AM_RAP_Autoritisco de b | lanagoiment pentru Program pentru Acvacultură și Pescult |
| Se Solicitore modificare project        | Objective specifice                                                |                                                                                                    | Dotă închidere                                 |                                                          |
| So Solicitore documente justificative / | OS11 - FEAMPA - OS11. Consistilares octivităților de pescuit dural | bile din panol de vedere economic, social și de media                                                                                                    | 02-07-2040 14:00                               |                                                          |
| Clevificare                             | Ø Detalii decizie                                                  |                                                                                                    |                                                | Mang to contestative>                                    |
| De Decizie                              | e.                                                                 |                                                                                                    |                                                |                                                          |
| Contestative                            | Pip decizie<br>Pi Rovoczie AM                                      | Stare  Stare Stare  Stare  Stare Stare  Stare Stare  Stare  Stare  Stare  Stare  Stare  Stare  Stare  Stare  Stare  Stare Stare Stare  Stare Stare  Stare Stare  Stare Stare  Stare  Sta | Doub invite contestupe<br>31-07-2024 13:00     |                                                          |
| Re Revocare                             | @ Document                                                         |                                                                                                    |                                                |                                                          |
| Gr Grafic rombursione                   | @ 347606_DECIDE_REVOCARE_19-07-2024 12_16_49.pdf                   |                                                                                                    |                                                | ٹ 🗉                                                      |
| De Doctorație beneficiari               | @ herifices                                                        |                                                                                                    |                                                |                                                          |
| Evoluare                                | + rivedimentality fragment                                         |                                                                                                    |                                                |                                                          |
| Project                                 | *                                                                  |                                                                                                    |                                                |                                                          |
|                                         | Documente decizie revocare                                         |                                                                                                    |                                                |                                                          |
|                                         | Denumine                                                           |                                                                                                    | Dată transmitere                               | Actiuni                                                  |
|                                         | DOCUMENTE DIVERSE TEST2.pdf                                        |                                                                                                    |                                                | 4 D                                                      |
|                                         |                                                                    |                                                                                                    |                                                |                                                          |
|                                         |                                                                    |                                                                                                    |                                                |                                                          |
|                                         |                                                                    |                                                                                                    |                                                |                                                          |
|                                         |                                                                    |                                                                                                    |                                                |                                                          |
|                                         |                                                                    |                                                                                                    |                                                | Succes<br>Contristatio o fost addugatio                  |
|                                         |                                                                    |                                                                                                    |                                                |                                                          |
| Decizia dev                             | ine în starea 🚺                                                    | urs dé contestore. Pentru                                                                                                    | a transmite contes                             | stația se va acționa                                     |

| butonul   | Mergi la contestație 🗲 | . Aplicația | va | deschide | secțiunea | Contestație | <u>(1.1.2.6</u> | Secțiunea |
|-----------|------------------------|-------------|----|----------|-----------|-------------|-----------------|-----------|
| Contestat | <u>ie )</u> .          |             |    |          |           |             |                 |           |

| MySMI52021                        | Entități ju | idice 😢 Projecte X Achiziții                                                                |                                                                                     | S S S S S S S S S S S S S S S S S S S                                          |
|-----------------------------------|-------------|---------------------------------------------------------------------------------------------|-------------------------------------------------------------------------------------|--------------------------------------------------------------------------------|
| Proiect 347606 Car                | dustria     | Periodana bo                                                                                |                                                                                     |                                                                                |
| General                           |             | Proiect Beneficiari Reali 6                                                                 |                                                                                     | خ. Descants formular                                                           |
| Achizitii                         | æ           | April<br>PAP/2109/PAP <sup>®</sup> P1/0P2 - TESTARE Instrumente Financiare - Oano _ 0       | 73.07 2024                                                                          | Stale                                                                          |
| Contractore                       | -           | Col Sales                                                                                   | Cod monitory                                                                        | Desaming schedulte                                                             |
| 00 Desar contract                 | æ           | 342525 @                                                                                    | 3.475556-27.3 @                                                                     | AM_PAP_Autoritatea de Management pentru Program pentru Acvacultură și Pescuit. |
| Soliciture modificare project     | 8           | Objective specifice<br>OS11 FEAMPA - OS11_Censolidareur untivitiitijiter de pescuit durabil | e din punci die vedere economic, pocisi și de mezite                                | Datili lichidere<br>03-07-2040 14:00                                           |
| 20 suplementary<br>21 Clarifisory | ø           | Detalii contestație                                                                         |                                                                                     | 😰 secolică 🗎 🗄 literitectul 🔯 Storge 🛛 Mergi na decize. 🔶                      |
| De Decizio.                       | 12          | Situation de Napt<br>Montene conventiones                                                   |                                                                                     |                                                                                |
| Re Revocare<br>Grafic rembursare  | ¢<br>¢      | Baza ingahi<br>Ingamina ingan                                                               |                                                                                     |                                                                                |
| Declarație beneficiari            | 00<br>+     | Stere                                                                                       | Decament                                                                            |                                                                                |
| Project                           |             | Solicitări documente suplimentare                                                           |                                                                                     |                                                                                |
|                                   |             |                                                                                             | Tubeki nu conține lenegistrăn.<br>Maserran nu cosită dare disponible în carst tubat |                                                                                |
|                                   |             | Décumente suport (mijloace de probô)                                                        |                                                                                     | Adaugit discussers was <i>de laupeat discusserle de laborat.</i>               |
| În cadrul se                      | ecțiu       | De Decizie                                                                                  | , decizia contestată va avea starea                                                 | Contestata                                                                     |
| Versiune ma                       | nua         | I 2 Versiune aplicație 1.                                                                   | 0.0                                                                                 | Pag. <b>55</b> din <b>120</b>                                                  |

Manual de utilizare MySMIS2021\_FO\_Contractare Redactat de Direcția de Coordonare SMIS și IT (DCSMISIT)

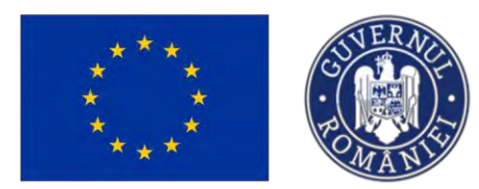

MySMIS2021 12 Proiecte X Achiziții () Interest Entitöt idice 0 00 6 ect Beneficiari Reali 6 Ø Er Eto Store Ch Co Cont PAPIZI Cod SMIS 347606 (8) Do Dosor con Sold Sold Objective specifice OS11 FEAJ/PA Dată Inchidere 03-07-2040 14:00 C Clarificare De Decizie Decizii Y FR Re Revocare Ð 09 08 2024 10:00 09-08-2024 10:00 Ð 19-07-2024 12:17 Contestano Ð Ð 11-07-2024 17:19

Ministerul Investițiilor și Proiectelor Europene

### 1.1.2.6 Secțiunea Contestație

Co Contestație

În sectiunea

se pot vizualiza contestațiile efectuate de către utilizator.

|                                      |           |                                     |                                         |                                     |                         |                  |                                |                               | -                    |              |
|--------------------------------------|-----------|-------------------------------------|-----------------------------------------|-------------------------------------|-------------------------|------------------|--------------------------------|-------------------------------|----------------------|--------------|
| Protect 347606 Contr                 | utative . |                                     |                                         |                                     |                         |                  |                                |                               |                      |              |
| neral                                |           | Project Benet                       | Sciati Reali 6                          |                                     |                         |                  |                                |                               | . Dear               | erā lormular |
| Et Elapo project                     | ۲         |                                     |                                         |                                     |                         |                  |                                |                               |                      |              |
| hizişi                               |           | Apul                                |                                         |                                     |                         |                  | Store                          |                               |                      |              |
| Co Contract de ochizitje             | ۰         | PAP/2101/PAP_P1/0P                  | 2 - TESTARE Instrumente Financiare - Oa | ma_03.07.2024                       |                         |                  | C în curs de semenere contract |                               |                      |              |
| structure                            | -         | Cod SMIS                            |                                         |                                     | Cod osoclere            |                  | Denamine outoritote            |                               |                      |              |
| 30 Dosor contract                    | ø         | 347606 (2                           |                                         |                                     | 347606-773 @            |                  | AM_PAP_Autoritates de Manage   | mont pontru Program pontru Ac | vacultură și Pescuit |              |
| in Solicitore modificare proiect     | ø         | Objective specifice                 |                                         |                                     |                         |                  |                                |                               |                      |              |
| Solicitore documento justificative / |           | USII PEANPA US                      | 1.1_Contendera acavitației de pescal a  | urphile bin punct be votorie econom | ne, social și de midită |                  |                                |                               |                      |              |
| Cl Charlicene                        |           | Dotb Inchidere.<br>03-07-2040 14:00 |                                         |                                     |                         |                  |                                |                               |                      |              |
| Decizie                              |           |                                     |                                         |                                     |                         |                  |                                |                               |                      |              |
| Contestoție                          |           | Contestații                         |                                         |                                     |                         |                  |                                |                               |                      | Y Filmy      |
| Re Revocano                          | er        | Tip decizie                         | Dată limită depunere                    | Situația de fapț                    |                         | Baza legală      |                                | Stare                         | Acțiuni              |              |
| Grafic rambursore                    | 8         | Revocare AM                         | 31-07-2024 13:00                        | lations chromotores                 |                         | segurartal upit. |                                | Aprobato                      | Ð                    |              |
| De Declarație baneficiari            | 8         |                                     |                                         |                                     |                         |                  |                                |                               |                      |              |
| luare                                | +         |                                     |                                         |                                     |                         |                  |                                |                               |                      |              |
| ect                                  | +         |                                     |                                         |                                     |                         |                  |                                |                               |                      |              |
|                                      |           |                                     |                                         |                                     |                         |                  |                                |                               |                      |              |
|                                      |           |                                     |                                         |                                     |                         |                  |                                |                               |                      |              |
|                                      |           |                                     |                                         |                                     |                         |                  |                                |                               |                      |              |
|                                      |           |                                     |                                         |                                     |                         |                  |                                |                               |                      |              |
|                                      |           |                                     |                                         |                                     |                         |                  |                                |                               |                      |              |
|                                      |           |                                     |                                         |                                     |                         |                  |                                |                               |                      |              |
|                                      |           |                                     |                                         |                                     |                         |                  |                                |                               |                      |              |
|                                      |           |                                     |                                         |                                     |                         |                  |                                |                               |                      |              |

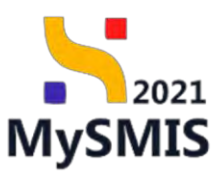

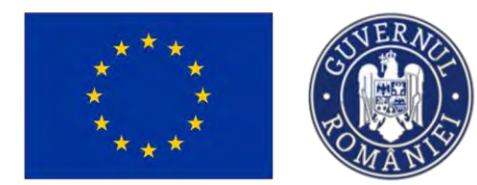

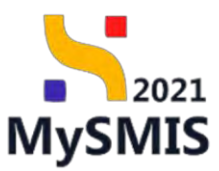

| Contestația a                                                                                                    | dăugată<br>în sta                                                                              | în cadru<br>re <mark>O Draft</mark>                                                                    | I secțiu                                               | nii <sup>De Decizie</sup> , s                                   | e regăsește                                                              | e în cadrı                          | ul sectiunii                                   |
|----------------------------------------------------------------------------------------------------|------------------------------------------------------------------------------------------------|----------------------------------------------------------------------------------------------------|--------------------------------------------------------|-----------------------------------------------------------------|--------------------------------------------------------------------------|-------------------------------------|------------------------------------------------|
| MySMIS2021 @ Entition                                                                                                    | i juridice                                                                                     | 至 Achiziții                                                                                            |                                                        |                                                                 |                                                                          |                                     | ම marnoo ල ද රු                                |
| Central                                                                                                    | April<br>PAP/2208/PAP_FIA<br>Cost SMS<br>24/2505 @<br>Objective spectrice<br>OS11 - FEAMIN - ( | veficiani Reali 6<br>DP2 - TESTARE Instrumente Fundaciane<br>DS1 1, Consolidancia activitățion de peso | Gena _ 03.07.2024<br>at durabile din panet de vedere i | Get assolute<br>147006-773 (B<br>scenaric, scolar) ij die madiu | Dear<br>Transat<br>AK, PAP-Judarka<br>Deals Incidente<br>10.07 2020 U.02 | tea de Managament portu Piogram por | ی Tescand formular<br>The Aceoutture of Poscat |
| 50 Solicitare documente justificative / @<br>G Clarificare @                                                                                                    | Contestații                                                                                    |                                                                                                    |                                                        |                                                                 |                                                                          |                                     | V Film                                         |
| Di     Decide     Coll       Di     Contextupic     Coll       Di     Contextupic     Coll       Of     Contextupic township     Coll       Di     Declargie township     Coll       Di     Declargie township     Coll       Di     Declargie township     Coll       Product     +     Product | To decide                                                                                      | Dotă linită deporere                                                                                   | Studio de fapt                                         | Bace logald                                                     |                                                                          | Store<br>C Deak                     | Actual<br>D                                    |

După acționarea butonului (Detalii), aplicația deschide pagina cu următoarele zone de lucru:

- Detalii contestație;
- Solicitări documente suplimentare;
- Documente suport (mijloace de probă).

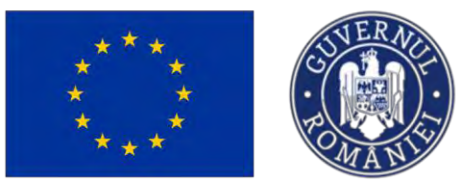

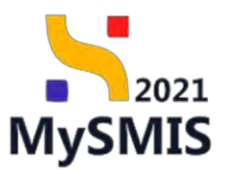

| MySMIS2021 🗿 Entități                     | j Juridice 18 Protecte X Achuași                                                                                                    | (◯) <sup>man</sup> eo ⊘ & 4 <sup>9</sup> !!                                                                                                    |
|-------------------------------------------|----------------------------------------------------------------------------------------------------|----------------------------------------------------------------------------------------------------|
| Protect 347606 Contastate                 | Resource bo                                                                                                    | F                                                                                                    |
| General<br>Izi Etopo presoci Ø            | Aprt<br>HAT2200HAR_P10P2_TISTANE benomente Financeure - Carre _ 0127_2224                                                                                                    | Sare<br>Control Control |
| Achiziții                                 | Ced SARS Cod exotien                                                                                                    | Demarine stateline                                                                                                    |
| Co Controct de achiziție                  | 24/205 @ 24/206_7/3 @                                                                                                    | AM, PAP, Autoritatisa de Management pontru Program pontru Acvocultură și Poscuit                                                                                                    |
| Do Dosor contract. 0                      | Câleche specifie<br>OS11 - FDAMPA - OS11, Consolitares activităților de pescult durobile din punct de vedere connorve, local și de mediu                                                                                                    | 03-07-2040 14:00                                                                                                    |
| To Solicitare modificare project @        |                                                                                                    |                                                                                                    |
| So Selicitore documento justificative / @ | Detalii contestație                                                                                                    | 🕼 Medilei, 🗋 Bienhenző 👩 Şüeger Margi la decizie 🔶                                                                                                    |
| C Clarificary @                           | Eduaráje de http:/                                                                                                    |                                                                                                    |
| Da Detszie B                              |                                                                                                    |                                                                                                    |
| Co Contestoje 🕑                           | nuun kajut<br>Rudurotas liputi                                                                                                    |                                                                                                    |
| Resocore @                                | Slave Dociment                                                                                                    |                                                                                                    |
| Grafic rembursore do                      | (C Dreft)                                                                                                    |                                                                                                    |
| De Declorație bavaficiari @               | Solicitări documente suplimentare                                                                                                    |                                                                                                    |
| Evoluare                                  |                                                                                                    |                                                                                                    |
|                                           | Tobekil nu costiptic irregistribri.<br>Menevita nu există date dispontelin în secul tabel.                                                                                                    |                                                                                                    |
|                                           | Documente suport (milloace de probă)                                                                                                    | Adaugā dacument nau. Atajecasā abcumente das babicetecā                                                                                                    |
|                                           | Control of the second second s |                                                                                                    |
| Acțiunile posi                            | bile sunt: Modifică, A Blochează, 🗊 Șter                                                                                                    | rge Mergi la decizie →                                                                                                    |
| ₋a acționarea                             | a butonului Modifică                                                                                                    |                                                                                                    |
| MySMIS202                                 | 1 Destaty produce 1 Products 3 Archarge<br>14/00 Scenaria: Weiners.a<br>Aug                                                                                                    |                                                                                                    |
| TT B DADY AND A                           | <ul> <li>PANg202/AAR_FEARP2 TESTAIng Instrument Financians: 10488_0224</li> </ul>                                                                                                    | Instant I                                                                                                    |

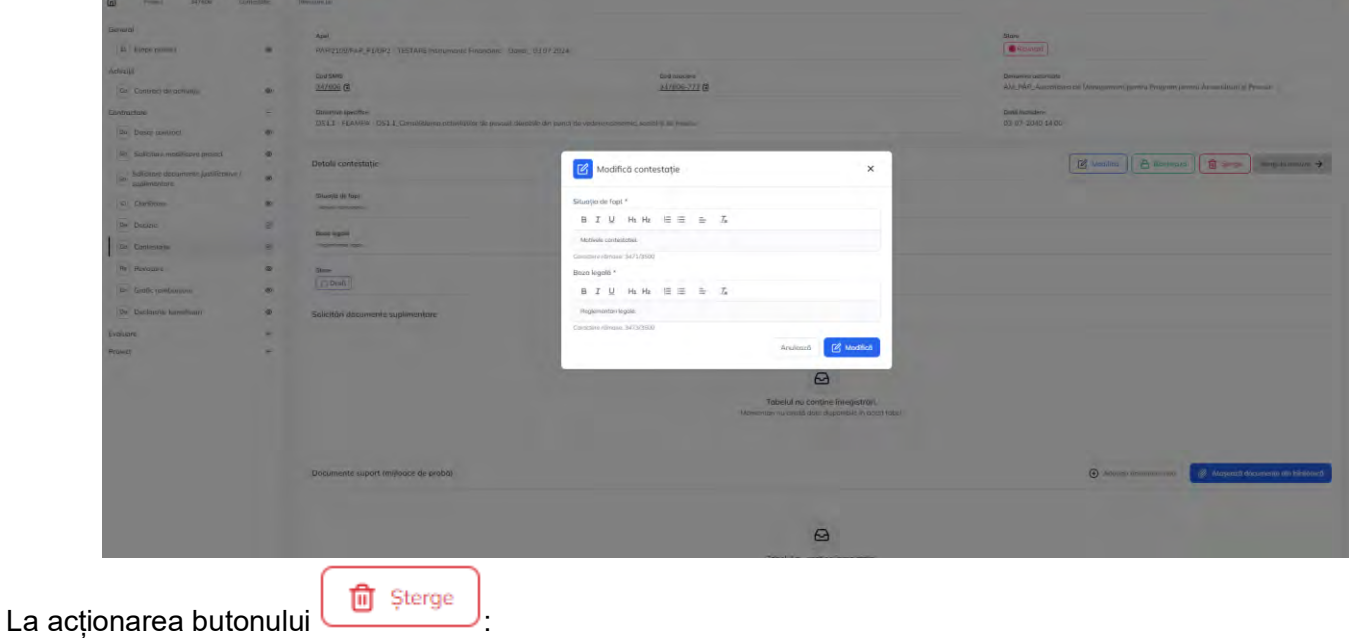

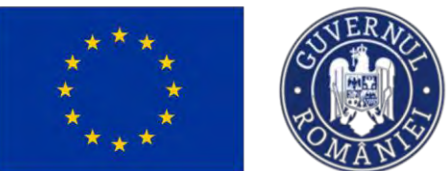

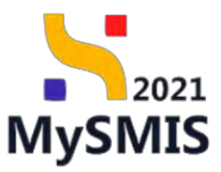

| MySMIS2021                                                                                                    | B Emitațijuni | lice E Provieto E Achioto                                                       |                                                             |                                                                                  | Simon Simon Simo |
|----------------------------------------------------------------------------------------------------|---------------|---------------------------------------------------------------------------------|-------------------------------------------------------------|----------------------------------------------------------------------------------|----------------------------------------------------------------------------------------------------|
| C Insent 54/008 24                                                                                                    | etante.       | Temperat las                                                                    |                                                             |                                                                                  |                                                                                                    |
| Discourd<br>The second second se |               | Basi<br>PAPCINAMA',PINPZ - TETAHI Manamenteri mamman - Gaspi                    | - 10807 1084 -                                              |                                                                                  | Stee<br>Minung                                                                                                    |
| Activetiti<br>Za Contract de octivente                                                                                                    |               | cuitans<br>31/200 @                                                             | Continuation-<br>3472000-1723 (E                            |                                                                                  | Densené executive<br>A M, IMP, Auszimmes de Massegement genne Program pomu A seconturd in Precur                                                                                                    |
| Dentranise<br>Re Deer teninci                                                                                                    | +             | Deverse service<br>OSLI FEAMINA OSLI (Deventrioner societableer de posicie shar | alem der paret die verlage versienen andere is der erweitig |                                                                                  | Bog servation<br>03.07.20402400                                                                                                    |
| Ser Series modificant provide as a supplementation                                                                                                    | *             | Detalé contestapic                                                              |                                                             |                                                                                  | 🖉 rindfinit ) 🛆 ükermans 🛛 😭 person (initial takangar 🔺                                                                                                    |
| 15 Zarolucom<br>De Oceano                                                                                                    |               | Situatis de l'est                                                               | Sterge contestatio                                          |                                                                                  |                                                                                                    |
| Do Conteninge                                                                                                    | -             | 50%                                                                             | Eşti sigur că vrei să ștergi contestația?                   |                                                                                  |                                                                                                    |
| Dr.) Entire, renteensare                                                                                                    |               | Solitituri disconvente suplimentare                                             | -                                                           | Retunță Confirmă ()                                                              |                                                                                                    |
| Louitane<br>Prance                                                                                                    |               |                                                                                 |                                                             |                                                                                  |                                                                                                    |
|                                                                                                    |               |                                                                                 |                                                             | Tabelul nu contae integratelar.<br>Manuntassa yelidi daki dapatite in asaq balas |                                                                                                    |
|                                                                                                    |               | Decumente suport (militacit de proble                                           |                                                             |                                                                                  | Altering in a set of the     Altering in the second of the lattice of                                                                                                    |
|                                                                                                    |               |                                                                                 |                                                             | Ø                                                                                |                                                                                                    |

#### Adăugarea documentelor cu ajutorul

Adaugă document nou

| jundice 18 Provide I Achiete                                                                                                    |                                                                                                    |                                                            |
|----------------------------------------------------------------------------------------------------|----------------------------------------------------------------------------------------------------|------------------------------------------------------------|
| The cases on                                                                                                    |                                                                                                    |                                                            |
| Ave<br>PART 10044-0 P1022 - TEVANE REPORTED From the Control of Con-                                                                                                    |                                                                                                    | New                                                        |
| ing tests<br>Libble B<br>of 11 - Robert Mill Consuming common of inner (A<br>Details contenting:<br>series and inner<br>series and inner<br>Second documents a generatory |                                                                                                    | Sectore And And And And And And And And And And            |
| Disarronti lagort (mjinari di poldi)                                                                                                    |                                                                                                    | 🕒 denner processerer 🖉 dennersk berjanserer der bekreister |
|                                                                                                    | And and a second second | <complex-block></complex-block>                            |

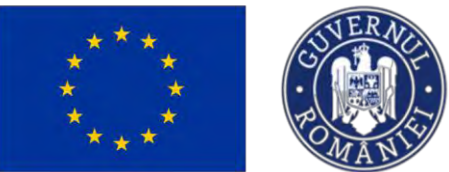

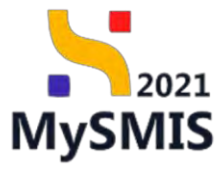

| MySMI52021                                                                                                    | Entități juridice                                                     | 18 Prolincte I Achienții                                                                    |                                                                                                    |                                                                                            |                                                                                                    |                                                                      |
|----------------------------------------------------------------------------------------------------|-----------------------------------------------------------------------|---------------------------------------------------------------------------------------------|----------------------------------------------------------------------------------------------------|--------------------------------------------------------------------------------------------|----------------------------------------------------------------------------------------------------|----------------------------------------------------------------------|
| D Proser Saytesh Same                                                                                                    | these tool in                                                         |                                                                                             |                                                                                                    |                                                                                            |                                                                                                    |                                                                      |
| Seemal<br>E Lever preess<br>autory<br>Contracts do unitables<br>Contracts                                                                                                    | <ul> <li>Ajul</li> <li>Diau</li> <li>Colis</li> <li>Sister</li> </ul> | 2019/MAR (* 1997) - 1993/ARE andromenia, Francisco<br>Mar<br>2019 <b>G</b><br>Dan Apuellant | tone: caroness<br>Informers<br>Margin: 128 &                                                                                                    |                                                                                            | talie<br>The Research<br>Paperore appointer<br>MA (1962) durint france de Laboragement pictores (19<br>Calif infantes | ndana Baaning Yanangeray di Jaleman                                  |
| Image: province of the second parameters           Image: province of the parameters           Image: province of the parameters <tr< td=""><td>e Oli</td><td></td><td>Adaptation of the second sciences, and it is investig.<br/>Adaptation of the second sciences, and it is investigation of the second science of the second science of the second s</td><td>× ~<br/>× ~<br/>× ~</td><td>B contra (A</td><td></td></tr<> | e Oli                                                                 |                                                                                             | Adaptation of the second sciences, and it is investig.<br>Adaptation of the second sciences, and it is investigation of the second science of the second science of the second s | × ~<br>× ~<br>× ~                                                                          | B contra (A                                                                                                    |                                                                      |
| fallen                                                                                                    | Dicus<br>Rume                                                         | wonte super Longianes de probje                                                             | Tradicional des Boldeness<br>Despreses fair incluming des Boldeness                                                                                                    | Des Georgestriffs<br>Inserando in societanos<br>Interes (webca)<br>Lata de Aussean Interes | C Allegar accurate<br>Data instrume<br>and state frame                                                                | ren depart konner en kalens<br>Inner a Aquel<br>Inner de de de de de |

| După acționarea butonului de a  | acțiune Blochează | , acțiune premergătoare transmiterii, starea |
|---------------------------------|-------------------|----------------------------------------------|
| contestatiei se va modifica în: | Blocata           |                                              |

| MySMIS2021                                               | Entități juni | fice /LE Projecte                                              |                                                           |                           |                                                                  |                                                                 | 0                                | PREPROD @ & Q      |
|----------------------------------------------------------|---------------|----------------------------------------------------------------|-----------------------------------------------------------|---------------------------|------------------------------------------------------------------|-----------------------------------------------------------------|----------------------------------|--------------------|
| Project suffects conta                                   | atoțe         | Wewssame to                                                    |                                                           |                           |                                                                  |                                                                 |                                  |                    |
| Seneral                                                  |               | Apel<br>PAR/2105/PAP_PLOP2 - TESTARE instaments Ferrorisms - 1 | Dana _0340 2024                                           |                           |                                                                  | San.                                                            |                                  |                    |
| schuzişi                                                 |               | Ced SMIS<br>342505 @                                           | Cod<br>342                                                | mackers<br>505-773 (8     |                                                                  | Denumine autoritate<br>AU "PAP. Autoritatus di Management penti | u Program pentru Acvacultur      | û şi Pescuit       |
| Califort de echulue                                      | 0             | Objective specifics                                            |                                                           |                           |                                                                  | Dată Hohden                                                     |                                  |                    |
| setroctore                                               | -             | OS11 - FEAMPA - OS11_Convolidarios schwiddling de pascal       | l durabile dei puriet de vindere économic, uncla $\psi$ d | e madiu                   |                                                                  | 03-07-2540 14:00                                                |                                  |                    |
| De Davar contract     Solicitore madificare project      | *             | Detalii contestație.                                           |                                                           |                           |                                                                  | BP                                                              | e lane                           | Vergrin electric 🔶 |
| Sel Solicitore documente justificative /<br>suplimenteru | 0<br>8        | Schurgen um August<br>Mathieum Contractione                    |                                                           |                           |                                                                  |                                                                 |                                  |                    |
| De Decale                                                |               | Bazas legath                                                   |                                                           |                           |                                                                  |                                                                 |                                  |                    |
| Ge Contristopic                                          | -             | Staro .                                                        |                                                           |                           | Document                                                         |                                                                 |                                  |                    |
| De Undorste Grafican                                     | а.<br>е       | Solicitón documente suplimentare                               |                                                           |                           |                                                                  |                                                                 |                                  |                    |
| voluurs.                                                 | +             |                                                                |                                                           |                           |                                                                  |                                                                 |                                  |                    |
| FORCE                                                    | +             |                                                                |                                                           |                           | 0                                                                |                                                                 |                                  |                    |
|                                                          |               |                                                                |                                                           | Tabelul<br>Manumbin nu cs | nu conține înregistrări.<br>Istă dote disponibile în ocestitabel |                                                                 |                                  |                    |
|                                                          |               | Documente suport (mijloace de probib)                          |                                                           |                           |                                                                  |                                                                 |                                  |                    |
|                                                          |               | Nume                                                           | Document tip                                              | İscărcat din bibliatecă   | Entitote juridică                                                | Dotă incârcore                                                  | linctercet de                    | Acțiuni            |
|                                                          |               | Tentane document pdf pdf                                       | Alter documente                                           | De                        | ASCOR - Avincinite - Ocens                                       | 19 07-2024 1303                                                 | Alastina Densi<br>Georgiono      | * 3                |
|                                                          |               | Testore 3 pdf                                                  | Alls documents                                            | 584                       | ASED,R. Assonia Com                                              | 19-07-1028 🧭 Se                                                 | icces<br>mestala o inst biografi |                    |

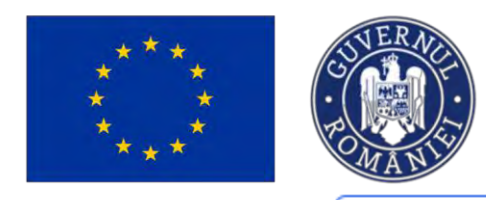

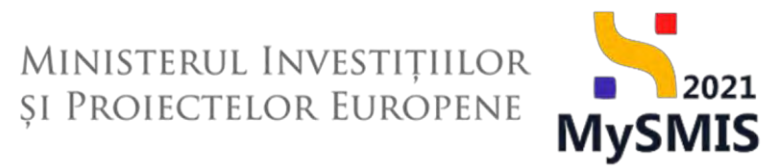

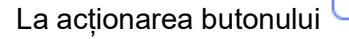

, aplicația deschide fereastra pop-up *Transmite contestație.* 

| MySMI52021                                        | Entitoți juri | dice 12 Projecte I Activity                                               |                                  |                               |                                  |                                                               | 0                              | marriad @ & 4      |
|---------------------------------------------------|---------------|---------------------------------------------------------------------------|----------------------------------|-------------------------------|----------------------------------|---------------------------------------------------------------|--------------------------------|--------------------|
| Contrast sation the                               | Logano        | mound be                                                                  |                                  |                               |                                  |                                                               |                                |                    |
| Serviced                                          |               | east<br>MAR2III,unde Philes, -TETTARE Mutamonie Reastine - Desi _010730   | 24                               |                               |                                  | The (                                                         |                                |                    |
| Adhrani                                           |               | Contrasts<br>24.2000 (B                                                   | 004 use<br>31704                 | 2000-<br>1-222 (B             |                                  | Донаноор иллеттик<br>АНД БАР: Алленттика та/Адронаратого раст | нь Регодиниј флитор Альнусацие | TE Placet          |
| the footent in eductor                            | 40.           | Diversion strengther                                                      |                                  |                               | ×                                | Dana kochiaiyo                                                |                                |                    |
| Contestant                                        |               | OS11, FEAMPA, OS11, Comunitarios activitățiles de pencait danabile din pr |                                  |                               |                                  | 03 of (2040 1400)                                             |                                |                    |
| Det Det compa                                     | -00           |                                                                           | Oescarcă formular                | rul                           |                                  |                                                               |                                |                    |
| In Sancoure problem prove (                       |               | Detalii contestoție                                                       | A Descorch                       |                               |                                  |                                                               | Be Januari                     | w Mergi la mozon 🤿 |
| See Supplementation destantantes participations / | -10           | Situative dec fage                                                        | Semnenză și ntrase               | ază forumularul               |                                  |                                                               |                                |                    |
| El Elstifican                                     | -             |                                                                           | Germania 1                       |                               |                                  |                                                               |                                |                    |
| In Institut                                       |               | The year's management                                                     |                                  |                               |                                  |                                                               |                                |                    |
| (5) Contestativ                                   |               |                                                                           |                                  | Ť                             |                                  |                                                               |                                |                    |
| M Revenues                                        | -             | (                                                                         |                                  | Tinge documental oici         |                                  |                                                               |                                |                    |
| Geologyenturses                                   |               |                                                                           |                                  | Coută fisier                  |                                  |                                                               |                                |                    |
| the become burnfront                              | -             | Solicitari documente suplimentare i                                       |                                  |                               | 141                              |                                                               |                                |                    |
| Evolutions                                        |               |                                                                           | 120 ALL ST                       | 47606_2024-07-19_13-16-11 but | 8                                |                                                               |                                |                    |
| Presect                                           | +             |                                                                           | Education and application of the |                               |                                  |                                                               |                                |                    |
|                                                   |               |                                                                           | 3 Transmite formula              | rul                           |                                  |                                                               |                                |                    |
|                                                   |               |                                                                           | > Transmite                      |                               | tel.                             |                                                               |                                |                    |
|                                                   |               |                                                                           |                                  |                               |                                  |                                                               |                                |                    |
|                                                   |               |                                                                           |                                  |                               |                                  |                                                               |                                |                    |
|                                                   |               | Documente suport (mijlonce de probôj                                      |                                  |                               |                                  |                                                               |                                |                    |
|                                                   |               | Plane                                                                     | Document tip                     | Bizarest din biblioteca       | Entrima jundică                  | Dată intărcute                                                | Incarcot de                    | Actual             |
|                                                   |               | Tastave document pdf pst                                                  | of the disconversion             | 100                           | ALCON Annual these               | 10 17 10 10 10 10 10                                          | Georgeold                      | - B                |
|                                                   |               | Tamer Lod                                                                 | Alle shares or some              | -                             | A grant Difference in the second | 12.07.0000 (20.0                                              | Spinitus Okmin<br>Gazgenera    | 2 2                |
|                                                   |               |                                                                           |                                  |                               |                                  |                                                               |                                |                    |

🕁 Descarci

Transmite

Se descarcă formularul

, se semnează electronic, se atașează și se transmite

Transmite

. Aplicația afișează un mesaj de Succes.

| MySMIS2021                                             | Entități juri | dice LE Projecte 差 Achiziții                                                                                                    |                                          |                           |                                                                     |                                                             | 0                              | MEPROD @ A        |
|--------------------------------------------------------|---------------|----------------------------------------------------------------------------------------------------|------------------------------------------|---------------------------|---------------------------------------------------------------------|-------------------------------------------------------------|--------------------------------|-------------------|
| a Protect 347408 Core                                  | inter         | Researce Inc.                                                                                                    |                                          |                           |                                                                     |                                                             |                                |                   |
| General                                                |               | April<br>PAP/2109/PAP_P1/OP2 - TESTARE Instrumentia Financian - Outra_ 03.0                                                                                                    | 7.2024                                   |                           |                                                                     | Store<br>Filomant                                           |                                |                   |
| El Eulpo providi<br>Achiette                           |               | Cut sails<br>347/006 (B)                                                                                                    | Cod : 3474                               | алосіяти<br>206-773 (В    |                                                                     | Demanity autoritate<br>AM_PAP_Autoritates de Management pen | tru Program pentru Acvaculture | a pi Proscuit     |
| Ck Contract de achialije                               | ø             | Objective specifice                                                                                                    |                                          |                           |                                                                     | Dath includers                                              |                                |                   |
| ntroctore                                              |               | OS11 PEAMMA / OS11_Consolidance activitation de principal durable de                                                                                                    | n punct de widere ochrinner, sorne je de | midu                      |                                                                     | 03-07-2040 1900                                             |                                |                   |
| Solicitore modificant presect                          |               | Detalii contestație                                                                                                    |                                          |                           |                                                                     |                                                             |                                | Mergi la decore 🔸 |
| 50 Soleitose documente justificative /<br>suplimentary |               | Situação de fuga                                                                                                    |                                          |                           |                                                                     |                                                             |                                |                   |
| et. Clarificary                                        |               | Manufacture and Annual Annual An |                                          |                           |                                                                     |                                                             |                                |                   |
| De Deciles                                             | M             | Brazo legalo<br>Programme lagan                                                                                                    |                                          |                           |                                                                     |                                                             |                                |                   |
| Ca Confecto(+                                          | at .          | Share                                                                                                    |                                          |                           | Document                                                            |                                                             |                                |                   |
| He Revocese                                            | 0             | C Instances                                                                                                    |                                          |                           | ۵ ک                                                                 |                                                             |                                |                   |
| De Dacharatic beneficate                               |               | Solicitări documente suplimentare                                                                                                    |                                          |                           |                                                                     |                                                             |                                |                   |
| aluare                                                 | +             |                                                                                                    |                                          |                           |                                                                     |                                                             |                                |                   |
| siect                                                  | +             |                                                                                                    |                                          |                           |                                                                     |                                                             |                                |                   |
|                                                        |               |                                                                                                    |                                          |                           | 6                                                                   |                                                             |                                |                   |
|                                                        |               |                                                                                                    |                                          | Tabelu<br>Moesantain nu d | i nu conține inregistrăn.<br>exită date dispenibile în ticast tated |                                                             |                                |                   |
|                                                        |               | Documente suport (mijloace de probă)                                                                                                    |                                          |                           |                                                                     |                                                             |                                |                   |
|                                                        |               | Nume                                                                                                    | Document tip                             | Încărcat din bibliotecă   | Entitote juridică                                                   | Dată încorcore                                              | Încôrcat de                    | Acțiuni           |
|                                                        |               | Centestatie_347606_2024-07-19_13-16-11.pdf                                                                                                    | Contestate                               | Ma                        | ASCOR - Asociotie - Davo                                            | 19-07-2024 13:20                                            | Nepcsu Osno                    | .+. s             |
|                                                        |               | Testarii document pilf.pdt                                                                                                    | Afte documente                           | Da                        | A.S.C.O.R Asociene - Dana                                           | 19-07-202A S                                                | intestația a fest administă    |                   |

Versiune manual 2 Versiune aplicație 1.0.0 Manual de utilizare MySMIS2021\_FO\_Contractare Redactat de Direcția de Coordonare SMIS și IT (DCSMISIT) Pag. 61 din 120

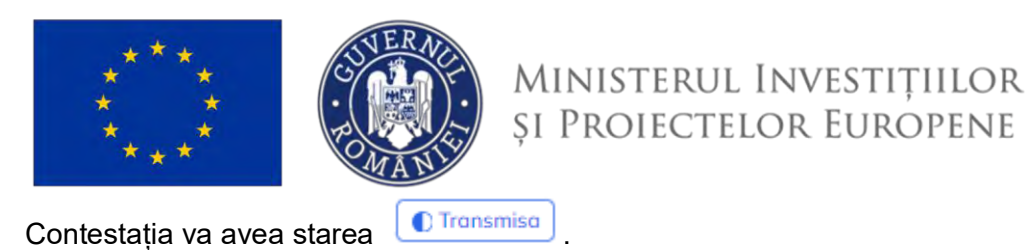

După ce autoritatea acceptă contestația, aceasta va avea starea

| ral                                  |     | Proiect Bene                       | ficiari Reali 6                               |                                       |                       |                   |                         |                                     | d Descard            | oð formular |
|--------------------------------------|-----|------------------------------------|-----------------------------------------------|---------------------------------------|-----------------------|-------------------|-------------------------|-------------------------------------|----------------------|-------------|
| Etopo prelect                        | æ   |                                    |                                               |                                       |                       |                   |                         |                                     |                      |             |
| NH .                                 |     | Apei                               |                                               |                                       |                       |                   | Stave                   |                                     |                      |             |
| Contract de achiziție.               | ø   | PAPI2109/PAP_P1/OP                 | P2 - TESTARE Instrumenter Financiare - Oc     | ensi _ 03.07.2024                     |                       |                   | Cin tars de termine au  | strept.1                            |                      |             |
| octare                               | -   | Cod SMIS                           |                                               |                                       | Cod asociere          |                   | Denamire outoritote     |                                     |                      |             |
| Dosor contract                       | 8   | 347606                             |                                               |                                       | 347606-773 🛱          |                   | AM_PAP_Autoritatea de N | lonogement pentru Program pentru Ac | vacultură și Pescuit |             |
| Solicitare modificare project        | G.  | Objective specifice                |                                               |                                       |                       |                   |                         |                                     |                      |             |
| Solititize documente justificative / | æ   | OS11 FEAMPA OS                     | SI.1. Consolidarea activităților de pescuit e | durabile din punct de védere economie | r, social și de mediu |                   |                         |                                     |                      |             |
| Suprementarie                        |     | Data Inchidere<br>03-07-2040 14:00 |                                               |                                       |                       |                   |                         |                                     |                      |             |
| Comban:                              |     |                                    |                                               |                                       |                       |                   |                         |                                     |                      |             |
| ресин                                | a.  | Contestati                         |                                               |                                       |                       |                   |                         |                                     |                      | T Film      |
| Contestatie                          |     |                                    |                                               | da una de funci                       |                       | 2.00              |                         | -                                   | 4.4.4                |             |
| Revocara                             | 8   | tip decide                         | Dota limite depunere                          | Situaha de lapt                       |                       | Bező legelő       |                         | Store                               | Actions              |             |
| Grafic ramburstere                   | ø   | Revocare AM                        | 31-07-2024 13:00                              | Shiriyeki maanaani                    |                       | Poposition agrie. |                         | Aprodatori                          | 0                    |             |
| Deckrotic beneficion                 | 0   |                                    |                                               |                                       |                       |                   |                         |                                     |                      |             |
| crie .                               |     |                                    |                                               |                                       |                       |                   |                         |                                     |                      |             |
| ct .                                 | . * |                                    |                                               |                                       |                       |                   |                         |                                     |                      |             |
|                                      |     |                                    |                                               |                                       |                       |                   |                         |                                     |                      |             |
|                                      |     |                                    |                                               |                                       |                       |                   |                         |                                     |                      |             |
|                                      |     |                                    |                                               |                                       |                       |                   |                         |                                     |                      |             |
|                                      |     |                                    |                                               |                                       |                       |                   |                         |                                     |                      |             |
|                                      |     |                                    |                                               |                                       |                       |                   |                         |                                     |                      |             |
|                                      |     |                                    |                                               |                                       |                       |                   |                         |                                     |                      |             |

#### Atentie!

| Starea proiectului rămâne erevocat după transmitere   | ea contestației.            |                 |
|-------------------------------------------------------|-----------------------------|-----------------|
| Dacă aceasta este aprobată, starea proiectului devine | In curs de semnare contract | , iar dacă este |
| respinsă starea proiectului rămâne <b>e</b> revocat . |                             |                 |

#### 1.1.2.7 Secțiunea Revocare

| În starea   | C în curs de semnare contract | în secțiu   | nea  | Re Revocare | 2, | utilizatorul | poate | adăuga |
|-------------|-------------------------------|-------------|------|-------------|----|--------------|-------|--------|
| solicitarea | de revocare, prin actionare   | ea butonuli | ıi 🕻 | +) Adaugă   |    |              |       |        |

Revocarea se poate iniția fie din Front Office (proiectul va avea starea Revocat și nu se pot face modificări), fie din Back Office, decizie de revocare care se poate contesta.

Versiune manual 2 Versiune aplicație 1.0.0 Manual de utilizare MySMIS2021\_FO\_Contractare Redactat de Direcția de Coordonare SMIS și IT (DCSMISIT) 021

**MySMIS** 

Aprobata

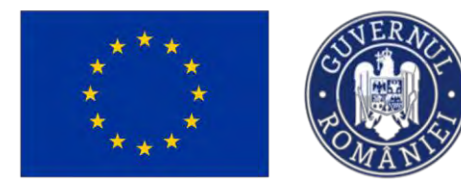

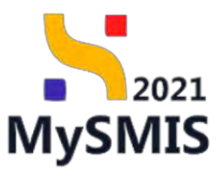

#### Atenție!

Revocarea cererii de finanțare, din Front Office, solicitată de utilizator, nu se mai poate contesta și repune pe flux de contractare.

Revocarea cererii de finanțare, din Back Office, se poate face în orice stare se află aceasta: "În curs de semnare contract", "În clarificare", "Documente justificative solicitate", "Documente justificative transmise".

| Protect 347874 Revo                                       | iare |                                                                                                    |                                                                                      |
|-----------------------------------------------------------|------|----------------------------------------------------------------------------------------------------|--------------------------------------------------------------------------------------|
| ieneral                                                   |      | 2 Project Beneficiari Reak 11                                                                                                    | ان Descarets form-ale                                                                |
| Er: Etogas pienant)                                       | •    |                                                                                                    |                                                                                      |
| chiziții                                                  |      | App                                                                                                    | Slave                                                                                |
| Di Controct do ochulpo                                    | ø    | PAP210399AP_P1/0P2 - TESTARE Invarianments Financiane - Onior_03/07/2024                                                                     | C in tory the arrentse fantanet                                                      |
| ontracture                                                | -    | Cod starts Cod strookes                                                                                                    | Damamily subtribute                                                                  |
| Do Doar controct                                          | 8    | 147673 (P                                                                                                    | AVV/AAH, Antontistion de Monistikuuru benitin Acoleoni benitin Acoleoning în Keisoni |
| 5a Salicitas read/intro project                           | er   | Objective specifice<br>DS11 - FEAMPA - DS11 Consolidation activitabiliar de practit durabilie dei parch de vedere economic acces al de media | 03.07.20x0 14.00                                                                     |
| Sel Solicitore documente Justificative /<br>suplimentore. |      |                                                                                                    |                                                                                      |
| O.   Clerificare                                          |      | Solicitàri de revocare                                                                                                    | () Admuga                                                                            |
| Die Decizio                                               |      |                                                                                                    |                                                                                      |
| Co Crestestope                                            |      |                                                                                                    |                                                                                      |
| Re Revolution                                             | 8    | 6                                                                                                    | 3                                                                                    |
| Grofic rembursore                                         | 15   | Tabelul nu com                                                                                                    | ine Inregistrán.                                                                     |
| De Disclostigió boochcines                                | 18   | Modernitien hu vienka datte                                                                                                    | dapontale in ades) states.                                                           |
| uncariory                                                 |      |                                                                                                    |                                                                                      |
| rolect                                                    | +    |                                                                                                    |                                                                                      |
|                                                           |      |                                                                                                    |                                                                                      |
|                                                           |      |                                                                                                    |                                                                                      |
|                                                           |      |                                                                                                    |                                                                                      |
|                                                           |      |                                                                                                    |                                                                                      |
|                                                           |      |                                                                                                    |                                                                                      |
|                                                           |      |                                                                                                    |                                                                                      |
|                                                           |      |                                                                                                    |                                                                                      |
|                                                           |      |                                                                                                    |                                                                                      |

Utilizatorul completează justificarea și concluziile solicitării de revocare, descarcă formularul de revocare (*Înștiințare revocare cerere finanțare*), îl semnează și îl transmite autorității

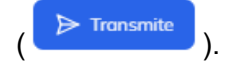

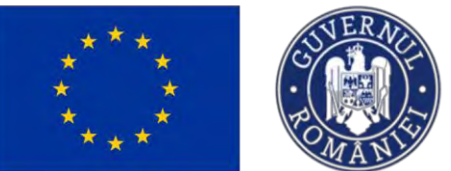

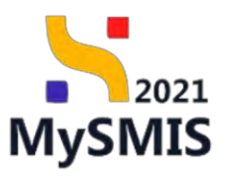

## Solicitarea va avea starea

| Protect 547674 R                                         | Nev occess   |                                               |                                                      |                         |                                                           |                  |                                                                  |                     |
|----------------------------------------------------------|--------------|-----------------------------------------------|------------------------------------------------------|-------------------------|-----------------------------------------------------------|------------------|------------------------------------------------------------------|---------------------|
| General                                                  | 87           | Project Beneficiari Reali 11                  |                                                      |                         |                                                           |                  |                                                                  | 🔌 Descoret formular |
| D Etapa project                                          | a            | Encon-onto en o                               |                                                      |                         |                                                           |                  |                                                                  |                     |
| Achiziți                                                 | Apel         |                                               |                                                      |                         |                                                           |                  | Store                                                            |                     |
| Contract de achizilie                                    | ⊕ PAP        | 92109/PAP_P1/OP2 - TESTARE Instrumente Fir    | nanciare - Dana _ 03.07.2024                         |                         |                                                           |                  | () In case the summary contract:                                 |                     |
| Contractore                                              | - Cod        | SMS                                           |                                                      | Cod esiociene           |                                                           |                  | Demanice substitute                                              |                     |
| De Desar contract                                        | @ <u>347</u> | ·674 🛈                                        |                                                      | 247674-662 3            |                                                           |                  | AM_PAP_Autoritates de Management pontru Program pontru Acvaculto | urb și Pescult      |
| Se Salicitore modificore project                         | ab Oble      | ective specifice                              |                                                      |                         |                                                           |                  | Doth inchidere                                                   |                     |
| sel Solicitore documenté justificative /<br>suplimentare | @            | LI - FEAMPA - OSL 1_Consulidared activitățila | r de pescuit durable din punct de vedare sconomic, s | nocial și de mediu      |                                                           |                  | 03-07-2040 14:00                                                 |                     |
| O Clasificare                                            | Solic        | citări de revocare                            |                                                      |                         |                                                           |                  |                                                                  |                     |
| De Decizie                                               | @ Justific   | care                                          | Concluzie                                            |                         | Store                                                     | Dotă transmitere | Document                                                         | Actioni             |
| So Contestopo                                            | @ 14750      | et suffrat manys.                             | Zápolicia soli ter lati tekcem                       |                         | C Transmise                                               | 19 07-2024 13:36 | FormularRevocaseProtect_34767#_2024-07-19_13-35-12.pdf           | ± 3                 |
| Ha Revocare                                              |              |                                               |                                                      |                         |                                                           |                  |                                                                  |                     |
| Grafic rambursare                                        | @ Docu       | umente atașate                                |                                                      |                         |                                                           |                  |                                                                  |                     |
| De Declorație boneficiari                                | æ            |                                               |                                                      |                         |                                                           |                  |                                                                  |                     |
| Evoluare                                                 |              |                                               |                                                      |                         | -                                                         |                  |                                                                  |                     |
| Project                                                  | +            |                                               |                                                      |                         | 6                                                         |                  |                                                                  |                     |
|                                                          |              |                                               |                                                      | Tabelo<br>Momentan nu o | I nu conține înregistrări<br>xistă date disponibile în ac | i.<br>est tobel  |                                                                  |                     |
|                                                          |              |                                               |                                                      |                         |                                                           |                  |                                                                  |                     |
|                                                          |              |                                               |                                                      |                         |                                                           |                  |                                                                  |                     |
|                                                          |              |                                               |                                                      |                         |                                                           |                  |                                                                  |                     |
|                                                          |              |                                               |                                                      |                         |                                                           |                  |                                                                  |                     |
|                                                          |              |                                               |                                                      |                         |                                                           |                  |                                                                  |                     |
|                                                          |              |                                               |                                                      |                         |                                                           |                  |                                                                  |                     |
|                                                          |              |                                               |                                                      |                         |                                                           |                  |                                                                  |                     |
|                                                          |              |                                               |                                                      |                         |                                                           |                  |                                                                  |                     |
|                                                          |              |                                               |                                                      |                         |                                                           |                  |                                                                  |                     |
|                                                          |              |                                               |                                                      |                         |                                                           |                  |                                                                  |                     |
| <b>.</b>                                                 |              |                                               |                                                      | Acceptata               |                                                           |                  |                                                                  | levocat             |
| Solicitarea                                              | ı va intr    | ra automat î                                  | n starea 🖵                                           |                         | iar sta                                                   | irea proie       | ectului devine 🖵                                                 |                     |

| American                                                                                                    | C Disidential form                             |
|----------------------------------------------------------------------------------------------------|------------------------------------------------|
| No leap back And   And And   Control do shubble PAP2-2000PAP.P100*2-TESTARE Instruments Financian* - Own - 0.007.2024   Image: Source Control do shubble Cadaxie   Image: Source Control do shubble Cadaxie   Image: Source Control do shubble Cadaxie   Image: Source Control do shubble Cadaxie   Image: Source Control do shubble Cadaxie   Image: Source Control do shubble Cadaxie   Image: Source Control do shubble Cadaxie   Image: Source Control do shubble Cadaxie   Image: Source Control do shubble Cadaxie control do shubble   Image: Source Control do shubble Cadaxie control do shubble   Image: Source Control do shubble Finance Control do shubble   Image: Source Control do shubble Finance Control do shubble   Image: Source Control do shubble Finance Control do shubble   Image: Source Control do shubble Finance Control do shubble   Image: Source Control do shubble Finance Control do shubble   Image: Source Control do shubble Finance Control do shubble   Image: Source Control do shubble Finance Control do shubble   Image: Source Control do shubble Finance Control do shubble   Image: Source Control do shubble Finance Control do shubble   Image: Source Control do shubble Finance Control do shubble   Image: Source Control do shubble Finance Control do shubble   Image: Source Control do shubble Finance Control do shubble   Image: Source Control do shu                                                                                                    | ogenent pentru Program pentru Acvacultură și   |
| Apl     Sec     Sec       c     Control     P       c     Control     P       c     Control     Control       c     Control     Control       c     Control   <                                                                                                    | ugement pentru Program pentru Acvaculturð si   |
| Interface     Carlow     Default     Default <td>nogement pentru Program pentru Acrosculturð ja</td>                                                                                                    | nogement pentru Program pentru Acrosculturð ja |
| I wave     Data control     Data control     Data co                                                                                                    | nogement pertru Program pertru Acvacultură ş   |
| Indice of the modified regret of the modified regret of the modified regre | Anton                                          |
| Solicity documente justificative // solicity documente justificative // solicity documente justificative // solicity documente justificative // solicity documente justificative // solicity documente justificative // solicity documente // solicity documente              | Antina                                         |
| C     Clarificaria     Solicitaria de rovotare       0     Decision     Contratoria     Solicitaria de rovotare       0     Contratoria     Conducia     Solicitaria de rovotare       0     Contratoria     Conducia de rovotare     Solicitaria de rovotare       0     Contratoria     Conducia de rovotare     Solicitaria de rovotare       0     Contratoria     Conducia de rovotare     Solicitaria       0     Contratoria     Conducia de rovotare     Solicitaria       0     Contratoria     Conducia de rovotare     Solicitaria       0     Contratoria     Conducia de rovotare     Solicitaria       0     Contratoria     Conducia de rovotare     Solicitaria       0     Contratoria     Conducia de rovotare     Solicitaria       0     Contratoria     Conducia de rovotare     Solicitaria       0     Contratoria     Contratoria     Solicitaria       0     Contratoria     Contratoria     Solicitaria       0     Contratoria     Contratoria     Solicitaria       0     Contratoria     Contratoria     Solicitaria       0     Contratoria     Contratoria     Solicitaria       0     Contratoria     Contratoria     Solicitaria       0     Contratoria </td <td>Antion</td>                                                                                                    | Antion                                         |
| Solition de revocaré     Solition de revocaré       Dacion     Solition de revocaré       Dacion     Contexité     Dacion     Solition de revocaré       Contexité     Contexité     Conduce sellation de revocaré     Solition de revocaré       Revocaré     Contexité     Dacion     Dacion     Documental       Revocaré     Contexité     Conduce sellation de revocaré     Documental       Declarige beneficiant     O       Declarige beneficiant     O                                                                                                    | Antion                                         |
| Instruction         Conductor         Source         Dotto transmittere         Document           a Curterstaging         Conductor statistication inconses:         Document         Document         Document           a Revocare         Inconserting         Conductor statistication inconses:         Inconserting         Providior Revocare/Protect 347674,2024-07-19_13-35-<br>19_07         Providior Revocare/Protect 347674,2024-07-19_13-35-<br>19_07           a Conserting         Inconserting         Inconserting         Inconserting         Inconserting                                                                                                    | A state sets                                   |
| Newspace     Image: Statute of Statute in Statute of Statute in Statute of Statute in Statute of Statute in Statute of Statute of Statute o          | 847674 2024-07-19 13-35-                       |
| Graft randbarger     Octorage benefitiant     Octorage benefitiant     Octorage benefitiant                                                                                                    | 2 B                                            |
| Declaraçãe beneficiant                                                                                                    |                                                |
| uare +                                                                                                    |                                                |
|                                                                                                    |                                                |
|                                                                                                    |                                                |
|                                                                                                    |                                                |
|                                                                                                    |                                                |
|                                                                                                    |                                                |

va apărea decizia cu stare Contestabilo. Aceasta se poate contesta de către utilizator, a se vedea sectiunea (<u>1.1.2.5 Secțiunea Decizie</u>). După ce este contestată de către utilizator, decizia va avea starea

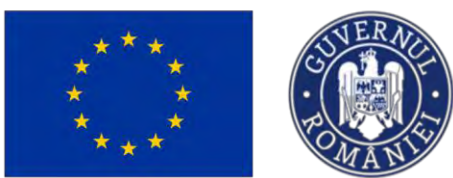

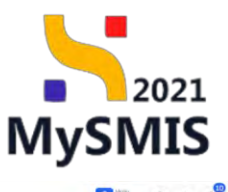

ta Proiecte I Achiziții MySMIS2021 A Ent 6 Project Beneficiari Reali 6 Et Etope April PAP/210 Store Revocat Co Cont Deniamike AM\_FAP Cod SMIS Do Desar co 347606-773 Se Sel Objective specifice OS11 - FEAMPA -So Solicib Suplim Clanfice De Dacizie Decizii Y Filtre Tip decizie Be Revocard Consistato Ð Ge Geofic combur 19-07-2024 12:17 De Deckmote Ð 11-07-2024 17:13 Evaluate Project Co Contestație Transmisa În secțiunea contestația se poate vizualiza si va avea stare

MySMIS2021 A Entități 18 Proiecte 差 Achiziții 6 Proiect Beneficiari Reali 6 tt Etope protect Achiziți Apel PAP/210 Stare B Ra Co Contro Contractore Cod SMIS 347606 (\* Do Dosor cont Se Sol Objective specifice OS11 - FEAMPA 50 Solicitor supliment Dotà inchidere 03-07-2040 14 Clanficore De Ducizie Contestatii Y Fibre Co Contestoție Tip decizie Re Revocard C Transmisa Ð Gr Grafic ramb 31-07-2024 13:00 De Deckropie be Evolutiv Project

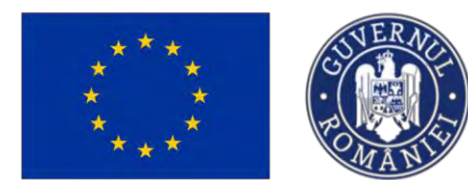

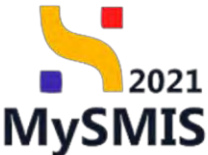

#### 1.1.2.8 Secțiunea Grafic de rambursare

Secțiunea

Gr Grafic rambursare

este disponibilă în etapa de precontractare în vederea

completării graficului de rambursare.

|                                    |      | Revised Breatfalan Book 0                                                    |                                                    |                                                                                   |
|------------------------------------|------|------------------------------------------------------------------------------|----------------------------------------------------|-----------------------------------------------------------------------------------|
| Etope prosect                      | æ    | Protect Denetician Real 3                                                    |                                                    | C, Descrito                                                                       |
|                                    |      | And                                                                          |                                                    | New                                                                               |
| centract de archizipie.            | ø    | PAR/2109/PAP_P1/OP2 - TESTARE Instrumentar Financiana - Cano_03/07/2024      |                                                    | in an injection and the                                                           |
| e.                                 | -    | Cod SMS                                                                      | Cod auction                                        | Desurvey autoritate                                                               |
| isar contract                      | ø    | 247543 @                                                                     | 34/831-414 @                                       | AM, PAP, Autornation de Management pentral Program pentra Associations și Peacuit |
| licitore readdicore preject        | 08   | Objective specifice                                                          |                                                    | Dath Inchiners                                                                    |
| licitore documento jastificolivo / | 00   | 1211 - IDWAY, WETTTRANSIDURI GOMIDIN, IN DISCREDURIN DR DRUG DR MICH IN DRUG | , voxa (r al micale.                               | ments Annual Factory                                                              |
| arificare                          | -00  | Grafic de rambursare                                                         |                                                    |                                                                                   |
| ciale                              | ø    |                                                                              | 12                                                 |                                                                                   |
| anteridar(H)                       |      |                                                                              | Q                                                  |                                                                                   |
| VUEDING                            | in . |                                                                              | Nu exisità niciun grafic de rombursore             |                                                                                   |
| afic remburscen                    | 28   |                                                                              | () Adaugā                                          |                                                                                   |
| closope banelicori                 | 12   |                                                                              |                                                    |                                                                                   |
|                                    |      | Istoric grafic rambursare                                                    |                                                    |                                                                                   |
|                                    | +    |                                                                              |                                                    |                                                                                   |
|                                    |      |                                                                              | Ø                                                  |                                                                                   |
|                                    |      |                                                                              | Tabled au contine lorgeritting                     |                                                                                   |
|                                    |      |                                                                              | Momentum nu contro dato dago sibila in oceat tabel |                                                                                   |
|                                    |      |                                                                              |                                                    |                                                                                   |
|                                    |      |                                                                              |                                                    |                                                                                   |
|                                    |      |                                                                              |                                                    |                                                                                   |
|                                    |      |                                                                              |                                                    |                                                                                   |
|                                    |      |                                                                              |                                                    |                                                                                   |
|                                    |      |                                                                              |                                                    |                                                                                   |

Adăugarea unui grafic de rambursare se face prin acționarea butonului . Aplicația deschide fereastra pop-up *Adaugă grafic de rambursare* în care se completează datele necesare:

- Dată începere \* -> data de începere indicată în documentul care stabileşte condițiile acordării sprijinului;
- Dată finalizare \* -> data de încheiere indicată în documentul care stabileşte condițiile acordării sprijinului;
- Dată finalizare efectivă \* -> data efectivă la care operațiunea este finalizată fizic sau executată integral.

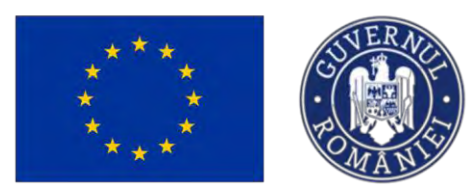

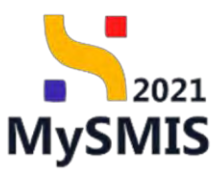

| MySMI52021                              | th Emitteli jurid | nce Di Projecter 🦉 Achizopi                                                                                                    |                                |                                                                                       | Dimensio O A 4                                                                                  |
|-----------------------------------------|-------------------|----------------------------------------------------------------------------------------------------|--------------------------------|---------------------------------------------------------------------------------------|-------------------------------------------------------------------------------------------------|
| · · · · · · · · · · · · · · · · · · ·   | Dato sataran      |                                                                                                    |                                |                                                                                       |                                                                                                 |
| Discomments yourfacence                 | -                 |                                                                                                    |                                |                                                                                       |                                                                                                 |
| m Messerid uniord                       |                   | Testare_ Marcut form respuns 2                                                                                                    |                                |                                                                                       | 👌 Finanzarth Formular                                                                           |
| sin   Enroyeet the princip              |                   |                                                                                                    |                                |                                                                                       |                                                                                                 |
| Att Sint                                | -                 | Apat                                                                                                    |                                |                                                                                       | Converting of the                                                                               |
| PR FREEME                               |                   |                                                                                                    | 2028                           |                                                                                       |                                                                                                 |
| In Criticado shapitanany                | 2                 | Cost 2005                                                                                                    | Ded inscient<br>347747-104 (2) |                                                                                       | Desarrer anteretter<br>AU, PCC, Autor Grant di etemagement perma Proposit Coundition Danstellt. |
| ···· Atta cheimathii / Linei naraidiica | 1                 | Photo the second the                                                                                                    |                                |                                                                                       |                                                                                                 |
| (pr) Desament plan                      | 8                 | 10.025 - 90 - P00225. Provincentos ancessão la opia a o gestingini durabilir de<br>19.025 - 2019 - 2019 - 20175 Provincento de constituição de la constituição de la constituição de la constituição                                                                                                    | N/White                        |                                                                                       |                                                                                                 |
| Die Dorosalt planty                     | 8                 |                                                                                                    | Adaugă grafic de rambursare    | ×                                                                                     |                                                                                                 |
| Refuture                                |                   | Name company<br>100 Carrier to                                                                                                    | Distă încenere *               |                                                                                       | Demonstration<br>25-07-2540 12/00                                                               |
| De Contract de subditide                |                   | and the second second se | Selectrourd -                  |                                                                                       |                                                                                                 |
| Centractana                             |                   | Grafic de rambursore                                                                                                    | Datà finalizare *              |                                                                                       |                                                                                                 |
| De Besor contract                       |                   |                                                                                                    | 🛗, Selectronit                 |                                                                                       |                                                                                                 |
| Sel Selectus a rendeficinal general     | 000               |                                                                                                    | Datà finalizare efectivă *     |                                                                                       |                                                                                                 |
| Scholars discovering petitione          |                   |                                                                                                    | El Selochani                   |                                                                                       |                                                                                                 |
| nupletitistense                         |                   |                                                                                                    |                                | Anulează                                                                              |                                                                                                 |
| Cast Hitters                            | -                 | - Anna - Anna - Anna - Anna - Anna - Anna - Anna - Anna - Anna - Anna - Anna - Anna - Anna - Anna - Anna - Anna                                                                                                    |                                |                                                                                       |                                                                                                 |
| Dr Abecken                              |                   | natoric grutic ramburgare                                                                                                    |                                |                                                                                       |                                                                                                 |
| La Cavinsyy                             |                   |                                                                                                    |                                |                                                                                       |                                                                                                 |
| Pro Heppellan                           |                   |                                                                                                    |                                | A                                                                                     |                                                                                                 |
| Handlers                                |                   |                                                                                                    |                                |                                                                                       |                                                                                                 |
| R Grain remaining                       |                   |                                                                                                    | 20                             | tabelui nu conjive invegati an.<br>empliti i une editi dale dage edite in ane i tabel |                                                                                                 |
| De   Electore șe fermilicani            | (inter-           |                                                                                                    |                                |                                                                                       |                                                                                                 |
| Evolution                               |                   |                                                                                                    |                                |                                                                                       |                                                                                                 |
| Provent                                 | +                 |                                                                                                    |                                |                                                                                       |                                                                                                 |
|                                         |                   |                                                                                                    |                                |                                                                                       |                                                                                                 |
|                                         |                   |                                                                                                    |                                |                                                                                       |                                                                                                 |

Se salvează modificările realizate prin acționarea butonului

Aplicația afișează zona de lucru Cereri de rambursare în care se adaugă cererile de rambursare

🕂 Adaugă

Adaugă

și / sau de plată planificate, prin acționarea butonului

MySMIS2021 18 Proiecte Achiziți 6 eficiari Reali 9 D Pn R E Stere Circ Co Co Cod SMIS Cod asaciere 347641-414 💽 De Dosor cor So Selicitore r Data Incluidere 03-07-2040 14:00 OS11-FE Cl Clarifican De Declain Datā incepent Co Contesto C Draft 03-07-2024 31-07-2024 Re Bissione Total aligibil prei 1.512.00 EUR © Grafic romb Project Admugā 0 Istoric grafic rambursar Succes Graficul de rambursane o fest addiugat.

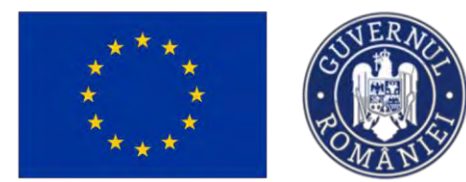

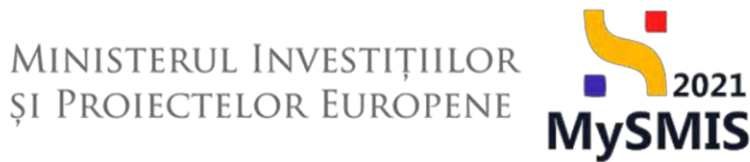

În fereastra pop-up deschisă: Adaugă cerere de rambursare, se completează informațiile solicitate în câmpurile: Tip cerere \*, Număr cerere \*, Dată depunere estimată \*, Eligibil estimat \*, și se salvează prin

acționarea butonului

| MySMIS2021                         | Entitély junidé   | er 12 Projecte I Achiegts                                            |                               |                                                                |                                               |                              |
|------------------------------------|-------------------|----------------------------------------------------------------------|-------------------------------|----------------------------------------------------------------|-----------------------------------------------|------------------------------|
| A Phone 257755 15                  | alle savidenesses |                                                                      |                               |                                                                |                                               |                              |
| Garwool                            |                   | PDD/2145/PDD_P1OP2 Testono matthices ford UE follow                  | el presint _ 25.07.2024       |                                                                | C. in server and succession emission a        |                              |
| U Riggs; proiod                    |                   | Civil SARS'                                                          | Cited associates              |                                                                | Dessuming aufarthory.                         |                              |
| Autopa                             |                   | <u>341754</u> (B                                                     | <u>347764-852</u> (2          |                                                                | AM_PDD_Autoritating do Managoment penning Pro | stan) Decidanta in Databilit |
| Cb Controct do nothering           |                   | Streetly- quelles<br>RSD25_RC_RSD25_Promound seconds is pail to part |                               |                                                                |                                               |                              |
| Contractore                        | -                 | HSD25 FEDR HSD25 Provisional according to the                        | settlemenn dametike e gejeke  |                                                                |                                               |                              |
| Dis . Ditrati analogi I            | 10                | Doth vezzelos-                                                       |                               |                                                                |                                               |                              |
| Ber Solution multilang prosti      | 15                |                                                                      | Adquaă cerere de rambursare   | ×                                                              |                                               |                              |
| En Scheron decimente jutificence ( |                   | Grafic de rambursare                                                 | Tourses *                     |                                                                |                                               | 🕑 Madden 🛛 Blamaum           |
| Clarificence                       |                   |                                                                      | Selecteard _                  | ~                                                              |                                               |                              |
| UN CONTRACT                        |                   | Stars.                                                               | Numbr cerere *                | 100 million (100 million)                                      | Det2 multiple<br>De 10 2025                   |                              |
| Co- Contributingen                 | ab.               |                                                                      |                               |                                                                |                                               |                              |
| 10 Resecute                        | CE .              | The life Silon                                                       | Dată depunera estimată *      | 1 1 1 1 1 1 1 1 1 1 1 1 1 1 1 1 1 1 1                          | Tiplati ekgisel evitemati (CB, CB)            |                              |
| Q Geofie mimbes anne               | 10                | Marquena provid                                                      | Belectmann -                  |                                                                |                                               |                              |
| De- Declonate benchaani            | u:                | 1                                                                    | Eligibil estimat *            |                                                                |                                               |                              |
| Lypupe                             |                   |                                                                      |                               | HEN                                                            |                                               |                              |
| Prosect                            |                   | Cereni de fombursate                                                 | Anule                         | tază () Adrospă                                                |                                               | 🕢 kdougā                     |
|                                    |                   |                                                                      |                               | Q                                                              |                                               |                              |
|                                    |                   |                                                                      | Tobelul 7<br>Namertani na ana | ne contine înregistrări.<br>18 dine dilgonitale în azest tatal |                                               |                              |
|                                    |                   |                                                                      |                               |                                                                |                                               |                              |
|                                    |                   | lstaric grafic rambursare                                            |                               |                                                                |                                               |                              |
|                                    |                   |                                                                      |                               |                                                                |                                               |                              |
|                                    |                   |                                                                      |                               |                                                                |                                               |                              |

La *Tip cerere* se alege din lista următoare:

- $\rightarrow$  Cerere de prefinanțare;
- $\rightarrow$  Cerere de plată;
- → Cerere de rambursare aferentă cererii de plată;
- → Cerere de rambursare intermediară;
- $\rightarrow$  Cerere de rambursare finală.

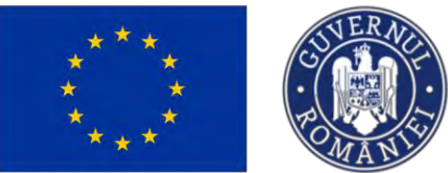

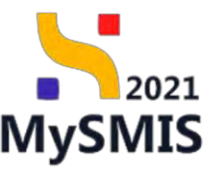

| MySMI52021                   | Entități jurid | ize 13 Projecte I Achusti                                                                                                    |                                                                                            |                                                                 |                                                                        | 🞯 memoc Ø A 🎝                |
|------------------------------|----------------|----------------------------------------------------------------------------------------------------|--------------------------------------------------------------------------------------------|-----------------------------------------------------------------|------------------------------------------------------------------------|------------------------------|
| Transit 347764 Corr          | h: ninkasing   |                                                                                                    |                                                                                            |                                                                 |                                                                        |                              |
| General                      |                | PODIQ140/PDO_P1/0P2 Testime resultingers frontility by bug                                                                                                    | artionna - 52004/3034                                                                      |                                                                 |                                                                        |                              |
| Tr. Lingue grounds           |                | Carl Sans<br>347764 @                                                                                                    | 2417 54.8 (52                                                                              |                                                                 | Demente autorizzal<br>AM, FOD, Autoritazioardo Management potrinu Pres | same Datavellarie Durazija - |
| Achinita                     | ٠              | Objective specifice<br>R502.5 - FC - R502.5 - Provincency of accessive to accord of a general<br>R502.5 - FC - R502.5 - Provincency of accessive to accord of a general                                                                                                    | anego da gale a quee                                                                       |                                                                 |                                                                        |                              |
| Controcture                  |                | Production of the control of the control of the con |                                                                                            |                                                                 |                                                                        |                              |
| Sel Baleners machines preses | 105            | Confe de methonen                                                                                                    | O Adaugă cerere de rambursare                                                              | ×                                                               |                                                                        | Personal Automation          |
| G Chevilensi                 | -              | Grofis de rombursore                                                                                                    | Tip corerc *                                                                               | *                                                               | Could Ministratore                                                     |                              |
| Di Cantakina                 | <b>a</b><br>13 | Dath freetane chutheil<br>23-30-27.26                                                                                                    | Centre de pretmanane<br>Centre de piată<br>Ciercre de nambursase oferentă carenii de piată | -                                                               | t in the second second field, gain                                     |                              |
| Di Dick (cellarian)          | 14             | Versury gener<br>1                                                                                                    | Carrore de nambuinaire intermediant<br>Carrore de nambuinaire finolté                      | _                                                               |                                                                        |                              |
| Evolutive<br>Project         | *              | Éeren de rombursare                                                                                                    | Anul                                                                                       | ana (C) manage                                                  |                                                                        | @ Actacaçã                   |
|                              |                |                                                                                                    | Tebelui<br>Ammenim No a                                                                    | es contine linegistriàn.<br>In detre discontrada lo const foren |                                                                        |                              |
|                              |                | Istone grofic rombursare                                                                                                    |                                                                                            |                                                                 |                                                                        |                              |
|                              |                |                                                                                                    |                                                                                            |                                                                 |                                                                        |                              |

În momentul în care se creează graficul de rambursare, acesta este corelat cu ultima versiune de proiect transmisă.

Total eligibil proiect reprezintă valoarea eligibilă a proiectului aferentă versiunii de proiect.

Total eligibil estimat (CR, CP) ia în considerare doar Cererile de rambursare si Cererile plată.

Valoarea totală menționată în secțiunea Cereri de rambursare are titlu informativ, și:

- nu este aceeași cu valoarea menționată în secțiunea Total eligibil estimat (CR, CP);
- o să fie mai mare deoarece conține și Cererile de prefinanțare și Cererile de rambursare aferente cererii de plată.

Total eligibil estimat (CR, CP) trebuie sa fie egal cu Total eligibil proiect, de pe versiunea de proiect de unde s-a adus totalul eligibil de proiect.

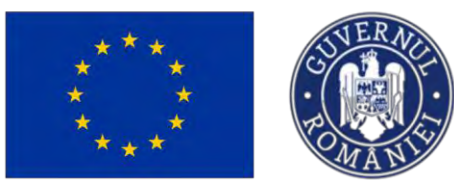

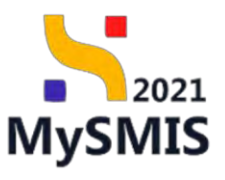

| MySMIS2021                                        | Entități juridi | Are 12 Fonderin E Achdagi                                                                                    |                                         |                        |                                                      |                   |
|---------------------------------------------------|-----------------|----------------------------------------------------------------------------------------------------|-----------------------------------------|------------------------|------------------------------------------------------|-------------------|
| Prosect 347784 Gro                                | the non-domaine |                                                                                                    |                                         |                        |                                                      |                   |
| meral                                             |                 | April<br>PDD/2145/PDD. P1/0P2 - Testore modificare fond UE to byget project 25.07.3024                       |                                         |                        | Store<br>C In care de pennare commerce               |                   |
| R Etope project                                   |                 | Cell SMMS                                                                                                    | Card associate                          |                        | Desuming autoritate                                  |                   |
| triz 61                                           |                 | 347754 06                                                                                                    | 347764-857 (6                           |                        | AM POLI Autoritates de Management pertru Program Dez | softpre Duridbild |
| Contract de achiertie                             |                 | Obiective specifice<br>RSO2.5 - FC - RSO2.5, Promovorea pocensilui la apă și a gestionării durabile a apelar |                                         |                        |                                                      |                   |
| HTGC50V8                                          |                 | RSO2.5 - FEDR - RSO2.5. Promovarea accesului la apă și a gestionării durabile a apelar                       |                                         |                        |                                                      |                   |
| De Dosor contract                                 | 88              | Data inchidere                                                                                               |                                         |                        |                                                      |                   |
| So Solicitore modificare project                  | 18              | 25-07-2040 13:00                                                                                             |                                         |                        |                                                      |                   |
| Selicitore documente justificative / suplimentare |                 | Grafie de rambursan-                                                                                         |                                         |                        |                                                      | 12 water A Burnat |
| Clarificore                                       |                 |                                                                                                    |                                         |                        |                                                      |                   |
| De Decizie                                        | æ               | Stare                                                                                                    | Dan's locapeer-                         |                        | Dank Resultime                                       |                   |
| to Contestope                                     |                 |                                                                                                    | 01-08+20.24                             |                        | 15-10-2026                                           |                   |
| Re Hevotore                                       | æ               | Dv#8 Realizare effective 15:10-2026                                                                          | Total eligibil project<br>5.700.00 Hotu |                        | Tendi wigital evideosi (CR, CP)<br>5.700/00 /iOH     |                   |
| Grafic rombursore                                 | B               |                                                                                                    |                                         |                        |                                                      |                   |
| De Declaratie benefician                          | 8               | Vanium project                                                                                               |                                         |                        |                                                      |                   |
|                                                   |                 |                                                                                                    |                                         |                        |                                                      |                   |
| pilloke.                                          |                 |                                                                                                    |                                         |                        |                                                      |                   |
| awc1                                              |                 | Cereri de rombursone                                                                                         |                                         |                        |                                                      | () Almost         |
|                                                   |                 | Tip cerere                                                                                                   | Numär omene                             | Dotô depunere estimutô | Eligibil estinat                                     | Acțiuni           |
|                                                   |                 | Céreni de rombursore finald                                                                                  | 7                                       | 17-03-2025             | 700.00 acti-                                         | C D               |
|                                                   |                 | Carere de rombursore oferenté cerent de ploté                                                                | 6                                       | 20-01-2025             | 300.05 нон-                                          | 2 0               |
|                                                   |                 | Cerere de rombursaré intermédiorà                                                                            | 6.                                      | 15-01-2025             | 800.00 R04                                           | 6                 |
|                                                   |                 | Carere de rombursore intermédioró                                                                            | 4                                       | 23-12-2024             | 1.200.00 KCH                                         | 6                 |
|                                                   |                 | Cerere de ploto                                                                                              | 1                                       | 29-10-2024             | 1.500.00 KON                                         | 6 8               |
|                                                   |                 | Cerere de plants                                                                                             | 2                                       | 24-09-2024             | 3.500.00 R04                                         | 6                 |
|                                                   |                 | Cérere de prefinontare                                                                                       | i                                       | 15-08-2024             | 1.003.00 ACM                                         | 6 0               |
|                                                   |                 |                                                                                                    |                                         |                        | Total: 7.000.00 HCH                                  |                   |
|                                                   |                 | latoric grofic rembursore                                                                                    |                                         |                        |                                                      |                   |
|                                                   |                 |                                                                                                    |                                         |                        |                                                      |                   |
|                                                   |                 |                                                                                                    |                                         | haant                  |                                                      |                   |

în caz contrar, la acționarea butonului aplicația afișează un mesaj de *Eroare*.

|                                                      |    | RSD2.5 - FC - RSD2.5, Promovaneo accesular lo apă și o gestionării durabile o apelor<br>RSD2.5 - FEDR - RSD2.5, Promovaneo accesular la apă și o gestionării durabile o apelor |                                        |                        |                                                    |                     |                                      |                                                           |
|------------------------------------------------------|----|----------------------------------------------------------------------------------------------------|----------------------------------------|------------------------|----------------------------------------------------|---------------------|--------------------------------------|-----------------------------------------------------------|
| Stope project.                                       |    | Daté inshidere                                                                                                    |                                        |                        |                                                    |                     |                                      |                                                           |
|                                                      |    | 25-07-2040 13:00                                                                                                    |                                        |                        |                                                    |                     |                                      |                                                           |
| Contract de achiziție                                | •  |                                                                                                    |                                        |                        |                                                    |                     |                                      |                                                           |
| Dre                                                  | -  | Grafic de rambursene                                                                                                    |                                        |                        |                                                    |                     |                                      | Modifica A Rochiect                                       |
| Josar contract                                       | ß  | Stern                                                                                                    | Datti Iscapare                         |                        | Dotit Realizant                                    |                     |                                      |                                                           |
| lolicytare modificare project                        | B  | Death                                                                                                    | 01-08-2024                             |                        | 15-10-2026                                         |                     |                                      |                                                           |
| iolicitore documente justificative /<br>suplimentare | •  | Data Husilgane adustinis<br>15-10-2026                                                                                                    | Tetal eligibil project<br>5.700,00 HON |                        | Total aligibili antiwat (CR, CP)<br>6.600,00 RDH - |                     |                                      |                                                           |
| Derificore                                           | •  | Versians project                                                                                                    |                                        |                        |                                                    |                     |                                      |                                                           |
| Decizie                                              | 0  | 4                                                                                                    |                                        |                        |                                                    |                     |                                      |                                                           |
| Contextative                                         | *  |                                                                                                    |                                        |                        |                                                    |                     |                                      | -                                                         |
| levocare                                             | 00 | Cereri de rumbursano                                                                                                    |                                        |                        |                                                    |                     |                                      | () Addug0                                                 |
| Drofic remburiane                                    | 63 | Tip cerere                                                                                                    | Numär cerere                           | Dotă depunere estimată |                                                    | Eligibil estimot    | Actiuni                              |                                                           |
| Dedarație benefician                                 | e  | Carece de plotó                                                                                                    | n.                                     | 10-01-2029             |                                                    | 900.00 RDN          | 2 0                                  |                                                           |
| are .                                                | *  | Cerrier de ramburaire finald                                                                                                    | 2                                      | 17-03-2025             |                                                    | 760.00 RON          | 6 0                                  |                                                           |
|                                                      |    | Centre de rombursore oferentó cenuri de plotfi                                                                                                    | 8.                                     | 20-01-2025             |                                                    | 300.00 RDN          | 6 8                                  |                                                           |
|                                                      |    | Cerere de ramburstre intermediana                                                                                                    | 8                                      | 15-01-2028             |                                                    | 900.00 m/s          | C 3                                  |                                                           |
|                                                      |    | Genere de immédiansiere intermedicad                                                                                                    | L                                      | 23-13-2024             |                                                    | 1200.00 905         | 6 8                                  |                                                           |
|                                                      |    | Centre de plotó                                                                                                    | 3                                      | 39-16-2024             |                                                    | 1.500.00 RON        | 6 1                                  |                                                           |
|                                                      |    | Cereve de plotó                                                                                                    | 1                                      | 24-09-2024             |                                                    | 1.500.00 Roy        | 6 9                                  |                                                           |
|                                                      |    | . Certere de prefinantpre                                                                                                    | ΞĘ.                                    | 15-08-2024             |                                                    | 1.000.00 RON        | 2 0                                  |                                                           |
|                                                      |    |                                                                                                    |                                        |                        |                                                    | Total: 7.900,00 RDN |                                      |                                                           |
|                                                      |    | Istoric grafic rambursare                                                                                                    |                                        |                        |                                                    |                     |                                      |                                                           |
|                                                      |    |                                                                                                    |                                        |                        |                                                    | 0                   | HER R                                |                                                           |
|                                                      |    |                                                                                                    |                                        |                        |                                                    | Nu (15              | ati previzionat ca<br>6bb34072rf9201 | rect voloorea bugetului eligibil<br>977228:00757:d60a8:d) |
|                                                      |    |                                                                                                    |                                        | 0                      |                                                    |                     |                                      |                                                           |

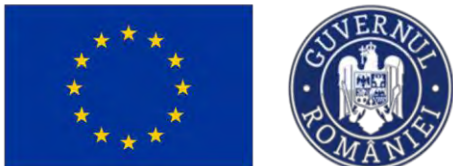

După completarea graficului de rambursare și a cererilor, se blochează editarea prin acționarea

Ministerul Investițiilor și Proiectelor Europene

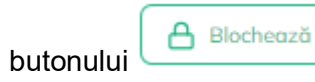

transmiterea acestuia (

| MySMIS2021                    | Stij juridice E Prolecte) 🚡 Achiziții                                                                                                    |                                          | 0 Humano 0 & 4                                                        |  |  |  |
|-------------------------------|----------------------------------------------------------------------------------------------------|------------------------------------------|-----------------------------------------------------------------------|--|--|--|
| Prosent 347764 Keats rando    |                                                                                                    |                                          |                                                                       |  |  |  |
| General                       | POD/2145/PDD_P1/0P2 - Textore modificate fond UE to buget protect _ 25.07.2024                                                                                                 |                                          | () In carry de seminoré controch                                      |  |  |  |
| It Etope provect 00           | Cod SAVS                                                                                                    | Cod services                             | Desuries autoritate                                                   |  |  |  |
| Adiata                        | 347764 @                                                                                                    | 3.67763-662 (8)                          | AM_PDD_Automission de Monogement pentra Program Dézvalture Destabilit |  |  |  |
| Cal Controct de octópite 60   | Objective specifice                                                                                                    |                                          |                                                                       |  |  |  |
| Faittoitais                   | RSD2.5 - FC - RSD2.5. Promovorea occesului la apă și a gestionării durabile a apelor<br>RSD2.5 - FEDR - RSD2.5. Promovorea occesului la apă și a gestionării durabile a apelor |                                          |                                                                       |  |  |  |
| Do Desar contract             | Anthonis                                                                                                    |                                          |                                                                       |  |  |  |
| Te Estates and Economical III | 25-07-2040 13.00                                                                                                    |                                          |                                                                       |  |  |  |
| an annual manual protes       |                                                                                                    |                                          |                                                                       |  |  |  |
| Se suplimentare               | Grafic de rambursare                                                                                                    |                                          | (Pr. Terunta) 🖂 Supersonal                                            |  |  |  |
| Ci Clarificare @              |                                                                                                    |                                          |                                                                       |  |  |  |
| De Decizie (0                 | Stare                                                                                                    | Dott incoperation                        | Dutt feelbow                                                          |  |  |  |
| Co Contestabil @              |                                                                                                    | 04-08-008                                | 1212300                                                               |  |  |  |
| Re Revoctre.                  | Dutő fixelázere efectivá<br>15-10-2026                                                                                                    | Tendi ofigibili projekt<br>B./700.00 WOW | Tunul eligibil estérem (CR, CP)<br>5.700,00 m0/v                      |  |  |  |
| Gr Grafic rombursone B        |                                                                                                    |                                          |                                                                       |  |  |  |
| De Declaratie beoeficiani P   | 1                                                                                                    |                                          |                                                                       |  |  |  |
| Entern A                      |                                                                                                    |                                          |                                                                       |  |  |  |
| Project #                     | Cereri de rombursore                                                                                                    |                                          |                                                                       |  |  |  |
|                               | Tip corete                                                                                                    | Număr cerere Dată depunere estimată      | Eligibil estimat Actjuni                                              |  |  |  |
|                               | Cement de rombursiant finaló                                                                                                    | 7 17-03-2025                             | 700,00 Hoty                                                           |  |  |  |
|                               | Denere de rambiussare aferentă cereni de pliată                                                                                                    | 8 20-01-2025                             | 360,00 RdN                                                            |  |  |  |
|                               | Cerere de rambursare intermediará                                                                                                    | 8 15-01-2025                             | 800,00 HON                                                            |  |  |  |
|                               | Centre de rombursare intermedianti                                                                                                    | 4 23-12-2024                             | 1200.00 804                                                           |  |  |  |
|                               | Carlens da ploto                                                                                                    | 3 29-10-2024                             | 1500,00 80%                                                           |  |  |  |
|                               | Cerere de plotó                                                                                                    | 2 24-09-2024                             | L500,00 W04                                                           |  |  |  |
|                               | Leven de pretvoltore                                                                                                    | 1 12-09-2026                             | Total 7,000,00 km                                                     |  |  |  |
|                               | Istoric grafic rambursore                                                                                                    |                                          |                                                                       |  |  |  |
|                               |                                                                                                    | 0                                        | Succes X                                                              |  |  |  |
|                               |                                                                                                    |                                          | Crafical de combursare a fost blacat                                  |  |  |  |
|                               |                                                                                                    |                                          |                                                                       |  |  |  |
| Pentru trans                  | smiterea graficului de ra                                                                                                    | ambursare, se acționeaza k               | outonul Sector Aplicația                                              |  |  |  |
| deschide fe                   | ereastra pop-up: <i>Transi</i>                                                                                                    | <i>mite grafic rambursare,</i> unde      | e se vor realiza următorii pași:                                      |  |  |  |
| descărcarea                   | a documentului (过 De                                                                                                    | ), semnarea electron                     | ică, atașarea fișierului semnat și                                    |  |  |  |
|                               | > Transmit                                                                                                    | e                                        |                                                                       |  |  |  |

).

2021

**MySMIS**
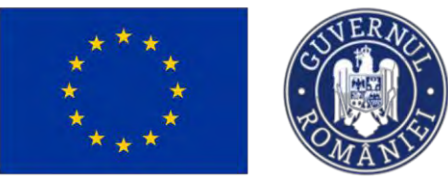

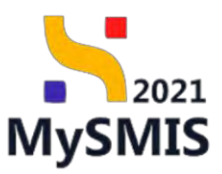

| MySMI52021                             | Entizop juni | dec 11 Projects Activity                                                                                                    |                                                                                                    |                                                  | 0 Parence @ A 0                             |
|----------------------------------------|--------------|----------------------------------------------------------------------------------------------------|----------------------------------------------------------------------------------------------------|--------------------------------------------------|---------------------------------------------|
| · ···································· | -            |                                                                                                    |                                                                                                    |                                                  |                                             |
|                                        |              | PDD,2240952 P3090 (Semie monthline first of Encoder assess) Electronic                                                                                                    |                                                                                                    | Common statements                                |                                             |
| (in) Reportment                        | 4            | Con Table                                                                                                    | interest of the second second s | Consistence and address                          |                                             |
| ketara                                 |              | 312234 (8                                                                                                    | MITTER CO                                                                                                    | MOL HIDD Automatica on Manager                   | ment harmour Primment December pittaentalit |
| 1 December de Antonio                  |              | Littlete gastha                                                                                                    |                                                                                                    |                                                  |                                             |
| Contractore                            |              | R022 5 - 70 - 1102 8 / terroreana organiza lo gol e s ganoniza dardeni o quelor<br>R022 5 - 7508 - R500 5 /htteravenes organiza lo gol e a galoreana particle y opera                                                                                                    |                                                                                                    |                                                  |                                             |
| Div Opean (device)                     | 8            | Cost weblies                                                                                                    |                                                                                                    |                                                  |                                             |
| to Science manying proves              | - 6          | 18-37-1910 LYDO                                                                                                    |                                                                                                    |                                                  |                                             |
| a Sector descent la publication /      |              |                                                                                                    | 3 Descarcă graficul de rambursare                                                                                                    |                                                  |                                             |
| O Cellus                               |              | Charle De composition                                                                                                    | d Descend                                                                                                    |                                                  |                                             |
| De Datos                               |              | daw .                                                                                                    | 2 Semenară și staseară araficul de rambureare                                                                                                    | pade transmis                                    |                                             |
| Di Canetona                            |              | ( com                                                                                                    | Confecte exercisions 1                                                                                                    | stistuervier.                                    |                                             |
| a thread                               |              | Denty/Realizants advection<br>Discussion (Control of Control of Contr |                                                                                                    | Tomi vingeli vatimar (CR, CP)<br>8. Portoni Ace- |                                             |
| De Gente combarane                     |              |                                                                                                    | £                                                                                                    |                                                  |                                             |
| De Dickerge benefiters                 |              | - X                                                                                                    | Trage documentul aici                                                                                                    |                                                  |                                             |
| Exthere                                |              |                                                                                                    | Contô fisier @                                                                                                    |                                                  |                                             |
| Protect                                |              | Grantin terminaryan                                                                                                    |                                                                                                    |                                                  |                                             |
|                                        |              | Tija tarren                                                                                                    | 129 129 129 129 129                                                                                                    |                                                  | English anterest Actions                    |
|                                        |              |                                                                                                    | Edensionseppine POF                                                                                                    |                                                  |                                             |
|                                        |              | Carrier de rolline any consents and a point                                                                                                    | Transmite graficul de rambursare                                                                                                    |                                                  |                                             |
|                                        |              | Literes de rombursant Fromstand                                                                                                    |                                                                                                    |                                                  |                                             |
|                                        |              | Canada da Maria                                                                                                    | p manage                                                                                                    |                                                  | 1.50.1.00 terms                             |
|                                        |              | Annual Strategy and Strategy and Strategy an    | 2 34:08:324                                                                                                    |                                                  | e Sectores                                  |
|                                        |              | Constantinenter                                                                                                    | 1 (5.06.001)                                                                                                    |                                                  |                                             |
|                                        |              |                                                                                                    |                                                                                                    |                                                  | Tuni 7 200,00 pm                            |
|                                        |              |                                                                                                    |                                                                                                    |                                                  |                                             |
|                                        |              |                                                                                                    |                                                                                                    |                                                  |                                             |
|                                        |              |                                                                                                    |                                                                                                    |                                                  |                                             |
|                                        |              |                                                                                                    | Q                                                                                                    |                                                  |                                             |
|                                        |              |                                                                                                    | Trabelul mu contine energimento                                                                                                    |                                                  |                                             |
|                                        |              |                                                                                                    | The second second second second second second second second second second second second second second second se                                                                                                    |                                                  |                                             |

Graficul de rambursare va avea starea

Inregistrat

Transmis, iar după ce va fi vizibil în interfaţa autorităţii,

starea acestuia devine

| Project 347754 Geat                                  | affe subjective |                                                                                                    |                                       |    |                                                                                |                    |
|------------------------------------------------------|-----------------|----------------------------------------------------------------------------------------------------|---------------------------------------|----|--------------------------------------------------------------------------------|--------------------|
| ural                                                 |                 | y set<br>PDD/2145/PDD_P1/OP2 - Textore modificare fond UE to beget project _ 25:07 2024                                                                                                    |                                       |    | C In case de seemane quertinet                                                 |                    |
| 1 Itape proect                                       | -               | Cod 5965<br>1477544 (2)                                                                                                    | Cod asociens<br>34572654-mili2        |    | Denamin: outoritate<br>AMLPDD: Autoritated de Managéritent (secona Program Dez | volitore Duralisid |
| Contract de achizite                                 | *               | Olivetive specifice<br>1502 5 - FC - IRQ2 5. Promovanet accessive to apit pro gestionital durabile a opefor<br>R502 5 - FEDIT - R502 5. Promovanet accessive to opti pro gestionital autobile a topetim |                                       |    |                                                                                |                    |
| Desar contract<br>Solicitore modificare project      | 8               | Data Instalans<br>25-07-2040 13:00                                                                                                    |                                       |    |                                                                                |                    |
| Solicitore documente justificative I<br>suglimentare |                 | Grofic de rombursore                                                                                                    |                                       |    |                                                                                |                    |
| Decore                                               | -               | Ros                                                                                                    | DetB Inceptor<br>01-08-2024           |    | Dati feature<br>15-10-2028                                                     |                    |
| Contestope<br>Nevocare                               | e<br>15         | Dott finalizare efective<br>15-10-2026                                                                                                    | Total algotal protect<br>5.700.00 mov |    | Total eligibil sisterat (CR, CP)<br>5.700.00 nov                               |                    |
| Grofic rombursore                                    | œ               | Versilars project                                                                                                    |                                       |    |                                                                                |                    |
| Declarație beneficiari                               | . 18            |                                                                                                    |                                       |    |                                                                                |                    |
|                                                      | +               | Cereri de rombursore                                                                                                    |                                       |    |                                                                                |                    |
|                                                      |                 | Tip cerere                                                                                                    | Număr cerere Dată depunere estimată   |    | Eligibil estimat                                                               | Actiuni            |
|                                                      |                 | Cerere de rombursore finato                                                                                                    | 7 17-03-2025                          |    | 700.00 RCH                                                                     |                    |
|                                                      |                 | Carére da rombursoré pferentó carerii da plotó                                                                                                    | 6 20-01-2025                          |    | 300,00 RCM                                                                     |                    |
|                                                      |                 | Carara da rombunura internaciond                                                                                                    | 5 15-01-2025                          |    | 100,00 mori                                                                    |                    |
|                                                      |                 | Carara dis rombursore intermedianti                                                                                                    | 4 23-12-2024                          |    | 1.200,00 804                                                                   |                    |
|                                                      |                 | Cervers de plotô                                                                                                    | 3 29-10-2024                          |    | 1.500,00 RDH                                                                   |                    |
|                                                      |                 | Carere de plotő                                                                                                    | 2 24-09-2024                          |    | 1.500,00 RCM                                                                   |                    |
|                                                      |                 | Carere de prefinantore                                                                                                    | 1 15-08-2024                          |    | 1.000,00 RCH                                                                   |                    |
|                                                      |                 |                                                                                                    |                                       |    | Totol: 7.000,00 Incr/                                                          |                    |
|                                                      |                 | listoric grafic rambursare                                                                                                    |                                       |    |                                                                                |                    |
|                                                      |                 |                                                                                                    | Tabelel nu ca                         | S) |                                                                                |                    |

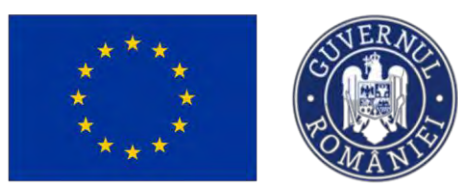

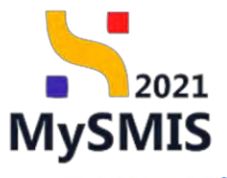

| MySMIS2021                                            | Entități juridice | a CE Protecte Achiziții                                                                 |                           |                                                  |                                                   |                       | O PHERMOO O R L    |
|-------------------------------------------------------|-------------------|-----------------------------------------------------------------------------------------|---------------------------|--------------------------------------------------|---------------------------------------------------|-----------------------|--------------------|
| Presit 347764 Dra                                     | te naribumani     |                                                                                         |                           |                                                  |                                                   |                       |                    |
| R Etops prosect                                       |                   | Testare _ Marcat fara raspuns 6 _ 31.07.2024                                            |                           |                                                  |                                                   |                       | 🛓 Descort formular |
| triziții                                              |                   | April                                                                                   |                           |                                                  | Store                                             |                       |                    |
| En Contract de adhuitie                               |                   | PDD/2346/PDD_P1/0P2 - Textore modificere fond UII is buget project - 25.07.2024         |                           |                                                  | C lo cars de serveane autoriet.                   |                       |                    |
| intractore                                            | -                 | Cod SMMS                                                                                | Cod spacere               |                                                  | Domarrier waterhiste                              |                       |                    |
| Dis Désite contract.                                  | œ                 | 347764 <b>G</b>                                                                         | 347764-852 @              |                                                  | AM PDD Autoritatea de Managemen                   | pentru Program Dézva  | itore Durabilă     |
| Se Solicitore modificare project                      | R.                | Objective specifice                                                                     |                           |                                                  |                                                   |                       |                    |
| Se Solicitàre documente publicative /<br>suplimentare |                   | RSO2.5 - FEDR - RSO2.5. Promovaneo ocossului la opă și a gestionării durabile a apeliar |                           |                                                  |                                                   |                       |                    |
| (1) Clarificare                                       |                   | Detá inchéann<br>25-07-2640 18:00                                                       |                           |                                                  |                                                   |                       |                    |
| De Decizie                                            | .0                |                                                                                         |                           |                                                  |                                                   |                       |                    |
| to Contestope                                         | .0                | Grafic de rambursaré                                                                    |                           |                                                  |                                                   |                       |                    |
| Revotore                                              | e                 |                                                                                         |                           |                                                  |                                                   |                       |                    |
| Grafic rombursare                                     | 182               | Store                                                                                   | Dumincepere<br>01-08-2024 |                                                  | Data freeigure<br>15-10-2026                      |                       |                    |
| De Declarație beneficiani                             | 18                | Dothi Misulizara effective<br>15. 10. 1020                                              | Tetral slight project     |                                                  | Total eligibil estimat (CR, CP)<br>6 300 (Pa nos) |                       |                    |
| siect                                                 | •                 | Verifies proset                                                                         |                           |                                                  |                                                   |                       |                    |
|                                                       |                   |                                                                                         |                           |                                                  |                                                   |                       |                    |
|                                                       |                   | Coreri de rombursore                                                                    |                           |                                                  |                                                   |                       |                    |
|                                                       |                   | Tip cerere                                                                              | Numör cerere              | Dotò depunere estimotò                           |                                                   | Eligibil estimot      | Acțiuni            |
|                                                       |                   | Céreré de rombursore finató                                                             | 7                         | £7+03+2025                                       |                                                   | 700,00 RdN            |                    |
|                                                       |                   | Cerere de rombursare oferentà cerere de plotă                                           | 6                         | 20-01-2025                                       |                                                   | 300.00 RON            |                    |
|                                                       |                   | Cerere de rombursare intermediară                                                       | 5                         | 15-01-2025                                       |                                                   | 900,00 HDN            |                    |
|                                                       |                   | Cerere de rombursore intermedioră                                                       | - 4                       | 23-12-2024                                       |                                                   | 1.200,00 HIN          |                    |
|                                                       |                   | Cerere de plotó                                                                         | 3                         | 29-10-2024                                       |                                                   | 1.500,00 80%          |                    |
|                                                       |                   | Careni da ploto                                                                         | 2                         | 24-09-2024                                       |                                                   | 1.500,00 Rdv          |                    |
|                                                       |                   | Carara da prefinontore                                                                  | 4                         | 15-08-2024                                       |                                                   | 1.000.00 80%          |                    |
|                                                       |                   |                                                                                         |                           |                                                  |                                                   | Cotsi: 7.000,00 (IDA) |                    |
|                                                       |                   | latoric grafic rambursare                                                               |                           |                                                  |                                                   |                       |                    |
|                                                       |                   | Dată începere Dată finalizare Dată finalizare efectivă                                  |                           | Total eligibil estimat (CR. CP) Versiune project | Dotă transmitere                                  | Stare                 | Actjuni            |

#### 1.1.2.9 Secțiunea Declarație beneficiari

| Secțiunea                               | De l              | Declarație beneficiari<br>este dedicată declaraț                                                                  | iilor de beneficiari reali.                                                   |
|-----------------------------------------|-------------------|----------------------------------------------------------------------------------------------------|-------------------------------------------------------------------------------|
| MySMIS2021                              | Entitāţi juri     | slice 15 Projecte Activity                                                                                        | O menoo O A G                                                                 |
| Presect 347623 Des                      | laroție beselicia | -                                                                                                    |                                                                               |
| En Etape project                        |                   | Proiect Beneficiari Reali 7                                                                                       | 😃 : Descarat formular                                                         |
| Achizitii                               |                   |                                                                                                    |                                                                               |
| Co Contract do achiziție                |                   | Apti<br>P&B/2109/PAP_P1/OP2 - TESTARE Instrumente Financiare - Oana _ 02.07.2024                                  | Store<br>C in cards dit semiclaric contract.                                  |
| Contractore                             | -                 |                                                                                                    | Description of scalars                                                        |
| Do Dosar contract                       | ø                 | 347623 (P 347623-618 (P                                                                                           | AM_PAP_Autoritatea de Management pentru Program pentru Acvacultură și Pescuit |
| So Solicitare modificare project        | ø                 | Objective specifice                                                                                               | Dotto incluidere                                                              |
| So Solicitare documente justificative / | ø                 | OSL1 FEAMPA OSL1_Constalidorea activităților de pescuit durobile din punct de vedere economic, social și de mediu | 03-07-2040 14:00                                                              |
| C Clarificare                           |                   | Declarati beneficiari                                                                                             | () Adaugā                                                                     |
| De Decizio                              |                   |                                                                                                    |                                                                               |
| Co Contestație                          |                   |                                                                                                    |                                                                               |
| Rel Revocanc                            | ß                 |                                                                                                    |                                                                               |
| Gel Grafic rambursant                   | ы                 | Tabelul nu conține                                                                                                | Inregiströri.                                                                 |
| De Declarație beneficiari               | ø                 | Mamentan nu există date disp                                                                                      | sonibile in ocest tabel.                                                      |
| Ivoluare                                | +                 |                                                                                                    |                                                                               |
| Project                                 | +                 |                                                                                                    |                                                                               |
|                                         |                   |                                                                                                    |                                                                               |
|                                         |                   |                                                                                                    |                                                                               |
|                                         |                   |                                                                                                    |                                                                               |

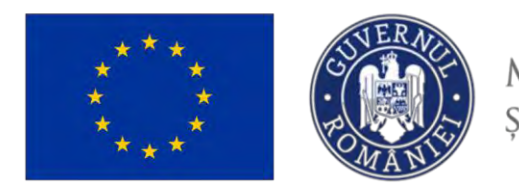

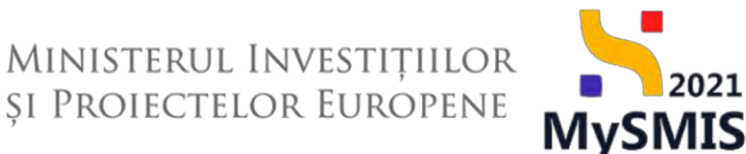

🕀 Adaugă

La acționarea butonului

, declarația de beneficiari reali este adaugată, iar aplicația

afișează un mesaj de Succes.

| eral                                              |   | Project Beneficiari Reali 7                                 |                                                                       |                  | .4. Descard form                                                              |
|---------------------------------------------------|---|-------------------------------------------------------------|-----------------------------------------------------------------------|------------------|-------------------------------------------------------------------------------|
| t Etape project                                   | ۲ |                                                             |                                                                       |                  |                                                                               |
| zite                                              |   | Apel                                                        |                                                                       |                  | Store                                                                         |
| Contract de achiziție                             | ۰ | PAP/2109/PAP_P1/OP2 - TESTARE Instru                        | amonte Financiare - Oana_ 03.07.2024                                  |                  | C in cars de seminare contract                                                |
| ractore                                           | - | Coal SMIS                                                   | Cod av                                                                | clare            | Denumine autoritote                                                           |
| Dos ar contract                                   | ø | 347623 🔁                                                    | 34762                                                                 | 3-618 @          | AM_PAP_Autoittotea de Management pentru Pregram pentru Acvacultură și Pescuit |
| Solicitare modificare project                     | C | Objective specifice<br>OS1.1 - FEAMPA OS1.1, Consolidored o | activităților de pescuit durabile din punct de vedere economic, socie | l și de mediu    | Dată inchistere<br>03 07-2040 14:00                                           |
| Solicitare documente justificative / suplimentare | ۲ |                                                             |                                                                       |                  |                                                                               |
| 0 Clorificare                                     | ۲ | Declarații beneficiari                                      |                                                                       |                  |                                                                               |
| e Decizie                                         | 8 | Store                                                       | Versiune project                                                      | Dotă transmitere | Acţiuni                                                                       |
| o Contestație                                     | ۲ | C Druft                                                     | 1                                                                     |                  | a 🕾 📾                                                                         |
| Revocare                                          | œ |                                                             |                                                                       |                  | -                                                                             |
| Grafic rambursare                                 | ø |                                                             |                                                                       |                  |                                                                               |
| Declarație beneficiari                            | 6 |                                                             |                                                                       |                  |                                                                               |
| are                                               | + |                                                             |                                                                       |                  |                                                                               |
| ct                                                | + |                                                             |                                                                       |                  |                                                                               |
|                                                   |   |                                                             |                                                                       |                  |                                                                               |
|                                                   |   |                                                             |                                                                       |                  |                                                                               |
|                                                   |   |                                                             |                                                                       |                  |                                                                               |
|                                                   |   |                                                             |                                                                       |                  |                                                                               |
|                                                   |   |                                                             |                                                                       |                  |                                                                               |

La acționarea butonului (*Vizualizează*), aplicația afișează o nouă zonă de informații: **Declarații beneficiari parteneri**.

| ****                                                                                  | ****                | CUVER NO.                                                                           | Ministerui<br>și Proiecte                                 | l Investi<br>Elor Eur      | țiilor<br>opene                      | 2021<br>AySMIS                             |
|---------------------------------------------------------------------------------------|---------------------|-------------------------------------------------------------------------------------|-----------------------------------------------------------|----------------------------|--------------------------------------|--------------------------------------------|
| MySMIS2021                                                                            | Entități juridi     | lice 🛛 🖁 Projecte 🖉 Achiziții                                                       |                                                           |                            |                                      |                                            |
| Protect 347623 De                                                                     | derație beneficiari | Declarație beneficiar                                                               |                                                           |                            |                                      |                                            |
| General<br>B: Etapo project<br>Achiziță<br>Contract de achiziță                       |                     | Project Beneficiari Reali 7                                                         |                                                           |                            | Stars                                | 🛓 Descarcă formular                        |
| Contractore                                                                           | 2                   | Cod SMIS                                                                            | Ced otoclere                                              |                            | Denumire outoritote                  |                                            |
| Do Dosor contract                                                                     | e                   | 347623 🕃                                                                            | 347623-618 🔁                                              |                            | AM_PAP_Autoritateo de Management per | ntru Program pentru Acyocultură și Pescuit |
| So Solicitare modificare project Sa Solicitare documente justificative / suplimentare | 8                   | Objective specifice<br>OS11 - FEAMPA - OS11_Consolidarea activităților de pescuit o | durabile din punct de vedere economic, social și de mediu |                            | Dată încliidare<br>03.07.2040.14:00  |                                            |
| 0 Clarificare                                                                         | œ                   | Declarație beneficiari                                                              |                                                           |                            |                                      | 🔒 Blochward 🔯 Storge                       |
| De Decizie<br>Co Contestație                                                          | 0<br>0              | Stere<br>Deatt                                                                      | Variabless project                                        |                            | Dats transmitare                     |                                            |
| Re Revocare<br>Gr Grafic rambursare                                                   | e<br>e              | Document                                                                            |                                                           |                            |                                      |                                            |
| De Declarație beneficiari                                                             | e                   |                                                                                     |                                                           |                            |                                      |                                            |
| Evaluare                                                                              | +                   | Declarații beneficiari parteneri                                                    |                                                           |                            |                                      |                                            |
| Project                                                                               | +                   | Partener                                                                            | Tip partener                                              | Tip entitate juridică      | Store                                | Acțiuni                                    |
|                                                                                       |                     | ASCOR - Asociais - Done<br>Carl developer, 600508                                   | Leder<br>Store Acto                                       | Entitato de direjal privat |                                      |                                            |

Prin acționarea butonului *C* (*Sincronizează*), informațiile din declarația partenerului sunt sincronizate cu informațiile existente în secțiunea Entități Juridice, iar aplicația afișează un mesaj de succes.

| MySMIS2021                                           | Entități juridie   | ce të Prolecte I Achiziții                                                                                          |                              |                          |                                                            | PREPROD C 2 1                                     |
|------------------------------------------------------|--------------------|----------------------------------------------------------------------------------------------------|------------------------------|--------------------------|------------------------------------------------------------|---------------------------------------------------|
| Project 347623 Dec                                   | oroție beneficiari | Declarage beneficiar                                                                                                |                              |                          |                                                            |                                                   |
| General Et Etapo project                             | œ                  | Prolect Beneficiari Reall 7                                                                                         |                              |                          |                                                            | 🕁 Destarcă formular                               |
| Achiziții                                            |                    | April .                                                                                                    |                              |                          | Store                                                      |                                                   |
| Co Contract de achiziție                             | œ                  | PAP/2109/PAP_P1/OP2 - TESTARE Instrumente Financiare - Dana_03.07.2024                                              |                              |                          | D in curs the seminaria contract.                          |                                                   |
| Intractore                                           | -                  | Cod SMES<br>247623 @                                                                                                | Cod nsociere<br>347623-618 🕄 |                          | Denuniire autoritate<br>AM_PAP_Autoritatea de Management p | entru Program pentru Acvacultură și Pescuit       |
| Se Solicitare modificare project                     | S.                 | Objective specifice<br>OC11_EFAUDA_OC11_Compositioners activitAtifier de pesca il dumblia dia suart da unitare pote | numic special si de modul    |                          | Deta Inchidere                                             |                                                   |
| So Solicitore documente justificative / suplimentare | æ                  | Calls "Formers" Calls Components incomption on persons unsame any parts of reserve com                              | unite, succur plac means     |                          | 0301-2010-21100                                            |                                                   |
| Clarificare                                          | 8                  | Declarație beneficiari                                                                                              |                              |                          |                                                            | 🔒 Blochnadd 🚺 Storge                              |
| De Decizie                                           | œ                  |                                                                                                    |                              |                          |                                                            |                                                   |
| Co Contestație                                       | œ                  | Draft                                                                                                    | L                            |                          | Dots transmitere                                           |                                                   |
| Re Revocare                                          | es<br>es           | Document                                                                                                    |                              |                          |                                                            |                                                   |
| De Doclarație beneficiari                            | ø                  | Declaratii beseficiari andaaari                                                                                     |                              |                          |                                                            |                                                   |
| valuare                                              | +                  | Partener                                                                                                    | Tip partener                 | Tip entitate juridico    | Store                                                      | Actiuni                                           |
| Project                                              | +                  | A.S.C.O.R Asociatie - Oano<br>Cad demetican: 601008                                                                 | Lider<br>Stare Activ         | Entitate de drept privat | Sincronizată cu ultima versiune                            | Ø                                                 |
|                                                      |                    |                                                                                                    |                              |                          | Succes                                                     | nspre Dictompa portenenski su fast orezonazete su |

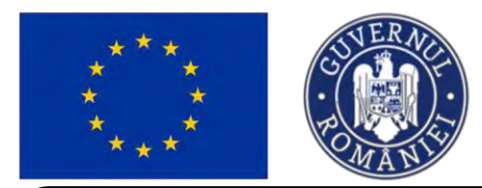

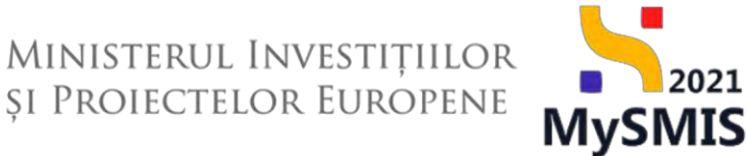

2021

#### Atentie!

În cazul unui proiect cu mai mulți parteneri, fiecare partener trebuie să încarce declarația privind beneficiarii reali. Liderul, cu ajutorul butonului de acțiune Sincronizează, va sincroniza declarațiile privind beneficiarii reali pentru fiecare partener în parte.

Liderul este notificat în sistem ( modificare cu privire la beneficiarii reali și transmite declarația.

| MySMI52021                                            | 🚯 Entități juridic     | te te Proiecte X Achiziții                                                                                            |                          |                          |                                        |                                        |
|-------------------------------------------------------|------------------------|----------------------------------------------------------------------------------------------------|--------------------------|--------------------------|----------------------------------------|----------------------------------------|
| Proiect 347641                                        | Declaroție teneficiari | Dezlanție beneficia                                                                                                   |                          |                          |                                        |                                        |
| General<br>Et Etapo project                           |                        | Proiect Beneficiari Reali 9                                                                                           |                          |                          |                                        | 🛃 Descarcă formular                    |
| Achiziții                                             |                        | Acet                                                                                                    |                          |                          | Store                                  |                                        |
| Co Contract do achiziție                              |                        | PAP/2109/PAP_P1/OP2 - TESTARE Instruments Financiare - Qana _ 03.07.2024                                              |                          |                          | C in curs de semmeré contract          |                                        |
| Contractore                                           | -                      | Cod SMIS                                                                                                    | Cod osociere             |                          | Denumire autoritate                    | Provide the second second second       |
| De Dosar contract                                     | B                      | 24/247 (6                                                                                                    | 34/042-924 (6            |                          | AN PAP, Autonoted be Managament perior | s Program panala Acvacianara și Pescan |
| So Solicitare modificare project                      | E                      | Objective specifice<br>OS11 - FEAMPA - OS11, Consolidarea activitățilar de pescuit durabile din punct de vedere econe | imic, social și de mediu |                          | Dett inchidere<br>03 07-2040 14:00     |                                        |
| So Solicitare documente justificative<br>suplimentare | æ                      |                                                                                                    |                          |                          |                                        |                                        |
| Cl Clarificane                                        |                        | Declarație beneficiari                                                                                                |                          |                          |                                        | 🕒 Blachează 🔁 Ştarge                   |
| De Docizio                                            | 8                      |                                                                                                    |                          |                          |                                        |                                        |
| Co Contestație                                        |                        | Store  () Oraft                                                                                                    | Versiume project         |                          | Det8 transmitere                       |                                        |
| Re Revocarc                                           | E                      | Document                                                                                                    |                          |                          |                                        |                                        |
| Gr Grafic rambursara                                  | R                      |                                                                                                    |                          |                          |                                        |                                        |
| De Declarație beneficiari                             | 105                    |                                                                                                    |                          |                          |                                        |                                        |
| Evoluore                                              | +                      | Declarații beneficiari parteneri                                                                                      |                          |                          |                                        |                                        |
| Project                                               | +                      | Partener                                                                                                    | Tip partener             | Tip entitote juridică    | Store                                  | Acțiuni                                |
|                                                       |                        | A.S.C.O.R Asociatie - Dana<br>Cod identificant 6010038                                                                | Lider<br>Store: Activ    | Entitate de drept privat | C Nu este sincensette                  | O                                      |
|                                                       |                        | ENTITATE TEST IMPLEMENTARE<br>Cod Identificant: 183                                                                   | Partener<br>Store, Activ | Entitate comercială      | C Hugelq timestigati                   | Ø                                      |
|                                                       |                        | Firmo testore 1<br>Codidentificare 19                                                                                 | Partener<br>Stere Activ  | Entitate comercială      | T THO SIZE BORNALISTIC.                | D                                      |
|                                                       |                        |                                                                                                    |                          |                          |                                        |                                        |
|                                                       |                        |                                                                                                    |                          |                          |                                        |                                        |

După ce partenerul a încărcat și a transmis declarația de beneficiar real, iar liderul a acționat butonul <sup>C</sup> (Sincronizează), aplicația afișează un mesaj de Succes.

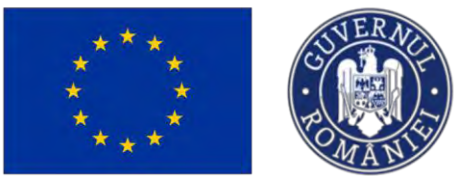

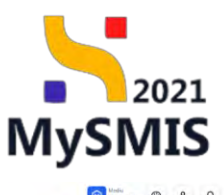

| MySMIS2021                                                                             | 🕒 Entități jurid      | ice të Projecte X Achiziții                                                                    |                                                  |                          |                                                        |                                                                       |
|----------------------------------------------------------------------------------------|-----------------------|------------------------------------------------------------------------------------------------|--------------------------------------------------|--------------------------|--------------------------------------------------------|-----------------------------------------------------------------------|
| Prosect 347641                                                                         | Deckaroție beneficiar | Declarate beneficiar                                                                           |                                                  |                          |                                                        |                                                                       |
| General                                                                                |                       | Proiect Beneficiari Reali 9                                                                    |                                                  |                          |                                                        | 🛓 Descareð formular                                                   |
| Achiziții<br>Col Contract de achiziție                                                 | œ                     | April<br>PARY2109/PAP_P1/OP2 - TESTARE Instruments Financiare - Oona _ 01.02                   | .2024                                            |                          | Stare                                                  |                                                                       |
| Do Dosor contract                                                                      | 8                     | Cod 5M85<br>347641 (2                                                                          | Cad anociers<br>347541-414 🕃                     |                          | Denamire autoritate<br>AM_PAP_Autoritatea de Monagemer | nt pentru Program pentru Acvacultură și Pescult                       |
| So Solicitare modificare project<br>Solicitare documente justificative<br>suplimentare | <b>6</b>              | Objective specifice<br>OSI1 - FEAMPA - OSILLConsolidarco activităților de pescuit durabile dir | n punict de vedere economic, social și de mediau |                          | Detti inchildere<br>03-07-2040-14:00                   |                                                                       |
| Clarificare                                                                            | 8                     | Declarație beneficiari                                                                         |                                                  |                          |                                                        | 🔒 Biocheozó                                                           |
| De Decizie<br>co Contestație<br>Re Revocare                                            | 8<br>8<br>8           | Stare<br>Constr.<br>Document                                                                   | Versione preliet:<br>2                           |                          | Duth transmiture                                       |                                                                       |
| De Declarațio beneficiari                                                              | ø                     |                                                                                                |                                                  |                          |                                                        |                                                                       |
| Evoluore<br>Project                                                                    | *                     | Declarații beneficiari parteneri<br>Partener                                                   | Tip portener                                     | Tip entitate juridică    | Store                                                  | Acțiuni                                                               |
|                                                                                        |                       | A.S.C.O.R Asociotie - Dono<br>Cod lidereficare: 6010038                                        | Lider<br>Stare Activ                             | Entitate de drept privat | Sincronizată cu vitima versiune                        | Ø                                                                     |
|                                                                                        |                       | ENTITATE TEST IMPLEMENTARE<br>Cod identificane 183                                             | Portener<br>Store Activ                          | Entitate comercială      | Sincronizată cu ultimo versiune                        | ø                                                                     |
|                                                                                        |                       | Firma testare 1<br>Eod identificant 19                                                         | Partener<br>Share Activ                          | Ensitate comercială      | Sincropizată cu ultima versiune.                       | ø                                                                     |
|                                                                                        |                       |                                                                                                |                                                  |                          | Succ<br>succ                                           | ces<br>le despre Declarația partenenitui au fost uneronizațe cu<br>ce |

#### Atenție!

În cazul în care intervin modificări în declarația privind beneficiarii reali, după ce contractul a fost semnat de solicitant și transmis către Autoritate, este nevoie să fie transmisă o nouă declarație privind beneficiarii reali. În sistem se vor relua pașii descriși anterior, începând cu acționarea butonului Adaugă.

Declarația / declarațiile transmise anterior sunt marcate ca

🔵 Transmisă

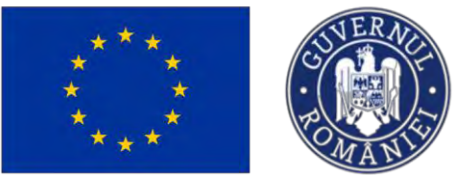

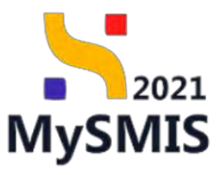

| MySMIS2021                                            | 🗿 Entități juri      | dice 🛿 🕻 Prolecte 🚡 Achiziții        |                                                                                  |                  | PREPROD                                                            | 0 % Q              |
|-------------------------------------------------------|----------------------|--------------------------------------|----------------------------------------------------------------------------------|------------------|--------------------------------------------------------------------|--------------------|
| Protect 347641                                        | Declarație beneficie | 11                                   |                                                                                  |                  |                                                                    |                    |
| General                                               |                      | Project Beneficiari Reall 9          |                                                                                  |                  | ى                                                                  | Descoroli formular |
| Et Etape project                                      | œ                    |                                      |                                                                                  |                  |                                                                    |                    |
| Achizitii                                             |                      | Apil                                 |                                                                                  |                  | Stars                                                              |                    |
| Ce Contract de achiziție                              | 8                    | PAP/2109/PAP_P1/OP2 - TESTARE lestru | nente Financiare - Dana 03.07.2024                                               |                  | Din cora de acminimicantract                                       |                    |
| Contractore                                           | -                    | Cod SMIS                             | Cod asociere                                                                     |                  | Denumire outoritate                                                |                    |
| Do Dosar contract                                     | e                    | 347641 🕃                             | 347641-414 🕃                                                                     |                  | AM_PAP_Autoritatea de Management pentru Program pentru Acvacultură | și Pescuit         |
| So Solicitore modificare project                      | ß                    | Objective specifice                  |                                                                                  |                  | Detti inchidere                                                    |                    |
| So Solicitare documente justificative<br>suplimentare | e/ ©                 | OS11 FEAMPA - OS11_Consolidarea a    | tivităților de pescuit durabile din punct de vedere economic, social și de mediu |                  | 03-07-2040 14:00                                                   |                    |
| Clarificare                                           | œ                    | Declarații beneficiari               |                                                                                  |                  |                                                                    | 🕀 Adaugă           |
| De Decizio                                            | æ                    | Store                                | Versiune project                                                                 | Dată transmitere | Acțiuni                                                            |                    |
| Co Contestație                                        | æ                    | Inisenià                             | i.                                                                               | 16.07-2024       | 0                                                                  |                    |
| Re Revocare                                           | e                    |                                      |                                                                                  |                  |                                                                    |                    |
| Gr Grafic rambursan:                                  | ø                    | Trunsmisä                            | 1                                                                                | 15-07-2024       | 2)<br>2)                                                           |                    |
| De Declarație benefician                              | 68                   |                                      |                                                                                  |                  |                                                                    |                    |
| Evoluore                                              | +                    |                                      |                                                                                  |                  |                                                                    |                    |
| Project                                               | +                    |                                      |                                                                                  |                  |                                                                    |                    |
|                                                       |                      |                                      |                                                                                  |                  |                                                                    |                    |
|                                                       |                      |                                      |                                                                                  |                  |                                                                    |                    |
|                                                       |                      |                                      |                                                                                  |                  |                                                                    |                    |
|                                                       |                      |                                      |                                                                                  |                  |                                                                    |                    |
|                                                       |                      |                                      |                                                                                  |                  |                                                                    |                    |
|                                                       |                      |                                      |                                                                                  |                  |                                                                    |                    |
|                                                       |                      |                                      |                                                                                  |                  |                                                                    |                    |
|                                                       |                      |                                      |                                                                                  |                  |                                                                    |                    |

După acționarea butonului

, apare o nouă linie în secțiunea Declarații beneficiari.

Se reiau pașii descriși anterior, în vederea transmiterii către Autoritate a actualei declarații de beneficiari reali.

| Protect 347641 Deci                                                                         | arație beneficie | 21                                                           |                                                                            |                                                                                                    |                                                                                                    |
|---------------------------------------------------------------------------------------------|------------------|--------------------------------------------------------------|----------------------------------------------------------------------------|----------------------------------------------------------------------------------------------------|----------------------------------------------------------------------------------------------------|
| General<br>Bt Etape project                                                                 | œ                | Proiect Beneficiari Reall 9                                  |                                                                            |                                                                                                    | 🛓 Ensement formula                                                                                             |
| Achizi(ii                                                                                   |                  | and                                                          |                                                                            |                                                                                                    | Stees                                                                                                    |
| Co Contract de achiziție                                                                    |                  | PAP/2109/PAP_P1/OP2 - TESTARE Instrum                        | nte Financiare - Dana _ 03.07.2024                                         |                                                                                                    | D in curs de semnam contract                                                                                   |
| Dé Dosar contract                                                                           | -                | Cod 5AM5<br>347641 🕄                                         | Cod osociere<br>347541-414 (B                                              | Demanife autoritate<br>AM, PAP, Autoritatica de Management pentru Program pentru Acvocultură și Peszulit |                                                                                                    |
| Se Selicitare modificare project<br>Se Selicitare decumente justificative /<br>suplimentare | ø                | Objective specifice<br>OS11 FEAMPA - OS11_Consolitioned acti | etăților de pescult durabile din punct de vedere economic, social și de me | Dett Inchides<br>07-07-2040 1400                                                                         |                                                                                                    |
| Cl Clarificare                                                                              | ø                | Declarații beneficiari                                       |                                                                            |                                                                                                    |                                                                                                    |
| De Decizie                                                                                  | æ                | Store                                                        | Versiune proiect                                                           | Dată transmitere                                                                                         | Acțiuni                                                                                                    |
| Co Contestație                                                                              | æ                | () Droft                                                     | 1                                                                          |                                                                                                    | Ð 🖰 🔟                                                                                                    |
| Ne Revocare                                                                                 | e                | • Transminä                                                  | 1                                                                          | 16 07 2024                                                                                               | Ð                                                                                                    |
| Gr Grafic rambursanc                                                                        | ø                | Towned                                                       |                                                                            | 15 07 2024                                                                                               | 0                                                                                                    |
| De Declarație beneficiari                                                                   | 12               | - HURBARDU                                                   | 2                                                                          | 1010/12024                                                                                               | £                                                                                                    |
| valuore                                                                                     | +                |                                                              |                                                                            |                                                                                                    |                                                                                                    |
| roiect                                                                                      | *                |                                                              |                                                                            |                                                                                                    |                                                                                                    |
|                                                                                             |                  |                                                              |                                                                            |                                                                                                    |                                                                                                    |
|                                                                                             |                  |                                                              |                                                                            |                                                                                                    |                                                                                                    |
|                                                                                             |                  |                                                              |                                                                            |                                                                                                    |                                                                                                    |
|                                                                                             |                  |                                                              |                                                                            |                                                                                                    |                                                                                                    |
|                                                                                             |                  |                                                              |                                                                            |                                                                                                    | Constraints and the second second second second second second second second second second second second second |

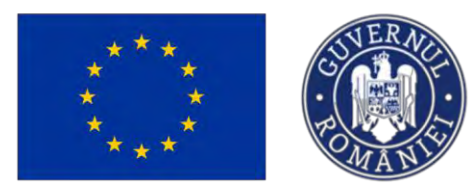

A) Șterge declarație

Prin acționarea butonului

🗓 Șterge

si confirmarea acțiunii cu ajutorul butonului

2021

**MySMIS** 

Ministerul Investițiilor și Proiectelor Europene

Confirmă 📀

, declarația de beneficiari reali este ștearsă.

| 5 MySMI52021                                                                                                    | Entități juridice  | s 🗄 Proiecte 📱 Achiziții                                                             |                                            |                          |                          |                                                                           |                    |
|----------------------------------------------------------------------------------------------------|--------------------|--------------------------------------------------------------------------------------|--------------------------------------------|--------------------------|--------------------------|---------------------------------------------------------------------------|--------------------|
| Con Prosect (MPEC) Set                                                                                                    | niomite iteruttion | Designation between the                                                              |                                            |                          |                          |                                                                           |                    |
| General                                                                                                    |                    | Protect Beneficiari Reali 7                                                          |                                            |                          |                          |                                                                           | 🛓 Descard formatio |
| Achungs<br>Das Ganmact de achienție                                                                                             |                    | Apal<br>RAR/210541AF_P1/OF2 - YESTANE Internation Ferencian: - Oa                    | mr_03.07.2024                              |                          |                          | Scal<br>C in cary disconvenequations                                      |                    |
| Contractory                                                                                                    | -                  | Car 54/65<br>34/7623 (\$                                                             |                                            | d ocodere<br>(7623-618 🛱 |                          | Denantine extentinte<br>AMI PAP. Automotica de Montenement pentro Program |                    |
| Sel Solidsmu incellface project     Sel Solidsmu incellface project     Sel Solidsmu decommute justificative /     suplimentare | 2                  | Objective specifice<br>OS11 * FEANIA - OS11 Consultations betweldtelar de pessions d | lurabile der punct die vedere essenante, s | eccolsu do messa.        |                          | Colta Instituere<br>03/07. 2040 11:00                                     |                    |
| Q Dominiare                                                                                                    | a<br>a             | Declarație beneficiani                                                               | O Confirmă acțiunea                        |                          | ×                        |                                                                           |                    |
| En Contratoje                                                                                                    | æ                  | Stave                                                                                | Eşti sigur că vrei să ștergi deci          | larația de beneficiari?  | -                        | Dettå fransveiten                                                         |                    |
| Re Revolarc<br>Gr Grufic ranbomarc                                                                                              | 8                  | Destiminent                                                                          |                                            | Renum                    | a Contirmà 🕑             |                                                                           |                    |
| De Donisentin beneficion                                                                                                    |                    | Declárații beneficiari parteneri                                                     |                                            |                          |                          |                                                                           |                    |
| Evolutione<br>Protect                                                                                                    | +                  | Partumu                                                                              |                                            | Tip partiene             | Tips portitions guridich | Store                                                                     | Acjum              |
|                                                                                                    |                    | ASCOR Ascents Cont                                                                   |                                            | Ude<br>Dang Alba         | Entertaine graph grows   |                                                                           | Ø                  |

Aplicația afișează un mesaj de Succes.

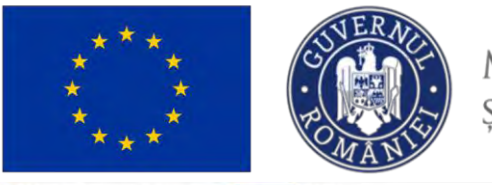

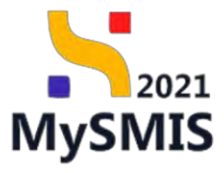

| MySMIS2021                       | Entități juridic      | r Ki Proiecte X Achiziji                                                                                                    |                                                                                                    |
|----------------------------------|-----------------------|----------------------------------------------------------------------------------------------------|----------------------------------------------------------------------------------------------------|
| Protect 347623 1                 | Deckorație banefician |                                                                                                    |                                                                                                    |
| General<br>Et Etapc project      | æ                     | D Project Beneficiani Reali 7                                                                                                    | 👌 Discord Terminar                                                                                       |
| Achizqu                          |                       | Kori                                                                                                    | Store                                                                                                    |
| Co Contract de achiziție         | œ                     | PAP/2109:PAP_P1/OP2 - TESTARE Instrumente Financiare - Oana _ 03.07.2024                                                                     | C In cars do sommere contract                                                                            |
| Contractore<br>Do Dosor contract | -                     | Cad MMR Cad mission<br>347522 @ 347522-518 @                                                                                                 | Denumine existentate<br>AML/PAP, autoritatica de Management pentru Pragram pentru Acvacultură și Pescuit |
| Se Solicitare modificare project | œ                     | Objective specifice<br>CSC1 - FEAMPA CSC11_Consultations acclivitation de poscul durable din painst de verdere economic, social jú de produ- | Detit Inchilere<br>03 07-2040 14:00                                                                      |
| Clarificare                      | æ                     | Declarații beneficiari                                                                                                    | () Adough                                                                                                |
| De Decizie                       | æ                     |                                                                                                    |                                                                                                    |
| Co Contestație                   | æ                     |                                                                                                    |                                                                                                    |
| Re Revocare                      | æ                     | 8                                                                                                    |                                                                                                    |
| Gr Grafic rambursare             | ß                     | Tabelul nu conține înregistrări.                                                                                                    |                                                                                                    |
| De Declarație beneficiari        | 65                    | Mementan nu există date dispenibile în cest tabel.                                                                                           |                                                                                                    |
| Evoluore                         | +                     |                                                                                                    |                                                                                                    |
| Project                          | ÷                     |                                                                                                    | Succes<br>Declaração as benefician o buit jacendo.                                                       |

B) Blochează si transmite declarație

| După   | sincronizarea      | informațiilor | cu   | ajutorul  | butonului | C       | (Sincronizează), | declarația | de |
|--------|--------------------|---------------|------|-----------|-----------|---------|------------------|------------|----|
| benefi | ciari reali se blo | ochează cu aj | utor | ul butonu | lui 🕒 Bla | ochează |                  |            |    |

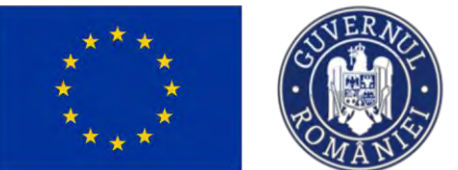

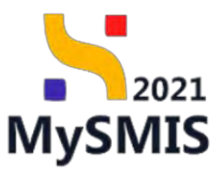

| MySMIS2021                      | Entități juridice  | e të Projecte. 🛓 Achiziții                                                          |                                             |                        |                             |                                       | 🕑 memoo @ A Q                                                 |
|---------------------------------|--------------------|-------------------------------------------------------------------------------------|---------------------------------------------|------------------------|-----------------------------|---------------------------------------|---------------------------------------------------------------|
| C Hunter 347623 Gat             | darnað kennikkarli | Dickertschenelische                                                                 |                                             |                        |                             |                                       |                                                               |
| General<br>13 Stope present     |                    | Project Beneficiari Reali 7                                                         |                                             |                        |                             |                                       | 🕁 Descard formalar                                            |
| Achtres                         |                    | ked                                                                                 |                                             |                        |                             | Stave                                 |                                                               |
| Силоподале остгарс              |                    |                                                                                     |                                             |                        |                             | TO SAFE ALL MAN                       |                                                               |
| Dr. Dentil Lentrock             | 125                | <u>347623</u> @                                                                     | 3475                                        | 13-618 <b>C</b>        |                             | AM_PAR_Automaticate                   | a pe Monosement printin Fragman anntaa Asyasaitadi yi Pesesis |
| 6 Solicitore modificare project | 8                  | Construe learning<br>CSELL - FEAAIPA - OSELL Controllidor do dotaviligilar do posta | a numbale die pract de yezine etonomie, soe | ul și do minita        |                             | Denti Institutere<br>03-07-2040-14-00 |                                                               |
| G Conficen                      |                    | Declarație benefician                                                               |                                             |                        | . 1.                        |                                       | 🔒 Bookener ) 🔂 Storge                                         |
| Di Decur                        |                    |                                                                                     | Confirma acpunea                            |                        | *                           |                                       |                                                               |
| Lo Contostope                   |                    | Const.                                                                              | Ești sigur că vrei să blochezi dec          | arația de beneficiari? | _                           | Eachill Bearsterner Derve             |                                                               |
| Re- Revocarc                    | IS.                | Document                                                                            |                                             |                        | Renunță Confirmă 🥥          |                                       |                                                               |
| a Grafic namburkare             | 8                  |                                                                                     |                                             |                        |                             |                                       |                                                               |
| De Declarese benefician         | uge<br>at          | Declarații beneficiari parteneri                                                    |                                             |                        |                             |                                       |                                                               |
| Project                         | +                  | Partener                                                                            |                                             | ip partenui            | Tip entitate jundica        | Stare                                 | Aztiuni                                                       |
|                                 |                    | A.S.C.O.R Associatie - Opena<br>Confidentificme #020038                             |                                             | lelay<br>Inse serie    | crititatic de avegit privat | Gineconanti ey utemp yera             | am O                                                          |
|                                 |                    |                                                                                     |                                             |                        |                             |                                       |                                                               |
|                                 |                    |                                                                                     |                                             |                        |                             |                                       |                                                               |
|                                 |                    |                                                                                     |                                             |                        |                             |                                       |                                                               |
|                                 |                    |                                                                                     |                                             |                        |                             |                                       |                                                               |
|                                 |                    |                                                                                     |                                             |                        |                             |                                       |                                                               |
|                                 |                    |                                                                                     |                                             |                        |                             |                                       |                                                               |

După confirmarea acțiunii prin intermediul butonului

, aplicația afișează un mesaj

| MySMI52021                                           | Entități jurid        | ice t <u>8 Proiecte</u> <u>Achiziții</u>                                      |                                                           |                           |                                          | PREPROD @ A                                                   |
|------------------------------------------------------|-----------------------|-------------------------------------------------------------------------------|-----------------------------------------------------------|---------------------------|------------------------------------------|---------------------------------------------------------------|
| Project 347623 D                                     | eciarație beneficiari | Declarație beneficiar                                                         |                                                           |                           |                                          |                                                               |
| Seneral<br>Et Etapo project                          | ¢                     | Proiect Beneficiari Reali 7                                                   |                                                           |                           |                                          | 🛃 Descard formular                                            |
| schiziții                                            |                       | Apul                                                                          |                                                           |                           | Store                                    |                                                               |
| Co Contract de achiziție                             | œ                     | PAP/2109/PAP_P1/OP2 - TESTARE Instrumente Financiore - O                      | ons _ 03.07.2024                                          |                           | D în cura de seme                        | Torthica and                                                  |
| De Dosar contract                                    | C.                    | Cod 5MIS<br>347623 😫                                                          | Ged asociare<br>347623-618 🖹                              |                           | Denumine autoritate<br>AM_PAP_Autoritate | ca de Management pentru Program pentru Acvacultură și Pescuit |
| So Solicitare modificare project                     | œ                     | Obiective specifice<br>OS11 FEAMPA OS11_Consolidores activităților de pescuit | durablio din punct de vedere economic: social și de mediu |                           | Dată închiders<br>03-07-2040 14:00       |                                                               |
| So Solicitare documente justificative / suplimentare | @                     |                                                                               |                                                           |                           |                                          |                                                               |
| CI Clarificare                                       | œ                     | Declarație beneficiari                                                        |                                                           |                           |                                          | E Dottorsout                                                  |
| De Decizie<br>Co Contestație                         | e                     | Stark                                                                         | Versions project                                          |                           | Doth transmittere                        |                                                               |
| Re Revocare                                          | B                     | Document                                                                      |                                                           |                           |                                          |                                                               |
| Gr Gratic rambursare                                 | 15                    |                                                                               |                                                           |                           |                                          |                                                               |
| De Declaratio benefician                             | 15                    | Declarații beneficiari parteneri                                              |                                                           |                           |                                          |                                                               |
| holiect                                              | +                     | Partenér                                                                      | Tip partener                                              | Tip entitate juridică     | Store                                    | Acțiuni                                                       |
|                                                      |                       | A.S.C.O.R Asociatia - Dono<br>Cod identificare: 6010038                       | Lider<br>Store Activ                                      | Entitate de dirept privat | Sinconizată cu ultima vor                | lune                                                          |
|                                                      |                       |                                                                               |                                                           |                           |                                          |                                                               |
|                                                      |                       |                                                                               |                                                           |                           |                                          |                                                               |
|                                                      |                       |                                                                               |                                                           |                           |                                          | Succes<br>Declaratia de beneficiari a fast blacată            |

La acționarea butonului 🧲

, aplicația deschide fereastra pop-up Transmite declarația

de beneficiari, unde utilizatorul descarcă declarația, o semnează, o încarcă și o transmite.

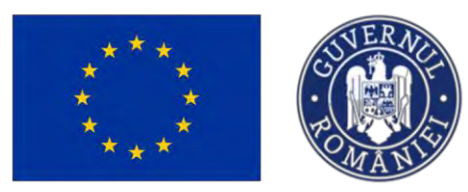

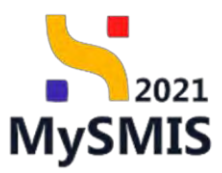

| MySMIS2021                                                                                                    | Entitați juridice    | tis Prolecte 王 Achizita                                                                                                    |                                                                                                    |                                                                                                    | Dimension O & D                                    |
|----------------------------------------------------------------------------------------------------|----------------------|----------------------------------------------------------------------------------------------------|----------------------------------------------------------------------------------------------------|----------------------------------------------------------------------------------------------------|----------------------------------------------------|
| Presset 347823 (24)                                                                                                    | nizencij beenAtine ( | Dicesses position                                                                                                    |                                                                                                    |                                                                                                    |                                                    |
| General<br>Fi Etape provet                                                                                                    |                      | Project Beneficiari Reall 7                                                                                                    |                                                                                                    |                                                                                                    | 🛓 Dinorrol formition                               |
| A land selection     A land selection     A la |                      | And<br>InfoClument P1002 TEETRIFICTIONS of the manual formation. One<br>as parts<br>EXERCISE<br>Concern entries<br>Coll. 1: FLANGE COLL Consolitions presenting for the present in<br>Executive temenficient<br>Executive temenficient<br>Executive temenficient<br>Executive<br>Executive | <ul> <li>Innumité déclarația de beneficiari</li> <li>Descarcă declarația de beneficiari</li> <li>Descarcă declarația de beneficiari</li> <li>Innumité</li> <li>Semeeză și atașează declarația de beneficiari</li> <li>Descarcă și atașează declarația de beneficiari</li> <li>Descarcă și atașează declarația de beneficiari</li> <li>Descarcă și atașează declarația de beneficiari</li> <li>Descarcă și atașează declarația de beneficiari</li> <li>Descarcă și atașează declarația de beneficiari</li> <li>Descarcă și atașează declarația de beneficiari</li> <li>Descarcă și atașează declarația de beneficiari</li> <li>Descarcă și atașează declarația de beneficiari</li> </ul> | Inter<br>Inter Inter Inte | ng panta kapantini (2) Panas<br>Tanangan<br>Pangan |
|                                                                                                    |                      |                                                                                                    |                                                                                                    |                                                                                                    |                                                    |

După acționarea butonului

🕁 Descarcă

, aplicația afișează un mesaj de Succes.

| MySMIS2021                                                                                                | B Entitôp juridice                      | LE Projecte                                                                       |                                                                                                    |                                                                                                    |       |
|----------------------------------------------------------------------------------------------------|-----------------------------------------|-----------------------------------------------------------------------------------|----------------------------------------------------------------------------------------------------|----------------------------------------------------------------------------------------------------|-------|
| a inter isteri                                                                                            | Occurs a particular                     | Contrasts Institutes                                                              |                                                                                                    |                                                                                                    |       |
|                                                                                                    |                                         | Protect Benefician Reni 7  Net  Sec  Sec  Sec  Sec  Sec  Sec  Sec  S              | te declarațio de beneficiari<br>că declarația de beneficiari<br>ază și atașează declarația de beneficiari<br>-         | X<br>Summary sector<br>Although a stranger for the stranger owner the<br>Although a stranger of the<br>One sector<br>On 6.07 2005 (A.07) |       |
| <ul> <li>Concentre</li> <li>Toncom</li> <li>Conference</li> <li>Conference</li> <li>Tonference</li> </ul> | • 0 0 0 0 0 0 0 0 0 0 0 0 0 0 0 0 0 0 0 | ann<br>Carlonnel Joenfeldin partenn<br>retine<br>SE DA Assesse<br>a - May Instatt | €_<br>Triga decarementar des<br>Les<br>Constituer €<br>Mitte declaracija de beneficiani<br>Interestinationality (1998) | Time<br>Sime                                                                                                    | acjun |
| După ce se                                                                                                | e ataşe                                 | ază documentul, butor                                                             | De Transmite                                                                                                    | devine activ:                                                                                                    | smite |

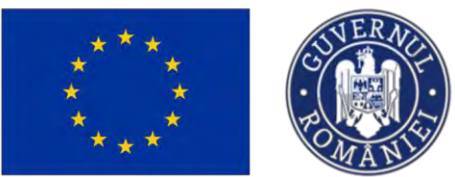

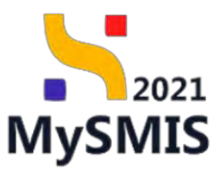

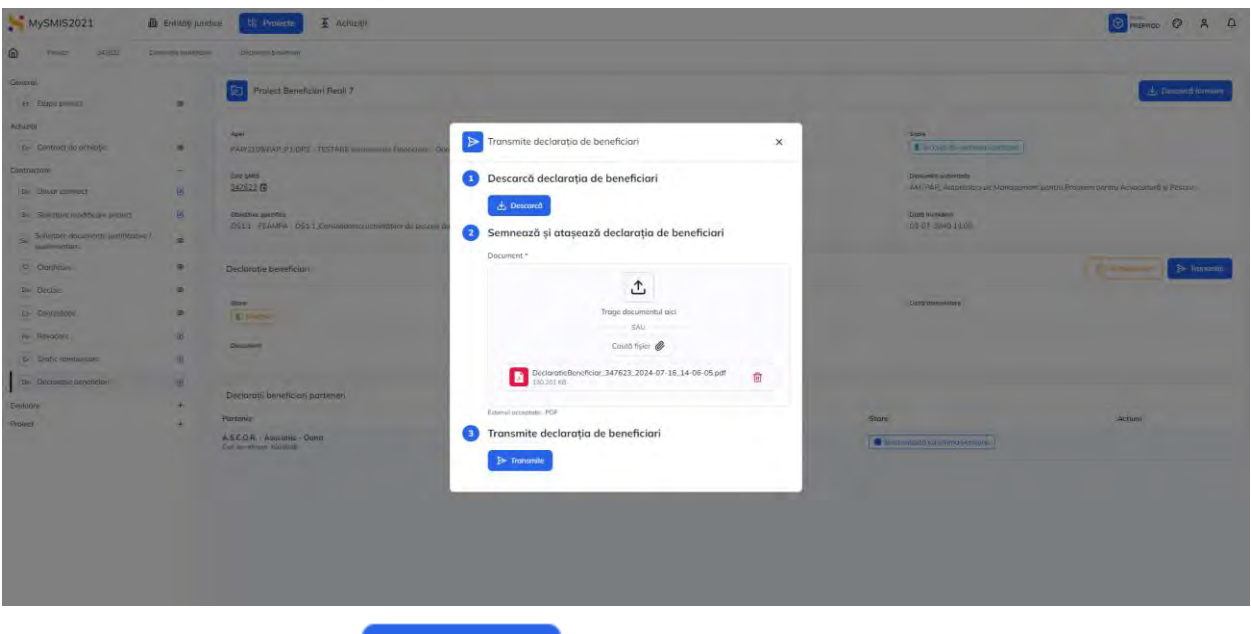

După acționarea butonului

➢ Transmite

, aplicatia afișează un mesaj de *Succes*.

| Protect: 347623 Ded              | iarație beneficia | ali Declarație beneficia                                                           |                                                           |                       |                                                   |                                                      |
|----------------------------------|-------------------|------------------------------------------------------------------------------------|-----------------------------------------------------------|-----------------------|---------------------------------------------------|------------------------------------------------------|
| Et Etope project                 | e                 | Proiect Beneficiari Reali 7                                                        |                                                           |                       |                                                   | ی Descared formsker                                  |
| chiziții                         |                   | And                                                                                |                                                           |                       | Stee                                              |                                                      |
| Co Contract de achiziție         | ۲                 | PAP/2109/PAP_P1/OP2 - TESTARE Instrumente Financiare - De                          | ano _ 03.07.2024                                          |                       | C în curs de semnaré contra                       | et                                                   |
| ntractare<br>Do Dosar contract   | -                 | Cost SMIS<br>347623 (B)                                                            | Ged asociers<br>347623-618 🕲                              |                       | Denumire outoritote<br>AM_PAP_Autoritates de Mane | igement pentru Program pentru Acvacultară și Pescult |
| So Solicitare modificare project | ø                 | Objective specifice<br>OSL1 - FEAMPA - OS11_Consolidaress activităților de poscult | durabile din punct de vedere economic, social și de mediu |                       | Dată închidere<br>03 07 2040 14:00                |                                                      |
| O Clanificane                    |                   | Declarație beneficiari                                                             |                                                           |                       |                                                   |                                                      |
| De Decizio                       |                   | Store                                                                              | Versiume project                                          |                       | Datà transmitere                                  |                                                      |
| Contestatie                      |                   | 💌 Transmisa                                                                        | 1                                                         |                       | 16 07-2024                                        |                                                      |
| Re Revocarc                      | e<br>e            | DeclaratieBeneficiar_347623_2024-07-16_14-06-05.pr                                 | 31                                                        |                       |                                                   | ی ک                                                  |
| De Declarație beneficiari        | 8                 |                                                                                    |                                                           |                       |                                                   |                                                      |
| luare                            | +                 | Declarații beneficiari parteneri                                                   |                                                           |                       |                                                   |                                                      |
| liect                            | +                 | Portener                                                                           |                                                           | Tip partener          | Tip entitate juridică                             | Acțiuni                                              |
|                                  |                   | A.S.C.O.R Asociatie - Oano<br>Cod identificane 6010038                             |                                                           | Lider<br>Store: Activ | Entitate de drept-privat                          |                                                      |
|                                  |                   |                                                                                    |                                                           |                       |                                                   |                                                      |
|                                  |                   |                                                                                    |                                                           |                       |                                                   |                                                      |

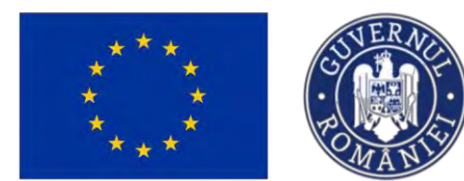

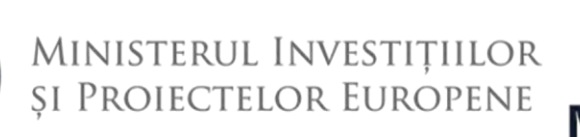

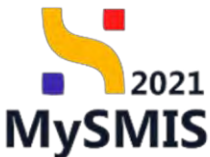

## Secțiunea 2 - Modulul Contractare

Modulul Contractare face referire la perioada de după semnarea proiectului, când acesta este

marcat în interfața

## 2.1 Stări ale proiectului în etapa de Contractare

| STARE PROIECT                        | DESCRIERE                                              |
|--------------------------------------|--------------------------------------------------------|
| Contract semnat                      | Contractul a fost semnat de către solicitant și        |
|                                      | de către autoritatea responsabilă.                     |
| 🔘 În clarificare                     | Solicitantul dorește modificarea proiectului           |
|                                      | (pentru care contractul a fost semnat) și trimite      |
|                                      | solicitarea către autoritate. Aceasta, dacă            |
|                                      | acceptă solicitarea, deschide un flux de               |
|                                      | clarificare.                                           |
| În curs de reziliere                 | În cazul unei solicitări de reziliere, atât din        |
|                                      | partea solicitantului cât și din partea autorității.   |
| Reziliat                             | În situația în care proiectul a fost reziliat, fie din |
|                                      | decizia solicitantului, fie din decizia autorității.   |
|                                      | Un proiect aflat în această stare nu se                |
|                                      | modifică, nu există acțiuni pe care solicitantul       |
|                                      | le poate realiza în interfață.                         |
| O Documente justificative solicitate | Autoritatea solicită documente justificative /         |
|                                      | suplimentare.                                          |

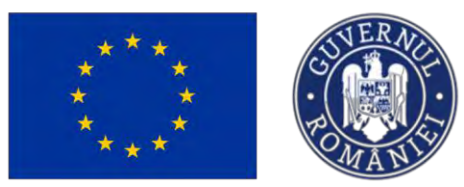

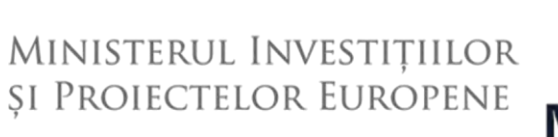

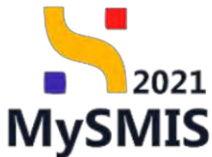

| Documente justificative transmise | Utilizatorul    | а     | transmis       | documentele |
|-----------------------------------|-----------------|-------|----------------|-------------|
|                                   | justificative / | solic | itate către au | toritate.   |
|                                   |                 |       |                |             |

| MySMI    | S2021 💩 Entități juridice     | 18 Projecte X Achiziții           |                     |                  |                                   |                                                                                                    | PREPROD               | © 2 4   |
|----------|-------------------------------|-----------------------------------|---------------------|------------------|-----------------------------------|----------------------------------------------------------------------------------------------------|-----------------------|---------|
| Proi     | ectele mele                   |                                   |                     |                  |                                   | V Febre:                                                                                                    | E Asociere în project |         |
| Cod SMIS | Titha                         | Apel                              | Datà închidere apel | Modul            | Store                             | Parteneri                                                                                                    | Rol propriu           | Acțiuni |
| 347675   | Project Bendhoani Reali 13    | PAP/2109/PAP_P1/OP2               | 03-07-2040 14:00    | Ceroume          | in avaluare                       | In A.S.C.O.R Asociatie - Dana                                                                                                    | Proprietor lider      | Ð       |
| 347649   | Project Beneficiari Reali 12  | PAP/2109/PAP_P1/OP2               | 03-07-2540 1400     | Contractore      | Contract seminat                  | Br A.S.C.O.R Asociatie - Oano                                                                                                    | Proprietor lider      | Ð       |
| 347674   | Protect Beneficiani Reali 11  | PAPI2103PAP_P1/0P2                | 03 07 2040 14 00    | C Precentractore | · Revect                          | Br A.S.C.O.R Asociatie - Qana                                                                                                    | Proprieton lider      | Ð       |
| 347648   | Protect Beneficiani Ricoli 10 | PAP2109PAP_P1/0P2                 | 03 07 2040 14:00    | Contractore      | () în datticare                   | BE A.S.C.O.R Asociatie - Oano<br># EMITATE TEST HAPLEHEINTARE # Tost 5 evolveds EI MICROSOPT ROMANIA SPL / Test Set<br># NAR PLAY / LODGTECA | Proprietor lider      | Ð       |
| 347641   | Presect Beneficien Real 9     | PaPi21D9FFAP_P1/OP2               | 03-07 2640 14:00    | Precontractore   | Revocat                           | Br A.S.C.O.R Associatie - Orano<br>p (primare trust two-dware faile in Press manage to                                                       | Proprictor lider      | Ð       |
| 347625   | Prosect Benefician Real B     | P4P/2109/P4P_P1/OP2               | 03-07-2040 14:00    | Precentractore   | . Revecat                         | In A.S.C.O.R Asociatie - Dana                                                                                                    | Proprietor lider      | Ð       |
| 347623   | Project Beneficiari Reali 7   | P402103040_P1/002                 | 03-07-2040 14:00    | Contraction      | C in core do realisors            | Br A.S.C.O.R Associatie - Dana                                                                                                    | Proprietor lider      | Ð       |
| 347606   | Project Beneficiari Redil 6   | PAR(210%PAF, P1/GP2               | 03-07-2040 14:00    | Precontractore   | Reveas                            | In A.S.C.O.R Asociatie - Dana                                                                                                    | Proprietor lider      | Ð       |
| 347605   | Project Beneficiari Reoli 5   | PAP/2109/PAP_P1/0P2               | 03-07-2040 14:00    | Precontractore   | Documente justificative transmise | Br A.S.C.O.R Asociatie - Oano                                                                                                    | Proprietor (idea      | Ð       |
| 347604   | Project Benefician Reali 4    | PAP/21D3PAP_P1/OP2                | 03 07 2040 14:00    | Contractore      | e Rezillet                        | Be SOPHIA - Dana / Economic                                                                                                    | Pioprictor lider      | Ð       |
| 347603   | Prosect Benefician Reals 3    | PAP/2109/PAP_P1/OP2               | 09-07-2040 14:00    | Connettan        | Contract seminat                  | 🖿 Automobile Decio - Dano                                                                                                    | Proprietor lider      | Ð       |
| 347586   | Project Beneficiari Reali 2   | PAP(2109)PAP_P1/0P2               | 03-07 2040 14:00    | Contractore      | Contract seminat                  | In AUTO CAR PARTS PREST S.R.L Dana                                                                                                    | Propriétor lider      | Ð       |
| 347556   | Project Beneficiari Reoli 1   | PAP/2103/PAP_P1/0P2               | 03-07-2040 14:00    | E Correctore     | Contract sermat                   | In A.S.C.O.R Asociatie - Gana                                                                                                    | Proprietor lider      | 3       |
| 347552   | Test 123                      | PEO/1708/PEO_P1/OP4/ESO4.2/PEO_A7 | 27-02-2025-00:00    | O Depanere       | () Draft                          | Be SOPHIA / Economic                                                                                                    | Proprietor lider      | Ð       |

Contract semnat

#### 2.1.1 Dosar contract

Pentru proiectele aflate în starea

, contractul se va vizualiza în secțiunea

Do Dosar contract

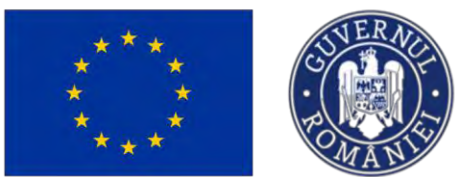

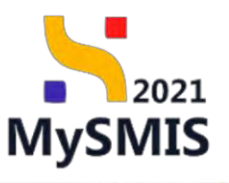

tit Projecte MySMIS2021 PREPROD Ø A Project Beneficiari Reali 10 St Stat Start Fa Focture Cod SMI5 Or Ordin de e Al Atto chelt Dată inchidere 03-07-2040 14:00 De Di Datil semmare control 16-07-2024 16:30 Co Contr Store 22-07-2024 17:00 Summot Ð Anulat 5 . ۲ Gr Grafic + Protect

La acționarea butonului (*Detalii*), aplicatia afișează detalii cu privire la contract și se pot (*Descărca*) și (*Previzualiza*) documente.

| MySMIS2021                            | Contra Contra Co | T recently                                                                         |                         |                     |                                   |                  |                                                                            | PREPROD CP      | Å Å     |
|---------------------------------------|----------------------------------------------------------------------------------------------------|------------------------------------------------------------------------------------|-------------------------|---------------------|-----------------------------------|------------------|----------------------------------------------------------------------------|-----------------|---------|
| Proxict 347648 Cose                   | contract Contract initial                                                                                                    |                                                                                    |                         |                     |                                   |                  |                                                                            |                 |         |
| Documente justificative               |                                                                                                    |                                                                                    |                         |                     |                                   |                  |                                                                            | (management)    | -       |
| Re Resursă umană                      | Project                                                                                                    | t Benefician Reals 10                                                              |                         |                     |                                   |                  |                                                                            | 🛃 Descarcă fo   | ormular |
| Contract de munch                     | 66                                                                                                    |                                                                                    |                         |                     |                                   |                  |                                                                            |                 |         |
| St Stat                               | PAP/2109/PAP                                                                                                    | PUOP2 - TESTARE Instrumente Financiare - Dana . 03.07.2024                         |                         |                     |                                   | Store            | (commo la control                                                          |                 |         |
| Fu Focturd                            | 10                                                                                                    |                                                                                    |                         |                     |                                   |                  |                                                                            |                 |         |
| Or Ordin de deplasore                 | Cod SMIS<br>347648 (1)                                                                                                    |                                                                                    | 247648-871              |                     |                                   | Denumin<br>AM_P# | re autoritate<br>IP_Autoritatea de Management pentra Program pentra Acveca | tură și Peacult |         |
| Al Altà cheltuidià / Cost simplificat | Distantian second                                                                                                    | ina .                                                                              |                         |                     |                                   | Dotô in          | rhideon                                                                    |                 |         |
| De Document plotô                     | OS11 - FEAM                                                                                                    | PA - OS11_Consolidared activit@life de pescait durafile din paret de vedere expro- | ic, social și de muidia |                     |                                   | 03-07-           | 2040 14:00                                                                 |                 |         |
| De Dovpdő pláső                       | Numbr contract                                                                                                    |                                                                                    |                         |                     |                                   | Dată se          | more contract                                                              |                 |         |
| Achizitii                             | 10                                                                                                    |                                                                                    |                         |                     |                                   | 16-07-           | 2024 16:30                                                                 |                 |         |
| Ce Contract de achizitie              |                                                                                                    |                                                                                    |                         |                     |                                   |                  |                                                                            |                 |         |
| Controntere                           | Detail dosar                                                                                                    |                                                                                    |                         |                     |                                   |                  |                                                                            |                 |         |
| Do Deser contract                     | Numbr contract                                                                                                    |                                                                                    |                         |                     |                                   |                  |                                                                            |                 |         |
| to Edultare modificant mainet         |                                                                                                    |                                                                                    |                         |                     |                                   |                  |                                                                            |                 |         |
| Selicitous documento Lustificatius /  | Contract initial                                                                                                    |                                                                                    |                         |                     |                                   |                  |                                                                            |                 |         |
| Se suplimentaria                      |                                                                                                    |                                                                                    |                         |                     |                                   |                  |                                                                            |                 |         |
| 0 Clarificare                         | Data limita some<br>22-07-2024 1                                                                                                    | nane douar<br>2100                                                                 |                         |                     | State                             |                  |                                                                            |                 |         |
| Do Decizie                            |                                                                                                    |                                                                                    |                         |                     |                                   |                  |                                                                            |                 |         |
| Contestație                           | D 2                                                                                                    |                                                                                    |                         |                     |                                   |                  |                                                                            |                 |         |
| Reviscore                             |                                                                                                    |                                                                                    |                         |                     |                                   |                  |                                                                            |                 |         |
| Na Rezilien                           | Documente d                                                                                                    | osar                                                                               |                         |                     |                                   |                  |                                                                            |                 |         |
| Gr Grafic combursors                  | Tip document                                                                                                    | Document initial                                                                   |                         | Document röspuns    |                                   |                  | Document finol                                                             |                 |         |
| De Declárație beneficion              | Contract respire                                                                                                    | 347648_CONTRACT_DOSAR_16-07-2024 16_19_32.pdf                                      | ۵ ک                     | 347648_CONTRACT_    | JOSAR_16-07-2024 16_19_32.pdf     | ۵ ک              | 347648_CONTRACT_DOSAR_16-07-2024 16_19_3                                   | 2 (1) pdf       | ۵ ک     |
| Evaluare                              | + Covere feronstane                                                                                                    | FormularDeponereFinal_347648_2024-07-16_16-13-07 p                                 | # ± Đ                   | FormularDepunereFir | al_347648_2024-07-16_16-13-07.pdf | 2 ك              | FormularDepunereFinal_347648_2024-07-16_16-1                               | 3-07 pdf        | 2 2     |
| Project                               | +                                                                                                    | _                                                                                  |                         |                     |                                   |                  |                                                                            |                 |         |

Secțiunile în care se pot realiza acțiuni sunt: Solicitare modificare proiect, Solicitare documente justificative / suplimentare, Clarificare, Reziliere, Grafic de rambursare și Declarație beneficiari.

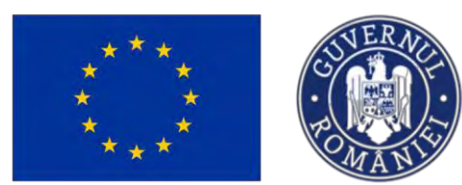

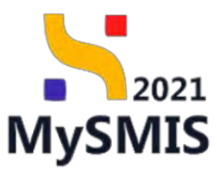

### 2.1.2 Solicitare modificare proiect

| Image: Image:                             | MySMIS2021                                           | Entități ju    | ridice 18 Projecte X Achiziții                    |                                               |                              |              |                                               | CO PREPRIOD CP A                                         |
|----------------------------------------------------------------------------------------------------|------------------------------------------------------|----------------|---------------------------------------------------|-----------------------------------------------|------------------------------|--------------|-----------------------------------------------|----------------------------------------------------------|
| Image: Section of the section of the section of th                             | Protect 347648 Sol                                   | ohore màdilito | an present                                        |                                               |                              |              |                                               |                                                          |
| Image: Solution of the solution of the solution of          | Documente justificative                              | -              |                                                   |                                               |                              |              |                                               |                                                          |
| Image: Solicitore modificore project                                                                                                    | Re Resursă umonă                                     | 8              | Proiect Beneficiari Reali 10                      |                                               |                              |              |                                               | 🛃 Descaroli formular                                     |
| Image: Section of the section of the section of th                             | Ca Contract de muncă                                 | 2              |                                                   |                                               |                              |              |                                               |                                                          |
| Image: Solicitore modificare project                                                                                                    | St Stot                                              | 12             | April                                             | 1000 0000 000000 0000                         |                              |              | Store                                         |                                                          |
| Image: Section of the section of the section of th                             | Fe Focturd                                           |                | PAP/2105PAP_P1/0P2 + TESTARE Insolumente Palane   | dre - Gana _ 03.07.2024                       |                              |              |                                               |                                                          |
| Image: State and State and State an                             | Or Ordin de deplasare                                | 8              | Cod SMRS<br>347648 (2)                            |                                               | Cod esoclere<br>347648-871 @ |              | Denamire outoritote<br>AM_PAP_Autoritotion de | Management pentru Program pentru Acvasultunti și Pescult |
| Image: Several intervention     Image: Several intervention        Image: Several intervention                                                                                                    | Al Altó cheltuialó / Cost simplificat                | ø              | Objective specifice                               |                                               |                              |              |                                               |                                                          |
| Image: Section of the section of the sectin of the section of the section of the sect         | De Document plotă                                    | 2              | OS11 FEAMPA OS11, Consolidores activităților de j | pescuit durabile din punct de vedere economic | c, social și de mediu        |              |                                               |                                                          |
| Image: Solicitore modificore project                                                                                                    | Do Dovodā plotā                                      | e i            | Numle contract                                    |                                               | Datū senstare contract       |              | Datili lischidere:                            |                                                          |
| Image: Status of the modificary protect         Image: Status of the modificary protect                                                                                                    | chizişi                                              |                | 10                                                |                                               | 16.07.2024 16:30             |              | 03-07-2040 14:00                              |                                                          |
| Image: Solution of the solution of the solution                             | Co Contract de achieiție                             | 60             | Solicitări de modificare project                  |                                               |                              |              |                                               | V Filtre                                                 |
| In the second of the second of th         | ntractore                                            | -              |                                                   |                                               |                              |              |                                               |                                                          |
| Solicitore modificare project                                                                                                    | Do Desar controct                                    | 0              | tip.                                              | Lotto transmitere                             |                              | store        |                                               | Action 1                                                 |
| I de la construction de la contractular de la contractular de la contract de la contract de l | So Solicitore modificare project                     | B              | Act oddionol                                      | 08-08-2024 15:00                              |                              | D Transmissa |                                               | <u>ف</u>                                                 |
| Interime       Interime       Interim       Interim       Interim       In                                                                                                    | Solicitore documente justificative /<br>suplimentare | ۲              | Act oddimul                                       | 08-08-2024 14:36                              |                              | Anulata      |                                               | Ð                                                        |
| Image: Index Index Inde                             | C Clarificare                                        |                | Act oditional                                     | 22-07-2024 15:59                              |                              | Acceptoio    |                                               | Ð                                                        |
| Indificările aduse proiectului pentru care contractul a fost semnat (       Contract semnat ) se p         Iodificările aduse proiectului pentru care contractul a fost semnat (       So Solicitore modificare proiect                                                                                                    | Decizio                                              | æ              |                                                   |                                               |                              |              |                                               |                                                          |
| Image: Solicitore modificare project                                                                                                    | Contentation                                         | 60             |                                                   |                                               |                              |              |                                               |                                                          |
| Indificările aduse proiectului pentru care contractul a fost semnat (       Contract semnat ) se preiect         ealiza doar prin Act adițional sau Notificare.                                                                                                    | He Revocure                                          |                |                                                   |                                               |                              |              |                                               |                                                          |
| Image: Solicitore modificare project.         Image: Solicitore modificare project.                                                                                                    | Re Reziliere                                         | 2              |                                                   |                                               |                              |              |                                               |                                                          |
| Indificările aduse proiectului pentru care contractul a fost semnat (         Indificările aduse proiectului pentru care contractul a fost semnat (         Indificările aduse proiectului pentru care contractul a fost semnat (         Indificările aduse proiectului pentru care contractul a fost semnat (         Indificările aduse proiectului pentru care contractul a fost semnat (         Indificările aduse proiectului pentru care contractul a fost semnat (         Indificările aduse proiectului pentru care contractul a fost semnat (         Indificările aduse proiectului pentru care contractul a fost semnat (         Indificările aduse proiectului pentru care contractul a fost semnat (         Indificările aduse proiectului pentru care contractul a fost semnat (         Indificările aduse proiectului pentru care contractul a fost semnat (         Indificările aduse proiectului pentru care contractului pentru care proiectului pentru care proiectului pentru care proiectului pentru care proiectului pentru care proiectului pentru care proiectului pentru care proiectului pentru care pentru care                                                                                                    | Gr Grafic rambursare                                 |                |                                                   |                                               |                              |              |                                               |                                                          |
| Indificările aduse proiectului pentru care contractul a fost semnat (Contract semnat) se prealiza doar prin Act adițional sau Notificare. Solicitore modificare proiect                                                                                                    | Pel Declarație boneficiari                           | B              |                                                   |                                               |                              |              |                                               |                                                          |
| <sup>m</sup> dodificările aduse proiectului pentru care contractul a fost semnat (Contract semnat) se p<br>ealiza doar prin Act adițional sau Notificare.                                                                                                    | aluare                                               | +              |                                                   |                                               |                              |              |                                               |                                                          |
| Aodificările aduse proiectului pentru care contractul a fost semnat ( <sup>Contract semnat</sup> ) se p<br>ealiza doar prin <b>Act adițional</b> sau <b>Notificare</b> .                                                                                                    | viect                                                |                |                                                   |                                               |                              |              |                                               |                                                          |
| Iodificările aduse proiectului pentru care contractul a fost semnat ( <sup>Contract semnat</sup> ) se p<br>ealiza doar prin <b>Act adițional</b> sau <b>Notificare</b> .                                                                                                    |                                                      |                |                                                   |                                               |                              |              |                                               |                                                          |
| Iodificările aduse proiectului pentru care contractul a fost semnat ( <sup>Contract semnat</sup> ) se p<br>ealiza doar prin <b>Act adițional</b> sau <b>Notificare</b> .                                                                                                    |                                                      |                |                                                   |                                               |                              |              |                                               |                                                          |
| Iodificările aduse proiectului pentru care contractul a fost semnat ( <b>Contract semnat</b> ) se p<br>ealiza doar prin <b>Act adițional</b> sau <b>Notificare</b> .                                                                                                    |                                                      |                |                                                   |                                               |                              |              |                                               |                                                          |
| ealiza doar prin Act adițional sau Notificare.                                                                                                    | Indificărila                                         | 20             | luse projectului                                  | nentru car                                    | e contractul é               | a fast samm  | oat (                                         | ntract semnat                                            |
| ealiza doar prin Act adițional sau Notificare.                                                                                                    | lounicarile                                          | au             | iuse proiectului                                  | pentiu cai                                    |                              |              |                                               | ) se p                                                   |
| ealiza doar prin Act adițional sau Notificare.                                                                                                    |                                                      |                |                                                   |                                               |                              |              |                                               |                                                          |
| aliaitarea da act aditional / notificare ao initiază din agatiunea                                                                                                    | ealiza doai                                          | · pr           | in Act adiționa                                   | i sau <b>notifi</b>                           | care.                        |              |                                               |                                                          |
| eliciteres de set aditional / notificare as initiază din asetiunes                                                                                                    |                                                      |                |                                                   |                                               |                              |              |                                               |                                                          |
| clicitarea da pat aditional / natificare as initiază din apatiunas                                                                                                    |                                                      |                |                                                   |                                               |                              |              |                                               |                                                          |
|                                                                                                    |                                                      |                |                                                   |                                               |                              |              | So Colicito                                   | re medificare amiest                                     |

prin acționarea butonului

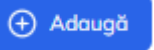

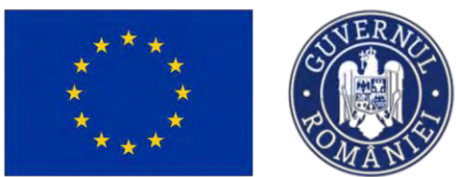

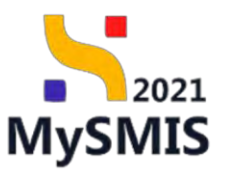

tit Proiecte MySMIS2021 a Entităț I Act PREPROD @ A 4 Project ente justificative Project Beneficiari Reali 12 Ne Resumb umbrið Co Con St Stai Stere Contr Fil Foctard Or Ordin de deplos 247649 (2 347640-775 (\$ AL Atto cheltuielo / Dotă inchidere 03-07-2040 14:00 Do Document plotit De Dovodo ploto Dată semnare control 08-07-2022 16:30 erits. Ca Contract de achiaite V Film are project ( Adaug Contractory Do Deser contract So Solicitore m Ø So Solicitor . ct Clarificare . De Decizie Ca Conto Re Reve Ri Rezfiere Gr Grafic rom De Docia Project

| MySMIS2021                       | Entitați juria           | dice E Prolecte Achiata                                                                                                    |                                         |                     |                                                                 | 🞯 mannoo 🕫 🙊 🎝                    |
|----------------------------------|--------------------------|----------------------------------------------------------------------------------------------------|-----------------------------------------|---------------------|-----------------------------------------------------------------|-----------------------------------|
| C Plant 347643                   | Sufficient Insufficient. | and the second second s |                                         |                     |                                                                 |                                   |
| Discumente justificative         |                          | the second second second second second second second second second second second second second second second se                                                                                                    |                                         |                     |                                                                 |                                   |
| m Benard among                   | e.                       | Project Benefician Arali 12                                                                                                    |                                         |                     |                                                                 | 🕹 Descared torrelati              |
| Tel Contraction municip          | 2                        |                                                                                                    |                                         |                     |                                                                 |                                   |
| ( 10 Stail                       |                          | ikgei                                                                                                    |                                         |                     |                                                                 |                                   |
| Pe   Fernard                     | ×                        | averant of the second second s |                                         |                     |                                                                 |                                   |
| Dr Lindin die Hepkesare          |                          | Text Sets                                                                                                    | -Cond angusters<br>2.47(1):02-775 (2)   |                     | Desaelle sutiente<br>AM_PAP_Aussitiation de homogeneuri germu i | тоднам ралиці Асмацінших з Редськ |
| Al ALL CRIMINAL COLL MINING      | un 18                    | This time the                                                                                                    | Adaugă solicitare de modificare proiect | ×                   | Date Installer                                                  |                                   |
| De Document plotà                | 2                        | US11 - FEAVFA - DS11_Consultance operative do proces durables an an                                                                                                    |                                         |                     | 83 67 2040 1400                                                 |                                   |
| Davasa ploto                     | 19                       | Numia cuntous:                                                                                                    | juntificare *                           |                     | Draffit spennerge contrast,                                     |                                   |
| Azhiziti                         |                          | 42                                                                                                    | BIQ HiHz E = - Za                       |                     | UB-07-2022 16:30                                                |                                   |
| Or Constant an estimate          | -                        |                                                                                                    | Testone                                 |                     |                                                                 | -                                 |
| Controctore                      | -                        | Solicitari de medificore preject                                                                                                    | Sectioni *                              |                     |                                                                 | V same (b) Adaugh                 |
| Di Denne centraci                |                          |                                                                                                    |                                         |                     |                                                                 |                                   |
| Su Solicitore musificare praiset |                          |                                                                                                    | festore                                 |                     |                                                                 |                                   |
| Solichore documento justificania |                          |                                                                                                    | Canadicare nomoce: Sn8603500            |                     |                                                                 |                                   |
| sophermaniany                    |                          |                                                                                                    | Tip solicitore *                        | × × +               |                                                                 |                                   |
| El Elerelizone                   |                          |                                                                                                    |                                         |                     |                                                                 |                                   |
| DM Deuline                       |                          |                                                                                                    |                                         | Anulesză (•) Adougă |                                                                 |                                   |
| Sa Contrastation                 |                          |                                                                                                    |                                         |                     |                                                                 |                                   |
| No. Reventory                    |                          |                                                                                                    |                                         |                     |                                                                 |                                   |
| Bezhann                          | <b>a</b> .               |                                                                                                    |                                         |                     |                                                                 |                                   |
| w Grafe production               | 1.1                      |                                                                                                    |                                         |                     |                                                                 |                                   |
| Del Debarego beneliciani         | 195                      |                                                                                                    |                                         |                     |                                                                 |                                   |
| - Anashanya                      | 1.41                     |                                                                                                    |                                         |                     |                                                                 |                                   |
| Protect                          | +                        |                                                                                                    |                                         |                     |                                                                 |                                   |
|                                  |                          |                                                                                                    |                                         |                     |                                                                 |                                   |

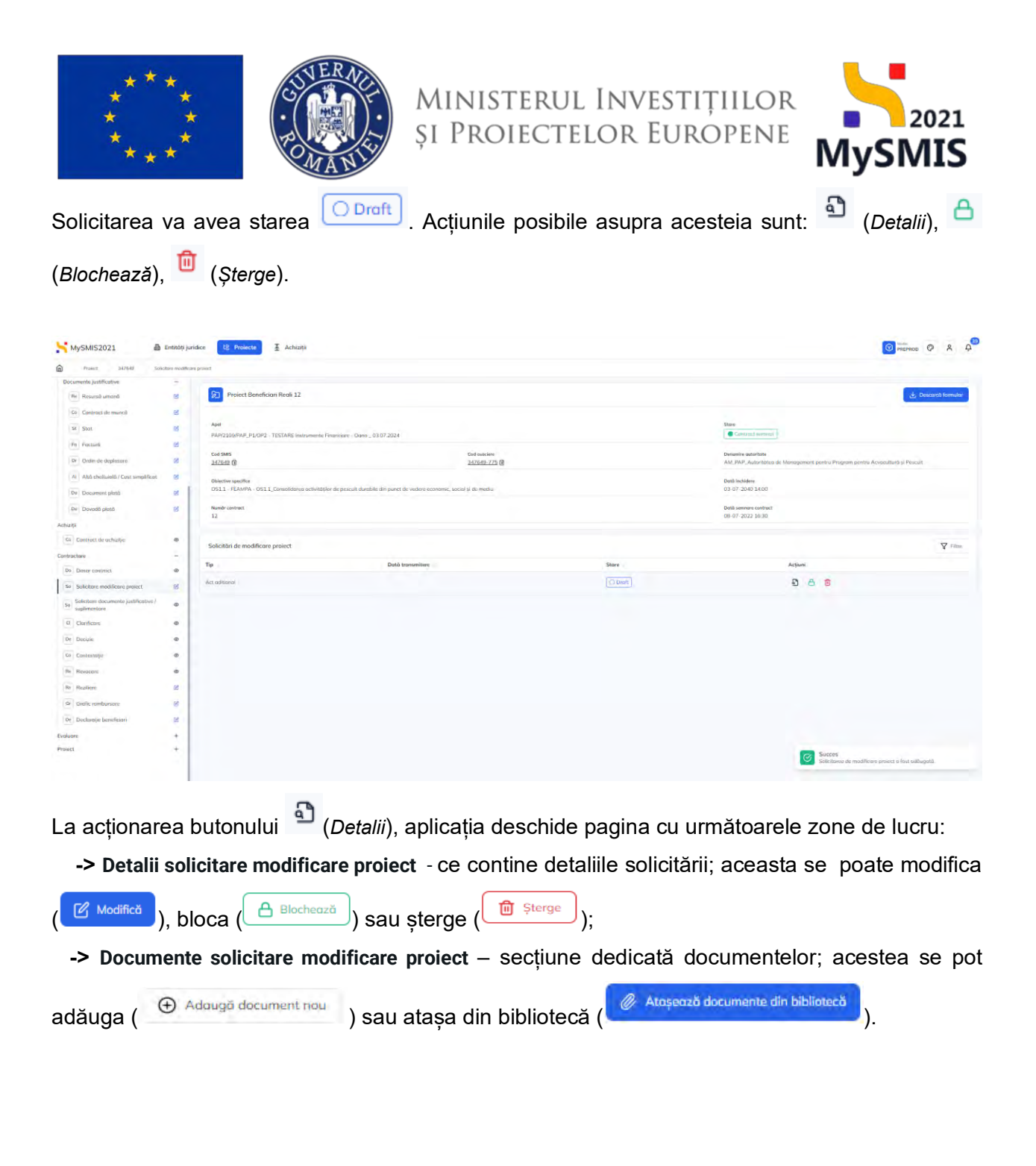

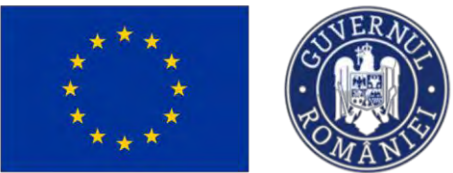

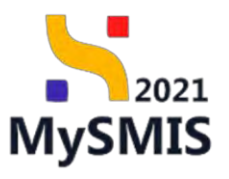

| MySMIS2021                                                 | Entități jurie    | dice 18 Projecte X Achiziții                                                                                                    |                                                  |                               |                         |                                    | 0                                                                                                    | PREPROD @ A O              |
|------------------------------------------------------------|-------------------|----------------------------------------------------------------------------------------------------|--------------------------------------------------|-------------------------------|-------------------------|------------------------------------|----------------------------------------------------------------------------------------------------|----------------------------|
| Project 347648 Solo                                        | citare modificare | project Act additional                                                                                                    |                                                  |                               |                         |                                    |                                                                                                    |                            |
| Documente justificative                                    | -                 | -                                                                                                    |                                                  |                               |                         |                                    |                                                                                                    |                            |
| Re Resursă umană                                           | 25                | Appel                                                                                                    |                                                  |                               |                         | Stare                              |                                                                                                    |                            |
| ce Contract de muncă                                       | 8                 | PAP/2109/PAP_P1/OP2 - TESTARE Instrumente Financiare - Dana _ 0                                                                                                    | 3.07.2024                                        |                               | Documento justificative | (romantise)                        |                                                                                                    |                            |
| St Stot                                                    | e                 | Cod SMB Cod alocian<br>Salina (* 17)<br>Salina (* 17)                                                                                                    |                                                  |                               |                         | Denumire outeritate                |                                                                                                    |                            |
| Fo Focturó                                                 | C                 | 34/048.04                                                                                                    |                                                  |                               | AM_PAP_Automated de tra | ragement pentra Program pentra sec | oculture și Pescal                                                                                                    |                            |
| Or Ordin de deplasare                                      | C                 | Obiective specifice<br>OS1.1 - FEAMPA - OS1.1_Consolidarea octivităților de pescuit durabile                                                                                                    | din punct de vedere economic, social și de mediu |                               |                         |                                    |                                                                                                    |                            |
| Al Altà cheftuiată / Cost simplificat<br>De Document plată | e .               | Numbr contract                                                                                                    | Dată semnare contract<br>16-07-2024 16:30        |                               |                         | Data inchidene<br>03-07-2040 14:00 |                                                                                                    |                            |
| De Dovadă plată                                            | e                 |                                                                                                    |                                                  |                               |                         |                                    |                                                                                                    |                            |
| Achiziții                                                  |                   | Detalii solicitare modificare proiect                                                                                                    |                                                  |                               |                         |                                    | 🖉 Modifică 🔒 I                                                                                                    | Blochează 🗊 Ștorge         |
| Co Contract de achiziție                                   | ۰                 | Tip solicitare                                                                                                    |                                                  | iters                         | e tolicitore            |                                    |                                                                                                    |                            |
| Contractore                                                | - 1               | Act oditional                                                                                                    |                                                  | 0                             | Droft                   |                                    |                                                                                                    |                            |
| Do Dosar contract                                          |                   | Data transmitere                                                                                                    |                                                  | Decu                          | iment röspuns           |                                    |                                                                                                    |                            |
| Se Solicitare modificare project                           | B                 |                                                                                                    |                                                  |                               |                         |                                    |                                                                                                    |                            |
| Solicitare documente justificative / suplimentare          |                   | Secțiuni<br>Parteronat                                                                                                    |                                                  |                               |                         |                                    |                                                                                                    |                            |
| G Clarificare                                              | œ                 | a second second s |                                                  |                               |                         |                                    |                                                                                                    |                            |
| De Decizio                                                 | 0                 | Justineere<br>Madimentationer                                                                                                    |                                                  |                               |                         |                                    |                                                                                                    |                            |
| Co Contestație                                             |                   | Röspuns                                                                                                    |                                                  |                               |                         |                                    |                                                                                                    |                            |
| Re Revocare                                                |                   |                                                                                                    |                                                  |                               |                         |                                    |                                                                                                    |                            |
| Re Reziliore                                               | ø                 | Documente solicitare modificare project                                                                                                    |                                                  |                               |                         | Adau                               | où document nou                                                                                                    | à decumente din bibliotecă |
| Gr Grafic rambursare                                       | ø                 |                                                                                                    |                                                  |                               |                         | 0 1000                             | an analysis in a second second s |                            |
| De Declarație beneficiari                                  | e                 | Nume                                                                                                    | Document tip                                     | Entitate juridică             | Încărcat din bibliotecă | Dată încărcare                     | incărcat de                                                                                                    | Acțiuni                    |
| Evaluare                                                   | . e I             | Alte documente _ testore.pdf                                                                                                    | Alte documente                                   | A.S.C.O.R. Associatie<br>Dana | 140                     | DB-08-2024 14:33                   | Neocsu Dana Georgiana                                                                                                    | ۵ 🗈 🛎                      |
| Project                                                    | +                 |                                                                                                    |                                                  |                               |                         |                                    |                                                                                                    |                            |

În vederea transmiterii către autoritate, este necesară mai întâi blocarea solicitării.

| Philed 347543 548                                      | mos mobilities p | must int minute the                                         |                                                |              |                      |                 |               |                                                                                                    |                                  |                            |  |
|--------------------------------------------------------|------------------|-------------------------------------------------------------|------------------------------------------------|--------------|----------------------|-----------------|---------------|----------------------------------------------------------------------------------------------------|----------------------------------|----------------------------|--|
| Documenta possilicative                                |                  |                                                             |                                                |              |                      |                 |               |                                                                                                    |                                  |                            |  |
| Resent aminh                                           | 8                | 20 Project Beneficiari Brali 12                             |                                                |              |                      |                 |               |                                                                                                    |                                  | A Descript formular        |  |
| Contract de maneté                                     | 8                |                                                             |                                                |              |                      |                 |               |                                                                                                    |                                  |                            |  |
| 62 Start                                               |                  |                                                             | and such such a                                |              |                      |                 |               | Stare                                                                                                    |                                  |                            |  |
| Fe Fecture                                             | 8                | And Studies and Study . If street and second sciencists . O | ana T 03101 3014                               |              |                      |                 |               |                                                                                                    |                                  |                            |  |
| Gi Distili de deplosore                                |                  | 242642 @                                                    | 24                                             | 16-12-12% (M |                      |                 |               | Altyphening assertance<br>ANL/PAP_Audoritations die Maniagementsperifike Program pintike Apyreartanth (s. Persyak |                                  |                            |  |
| Alt Alt initials / Consequences                        | -                | Directive specifica                                         |                                                |              |                      |                 |               | Danii Inchidere                                                                                                   |                                  |                            |  |
| De Document plath                                      | 8                | 0511 FEAMOA 0511, Consolidariju activitāțija dz prestait    | dorabés de port de veders apresent, secial y e | le mplie.    |                      |                 |               | 33 07 2040 14:00                                                                                                  |                                  |                            |  |
| De Doverts plenit                                      |                  | Numbricantract                                              |                                                |              |                      |                 |               | Date environ contract                                                                                             |                                  |                            |  |
| sząs                                                   |                  |                                                             |                                                |              |                      |                 |               | 26.01.5049.9610                                                                                                   |                                  |                            |  |
| Contenct du ochivitie                                  |                  | Details solicitore modificare project                       |                                                |              |                      |                 |               |                                                                                                    |                                  | A Datasan                  |  |
| niskes                                                 | -                |                                                             |                                                |              |                      |                 |               |                                                                                                    |                                  |                            |  |
| to Dosar contract                                      |                  | The self-interv                                             |                                                |              |                      | Store seldhere  |               |                                                                                                    |                                  |                            |  |
| ia Soloitae modificae proect                           | 8                | Act additional                                              |                                                |              |                      | C. Contraction  |               |                                                                                                    |                                  |                            |  |
| le Solichere documente justificative /<br>suplimentere |                  | Detai trensmiere                                            |                                                |              |                      | Document thears |               |                                                                                                    |                                  |                            |  |
| Clarificary                                            |                  | Sections                                                    |                                                |              |                      |                 |               |                                                                                                    |                                  |                            |  |
| De Docure                                              |                  |                                                             |                                                |              |                      |                 |               |                                                                                                    |                                  |                            |  |
| Cartolalarja                                           |                  | Latituari                                                   |                                                |              |                      |                 |               |                                                                                                    |                                  |                            |  |
| Rayooart                                               |                  |                                                             |                                                |              |                      |                 |               |                                                                                                    |                                  |                            |  |
| Realition .                                            |                  | Repare                                                      |                                                |              |                      |                 |               |                                                                                                    |                                  |                            |  |
| Goods menturisme                                       |                  |                                                             |                                                |              |                      |                 |               |                                                                                                    |                                  |                            |  |
| De Doctionațio banufiniant                             | *                | Documente selicitore modificare proioct                     |                                                |              |                      |                 |               |                                                                                                    |                                  |                            |  |
| lvare                                                  |                  | Nume                                                        | Dee                                            | ument tip    | Emiliarie particle & | incircut d      | in bibliofucă | Dată încărcare                                                                                                    | instruct de                      | Action                     |  |
| ect                                                    | •                | Testure Lauf                                                | Asia                                           | decomente    | ASCOR Assouts        | Diena Da        |               | 17-07-2024 19-29                                                                                                  | Gueres<br>Soficieros de readitor | e present o final biocult. |  |
|                                                        |                  |                                                             |                                                |              |                      |                 |               |                                                                                                    |                                  |                            |  |

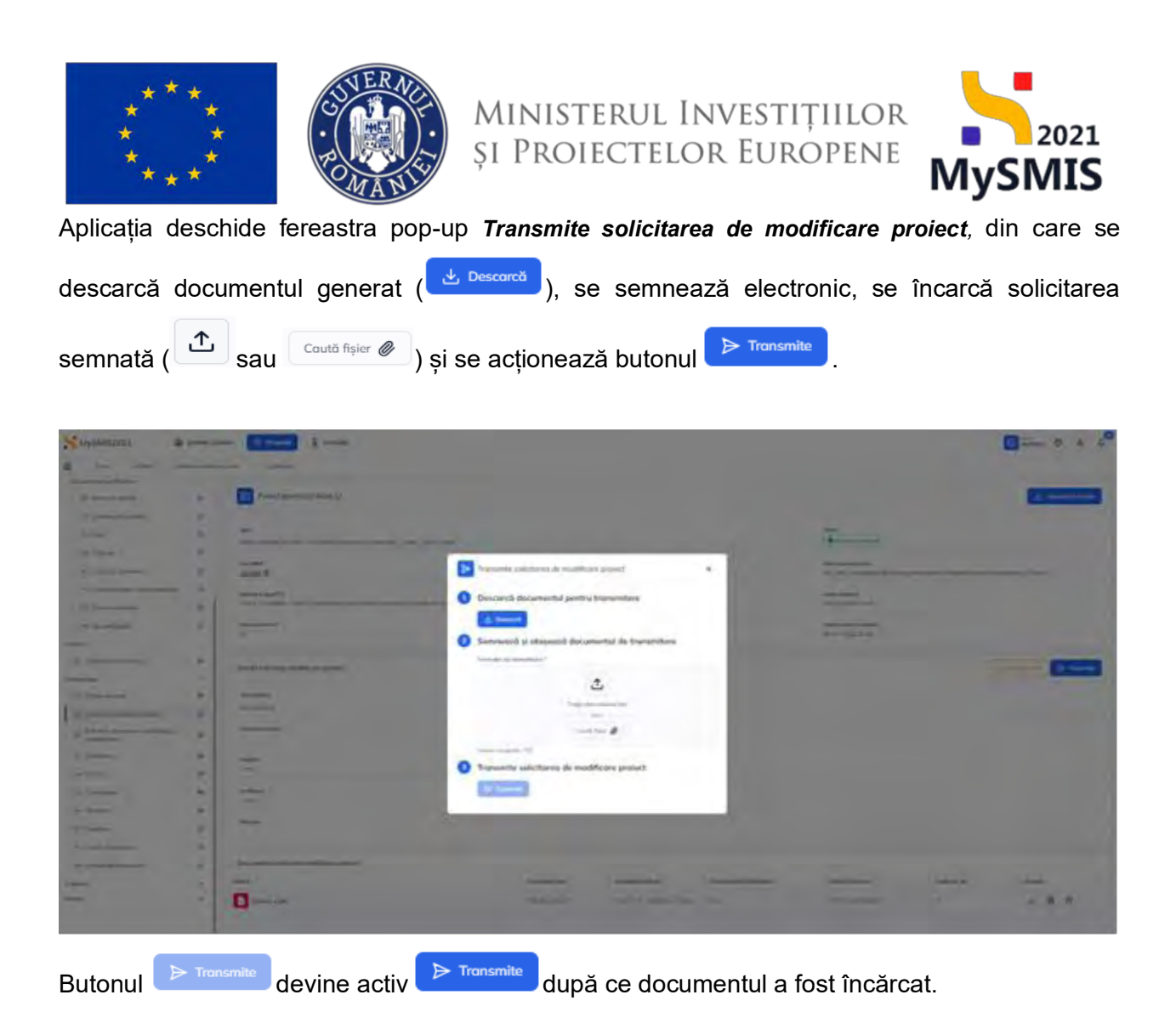

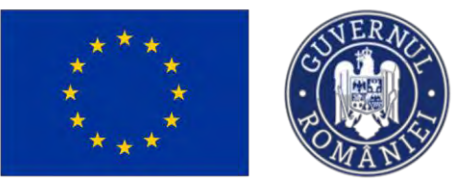

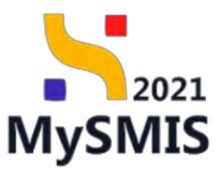

| MySMIS2021                                                                                                    | A Transferrates       | 15 Princip I Actingo                                                                                                    |                 |                             |                                                                                                    |                         |                   | 6            |                  |
|----------------------------------------------------------------------------------------------------|-----------------------|----------------------------------------------------------------------------------------------------|-----------------|-----------------------------|----------------------------------------------------------------------------------------------------|-------------------------|-------------------|--------------|------------------|
| · · · · · · · · · · · · · · · · · · ·                                                                                                    | Interior constant and | ed Areastern                                                                                                    |                 |                             |                                                                                                    |                         |                   |              |                  |
| Documents Justification                                                                                                    |                       |                                                                                                    |                 |                             |                                                                                                    |                         |                   |              |                  |
| UNI Desires Longel.                                                                                                    | - 10                  | Present Enventues ( Reals 12                                                                                                    |                 |                             |                                                                                                    |                         |                   |              | A Diterràtionale |
| Card of an annual                                                                                                    | - 08                  |                                                                                                    |                 |                             |                                                                                                    |                         |                   |              |                  |
| 1. Lat                                                                                                    | 106                   |                                                                                                    | 1               |                             |                                                                                                    |                         |                   |              |                  |
| Int. Records                                                                                                    | 14                    |                                                                                                    | Transmite s     | olicitorea de modifican     | e proiect                                                                                                    | ×                       |                   |              |                  |
|                                                                                                    | 44                    | A CALL THE ADDRESS OF A CALL ADDRESS OF A CALL A | -               |                             |                                                                                                    |                         | December provider |              |                  |
|                                                                                                    |                       |                                                                                                    | Descarcă        | documentul pentru t         | transmitere                                                                                                    | 1000                    |                   |              |                  |
| a name                                                                                                    | . 1                   | Child (Sector of a property of a sector of a sector of | d Dester        |                             |                                                                                                    |                         | THE PARTY NAME    |              |                  |
| the Gammann                                                                                                    | - 4                   | Taxanti vantinan<br>12                                                                                                    | Semnează        | i și atașează docum         | entul de transmitere                                                                                                    |                         | Designment of the |              |                  |
| stereory.                                                                                                    |                       |                                                                                                    | Formular do tro | eramilara *                 |                                                                                                    |                         |                   |              |                  |
| One Assessed in an and                                                                                                    |                       | Deloti southers proditions present                                                                                                    |                 | 1                           | t,                                                                                                    |                         |                   |              | De farmer        |
| Chimmed an-                                                                                                    | -                     |                                                                                                    |                 | Feaser should               | mental pic)                                                                                                    | 1.000                   |                   |              |                  |
| March American America I                                                                                                    | 1.0                   | Te commu-                                                                                                    |                 |                             | anj.                                                                                                    |                         |                   |              |                  |
| In Street and Street pro-                                                                                                    | 17.                   |                                                                                                    |                 | Chuid (                     | isler Ø                                                                                                    | and the second second   |                   |              |                  |
| - Longer                                                                                                    | -                     | Cong generation                                                                                                    |                 | Aria of al Advanced, 347640 | 2024 07 17 18 39 39 pd                                                                                                    |                         |                   |              |                  |
| - Server                                                                                                    |                       | Terrary                                                                                                    |                 |                             |                                                                                                    |                         |                   |              |                  |
| Dr. Dame                                                                                                    |                       |                                                                                                    | Transmite       | celleiteren de medit        | Renzo project                                                                                                    |                         |                   |              |                  |
| in Salar                                                                                                    |                       | hethor                                                                                                    | Transmitte      | solicitarea de moan         | neare present                                                                                                    |                         |                   |              |                  |
| The Assess                                                                                                    |                       |                                                                                                    | ⇒ Transmit      | -                           |                                                                                                    |                         |                   |              |                  |
| The Party of Concession of Concession of Con | 2                     | - Change - Change - C | -               | _                           |                                                                                                    | _                       |                   |              |                  |
| - (and a second                                                                                                    | - 04                  |                                                                                                    |                 |                             |                                                                                                    |                         |                   |              |                  |
|                                                                                                    |                       | Documento solicitor e modificore project                                                                                                    |                 |                             |                                                                                                    |                         |                   |              |                  |
| A state                                                                                                    | *                     | Note                                                                                                    |                 | Property in                 | Taxable Local Division of                                                                                                    | Instances and summaries | Denk locarcov     | TRANSPORT OF | mater            |
| -                                                                                                    | •                     | Teamer Spot                                                                                                    |                 | -                           | And Property Street, Street, S |                         | 17.07-mil/t-mil/t | -            | £ 9 0            |
|                                                                                                    |                       |                                                                                                    |                 |                             |                                                                                                    |                         |                   |              |                  |

După acționarea butonului

, aplicația afișează un mesaj de *Succes*.

|                                                      | -   |                                                                                       |                                     |                    |                         |                              |                                                      | -         |
|------------------------------------------------------|-----|---------------------------------------------------------------------------------------|-------------------------------------|--------------------|-------------------------|------------------------------|------------------------------------------------------|-----------|
| Re Reserve amine                                     | 8   | Protect Benefician Reali 12                                                           |                                     |                    |                         |                              | 4                                                    | 2 Descend |
| En Contract de munsă                                 | 61  |                                                                                       |                                     |                    |                         |                              |                                                      |           |
| R Stat                                               | ø   | Apel<br>PARQ206894F_F1/3R2 / 1853ARI Initiaments Feaminer - Gene, 03.07.2034          |                                     |                    |                         | Contract terrenti            |                                                      |           |
| for Forciard                                         | 8   |                                                                                       | 1.50.5                              |                    |                         |                              |                                                      |           |
| N Quile de deplasore                                 | 15  | 2.67642 G                                                                             | 347430 775 (2                       |                    |                         | AM, PAP, Autoritation de Alt | insperient permu Program pentra Acumultanti și Pos   | 145-0     |
| Alló cheltukiló / Coxi simplificot                   | 10  | Directive spectros                                                                    |                                     |                    |                         | Doth Inchidene               |                                                      |           |
| Document pluth                                       | 10  | OS11 · PEAMPA · OS11, Consolidaress activitéfiler de prosent durable de punct de vede | re sustements, sancial și de medila |                    |                         | 03 07 2040 14:00             |                                                      |           |
| Devedd plant                                         | 8   | Numbricity (                                                                          |                                     |                    |                         | Dotth seminary controls      |                                                      |           |
|                                                      |     | 12                                                                                    |                                     |                    |                         | 08 07 2022 16:30             |                                                      |           |
| Contract de ouhaitie                                 | æ   | Detail solution modifican project                                                     |                                     |                    |                         |                              |                                                      |           |
| Aare                                                 | -   | and the second resources by second                                                    |                                     |                    |                         |                              |                                                      |           |
| Disear contract                                      |     | To address Street address                                                             |                                     |                    |                         |                              |                                                      |           |
| Solicitore modificare protect                        | -05 | Activeterior                                                                          |                                     |                    |                         |                              |                                                      |           |
| Solicitore documente pastificative /<br>suplimentare |     | Data transmittere<br>17-07-2024 LR43                                                  |                                     | Doniesae           | t simme i               |                              |                                                      |           |
| Clarificani                                          | æ   | Surgion                                                                               |                                     |                    |                         |                              |                                                      |           |
| Decisio                                              |     |                                                                                       |                                     |                    |                         |                              |                                                      |           |
| Contentobe                                           |     | ballhory                                                                              |                                     |                    |                         |                              |                                                      |           |
| Haviderine                                           |     | 3                                                                                     |                                     |                    |                         |                              |                                                      |           |
| feedan                                               |     | Raspore                                                                               |                                     |                    |                         |                              |                                                      |           |
| Delle sont sone                                      |     |                                                                                       |                                     |                    |                         |                              |                                                      |           |
| Besterie bestere                                     | 2   | Documente solicitore modificare project                                               |                                     |                    |                         |                              |                                                      |           |
| sconde materiaj                                      |     | Nume                                                                                  | Ducument tip                        | Errittote (uridică | İncărcut din bibliotecă | Dută încărcare               | instruct she Asther                                  | el .      |
|                                                      |     | 504ctareActAddional.347649.2024-07-17.19-29-29.pd                                     | Solicitors readificers present      | ASCOR Assesse Deve | Tax                     | 17 (9 2024)(84)              | Same Tame Generation                                 | 0         |
|                                                      |     | -                                                                                     |                                     | trade to the late  |                         |                              | Succes<br>Solicitania de medificaria pravet a foit é | transite. |
|                                                      |     | 7 Textore 3.pdf                                                                       | Adu (oxumente)                      | A SEDR Autoda Deni | 04                      | 17-07-2024 08:28             | -                                                    |           |

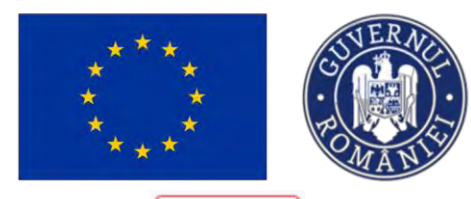

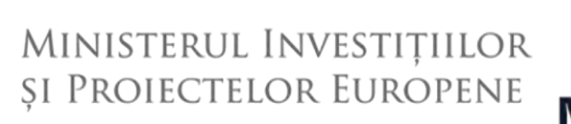

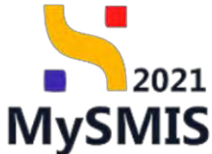

**În starea** , proiectul nu se poate modifica și butonul (adăugarea unei noi solicitări) este din nou disponibil.

| Project Deneficiani Reali 12                 |                                                                                                    |                                                                                                    |                                                                                                    |                                                                                                    |
|----------------------------------------------|----------------------------------------------------------------------------------------------------|----------------------------------------------------------------------------------------------------|----------------------------------------------------------------------------------------------------|----------------------------------------------------------------------------------------------------|
|                                              |                                                                                                    |                                                                                                    |                                                                                                    | <ul> <li>Personnel formular</li> </ul>                                                                                                    |
|                                              |                                                                                                    |                                                                                                    |                                                                                                    |                                                                                                    |
| April                                        |                                                                                                    |                                                                                                    | Shere .                                                                                                    |                                                                                                    |
| HAP2105PAP_P1/OP2 - TESTARE Instruments (    | Malcali - Gola , 17(37-2)24                                                                                                    | Canada and Andrewski                                                                                                    |                                                                                                    |                                                                                                    |
| Col BAS Col autors                           |                                                                                                    |                                                                                                    | Demanics autoritatie                                                                                                    |                                                                                                    |
| 347642 @                                     | 30260 @ 302665-125 @                                                                                                    |                                                                                                    |                                                                                                    | rom pimtra Acvicultură și Miscatt                                                                                                    |
| Objective sameliker                          |                                                                                                    |                                                                                                    | Dold Inchidence                                                                                                    |                                                                                                    |
| 0513 - FEAMPA - 0513, Completions activitity | or de personit d'Andraie des branct de vergen Antoniaux, voloni à de averge-                                                                                                 | 03.07-2040 14:00                                                                                                    |                                                                                                    |                                                                                                    |
| Numbr context                                |                                                                                                    |                                                                                                    | Data service contract<br>(in 07, 2022, bit to                                                                                                    |                                                                                                    |
|                                              |                                                                                                    |                                                                                                    |                                                                                                    |                                                                                                    |
| Solicitàri de modificare project             |                                                                                                    |                                                                                                    |                                                                                                    | V 100 10 Abov                                                                                                    |
|                                              |                                                                                                    |                                                                                                    |                                                                                                    |                                                                                                    |
| Tp                                           | Data transmittere:                                                                                                    | Stare .                                                                                                    | Actum                                                                                                    |                                                                                                    |
| Notificare                                   | 10-07-2024 (tb.40                                                                                                    | <ul> <li>Murghman)</li> </ul>                                                                                                    | Ð                                                                                                    |                                                                                                    |
| Actuational                                  | 17-07-2024 30-43                                                                                                    | Mungalmani.                                                                                                    | Ø                                                                                                    |                                                                                                    |
|                                              |                                                                                                    |                                                                                                    |                                                                                                    |                                                                                                    |
|                                              |                                                                                                    |                                                                                                    |                                                                                                    |                                                                                                    |
|                                              |                                                                                                    |                                                                                                    |                                                                                                    |                                                                                                    |
|                                              |                                                                                                    |                                                                                                    |                                                                                                    |                                                                                                    |
|                                              |                                                                                                    |                                                                                                    |                                                                                                    |                                                                                                    |
|                                              |                                                                                                    |                                                                                                    |                                                                                                    |                                                                                                    |
|                                              |                                                                                                    |                                                                                                    |                                                                                                    |                                                                                                    |
|                                              |                                                                                                    |                                                                                                    |                                                                                                    |                                                                                                    |
|                                              |                                                                                                    |                                                                                                    |                                                                                                    |                                                                                                    |
|                                              |                                                                                                    |                                                                                                    |                                                                                                    |                                                                                                    |
|                                              |                                                                                                    |                                                                                                    |                                                                                                    |                                                                                                    |
|                                              | Gur Hans<br>Annotan Bandha<br>Disarta annaha<br>(2)11 - i fakahar 0. 311, Chamalakanan acambip<br>Ranta unahar<br>J2<br>Solettikah de modifikam protect<br>Ta<br>Natifican ( | Selection     Selection       Selection     Selection       Selection     Selection       Selection     Selection       Selection     Selection       Selection     Selection       Selection     Selection       Selection     Selection       Selection     Selection       Selection     Selection       Selection     Selection | Linking     Balancing       Mathematical system     Mathematical system       Solid Statistical System     Mathematical System       Solid Statistical System     Mathematical System       Solid Statistical System     Mathematical System       Solid Statistical System     Mathematical System       Solid Statistical System     Mathematical System       Solid Statistical System     Solid Statistical System       Solid Statistical System     Solid Statistical System | Instance     Instance     Instance       Instance     Instance     Instance       Inst |

Starea proiectului se va modifica în

| mast laber une                      | the second | and a second second s |                                                                                                    |                       |            |                                                                                                    |                            |  |
|-------------------------------------|------------|----------------------------------------------------------------------------------------------------|----------------------------------------------------------------------------------------------------|-----------------------|------------|----------------------------------------------------------------------------------------------------|----------------------------|--|
| inisamamia jactificani              | -          |                                                                                                    |                                                                                                    |                       |            |                                                                                                    |                            |  |
| Ry Housel among                     | 18         | Peolect Beneficiani Reali 12                                                                                                    |                                                                                                    |                       |            |                                                                                                    | de Desmed Armaier 🖉 Andres |  |
| Ge Contribution menual              | M          | C. Annual and the Designed                                                                                                    |                                                                                                    |                       |            |                                                                                                    |                            |  |
| St. Starl                           | -0         |                                                                                                    |                                                                                                    |                       |            |                                                                                                    |                            |  |
| Fa factore                          | -12        | April                                                                                                    | and the second second second                                                                              |                       |            | Direct Contractions                                                                                   |                            |  |
| 91) Citche de Phylamon              | e          | Contractory (1975) Terrory Include                                                                                                    | Personal Color, Carl July                                                                                 |                       |            |                                                                                                    |                            |  |
| Ar (this chemainia) Cost peopletics |            | Contracts<br>247649 (2                                                                                                    |                                                                                                    | End monitores         |            | Desaries adaritate<br>AUE (FAP, Autoritation de Massagement partie Program partie Areaudeut) à Propue |                            |  |
| De Decument pletik                  | × 1        | Direction specifics                                                                                                    |                                                                                                    |                       |            | Bald lacking                                                                                          |                            |  |
| He Dovodo plato                     | 18         | OSLI - FEALMA - DSII Constitution data                                                                                                    | HALMAL: 0512, Constitutions simulation in general duration day puert du summeriemente, social și de medic |                       |            | 0.9 07-2040 £8400                                                                                     |                            |  |
| 15                                  |            | Manufal variables                                                                                                    |                                                                                                    | Bull service contract |            |                                                                                                    |                            |  |
| Commentation on the pay             |            | 12                                                                                                    | 12                                                                                                    |                       |            |                                                                                                    |                            |  |
| octave                              |            | The second second second second                                                                                                    |                                                                                                    |                       |            |                                                                                                    | 27                         |  |
| Denior continues                    |            | Solicitări de modificare proiecț                                                                                                    |                                                                                                    |                       |            |                                                                                                    | Y fin                      |  |
| Solettree modificate presect        |            | Tip                                                                                                    | Denti transmilwy                                                                                          |                       | 344        | Ad Speed                                                                                              |                            |  |
| Galoone assument ( ) Information    |            | Act (ultrinin)                                                                                                    | 10-07-2304 \$11.14                                                                                        |                       | Arcanana   | Ð                                                                                                    |                            |  |
| Careforn                            |            | NUMBER                                                                                                    | 18-07-2724 (19-45                                                                                         |                       | ( Haymad   | Ð                                                                                                    |                            |  |
| Destaie                             |            | Actualities                                                                                                    | 17-07-2324 (0.4)                                                                                          |                       | • Processo | ø                                                                                                    |                            |  |
| Distriction                         |            |                                                                                                    |                                                                                                    |                       |            |                                                                                                    |                            |  |
| Houses                              |            |                                                                                                    |                                                                                                    |                       |            |                                                                                                    |                            |  |
| Perilen                             |            |                                                                                                    |                                                                                                    |                       |            |                                                                                                    |                            |  |
| Genfic resolutions                  |            |                                                                                                    |                                                                                                    |                       |            |                                                                                                    |                            |  |
| Decimação benuñçient                | -10        |                                                                                                    |                                                                                                    |                       |            |                                                                                                    |                            |  |
| 09                                  |            |                                                                                                    |                                                                                                    |                       |            |                                                                                                    |                            |  |
| à                                   |            |                                                                                                    |                                                                                                    |                       |            |                                                                                                    |                            |  |

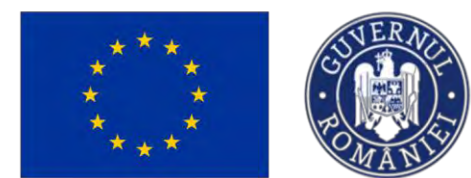

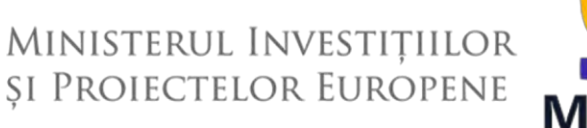

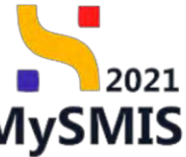

Răspunsul la solicitarea de clarificări se va completa în secțiunea **Clarificare**.

Solicitarea de clarificare primită este vizibilă în secțiunea

| MySMIS2021                                              | Entități jur | idice 18 Projecte I             | Achiziții                                                   |                                   |                     |                                                                                                    | 🞯 Рябряор 🦁 😤 🖓                  |  |
|---------------------------------------------------------|--------------|---------------------------------|-------------------------------------------------------------|-----------------------------------|---------------------|----------------------------------------------------------------------------------------------------|----------------------------------|--|
| The Provins States Col                                  | nteres       |                                 |                                                             |                                   |                     |                                                                                                    |                                  |  |
| Documente juștificative                                 | -            |                                 |                                                             |                                   |                     |                                                                                                    |                                  |  |
| Mi Resursõ amonó                                        | 12           | Project Beneficiari Ri          | eak 10                                                      |                                   |                     |                                                                                                    | 🛓 Descaret formular 🖉 Modified . |  |
| Co Contract de muntó                                    | в            | A. Avera o anti-therapy in case | Parma gimmamma stagonna Walacia 20 decamoti e mit           | Contraction model                 |                     |                                                                                                    |                                  |  |
| st Stat                                                 | 18           |                                 |                                                             |                                   |                     |                                                                                                    |                                  |  |
| Tel Facture                                             | e            | April<br>PARITTONPAR PLOP2 TEST | ARE installated or Francisco - Onna - 0307 2024             |                                   |                     | Siles                                                                                                    |                                  |  |
| Or Ordin de deplesore                                   | 18-          | the second second second second |                                                             |                                   |                     |                                                                                                    |                                  |  |
| M Alin cheitaioló / Cost simplificat                    | B            | Cod SMIS<br>347648 (2           |                                                             | 2476-071 (B                       |                     | Demanine autoritate<br>AM_PAP_Autorivistica dar Managorment ponirus Program pentru Accenu/Kardi gi Pascan |                                  |  |
| De Docament plots                                       | 8            | Objective specifical            |                                                             |                                   |                     | Datil incluidens                                                                                          |                                  |  |
| De Devado plata                                         | et           | OS11 FEAMPA OS11_Con            | solidarea activitățilar de pescait duratule din purst de vo | dere economic, social și de medlu |                     | 03-07-2040-14:00                                                                                          |                                  |  |
| Achiziții                                               |              | Numbr contract                  |                                                             |                                   |                     | Dată semvare contract                                                                                     |                                  |  |
| Cu Canteurs de achieige                                 | Ø            |                                 |                                                             |                                   |                     | 10.00.000                                                                                                 |                                  |  |
| Contractore                                             | -            | Clarificari                     |                                                             |                                   |                     |                                                                                                    |                                  |  |
| De Desar controct                                       | æ            | Versiune project                | Dată primire                                                | Modifică parteneriat              | Data limità rospuna | Store                                                                                                    | Actiumi                          |  |
| See Solicitore modificare project                       | æ            | 1                               | 22-07 2024 16:17                                            | NU                                | 31-07-2024 16:30    | (C) Primité                                                                                               | Ð                                |  |
| So Solicitore dacamente justificative /<br>suplimentory | æ            | 1                               | 10.07 2024 19.68                                            | E4                                | 19.07-2024 15:00    | Transmitte                                                                                                | 5                                |  |
| Clarificare                                             | 8            |                                 |                                                             |                                   |                     |                                                                                                    | 2                                |  |
| De Decide                                               | æ            |                                 |                                                             |                                   |                     |                                                                                                    |                                  |  |
| Oi Cuntestola                                           | æ            |                                 |                                                             |                                   |                     |                                                                                                    |                                  |  |
| Re Revucare                                             | ø            |                                 |                                                             |                                   |                     |                                                                                                    |                                  |  |
| Pa Reziliero                                            | 13           |                                 |                                                             |                                   |                     |                                                                                                    |                                  |  |
| 0/ Grofie rembursare                                    | 2            |                                 |                                                             |                                   |                     |                                                                                                    |                                  |  |
| De Doclaropic boncficiori                               | 14           |                                 |                                                             |                                   |                     |                                                                                                    |                                  |  |
| Evoluare                                                | +            |                                 |                                                             |                                   |                     |                                                                                                    |                                  |  |
| Project                                                 | - +          |                                 |                                                             |                                   |                     |                                                                                                    |                                  |  |
|                                                         |              |                                 |                                                             |                                   |                     |                                                                                                    |                                  |  |

Se răspunde la solicitarea de clarificare primită, se versionează proiectul și se transmite autorității de management (potrivit secțiunii <u>1.1.2.4 Secțiunea Clarificare ).</u>

Autoritatea de management va transmite noul dosar în vederea finalizării fluxului de act adițional. Dosarul va fi vizibil în secțiunea **Dosar contract**.

Pentru semnarea și transmiterea acestuia se reiau pașii din secțiunea (<u>1.1.2.1.2 Transmiterea</u> <u>dosarului semnat</u>).

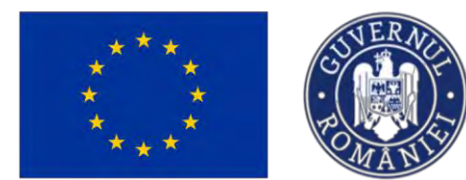

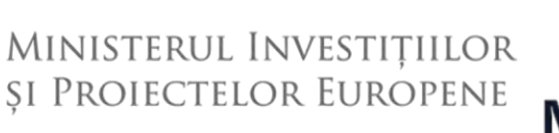

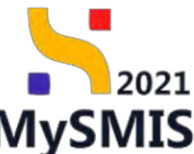

### 2.1.3 Solicitare documente justificative / suplimentare

| ^   |           |  |
|-----|-----------|--|
| 10  | agatiunag |  |
| 111 | secuunea  |  |
|     |           |  |

Solicitore documente justificative / suplimentare

se regăsesc solicitările de documente justificative /

suplimentare transmise de către autoritatea de management.

Starea proiectului în acest caz este

So

Documente justificative solicitate

| D Project 387848 Solo                                   | otara documente | a justificative / suplaysettare :       |                                                             |                                             |                             |           |                                                     |                            |                          |
|---------------------------------------------------------|-----------------|-----------------------------------------|-------------------------------------------------------------|---------------------------------------------|-----------------------------|-----------|-----------------------------------------------------|----------------------------|--------------------------|
| Documente justificative                                 | -               | -                                       |                                                             |                                             |                             |           |                                                     |                            |                          |
| Re Resultió umanà                                       | ø               | Proiect Beneficiari Reali 10            |                                                             |                                             |                             |           |                                                     |                            | 🚖 Descorcă formular      |
| Co Contract de muncô                                    | 2               |                                         |                                                             |                                             |                             |           |                                                     |                            |                          |
| st Stat                                                 | 8               | Apel                                    |                                                             |                                             |                             |           | Store                                               |                            |                          |
| Fn Focture                                              | ø               | PARI2103PAP_P10F2 (TESTARE INDO         | Interne Pricinciare - Gans _ 03.07.2024                     |                                             |                             |           | (                                                   |                            |                          |
| Or Ordin de deplosore                                   | 25              | Cod SMIS<br>347848 (2)                  |                                                             | Cod moders<br>247648-871 (3                 |                             |           | Denamine autoritate<br>AM_PAP_Autoritatea de Manage | ment pentru Program pentru | Acvisculturði şi Pescult |
| Al Altó cheltuioló / Cost simplificat                   | e               | Objective specifice                     |                                                             |                                             |                             |           |                                                     |                            |                          |
| De Document plotó                                       | ß               | OS11 - FEAMPA - OS11_Consolidarea a     | activităților de peacuit durabile din punct de vedere econo | omic, social și de modiu                    |                             |           |                                                     |                            |                          |
| De Dovodă plotă                                         | 8               | Numbr contract.<br>10                   |                                                             | Dată seminare contract.<br>16-07-2024 16:30 |                             |           | Dotă închidere<br>03-07-2040 14:00                  |                            |                          |
| Achiziți                                                |                 |                                         |                                                             |                                             |                             |           |                                                     |                            |                          |
| Git Controct de ochiatie                                | æ               | Solicitari documente justificative / su | plimentare                                                  |                                             |                             |           |                                                     |                            |                          |
| Contractore                                             | -               | Datā limitā rāspuns                     | Datā transmitere rāspuns                                    |                                             | Dată transmitere solicitore |           | Store                                               | Actis                      | ni                       |
| De Desar contract                                       | 0               | 31 08 2024 13 30                        |                                                             |                                             | 08-08-2024 13:10            |           | [C Dialt]                                           | Ð                          | a                        |
| So Solicitore modificare project                        | ۲               |                                         |                                                             |                                             |                             |           |                                                     |                            |                          |
| 50 Solicitore documente justificative /<br>suplimentare | 8               |                                         |                                                             |                                             |                             |           |                                                     |                            |                          |
| Cl Clarificare                                          | ۲               |                                         |                                                             |                                             |                             |           |                                                     |                            |                          |
| De Ducizio                                              | 0               |                                         |                                                             |                                             |                             |           |                                                     |                            |                          |
| Contestație                                             | .00             |                                         |                                                             |                                             |                             |           |                                                     |                            |                          |
| Revutione                                               | æ               |                                         |                                                             |                                             |                             |           |                                                     |                            |                          |
| Re Reziliere                                            | 8               |                                         |                                                             |                                             |                             |           |                                                     |                            |                          |
| Gr Grafic rambursanc                                    | ø               |                                         |                                                             |                                             |                             |           |                                                     |                            |                          |
| De Doctoroție treneficiori                              | 68              |                                         |                                                             |                                             |                             |           |                                                     |                            |                          |
| Evaluare                                                | +               |                                         |                                                             |                                             |                             |           |                                                     |                            |                          |
| Project                                                 | +               |                                         |                                                             |                                             |                             |           |                                                     |                            |                          |
|                                                         |                 |                                         |                                                             |                                             |                             |           |                                                     |                            |                          |
|                                                         |                 |                                         |                                                             |                                             |                             |           |                                                     |                            |                          |
|                                                         |                 |                                         |                                                             |                                             |                             |           |                                                     |                            |                          |
|                                                         |                 |                                         |                                                             |                                             |                             | O Draf    | t                                                   |                            |                          |
| Solicitarea o                                           | de c            | locumente j                             | ustificative prir                                           | mită se af                                  | lă în starea                | (         | 🔍 . Asu                                             | ora ace                    | steia se pot             |
|                                                         |                 |                                         |                                                             |                                             |                             |           |                                                     |                            |                          |
|                                                         |                 |                                         |                                                             |                                             | Д                           |           |                                                     |                            |                          |
| efectua urm                                             | năto            | arele acțiun                            | ii: 🎱 (Vizuali)                                             | zează) și                                   | 💛 (Blochea                  | ază răspu | ns).                                                |                            |                          |
|                                                         |                 | ,                                       | ,                                                           | <i>,</i> ,                                  | `                           | ,         | ,                                                   |                            |                          |

La acționarea butonului (*Vizualizează*), aplicația deschide o pagină cu urmatoarele zone de lucru:

• Detalii solicitare documente justificative / suplimentare -> documentul atașat de

autoritate se poate descărca 🎽 (*Descarcă*) și previzualiza 🎐 (*Previzualizează*);

• Documente justificative -> se vor ataşa de utilizator;

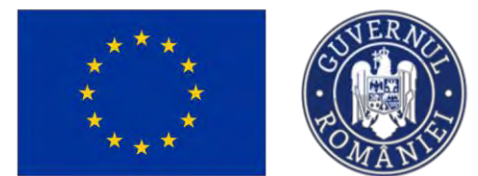

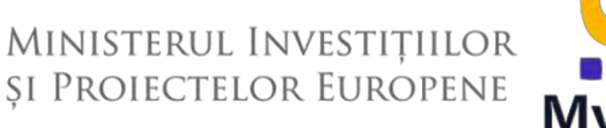

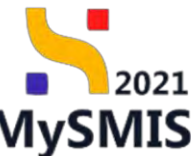

Documente solicitare -> document în cadrul căruia autoritatea detaliază ce alte

documente solicită de la utilizator; acesta se poate descărca 🎽 (Descarcă) și previzualiza

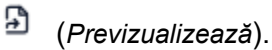

| La company reports an progress                       | Construction of the second second sec |                                                  |                                                   |                                              |                                     |
|------------------------------------------------------|----------------------------------------------------------------------------------------------------|--------------------------------------------------|---------------------------------------------------|----------------------------------------------|-------------------------------------|
| lormonte                                             | Apri                                                                                                    |                                                  |                                                   | Shen                                         |                                     |
|                                                      | PAPI2109/PAP_P1/OP2 - TESTARE Instrumente Financiare - Oono _ 03                                                                                                    | 07.2024                                          |                                                   | C Dessentente partitionative valications     |                                     |
| yi vizito la toto locului                            | IS Contrainers                                                                                                    | Interpret                                        |                                                   | Description autoritation                     |                                     |
| Or Comunicare title creatito                         | 0 <sup>2</sup> 347548 (9                                                                                                    | 347648-871 @                                     |                                                   | AM, PAP, Autoritateo de Mondgement pentro Pr | ogram pentru Acvacultură și Peacult |
| amente justificative                                 | - Delotion more firm                                                                                                    |                                                  |                                                   |                                              |                                     |
| Resurső umonó                                        | OS1.1 - FEAMPA - OS1.1 , Consolutiones octivitélier de pescuit mandaie                                                                                                    | din punct de vedere economic, lociól (i de média |                                                   |                                              |                                     |
| 2 Contract de mincă                                  | 102 Numbe continuet                                                                                                    | Dutili servicer centract                         |                                                   | Dath Inchiders                               |                                     |
| it Stat                                              | B 10                                                                                                    | 16-07-2024 16:30                                 |                                                   | 03-07-2040 14:00                             |                                     |
| Focture                                              |                                                                                                    |                                                  |                                                   |                                              |                                     |
|                                                      | Detali solicitare documente justificative / suplimentare                                                                                                    |                                                  |                                                   |                                              | A excele                            |
| Orden de deplasare                                   | 8                                                                                                    |                                                  |                                                   |                                              |                                     |
| 4 Alth cheltuioló / Cost simplificat                 | B Despring                                                                                                    |                                                  |                                                   |                                              |                                     |
| Document plotts                                      | 8                                                                                                    |                                                  |                                                   |                                              |                                     |
| Dovadă plată                                         | Document solicitare                                                                                                    |                                                  |                                                   |                                              |                                     |
|                                                      | Solicitore_documente_justificative_contractore_347648.pdf                                                                                                    |                                                  |                                                   |                                              | <u>ك</u>                            |
| Controct de achizites                                | 0 0mm                                                                                                    |                                                  | Earth Institution                                 |                                              |                                     |
|                                                      | C Draft                                                                                                    |                                                  | 31-08-2024 13:30                                  |                                              |                                     |
| Destruction                                          |                                                                                                    |                                                  |                                                   |                                              |                                     |
| Liska consult                                        | AP Data transmore racipeer.                                                                                                    |                                                  | 28-08-2024 13:10                                  |                                              |                                     |
| Solicitore modificare project                        | .0                                                                                                    |                                                  |                                                   |                                              |                                     |
| Solicitare documente justificative /<br>suplimentore | B Documente justificative                                                                                                    |                                                  |                                                   | ()                                           | Adoual document nou                 |
| Clarificare                                          |                                                                                                    |                                                  |                                                   |                                              |                                     |
|                                                      |                                                                                                    |                                                  |                                                   |                                              |                                     |
| DEGTM                                                |                                                                                                    |                                                  | -                                                 |                                              |                                     |
| Contestope                                           |                                                                                                    |                                                  | 2                                                 |                                              |                                     |
| Revocare                                             |                                                                                                    |                                                  | Tabelul nu conține înregistrări.                  |                                              |                                     |
| Reziliere                                            | at .                                                                                                    |                                                  | womenton nu existo agre disponible in goest tobel |                                              |                                     |
| Grafic rombursine                                    | 8                                                                                                    |                                                  |                                                   |                                              |                                     |
| Declaratie benefician                                | et .                                                                                                    |                                                  |                                                   |                                              |                                     |
|                                                      | Documente selicitore                                                                                                    |                                                  |                                                   |                                              |                                     |
|                                                      | Denumire                                                                                                    | Tip                                              | Data transmitere                                  | Acturi                                       |                                     |
|                                                      | LISTA DOCUMENTE SOLICITARE pd                                                                                                    | Aita viocumente                                  | 08-08-2024 12:10                                  | بغ                                           | 9                                   |
|                                                      |                                                                                                    |                                                  |                                                   | -                                            |                                     |

Documentul prin care se solicită documente justificative / suplimentare se poate descărca 🎽

(Descarcă) sau previzualiza <sup>1</sup> (Previzualizează).

În secțiunea Documente justificative se adaugă documentele justificative solicitate, fie din

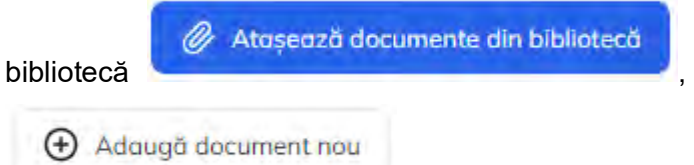

, fie prin adăugarea unui document nou

#### Important!

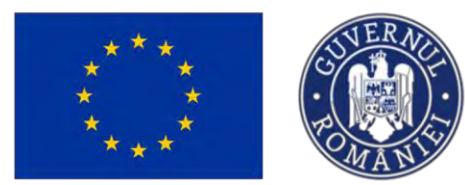

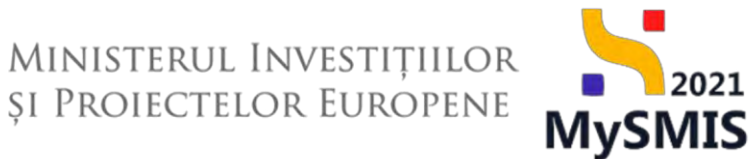

Trebuie încărcat cel puțin un document pentru fiecare tip de document solicitat: Adeverințe și Alte documente. În caz contrar, aplicația va afișa un mesaj de Eroare.

| MySMIS2021 @ Entitoti)                                                                                                    | undice 12 Producte Achizitii                                 |                                                                                                    | 0 marmaa (* A                                                                     |
|----------------------------------------------------------------------------------------------------|--------------------------------------------------------------|----------------------------------------------------------------------------------------------------|-----------------------------------------------------------------------------------|
| Treases                                                                                                    | nate Instantion ( - 12 49-3054                               |                                                                                                    |                                                                                   |
| tier) bascretau regiant da progresi                                                                                                    |                                                              |                                                                                                    |                                                                                   |
| kolarmați -                                                                                                    | PASY2100/FAR_F1/OF2 - TESTARE Indeaments Prosmane - Omm_03.0 | 7.3024                                                                                                    | Differences antiference enderes                                                   |
| 🦇 Vané la lako lacaké 🦉                                                                                                    | Cold Bart                                                    |                                                                                                    |                                                                                   |
| La · Lamarcine Mila creatió                                                                                                    | 2470-92 G                                                    | 3479400 873 @                                                                                                    | AM, IPAR's admitation de Alamagement printe Program parma Acisacianaió, p. Paquak |
| Decomente justificative -                                                                                                    | Objective sponither                                          |                                                                                                    |                                                                                   |
| Re Resulted under IS                                                                                                    | 0511 FEAMPA 0511 Conversioners according to press durable d  | n panti dis vestare economies, social ei diministro                                                                                                    |                                                                                   |
| ER - Eberteret de memori                                                                                                    | Hurrdy cardinas                                              | -                                                                                                    | Euß samtes                                                                        |
| State E                                                                                                    | 10                                                           | <ul> <li>Adaugā document justificativ</li> </ul>                                                                                                    |                                                                                   |
| In Focust 18                                                                                                    |                                                              | and the second second se |                                                                                   |
| Gr. Erde an anyoner 22                                                                                                    | Detail solicitore documente justificative / suplimentare     | Reference                                                                                                    |                                                                                   |
| M Altó theitteető / Stat Jemphilest 🖉                                                                                                    | Dearthere                                                    | the second second second second second second second second second second second second second second second se                                                                                                    |                                                                                   |
| De Decement pinto of                                                                                                    |                                                              | Allerderunge                                                                                                    |                                                                                   |
| The Descent shall of                                                                                                    | Deciminant sourcesson                                        |                                                                                                    |                                                                                   |
|                                                                                                    | Solicitore_documente_justificative_contractore_347648.pdf    | Trage documentul acci                                                                                                    | ۵ ۵                                                                               |
| and the second descent and the second descent and the second descent descent d | 100                                                          | SAU                                                                                                    |                                                                                   |
| Text - research text and text and text and text                                                                                                    |                                                              | Coulă fișier 🐠                                                                                                    |                                                                                   |
| Lontroctore -                                                                                                    | Derth transmission of Longer                                 | Extense acceptote: _POF                                                                                                    |                                                                                   |
| AN LAND CONTRACT                                                                                                    |                                                              | Aristenziti 💿 Adment                                                                                                    |                                                                                   |
| See   Solicitore recebierne presery                                                                                                    |                                                              |                                                                                                    |                                                                                   |
| See Supervision (Section Section (Section (Sectin (Section (Section (Section (Sectin | Documente justificative                                      |                                                                                                    | Adauga ancument con De Atouments des bibliosent                                   |
| Clerificare (1)                                                                                                    |                                                              |                                                                                                    |                                                                                   |
| De Danise Ø                                                                                                    |                                                              |                                                                                                    |                                                                                   |
| Cu Commission 10                                                                                                    |                                                              | 8                                                                                                    |                                                                                   |
| Re Resocces III                                                                                                    |                                                              | Tobelul nu contine Integration.                                                                                                    |                                                                                   |
| The second second                                                                                                    |                                                              | Minimanitian and date physical in access table                                                                                                    |                                                                                   |
| 5 Conferentiares                                                                                                    |                                                              |                                                                                                    |                                                                                   |
| or distriction and an an                                                                                                    |                                                              |                                                                                                    |                                                                                   |
| CAN: Desidente benchologi                                                                                                    |                                                              |                                                                                                    |                                                                                   |
|                                                                                                    |                                                              |                                                                                                    |                                                                                   |
|                                                                                                    |                                                              |                                                                                                    | ~~~~                                                                              |
|                                                                                                    |                                                              |                                                                                                    | ga                                                                                |

Se salvează modificările prin acționarea butonului . Aplicația afișează un mesaj de *Succes*.

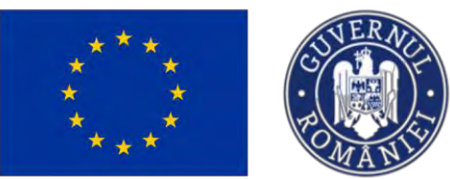

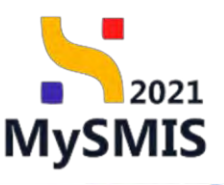

Blochează

| MySMIS2021                                         | Entități juri       | dice 18 Proiecte             | Achiziți                                         |                                       |                              |                                       |                         |                                                              | PREPROD PREPROD                     |
|----------------------------------------------------|---------------------|------------------------------|--------------------------------------------------|---------------------------------------|------------------------------|---------------------------------------|-------------------------|--------------------------------------------------------------|-------------------------------------|
| Project 347645                                     | Solicitors document | n pattikative / suplementare | Detuta solicitora - 31-08-2024                   |                                       |                              |                                       |                         |                                                              |                                     |
| Cal Colundar roport de progres                     | 6                   |                              |                                                  |                                       |                              |                                       |                         |                                                              |                                     |
| Informații                                         |                     | Apd<br>PAP/2109/PAP_P1/0P2   | TESTARE instrumento Financiare - Oana _ 0.1      | 07 2024                               |                              |                                       | Store During            | ment junificative soliditors                                 |                                     |
| W Vizită la fața locului                           | 8                   |                              |                                                  |                                       |                              |                                       |                         |                                                              |                                     |
| Ce Comunicare titlu creanță                        | æ                   | 247648 @                     |                                                  |                                       | Cod osociere<br>347648-871 🖨 |                                       | Denamile o<br>AM_PAP_   | eteritate<br>Autoritatios de Managoment peritre Program peri | ru Acvocultură și Pesculi           |
| Documente justificative                            | -                   |                              |                                                  |                                       |                              |                                       |                         |                                                              |                                     |
| Resurst umont                                      | ø                   | OS11 FEAMPA DS11             | Consolidarea activităților de pescuit durabile i | din punct de vediere economic, social | și de mediu                  |                                       |                         |                                                              |                                     |
| Ce Contract de muncă                               | g                   | Numbr contract               |                                                  |                                       | Dată semnare contract        |                                       | Dató inchis             | lore .                                                       |                                     |
| St. Stat                                           | e                   | 10                           |                                                  |                                       | 16-07-2024 16:30             |                                       | 03 07 20                | 40 14:00                                                     |                                     |
| Fe Focturd                                         | 8                   |                              |                                                  |                                       |                              |                                       |                         |                                                              |                                     |
| Or Order de deplosore                              | 28                  | Detalii solicitare docum     | ente justificative / suplimentare                |                                       |                              |                                       |                         |                                                              | A Wedward                           |
| Al Alto cheltuiolo / Cost simplific                | at 🗹                | Descriere                    |                                                  |                                       |                              |                                       |                         |                                                              |                                     |
| De Document plotô                                  | g                   | must developerty presenting  |                                                  |                                       |                              |                                       |                         |                                                              |                                     |
| De Davadà plasă                                    | e                   | Document solicitore          | in the second second second second               |                                       |                              |                                       |                         |                                                              |                                     |
| Achiziți                                           |                     | A Solicitore Bocumer         | nie Josonicative considictore 147646 par         |                                       |                              |                                       |                         |                                                              | <u> </u>                            |
| Co Contract de ochiziție                           | æ                   | Store                        |                                                  |                                       |                              | Dasā limitā rāspuns                   |                         |                                                              |                                     |
| Contractore                                        | -                   |                              |                                                  |                                       |                              | 31-08-2024 13:30                      |                         |                                                              |                                     |
| Di Deser contract                                  |                     | Dotă transmitere răspuns     |                                                  |                                       |                              | Data transmittere<br>08-08-2024 13-10 |                         |                                                              |                                     |
| 50 Solicitore modificare project                   | æ                   |                              |                                                  |                                       |                              |                                       |                         |                                                              |                                     |
| Solicitore documente justificative<br>suplimentare | ·/ 🖻                | Documente justificative      |                                                  |                                       |                              |                                       |                         | Adaugă document nau                                          | 🖉 Ataşeaző documente din bibliotező |
| CI Clavilicare                                     |                     | Tip document                 | Denumire                                         | Dată încărcare                        | Permanent                    | Încărcat de                           | Încărcat din bibliotecă | Entitote juridică                                            | Acțiuni                             |
| De Decizie                                         | æ                   | Alte documente               | Alte documente _ testore pdf                     | 08-08-2024 13:36                      | hai                          | Neaciu Dana Georgiana                 | Nu                      | A.S.C.O.R Asocietie - Dono                                   | ± 3 0                               |
| Co Contestație                                     |                     |                              | 10000                                            | and an and a local                    |                              | 100 a 7 a 7                           |                         |                                                              |                                     |
| Revocare                                           | æ                   | Adoptionally                 | Adewining_tistolepor                             | 08-08-2024 13:31                      | me                           | Heacle Came Georgiand                 | 794                     | A S C U.R Asociane - Dana                                    | <u>.</u>                            |
| Re Riziliere                                       | e I                 | Documente solicitore         |                                                  |                                       |                              |                                       |                         |                                                              |                                     |
| Gr Grafic rambersare                               | 8                   | Denumire                     |                                                  | Tip                                   |                              | Dată transmitere                      |                         | Succes<br>Documentatie po fe                                 | st odðugate                         |
| De Declarație beneficiari                          | 8                   | -                            |                                                  |                                       |                              | ont los herai 1010                    |                         | 1.0                                                          |                                     |

În cazul în care se adaugă doar un tip de document, la acționarea butonului

aplicația afișează un mesaj de Eroare: "Trebuie sa existe minim un fișier încărcat pe fiecare categorie de documente justificative/suplimentare."

| MySMIS2021                                            | 🗴 Entități ju     | ridice LE Proiecte                            | 至 Achiziții                                  |                                      |                              |                        |                                  |                                              | MEPROP @ A                                                 |
|-------------------------------------------------------|-------------------|-----------------------------------------------|----------------------------------------------|--------------------------------------|------------------------------|------------------------|----------------------------------|----------------------------------------------|------------------------------------------------------------|
| A Proact 347648                                       | Solicitory docume | nte justificative / supplementes e            | Details solicitore: - 31-08-2024             |                                      |                              |                        |                                  |                                              |                                                            |
| Cal Calendar raport de progres                        | 16                |                                               |                                              |                                      |                              |                        |                                  |                                              |                                                            |
| Informații                                            | -                 | PAP/2109/PAP P1/OP2                           | TESTARE Instrumente Financiare - Ouma        | 0072024                              |                              |                        | C Discomente                     | justiliantive solicitaie                     |                                                            |
| Vi Vizitó la foțe locului                             | iet.              |                                               |                                              |                                      |                              |                        |                                  |                                              |                                                            |
| Ca Comunicare littu creanță                           | 99                | Cod SMIS<br>347648 (\$                        |                                              |                                      | Cod usociere<br>347648-871 🛱 |                        | Demanine suboffs<br>AM_PAP_Autor | fe<br>tateo de Management pentru Program pen | tru Acvocultură și Pescult                                 |
| Documente justificative                               | -                 |                                               |                                              |                                      |                              |                        |                                  |                                              |                                                            |
| Re Resurső umonti                                     | ef                | Objective specifice<br>OS1.1 - FEAMPA - OS1.1 | Consolidarea activitàților de pescuit durabl | e din punct de vedere economic, soci | al și de mediu               |                        |                                  |                                              |                                                            |
| Ge Contract de muncă                                  | 16                | Number contened                               |                                              |                                      | Doth samerors contract       |                        | Detti Institutere                |                                              |                                                            |
| St Stat                                               | et                | 10                                            |                                              |                                      | 16-07-2024 16:30             |                        | 03-07-2040 14                    | 00                                           |                                                            |
| Fo Focture                                            | 191               |                                               |                                              |                                      |                              |                        |                                  |                                              |                                                            |
| Ordin de deplasore                                    | 10                | Detalii solicitare docum                      | ente justificative / suplimentare            |                                      |                              |                        |                                  |                                              | A Blocheuzh                                                |
| Altő sheltuiclő / Cost simplifice                     | nt B              | Descriere                                     |                                              |                                      |                              |                        |                                  |                                              |                                                            |
| Do Document plată                                     | R                 | Solicit desprisedents processor               |                                              |                                      |                              |                        |                                  |                                              |                                                            |
| De Dovodă plotă                                       | 2                 | Document solicitore                           |                                              |                                      |                              |                        |                                  |                                              |                                                            |
| Achiziții                                             |                   | A Solicitore_document                         | nte_justificative_contractore_347648.pdf     |                                      |                              |                        |                                  |                                              | <u>s</u> e                                                 |
| Ce Contract de achialpe                               | •                 | Store                                         |                                              |                                      |                              | Duth limits response   |                                  |                                              |                                                            |
| Controctore                                           | -                 | CiDraft                                       |                                              |                                      |                              | 31-08-2024 13:30       |                                  |                                              |                                                            |
| De Dosor toxtroci                                     | ۲                 | Dată trunsmitere răspuns                      |                                              |                                      |                              | Date transmittere      |                                  |                                              |                                                            |
| So Solicitare modificare presect                      | ۲                 |                                               |                                              |                                      |                              | 50 00 101 10 10        |                                  |                                              |                                                            |
| 50 Solicitare documente justificative<br>suplimentare | el 🕑              | Documente justificative                       |                                              |                                      |                              |                        |                                  | <ul> <li>Adaugā document muu</li> </ul>      | 🧳 Atoşeazê documente din bibliatecê                        |
| D Clarificane                                         | ۰                 | Tip document                                  | Denumire                                     | Datà incòrcare                       | Permonent                    | Încôreat de            | Încărcat din bibliotecă          | Entitate juridică                            | Acțiuni                                                    |
| De Docizio                                            |                   | Adeverinte                                    | Adeverinto _ testore.pdf                     | 08-08-2024 13:31                     | 140                          | Neotala Dono Georgiono | Nu                               | A.S.C.O.R Asociatie - Dana                   | a 🗈 💼                                                      |
| Co Contesinție                                        | ۰                 |                                               |                                              |                                      |                              |                        |                                  |                                              |                                                            |
| Na Revocard                                           | ۰                 | Documente solicitare                          |                                              |                                      |                              |                        |                                  |                                              |                                                            |
| Re Rezilient                                          | ø                 | Denumire                                      |                                              | Tip                                  |                              | Datā transmitere       |                                  | D Eroare<br>Trebuie so existen               | minim un fisier incârcat pe fiecore                        |
| Gr Grafic rambursare                                  | et                | LISTA DOCUMENTE S                             | SOLICITARE pdf                               | Alle documento:                      |                              | 08 08 2024 13 10       |                                  | categorie de docu<br>(#96b49/6531a63         | menta justificativasuprimentaris.<br>143cac651b708cdeb962) |
| De Declarație beneficiari                             | Del 1             |                                               |                                              |                                      |                              |                        |                                  |                                              |                                                            |

Asupra fiecărui document justificativ încărcat se pot efectua următoarele acțiuni: descarcă ( 举 ),

previzualizează (<sup>A</sup>) și șterge (<sup>III</sup>).

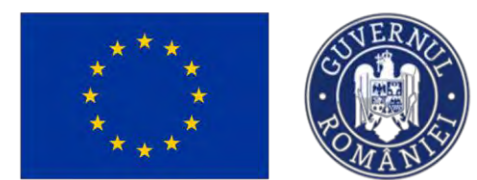

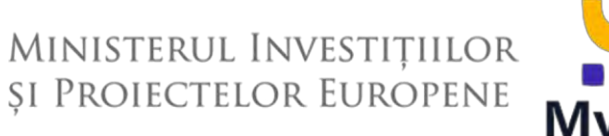

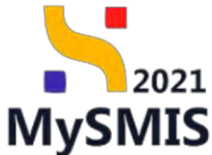

După atașarea documentelor solicitate de către autoritate, se blochează editarea solicitării în

vederea transmiterii, prin acționarea butonului

A Blochează

, și se confirmă acțiunea.

| MySMIS2021                                          | Entitati juni                                                                                                  | dice LE Projecte                      | I Achienti                                                                                                    |                                                                                                    |                                  |                             |                        |                                      | () mgp         | noo (P R A             |
|-----------------------------------------------------|----------------------------------------------------------------------------------------------------|---------------------------------------|----------------------------------------------------------------------------------------------------|----------------------------------------------------------------------------------------------------|----------------------------------|-----------------------------|------------------------|--------------------------------------|----------------|------------------------|
| Passes Africal                                      | data manana manana manana manana manana manana manana manana manana manana manana manana manana manana mana ma | ) with the train ( supported that ( ) | Consult scoledions - 12 - Gin 200 v                                                                                                    |                                                                                                    |                                  |                             |                        |                                      |                |                        |
| NO Nuport cir urugent                               | 2                                                                                                    | PARLINGSAL PIARZ                      | TESTARE Instrumental Emerginis - Autors _ U.S.                                                                                                    | ur,2024                                                                                                    |                                  |                             |                        |                                      |                |                        |
| An i Rapon skan de moninersare                      | 7.8                                                                                                    | Curi 5485<br>247648 [2                |                                                                                                    | Coni<br>147                                                                                                    | 1 page any<br>76-68 - 0.73 (2    |                             | Deserving materials    | un de Monopament pontra Program para |                |                        |
| City Calendar raport de progres-                    | 进                                                                                                    |                                       |                                                                                                    |                                                                                                    |                                  |                             |                        |                                      |                |                        |
| nfurmatio                                           |                                                                                                    | OFII FEAMPA OFII                      | Солнониогра остандуют не уческих оказывание и                                                                                                    | im grandi de veztore ochrvnine, accisi si di                                                                                                    | e mou                            |                             |                        |                                      |                |                        |
| W. Viziké ka (ogo kaculur                           | 8                                                                                                    | Humile parettain                      |                                                                                                    | Desi                                                                                                    | & semme calm                     |                             | Denk Burnakon          |                                      |                |                        |
| Co Comunicano Stila eruonyD.                        | e                                                                                                    |                                       |                                                                                                    | 10-1                                                                                                    | 07-2024-16.90                    |                             |                        |                                      |                |                        |
| nowmanna justifictoriae                             | -                                                                                                    |                                       | Charles and the second                                                                                                    |                                                                                                    |                                  |                             |                        |                                      |                |                        |
| Ne Resurva umend                                    | 728                                                                                                    | Detaile solicitare docum              | iente Justinicotive ( subimentare                                                                                                    |                                                                                                    |                                  |                             |                        |                                      |                |                        |
| De Contract de municit                              | es.                                                                                                    | Descrime                              |                                                                                                    |                                                                                                    |                                  |                             |                        |                                      |                |                        |
| Stal.                                               | 54                                                                                                    |                                       |                                                                                                    | 1                                                                                                    |                                  |                             |                        |                                      |                |                        |
| In Factore                                          | 12                                                                                                    | Document entritions                   |                                                                                                    | O Confirmă acțiunea                                                                                                    | 1                                | ×                           |                        |                                      |                |                        |
| Dr Orminishe shouldstare                            | 25                                                                                                    | Salicitory_document                   | mie ju volitaative sontrectore 347648 pd/                                                                                                    | Esti sigur cá vrei sá blachez                                                                                                    | zi räspunsul aferent solicitärii | de documente justificative? |                        |                                      |                | 2 B                    |
| Al Alta cheftatelli / Coal amplities                | Mi Ha                                                                                                    | Store                                 |                                                                                                    |                                                                                                    |                                  | Renunță Confirmă 📀          |                        |                                      |                |                        |
| Discussion plant                                    | 18                                                                                                    |                                       |                                                                                                    | -                                                                                                    |                                  |                             |                        |                                      |                |                        |
| De Devoid plata                                     | 58.                                                                                                    | David transmission clianette          |                                                                                                    |                                                                                                    |                                  | Direct transmission         |                        |                                      |                |                        |
| 1911<br>1                                           |                                                                                                    |                                       |                                                                                                    |                                                                                                    |                                  |                             |                        |                                      |                |                        |
| Construct his on Navian                             |                                                                                                    | Documente iustificative               |                                                                                                    |                                                                                                    |                                  |                             |                        |                                      | 1 staneath ten | Lenorto dia bibliotezi |
| nuture                                              | -                                                                                                    |                                       |                                                                                                    | and the second second se |                                  | 1.1.1.1                     | The second second      | The second                           |                | _                      |
| Design Control                                      | a.                                                                                                    | THP ODCUMUM                           | Densmine                                                                                                    | Data inconcere                                                                                                    | Permanent                        | INCOICOE DE                 | Incorcat del provosaca | Fuerore Thurstee                     | ACTION         |                        |
| Salinitao modileran: paran; (                       |                                                                                                    |                                       | sidio destamenta "Tantora (eff                                                                                                    | 08-08-2024 L1.8                                                                                                    | 44                               |                             |                        |                                      | 2 2            | 8                      |
| Selicitore documente Lastificative<br>sudilmentaria | 1 a                                                                                                    | Adeverena                             | operation of the second second | 100 000 20200 100 00                                                                                                    | Jan.                             | Hancur Garry Georgens.      | No.                    | A SIC D R - Associate Dame -         | 2 3            | 0                      |
| Clastingen.                                         |                                                                                                    | Documente solicitore                  |                                                                                                    |                                                                                                    |                                  |                             |                        |                                      |                |                        |
| Dentam.                                             |                                                                                                    | Denuming                              |                                                                                                    | 10                                                                                                    |                                  | Dott transmitters           |                        | Action                               |                |                        |
| Contestane                                          | 41                                                                                                    |                                       |                                                                                                    |                                                                                                    |                                  |                             |                        | + 0                                  |                |                        |
| C. Remarker                                         |                                                                                                    |                                       | and the first first                                                                                                    |                                                                                                    |                                  |                             |                        |                                      |                |                        |

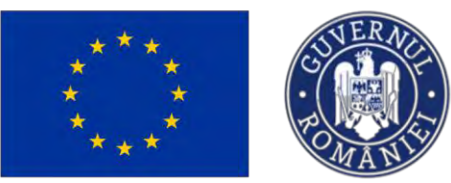

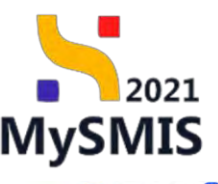

sau se

| Roport de progres-                                    | 66 | PAP/2109/PAP_P1/0P2 TE                        | ESTARE Instrumente Financiare - Dans_03.0        | 07.2024                             |                                           |                       | Decomposite jus                          | afficative solutions                   |                        |          |
|-------------------------------------------------------|----|-----------------------------------------------|--------------------------------------------------|-------------------------------------|-------------------------------------------|-----------------------|------------------------------------------|----------------------------------------|------------------------|----------|
| Report plan de monitorizore                           | ed | Cod SMIS                                      |                                                  |                                     | Cod asockere<br>347649-871                |                       | Denumine autoritate<br>AM PAP Autoritate | ia di Management pentru Program pentru | Acvocultură și Pincuit |          |
| Colondor roport de progres                            | ø  |                                               |                                                  |                                     |                                           |                       |                                          |                                        |                        |          |
| mați                                                  | -  | Objective specifice<br>OS11 · FEAMPA · OS11.0 | ionsolidarea activitățilăr de pescuit durabile c | din punct de vedere economic, socia | al și de miedlu                           |                       |                                          |                                        |                        |          |
| Vizită la fața locului                                | 8  |                                               |                                                  |                                     |                                           |                       |                                          |                                        |                        |          |
| Comunicare titlu creanță                              | 8  | Numbr contract                                |                                                  |                                     | Data sensore contract<br>16-07-2024 16:30 |                       | 03-07-2040 14:00                         |                                        |                        |          |
| mente justificative                                   | -  |                                               |                                                  |                                     |                                           |                       |                                          |                                        |                        |          |
| Resursă umenă                                         | 8  | Detalii solicitare docume                     | nte justificative / suplimentare                 |                                     |                                           |                       |                                          |                                        | à provonanti           | ⇒ Transn |
| Contract de muncã                                     | g  |                                               |                                                  |                                     |                                           |                       |                                          |                                        |                        |          |
| Stol                                                  | 8  | Descriptions                                  |                                                  |                                     |                                           |                       |                                          |                                        |                        |          |
| Facture                                               | 8  | Document colicitore                           |                                                  |                                     |                                           |                       |                                          |                                        |                        |          |
| Ordin de deplasare                                    | 8  | Solicitore_document                           | e_justificative_contractore_147648.pdf           |                                     |                                           |                       |                                          |                                        |                        | *        |
| Altó choltuialó / Cost simplificat                    | ø  | Store                                         |                                                  |                                     |                                           | Data Baito durana     |                                          |                                        |                        |          |
| Document plotă                                        | 8  | Crussee.                                      |                                                  |                                     |                                           | 31-08-2024 13:30      |                                          |                                        |                        |          |
| Dovodā plotā                                          | 8  | Doth transmittire réspons                     |                                                  |                                     |                                           | Dată transmitere      |                                          |                                        |                        |          |
|                                                       |    |                                               |                                                  |                                     |                                           | 08-08-2024 13:10      |                                          |                                        |                        |          |
| Contract de ochizitie                                 |    | An end a surface                              |                                                  |                                     |                                           |                       |                                          |                                        |                        |          |
| are                                                   | -  | Documente justificative                       |                                                  |                                     |                                           |                       |                                          |                                        |                        |          |
| Desigr contract                                       | æ  | Tip document.                                 | Denumire                                         | Dată încărcare                      | Permanent                                 | Încărcat de           | incărcat din bibliotecă                  | Entitate juridică                      | Acțiuni                |          |
| iolicitore modificare protect                         | ۲  | Alte ducimenté                                | Alte docomente _ testore pdf                     | 08-68-2024 13:36                    | Nú                                        | Nexusu Qana Georgiana | No                                       | A.S.C.O.R Associate Opena              | 4 D                    |          |
| Solicitoria documento justificativa /<br>suplimentore | 8  | Adevorințe                                    | Adeverinto , testore pdf                         | 08-08-2024 13:31                    | Nu                                        | Neacsu Oana Georgiana | Jeu                                      | A.S.C.O.R Asociatic - Dana             | * D                    |          |
| Clanficare                                            | ۲  | Documente solicitore                          |                                                  |                                     |                                           |                       |                                          |                                        |                        |          |
| Decizie                                               | æ  | Denumire                                      |                                                  | Tip                                 |                                           | Datà transmitere      |                                          | -                                      |                        |          |
| iontestație                                           |    |                                               | a contra per l' al                               | Aller day second                    |                                           | 00.00.0034.5340       |                                          | Róspunsul la solicitar                 | où de documente:       |          |
| Revocare                                              |    | LISTA DOCUMENTE SC                            | JUCTIARE par                                     | And documenter                      |                                           | 08-06-2024 13:10      |                                          | justificative/supliment                | tare a fast blocat.    |          |

Aceasta se poate debloca pentru editare prin acționarea butonului

transmite prin acționarea butonului

La acționarea butonului , aplicația deschide fereastra pop-up *Transmitere răspuns* solicitare de documente justificative, din care se descarcă răspunsul solicitării de documente justificative, se semnează electronic, se încarcă răspunsul solicitării de documente justificative și

➢ Transmite

se transmite prin acționarea butonului

➢ Transmite

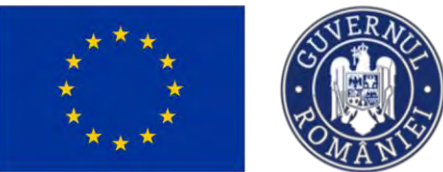

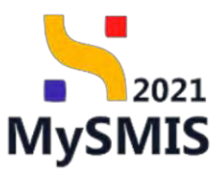

| MySMIS2021                                                                                                    | Enderspipele    | ice It Doniet I Acts              | 1286                                  |                 |                                         |                |                             |                          |                          |                                                        | C PREPRINCE | 0 8 4                                                                                                    |
|----------------------------------------------------------------------------------------------------|-----------------|-----------------------------------|---------------------------------------|-----------------|-----------------------------------------|----------------|-----------------------------|--------------------------|--------------------------|--------------------------------------------------------|-------------|----------------------------------------------------------------------------------------------------|
| Contract contract too                                                                                                    | Carl de Arrente | derframe lastenine Dominie        | - 1910                                |                 |                                         |                |                             |                          |                          |                                                        |             |                                                                                                    |
| ing Higgs to proper                                                                                                    |                 |                                   |                                       |                 |                                         |                |                             |                          |                          |                                                        |             | The second second second second second second second second second second second second second second second s |
| Ne   Trapier i clear de ministratione                                                                                                    |                 | Procession Procession             |                                       |                 |                                         |                |                             |                          |                          |                                                        |             | (many restored in the                                                                                          |
| Ta Celendar tapat i de progres                                                                                                    | 10.             | Acri                              |                                       |                 |                                         |                |                             |                          | store.                   |                                                        |             |                                                                                                    |
| Informatio                                                                                                    |                 | PARELONDER FLORA TESTARE          | Horsening Freedow ( Ques. 1010/2024   |                 |                                         |                |                             |                          | · · · · ·                |                                                        |             |                                                                                                    |
| Work to free impaint.                                                                                                    |                 | CON SMG                           |                                       |                 | Cod services                            |                |                             |                          | Discovers automations    |                                                        |             |                                                                                                    |
| 34 Komaniumi Milu casuntă                                                                                                    |                 | 247648 (6)                        |                                       | -               | <u>24/646-871</u>                       |                |                             |                          | AM PAP, Augostonen de la | can finning finging and the card free party of process |             |                                                                                                    |
| Власничнита унарегатори                                                                                                    | -               | ULL & Plantes, OCL 1 Company      | economic in passe Service th parts of |                 | fransmitere räspuns solicita            | re de documer  | nte justificative ×         |                          |                          |                                                        |             |                                                                                                    |
| The survey of the survey of th |                 |                                   |                                       |                 |                                         |                |                             |                          | Child Inchestory         |                                                        |             |                                                                                                    |
| Le Contract de mancel                                                                                                    |                 | 40                                |                                       | 0               | Descarcă răspunsul solic                | itării de docu | umente justificative        |                          | 03-07-2040 1800          |                                                        |             |                                                                                                    |
|                                                                                                    |                 |                                   |                                       |                 | 💩 Descord                               |                |                             |                          |                          |                                                        |             | _                                                                                                    |
|                                                                                                    |                 | Detail sulicitare documente justi | Maaliva / supilmentane                | 2               | Semnează și atașează re<br>ustificative | ispunsul soli  | citării de documente        |                          |                          |                                                        |             | p- imme                                                                                                    |
| W AND GROUND                                                                                                    |                 | Dearsers                          |                                       |                 | 16spuncul solicitării de documente j    | astificative * | _                           |                          |                          |                                                        |             |                                                                                                    |
| to Transmit shill                                                                                                    |                 |                                   |                                       |                 |                                         | .1.            |                             |                          |                          |                                                        |             |                                                                                                    |
| The Department process                                                                                                    | -               | Document selectors                |                                       |                 | Ter                                     |                |                             |                          |                          |                                                        |             | 1.2                                                                                                    |
| Con annual point                                                                                                    |                 | Soltimer documents justific       | antive sentrations \$47648.pct        |                 |                                         | SAU            |                             |                          |                          |                                                        |             | ± 9                                                                                                    |
| De Destruct de sumures                                                                                                    |                 | iter                              |                                       |                 |                                         | Could River 🔗  |                             |                          |                          |                                                        |             |                                                                                                    |
| Connectore                                                                                                    | -               |                                   |                                       |                 | America de Lagrante - PDF               |                |                             |                          |                          |                                                        |             |                                                                                                    |
| the Datus supress                                                                                                    | - 4             | Builty Branching - Hay same       |                                       | •               | Transmite räspunsul soli                | citării de doc | umente justificative        |                          |                          |                                                        |             |                                                                                                    |
| See Susceme resulting proved                                                                                                    | - 10            |                                   |                                       |                 | Se producers                            |                |                             |                          |                          |                                                        |             |                                                                                                    |
| Sal Salatas and a submitte                                                                                                    | -               | Marcumente jastaviutive.          |                                       |                 |                                         |                |                             |                          |                          |                                                        |             |                                                                                                    |
| Di Destane                                                                                                    |                 | Tigs elementeret                  | Demanting                             | Datif Inchrone. | 74                                      | respect        | Reduced de                  | inclined dis internation |                          | Entranté junistell                                     | Action      |                                                                                                    |
| The Designer                                                                                                    | -4              | CON ADDIMENTAL                    | by summer or succession.              | 08-08-00013008  | 78                                      |                | Concession in Proceedings   |                          |                          | Add DA - Average Care -                                | 3 3         |                                                                                                    |
| De Cometere                                                                                                    | -               | Annowed                           | Advertise manual of                   | 08-88-00011-01  |                                         |                | Thermost Distance and party | 1944                     |                          | R LODY - Assessed - Deve-                              | 2 3         |                                                                                                    |
| in team                                                                                                    |                 |                                   |                                       |                 |                                         |                |                             |                          |                          |                                                        |             |                                                                                                    |
| in Autor                                                                                                    |                 | Otexamentic policitare            |                                       |                 |                                         |                |                             |                          |                          |                                                        |             |                                                                                                    |
| De   Grafic erretainane                                                                                                    |                 | Conteners                         |                                       | Tax             |                                         |                | Disks transmission          |                          |                          | inglasi                                                |             |                                                                                                    |
| Del Decorctis facations                                                                                                    | H               |                                   | Ep#                                   | Advancements    |                                         |                |                             |                          |                          | 4 9                                                    |             |                                                                                                    |
| Seduce                                                                                                    | *               |                                   |                                       |                 |                                         |                |                             |                          |                          |                                                        |             |                                                                                                    |

Aplicația afișează un mesaj de Succes iar starea solicitării de documente justificative /

suplimentare devine

| Roport de progres                   | DE. | Project Beneficiari Re                          | sali 10                                                               |                        |                                |                             |                       |                                                    |                                                           | ± 0+                                  | escarañ farmste |
|-------------------------------------|-----|-------------------------------------------------|-----------------------------------------------------------------------|------------------------|--------------------------------|-----------------------------|-----------------------|----------------------------------------------------|-----------------------------------------------------------|---------------------------------------|-----------------|
| Raport plan de montorizore          | 16  |                                                 |                                                                       |                        |                                |                             |                       |                                                    |                                                           |                                       |                 |
| Caenaar raport de progres           |     | Apol                                            |                                                                       |                        |                                |                             |                       | Start                                              |                                                           |                                       |                 |
| Vines la fatà locului               |     | PAP/2105/PAP.P1/OP2-TESTA                       | APE Instrumente Financiore - Opno03.07.2024                           |                        |                                |                             |                       | C Overseente perificitives so                      | scottag.                                                  |                                       |                 |
| Complete the centh                  | 21  | Cod SMIS<br>247648 (\$                          |                                                                       |                        | Card associars<br>347648-871 @ |                             |                       | Denumire autoritate<br>AM PAP Autoritatea de Manor | gentent pletru Program pletru Advocultură și Pes          | Gall.                                 |                 |
| mente iustificative                 |     |                                                 |                                                                       |                        |                                |                             |                       |                                                    |                                                           |                                       |                 |
| Resursa umonó                       |     | OS11-FEAMPA - OS11_Const                        | aktures octivităților de pescăit durabile das partit de vedere econom | ic. social și de mediu |                                |                             |                       |                                                    |                                                           |                                       |                 |
| Contract de munch                   | 05  | Namin contract                                  |                                                                       |                        | Datil service contract         |                             |                       | Dato Inchidere                                     |                                                           |                                       |                 |
| Stat                                |     | 10                                              |                                                                       |                        | 16-07-2024 16:30               |                             |                       | 03-07-2040 14:00                                   |                                                           |                                       |                 |
| Facturő                             | 10  | Detail solicitore documento i                   | astificative / sanimentare                                            |                        |                                |                             |                       |                                                    |                                                           |                                       |                 |
| Ontin de devinante                  |     | Detail solotore occurrence)                     | particulare / adjunctione                                             |                        |                                |                             |                       |                                                    |                                                           |                                       |                 |
| abb chait sale / Cost classificat   |     | Descripte                                       |                                                                       |                        |                                |                             |                       |                                                    |                                                           |                                       |                 |
| Document plath                      |     |                                                 |                                                                       |                        |                                |                             |                       |                                                    |                                                           |                                       |                 |
| Department press                    | ~   | Solicitore, documente, jur                      | stificative_contractore_347648.pdf                                    |                        |                                |                             |                       |                                                    |                                                           |                                       | di.             |
| Dovado pieto                        | 16  | -                                               |                                                                       |                        |                                |                             |                       |                                                    |                                                           |                                       | -               |
| Contrast dia mili sila              |     | Store                                           |                                                                       |                        |                                | Data livita ra              | 12.20                 |                                                    |                                                           |                                       |                 |
| Composi de dovante.                 |     |                                                 |                                                                       |                        |                                | 31-08-2024                  | 13.30                 |                                                    |                                                           |                                       |                 |
| Dates content                       |     | Datili transmitere elispans<br>08-08-2024 13:59 |                                                                       |                        |                                | Dată transmit<br>08-08-2024 | 13.10                 |                                                    |                                                           |                                       |                 |
|                                     |     |                                                 |                                                                       |                        |                                |                             |                       |                                                    |                                                           |                                       |                 |
| Scicitore incurrente ustificative / |     | Documente justificative                         |                                                                       |                        |                                |                             |                       |                                                    |                                                           |                                       |                 |
| suplimentarie                       | R.  | Tip document                                    | Denumire                                                              |                        | Dată incărcare                 | Permonent                   | Încărost de           | Incárcat din bibliotecă                            | Entitate juridică                                         | Acțiuni                               |                 |
| Clorificare                         | 0   | Réspuns solicitore documente<br>justificative   | Raspuns_Solicitore_Documente_justificitive_2024-08-08_13-             | sit-17.pdf             | 08-08-2024 13.69               | 794                         | Neocus Dana Georgiana | Nas                                                | A.S.C.O.R Associate - David                               | 2 ف                                   |                 |
| Decirite                            | ø   | Alta recomantia                                 | Alta riverananta Kastroa ref                                          |                        | (ALDR-2024-13-96               | No.                         | Names - Onno Camminon |                                                    | A SCOR ; Automa ; Onen                                    | 4 9                                   |                 |
| Contestoție                         | 0   |                                                 |                                                                       |                        |                                |                             |                       |                                                    |                                                           |                                       |                 |
| Revocare                            | ۲   | Adeveninge                                      | Adeverinto _ tastore.pdf                                              |                        | 08-08-2024 13:31               | Tess                        | Neocsa Dona Georgiano | TAL                                                | A S C D R - Associate - Dano                              | 9 B                                   |                 |
| Baziliara                           | ß   |                                                 |                                                                       |                        |                                |                             |                       |                                                    |                                                           |                                       |                 |
| Grafic rombursare                   | ø   | Documente solicitore                            |                                                                       | -                      |                                |                             |                       |                                                    | Succes                                                    |                                       |                 |
| Declarație beneficiari              | œ   | Detumire                                        |                                                                       | TIP                    |                                | Data transm                 | ittere                |                                                    | Actum Phispunsul to tolicitore<br>junificative/kuplamento | a de documente<br>re a fait transmis. |                 |
|                                     |     | LISTA DOCUMENTE SOLICI                          | DTARE pdf                                                             | Alte riccuments-       |                                | 08-08-2024                  | 13.10                 |                                                    | 4 B                                                       |                                       |                 |

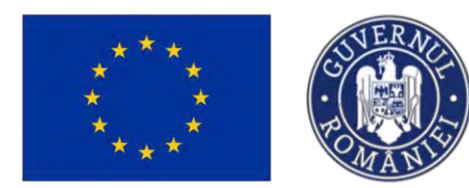

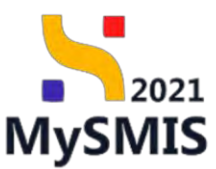

### A Clarificaro

| 2.1.4 Clarine                         | care                                      |                                                                |                                              |                     |                                     |                                                                                                    |
|---------------------------------------|-------------------------------------------|----------------------------------------------------------------|----------------------------------------------|---------------------|-------------------------------------|----------------------------------------------------------------------------------------------------|
| În secțiunea                          | CI Clarifi                                | care                                                           | vizualizează                                 | solicitările de     | e clarificare tra                   | nsmise de către                                                                                                    |
| autoritatea re                        | sponsabilà                                | á. O clarificare                                               | e se poate afla                              | in una dintre       | urmatoarele sta                     | ari: Transmisă                                                                                                    |
| D în curs de co                       | mpletore räsp                             | mas , Mar                                                      | rcată fără răspuns                           | , O Primită         |                                     |                                                                                                    |
| MySMIS2021 & Entited                  | ti juridice IS Proxecte I                 | Achiziții                                                      |                                              |                     |                                     | O MERINGO Ø A A                                                                                                    |
| Wysect 347643 Clathfore               |                                           |                                                                |                                              |                     |                                     |                                                                                                    |
| Documente justificative               |                                           | B. J. F. S.                                                    |                                              |                     |                                     | Constanting of the local division of the local division of the loc |
| Resurs dumend                         | Project Denencion                         | NGON TO                                                        |                                              |                     |                                     | S Descrite formular                                                                                                    |
| Se Contract de seamé                  | Avery a catellisses in a                  | es. Prentral d'Internativo estatamente fractavo est casantal e | - notuli versione-de prover                  |                     |                                     |                                                                                                    |
| ST Stati                              | Abd                                       |                                                                |                                              |                     | Store                               |                                                                                                    |
| fe Factura B                          | PAR/2109/PAP_P1/0P2 - TE                  | STARE (mildomenia Financian) - Onno _ 03.07/2024               |                                              |                     | The startman of                     |                                                                                                    |
| Or Orden de Heptensore 18             | Cod SMIS                                  |                                                                | Cod quacters                                 |                     | Demansing suboritation              |                                                                                                    |
| Al Alto cheltuiolo / Cost simplificat | 247640                                    |                                                                | 347640-871 @                                 |                     | AM_PAP_Autor(totex de Management po | mtru Prógram pontru Acvisculturia si Pisicuel                                                                                                    |
| Decoment platif                       | Objective specifice<br>OS11_EEAMPA_OS11_C | estidence octailéller de nescuit clambie de navel              | in writers or promise special of the months. |                     |                                     |                                                                                                    |
| De Doventh plath                      | 1                                         |                                                                |                                              |                     |                                     |                                                                                                    |
| Achiziqu                              | 10                                        |                                                                | 16-07-2024 16:30                             |                     | 03-07 2040 14-00                    |                                                                                                    |
| 59 Controct de ochatige st            |                                           |                                                                |                                              |                     |                                     |                                                                                                    |
| Controctare                           | Clarificări                               |                                                                |                                              |                     |                                     |                                                                                                    |
| De Deser contract de                  | Versiune project                          | Dotô primire                                                   | Modificò parteneriat                         | Doto limito réspons | Store                               | Actioni                                                                                                    |
| Se Selicitore modificare project @    | 2                                         | 08-08-2024 15:25                                               | Da                                           | 09-08-2024 14:30    | C Primeta                           | 9                                                                                                    |
| se septmentere                        |                                           | 23 07 2024 16 17                                               | Nat.                                         | 31-07-2024 16:30    | Managara inca apparaja              | Ø                                                                                                    |
| Clarificers                           |                                           | DOWN NAME AND A                                                | ~                                            | 10 MT 10114 MILLS   | ( Annual )                          | 2                                                                                                    |
| De Deciaso de                         |                                           | 10-07-2024 13:30                                               | 141                                          | 19 00-9024 15000    | ( Contracting )                     | 0                                                                                                    |
| to Contentiație Ø                     |                                           |                                                                |                                              |                     |                                     |                                                                                                    |
| Revocare da                           |                                           |                                                                |                                              |                     |                                     |                                                                                                    |
| Per Reziliere                         |                                           |                                                                |                                              |                     |                                     |                                                                                                    |
| Gel Grofic rembutsare                 |                                           |                                                                |                                              |                     |                                     |                                                                                                    |
| De Doctoração boschiciam              |                                           |                                                                |                                              |                     |                                     |                                                                                                    |
| Evolution +                           |                                           |                                                                |                                              |                     |                                     |                                                                                                    |

Prin acționarea butonului (Detalii), aplicația deschide o pagină ce conține următoarele zone de lucru:

- Cerere de clarificare -> conține detaliile cererii de clarificare;
- Anexe -> conține documentele atașate de autoritatea responsabilă;
- Răspuns cerere de clarificare;
- Solicitări prelungire termene.

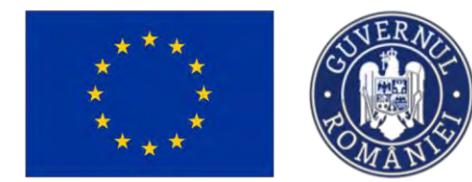

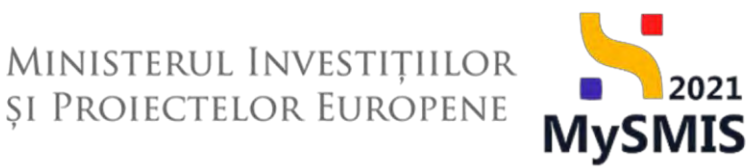

Documentele atașate de autoritate se pot descărca (*Descarcă*) și previzualiza (*Previzualizează*).

Se răspunde la solicitarea de clarificare primită, se versionează proiectul și se transmite autorității de management (potrivit secțiunii <u>1.1.2.4 Sectiunea Clarificare</u>).

#### 2.1.5 Decizie

| n secțiunea De Decizie | se | vizualizează | deciziile | autorității | (acțiunile | cu | impact | asupra |
|------------------------|----|--------------|-----------|-------------|------------|----|--------|--------|
|------------------------|----|--------------|-----------|-------------|------------|----|--------|--------|

O Incontestabila

proiectului). Acestea au doar stare

| Protect 347648 Dece                 | 14    |                                 |                                                     |                                             |                          |                                  |                                                   |                               |
|-------------------------------------|-------|---------------------------------|-----------------------------------------------------|---------------------------------------------|--------------------------|----------------------------------|---------------------------------------------------|-------------------------------|
| comente justificative               | -     |                                 |                                                     |                                             |                          |                                  |                                                   |                               |
| Per Resumé umbré                    | 8     | Project Beneficiari F           | Réali 10                                            |                                             |                          |                                  |                                                   | 🛃 Discard femular 🛛 🕑 Modile  |
| Ce   Contract de manch              | 8     | 2 Ave a conference in car       | ri Parinca Instanto Casaro I. Matalo ed Basa        | and a series in the second                  |                          |                                  |                                                   |                               |
| st Stol                             |       |                                 |                                                     |                                             |                          |                                  |                                                   |                               |
| e Enclurit                          | 25    | April<br>DADD10000AD_D100D1_TD5 | CARL Instituments Einsteinen Change (13.02.30       | 24                                          |                          | Stars Clin.clouiture             |                                                   |                               |
| V Ordan de deplesere                | 100   | 100120001000000000              |                                                     |                                             |                          |                                  |                                                   |                               |
| A Ahb cholluialà / Cost simplificat | 8     | 347648 (C                       |                                                     | 247640-871 (2                               |                          | Dervanine autori<br>AM_FIAP_Auto | tate<br>ritalica de Managamient pentru Program pe | ntru Acvoculturiti și Poscult |
| De Document pluté                   | s     | Objective specifice             |                                                     |                                             |                          |                                  |                                                   |                               |
| Dovodě plotě                        | 8 .   | OS11-FEAMPA-OS11_Cor            | nsolidaria actinitățilar de pescuit durabile din pu | nct de verdere economic, social si de media |                          |                                  |                                                   |                               |
|                                     |       | Nombr contract                  |                                                     | Dotă sampore controci                       |                          | Dorth inschildens                |                                                   |                               |
| Controct de achierturi              |       | 10                              |                                                     | 18 07-2024 16:30                            |                          | 03-07-2040 1                     | 4.00                                              |                               |
| ctore                               | -     | Deviat                          |                                                     |                                             |                          |                                  |                                                   | 57                            |
| Destar continues                    |       | Deciza                          |                                                     |                                             |                          |                                  |                                                   | ¥ 10                          |
| Solicitore modificare project       |       | Tip decizie                     | Justificore                                         |                                             | Dotó transmitere decizie | Dată limită contestație          | Store decizie                                     | Acţiuni                       |
| Solicitore documento justificativo/ | æ     | Anialore flux contractors       | panel fax                                           |                                             | ON-OR-2024 14-52         |                                  |                                                   | Ð                             |
| Danficore                           |       | Carltmaney irrespath            |                                                     |                                             | 16-07-2024 15:38         |                                  | (                                                 | 0                             |
| Decize                              | •     |                                 |                                                     |                                             |                          |                                  |                                                   |                               |
| Contestatio                         |       |                                 |                                                     |                                             |                          |                                  |                                                   |                               |
| Revocore                            | æ     |                                 |                                                     |                                             |                          |                                  |                                                   |                               |
| Reziliere                           |       |                                 |                                                     |                                             |                          |                                  |                                                   |                               |
| Grafic ramburuare                   | . 105 |                                 |                                                     |                                             |                          |                                  |                                                   |                               |
| Declaracia boundician               |       |                                 |                                                     |                                             |                          |                                  |                                                   |                               |
|                                     |       |                                 |                                                     |                                             |                          |                                  |                                                   |                               |
|                                     |       |                                 |                                                     |                                             |                          |                                  |                                                   |                               |

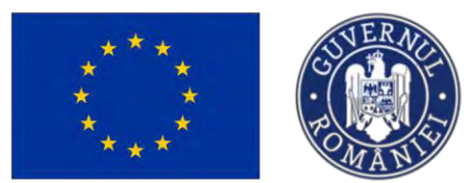

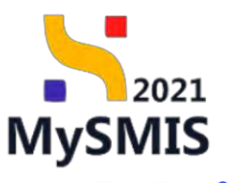

| Pasc         16760         Desc           Data         pacifications         -           Im         pacifications         -           Im         pacifications         - <th>Protect Benefician Roads April PAPELORY_TISTARE Coverage United Decision Decision De</th> <th>1 10<br/>E Instrumente Francises - Cores, 53 87 2024<br/>Annes Schildbille de gaaaut duestiek de jaaret de vadele oo</th> <th>Coreston<br/>Latrice and to<br/>Sense: Local &amp; B media<br/>Data sensor context<br/>14 dr 7/2014 KB (0)</th> <th></th> <th>Star<br/>Dia<br/>AM</th> <th>e<br/>Racian<br/>enin asartas<br/>1947 - Autobieto de Nanagenet porto Program</th> <th>Descent formate</th> | Protect Benefician Roads April PAPELORY_TISTARE Coverage United Decision Decision De | 1 10<br>E Instrumente Francises - Cores, 53 87 2024<br>Annes Schildbille de gaaaut duestiek de jaaret de vadele oo                                                                                                    | Coreston<br>Latrice and to<br>Sense: Local & B media<br>Data sensor context<br>14 dr 7/2014 KB (0)                       |                                                                                                    | Star<br>Dia<br>AM       | e<br>Racian<br>enin asartas<br>1947 - Autobieto de Nanagenet porto Program      | Descent formate               |
|----------------------------------------------------------------------------------------------------|----------------------------------------------------------------------------------------------------|----------------------------------------------------------------------------------------------------|----------------------------------------------------------------------------------------------------|----------------------------------------------------------------------------------------------------|-------------------------|---------------------------------------------------------------------------------|-------------------------------|
| Daucsment pathfaster         -           Im         Reland ammod         O           Im         Reland ammod         O           Im         Stand         O           Im         Stand         O           Im         Stand         O           Im         Stand         O           Im         Stand         O           Im         Athat chalaridal Cristic lampfaller         O           Im         Decomposition         O           Im         Decomposition         O           Im         Decomposition         O           Im         Decomposition         O           Im         Decomposition         O           Im         Decomposition         O           Im         Decomposition         O           Im         Decomposition         O           Im         Decomposition         O                                                                                                    | Protect Benefician Real Apri PAR22089AP_P1CR2 - 1555AR     Cort Alle     Cort Alle     Cort All      | k 19<br>E Instrumente Francisae Dans, 03.872024<br>dans acchit0(b) de parent duratifie de paret de vadere co                                                                                                    | Cortexcore<br>Santa and 1 @<br>Internet Local (a Jan Media<br>Data annova context<br>14 di 72/24 4 3 (b)                 |                                                                                                    | Dian<br>Dian<br>AM      | e<br>Russian<br>JAAr Autoritation de Managumaint pontiu Program                 | Dekonstit formular            |
| N         Ream of unmob         0           O         Conformation municipal         0           O         Conformation municipal         0           N         Index         0           N         France         0           N         France         0           N         And Andrehandrad Const simplificant         0           O         Decomore plant         0           O         Decomore plant         0           O         Decomore plant         0           O         Decomore plant         0           O         Decomore plant         0           O         Decomore plant         0           O         Decomore plant         0                                                                                                    | Project Beneficion Reoli      Auei     PA922081940_P1C972_T351A44     Contane     Modelle @     Objecter specifie     Objecter specifie     Distribution     Decicit      Decicit                                                                                                    | 1 32<br>E Instrumente Francisars - Oaxen, 03.07.2024<br>Barros societățife de pascut duratelle de parct de vedere co                                                                                                    | Coll associate<br>16476-01-027 (B)<br>beamse: social (a ili mediu<br>Dell annone sociate)<br>16 di 77-2024 (di )0        |                                                                                                    | Star<br>Dem<br>AM       | n<br>Rugitati<br>JAP Aufabitetes de Manageminit portos Program                  | Distort formation             |
| 0:         Contract.de manch         40           0:         Stain         00           10:         Fortunat         40           10:         Fortunat         40           10:         December of deplaysore         40           10:         December of deflaysore         40           10:         December of deflaysore         40           10:         December of deflaysore         40           10:         December of deflaysore         40           10:         December of deflaysore         40           10:         December of deflaysore         40           10:         December of deflaysore         40           10:         December of deflaysore         40           10:         December of deflaysore         40           10:         December of deflaysore         40           10:         December of deflaysore         40           10:         December of deflaysore         40           10:         December of deflaysore         40           10:         December of deflaysore         40                                                                                                    | April<br>PAR(2108/PAP_P1/OF2 - TISTARE<br>Contrame<br>1/2024E @<br>Oblicitie specifics<br>OS11 - FEAMIN - OS11_Consolid<br>Name context<br>10<br>Decisii                                                                                                    | E indowente Freerclary: Com., 03.07.2024                                                                                                    | Coll existing<br>3476616.077 (8)<br>Innense: pactal (si di medita<br>Delli sensera connert<br>16: 07.2024 (si 30         |                                                                                                    | Baar<br>Dina<br>AM      | *<br>Restlate<br>International<br>JAP Autocitation de Management pentru Program | pentru Acescultură și Pescuit |
| Image: State         0           Image: State State Stat                                                                                                    | PARI21081940_P1092 TESTANU<br>Contrans<br><u>Janual</u> @<br>Observe spectra<br>0511 - FLAMPA - 0511 Convoluti<br>10<br>Decisi                                                                                                    | E instrumente Franciany Darm_01072024                                                                                                    | Coll associere<br><u>1477648.071</u> (B)<br>broanse: social și ale medilu<br>Dell senserure contract<br>16 07-2024 16:30 |                                                                                                    | Dim<br>AV.              | Riazitas<br>entre quantas<br>PAP_Autoritation de Management pentru Program      | pentru Acescultură și Pescuit |
| IP         Fockuli         B           IP         Decknik         B           IP         Decknik         B           IP         Decknik         B           IP         Decknik         B           IP         Decknik         B           IP         Decknik         B           IP         Decknik         B           IP         Decknik         B           IP         Decknik         B           IP         Decknik         B                                                                                                    | Cord takes<br><u>147548</u> (2)<br>Objective specifice<br>OS11_FEAMPA. DS11_Consolid<br>Mailed Contract<br>10<br>Decizii                                                                                                    | dance activităților de juscuit duralită din juncț de vedere oce                                                                                                    | Coll autobre<br><u>147648.071</u> (B<br>bransic: social și de medilu<br>Bată servane contract<br>16:07-2024 16:30        |                                                                                                    | Dim<br>AM.              | enire autoritate<br>JPAP "Autoritates de Management pentru Program              | pentru Acvacultură și Pescuit |
| Control of any set of sectors of the set of sectors of the set of the set of sectors of the set of sectors of the set of sectors of the set of sectors of the set of the set of sectors of the set of the set of the se                                                                                                    | Added @<br>Objective specifies<br>OSII - FEAMPA - DSII_Consolid<br>Massed contract<br>10<br>Deci28                                                                                                    | dance ochvidighet de pascat durable de paret de vedere oc                                                                                                    | 247648.4121 @<br>onomic: social ju do mediu<br>Dată serenare contract<br>16-07-2024 16-30                                |                                                                                                    | AM.                     | .PAP_Autoritatea de Management pentru Program                                   | pentru Acescultură și Pescuit |
| And definitial/ (crust sengel/host     And definitial/ (crust sengel/host     And     And definitial/ (crust sengel/host     And     And     And definitial/     And     And                                                                                                    | Oliettie specifice<br>OSII: FEAMPA - DSII_Consolid<br>Needor contract<br>10<br>Decizii                                                                                                    | denco octivitățilar de pascut durabile din punct de vedicie oc                                                                                                    | onomic; social ji da mediu<br>Dată semene contract<br>16-07-2024 16-30                                                   |                                                                                                    |                         |                                                                                 |                               |
| De Docement plată de<br>De Doceadă plată de<br>de Carros de activație<br>de Carros de activație<br>de Carros de activație<br>de Arros de activație<br>de Docement de<br>De Docement de Carros de                                                                                                    | Namile contract<br>10<br>Decizii                                                                                                    |                                                                                                    | Datili semnare contract<br>16-07-2024 16-30                                                                              |                                                                                                    |                         |                                                                                 |                               |
| De Devado plotă de<br>schuzeli<br>De Centract de achaile de<br>ambractare -<br>De Desar centract de                                                                                                    | Namb contract                                                                                                    |                                                                                                    | 16-07-2024 16:30                                                                                                    |                                                                                                    |                         |                                                                                 |                               |
| chuzpi<br>Co- Centroct de activitie<br>antractare<br>De Desar centroct de<br>de la contractare<br>De Desar centroct de<br>de la contractare                                                                                                    | Decizii                                                                                                    |                                                                                                    |                                                                                                    |                                                                                                    | 03-0                    | 07-2040-14-00                                                                   |                               |
| Contractore                                                                                                    | Decizii                                                                                                    |                                                                                                    |                                                                                                    |                                                                                                    |                         |                                                                                 |                               |
| Do Dasar contract @                                                                                                    |                                                                                                    |                                                                                                    |                                                                                                    |                                                                                                    |                         |                                                                                 | V Filtre                      |
|                                                                                                    | Tip decizie                                                                                                    | Justificare                                                                                                    |                                                                                                    | Dată transmitere decizie                                                                                       | Dotă limită contestație | Store decizie                                                                   | Acțiuni                       |
| 50 Solicitore modificare project                                                                                                    | Repliere                                                                                                    |                                                                                                    |                                                                                                    | 08-06-2024 16:46                                                                                               |                         | bernstander ber                                                                 | Ð                             |
| Selicitore documento justificotive /                                                                                                    | Continuore multime                                                                                                    |                                                                                                    |                                                                                                    | 08-08-2024 16-40                                                                                               |                         |                                                                                 | 0                             |
| suplimentare                                                                                                    |                                                                                                    |                                                                                                    |                                                                                                    |                                                                                                    |                         |                                                                                 | 5                             |
| Clastificant @                                                                                                    | Anulare flux contractore                                                                                                    | avarta                                                                                                    |                                                                                                    | 08-08-2024 14:52                                                                                               |                         | Chineonizestatola,                                                              | Ð                             |
| Dy Decizie D                                                                                                    | Contractore incepută                                                                                                    |                                                                                                    |                                                                                                    | 16-07-2024 15:36                                                                                               |                         | C transition tambéa                                                             | 5                             |
| Eo Contestație - @                                                                                                    |                                                                                                    |                                                                                                    |                                                                                                    |                                                                                                    |                         |                                                                                 |                               |
| Revocore Ø                                                                                                    |                                                                                                    |                                                                                                    |                                                                                                    |                                                                                                    |                         |                                                                                 |                               |
| m mailine Ø                                                                                                    |                                                                                                    |                                                                                                    |                                                                                                    |                                                                                                    |                         |                                                                                 |                               |
| Grafic rombursare (0)                                                                                                    |                                                                                                    |                                                                                                    |                                                                                                    |                                                                                                    |                         |                                                                                 |                               |
| De Declarație beneficiari 90                                                                                                    |                                                                                                    |                                                                                                    |                                                                                                    |                                                                                                    |                         |                                                                                 |                               |
| voluore +                                                                                                    |                                                                                                    |                                                                                                    |                                                                                                    |                                                                                                    |                         |                                                                                 |                               |
|                                                                                                    |                                                                                                    |                                                                                                    |                                                                                                    |                                                                                                    |                         |                                                                                 |                               |
|                                                                                                    |                                                                                                    |                                                                                                    |                                                                                                    |                                                                                                    |                         |                                                                                 |                               |
| MySMIS2021 🗿 Entități j                                                                                                    | juridice të Projecte 🛓 Act                                                                                                    | :hiziții                                                                                                    |                                                                                                    |                                                                                                    |                         |                                                                                 | REPROD @ A                    |
| Protect 347648 Doctate                                                                                                    |                                                                                                    |                                                                                                    |                                                                                                    |                                                                                                    |                         |                                                                                 |                               |
| Documente justificative -                                                                                                    | -                                                                                                    |                                                                                                    |                                                                                                    |                                                                                                    |                         |                                                                                 |                               |
| Per Resurső umonő 🗭                                                                                                    | Proiect Beneficiari Reali                                                                                                    | i 10                                                                                                    |                                                                                                    |                                                                                                    |                         |                                                                                 | 🛃 Descorcă formular           |
| Co Contract de municó 🗹                                                                                                    |                                                                                                    |                                                                                                    |                                                                                                    |                                                                                                    |                         |                                                                                 |                               |
| Stat 🕑                                                                                                    | Apel<br>PAP/2109/PAP_P1/OP2 / TESTARE                                                                                                    | E Instrumentia Financiane - Oana _ 03.07.2024                                                                                                    |                                                                                                    |                                                                                                    | Stars                   | Contract serment                                                                |                               |
| Fo Focturó 🗹                                                                                                    | Cost SMS                                                                                                    |                                                                                                    | Cod appriants                                                                                                    |                                                                                                    | Dem                     | enire outeritate                                                                |                               |
| Dr Ordin de deplasore                                                                                                    | 347648 🕄                                                                                                    |                                                                                                    | 347648-871 @                                                                                                    |                                                                                                    | AM.                     | PAP_Autoritatea de Management pentru Program                                    | pentru Acyacultură și Pescult |
| Al Altà cheftuiolà / Cost simplificat                                                                                                    | Objective specifice                                                                                                    |                                                                                                    |                                                                                                    |                                                                                                    |                         |                                                                                 |                               |
| Do Document plată                                                                                                    | USII PEAMPA USII_LONSOND                                                                                                    | torea activitaților de pescut durabile an punct de vedere eci                                                                                                    | monine, social și de mediu                                                                                               |                                                                                                    |                         |                                                                                 |                               |
| De Dovadă plată                                                                                                    | Numbricontract<br>10                                                                                                    |                                                                                                    | Datā semnare contract<br>16-07-2024 16:30                                                                                |                                                                                                    | Data<br>03-0            | Wchildere<br>07-2040 14:00                                                      |                               |
| schiziți                                                                                                    |                                                                                                    |                                                                                                    |                                                                                                    |                                                                                                    |                         |                                                                                 |                               |
| Co Contract de achizipe @                                                                                                    | Decizii                                                                                                    |                                                                                                    |                                                                                                    |                                                                                                    |                         |                                                                                 | <b>∀</b> Filtre               |
|                                                                                                    |                                                                                                    | justificare                                                                                                    |                                                                                                    | Dută transmitere decizie                                                                                       | Dată limită contestație | Store decizie                                                                   | Acțiuni                       |
| Contractare -                                                                                                    | Tip decizie                                                                                                    |                                                                                                    |                                                                                                    |                                                                                                    |                         |                                                                                 | 2                             |
| Do Dosor contract @                                                                                                    | Tip decizie<br>Contractore reluată după reziliere:                                                                                                    | Larren point date in treat structure descord out, and its support tempo                                                                                                    | modulart of more of dones may a single-                                                                                  | 08-08-2024 16:54                                                                                               |                         | CT. Inconsection                                                                | e]                            |
| Destructions                                                                                                    | Tip decizie<br>Contractare reluetă după reziliere                                                                                                    | Laren yourn been of struct scynomics, associated in sourced tensor                                                                                                    | incidinant of source of doorse troughts allows.                                                                          | 08-08-2024 16:54                                                                                               |                         |                                                                                 | 1                             |
| Derivactians         -           De         Deser custined         Image: Comparison of the second second se                                                                                                    | Tip decizie<br>Contractore relactó dupó reziliere<br>Reziliare                                                                                                    | - Later your, blie is yet, system a source of all the second tensor                                                                                                    | inclasion of doors reagan allow-                                                                                         | 08-08-2024 16:54<br>08-08-2024 16:46                                                                           |                         |                                                                                 | 5                             |
| landractars -<br>De Doar contract<br>Solicitor indicare present<br>Solicitor documente justificative /<br>Solicitore documente justificative /<br>De Denticore<br>Contractore<br>Contractore<br>Con                                                                                                    | Tip decizie<br>Contractiare relacită după reziliere<br>Reziliare<br>Continuare reziliere                                                                                                    | - Larre your date of text security associated as society of a society of text.                                                                                                    | checkment of source of discover receptor annual                                                                          | 09-08-2024 16:54<br>08-08-2024 16:46<br>09-08-2024 16:40                                                       |                         | C Inconcenteria                                                                 | 9<br>9                        |
| bonderschaften erstellter<br>bonder erstellter<br>bonderser presect<br>bonderser presect<br>bonderser<br>bonderser<br>bon                                                                                                    | Tip deckie<br>Contractare risketit dupó tezilene<br>Reziliere<br>Contracere teziliere<br>Anulare Rux contractare                                                                                                    | -<br>Lare par las it per second danny of all forward par<br>second                                                                                                    | n den state et d'anne e la disse e la disse e la disse e la disse e la disse e la disse e la disse e la disse e          | 08-08-2024 16:54<br>08-08-2024 16:46<br>08-08-2024 16:40<br>08-08-2024 14:52                                   |                         |                                                                                 | 9<br>9<br>9<br>9              |
| Interface of the second second                                                                                                    | Tip decide<br>Contraction natural după rezilien:<br>Rezilione<br>Continuare reziliene<br>Analise flue continectare<br>Posteriene rezente                                                                                                    | -<br>Lare sen fan it for bywerd dianeg die fan werd new<br>searth                                                                                                    | n destatuert et daaren negen aansee                                                                                      | 08 08 2024 1654<br>88 08 2024 1646<br>189 08 2024 1640<br>08 08 2024 1640<br>08 09 2024 1642                   |                         |                                                                                 | 9<br>9<br>9<br>9              |
| Anterstand and a second and a second and a s                                                                                                    | Tip decide<br>Contractive related dupt replies:<br>Realtine<br>Contractive Tablets<br>Analowe Rus contractive<br>Contractions Transmith                                                                                                    | The second second                                                                                                    | nasaari, taari, taari kapa ina.                                                                                          | 68 68 2024 1654<br>08 68 2024 1646<br>08 68 2024 1646<br>68 68 2024 1640<br>68 69 2024 1645<br>16 67 2024 1536 |                         |                                                                                 | 9<br>9<br>9<br>9<br>9         |
| Antonia and Antonia and Antoni                                                                                                    | Tip detaile<br>Contraction related thapding/memi-<br>Ractions<br>Continuent Academic<br>Ansistee flue contracture<br>Contractions Foresauld                                                                                                    | <ul> <li>The second second</li></ul> |                                                                                                    | 100 08 2224 8054<br>100 08 2224 8040<br>100 08 2224 8040<br>100 08 2224 8040<br>100 09 2224 8050               |                         |                                                                                 | 9<br>9<br>9<br>9              |
| brite interference interference interfe                                                                                                    | Tip detaile<br>Contraction related hybrid repline:<br>Repline<br>Contractive Repline<br>Anslave Rue contractive<br>Contractive Rue contractive                                                                                                    | <ul> <li>The set of the set of the set o</li></ul> |                                                                                                    | 10 00 2224 1054<br>00 00 2224 10.00<br>10 00 2224 10.00<br>10 00 2224 10.00<br>20 07 2224 15.30                |                         |                                                                                 | 9<br>9<br>9<br>9              |
| beneric set of the set of the set of th                                                                                                    | Tip decide<br>Controlline relatio kipoli repline:<br>Repline<br>Controverse replines<br>Analose Rue controctory<br>Controllines Functions                                                                                                    | Anne para land di part anyointe disso di ut di anno transmi<br>ana para land di part anyointe disso di ut di anno transmi<br>ana di ta                                                                                                    |                                                                                                    | 100 00 2024 8054<br>100 08 2024 8040<br>100 08 2024 8040<br>100 08 2024 8040<br>100 09 2024 81432              |                         |                                                                                 | 9<br>9<br>9<br>9              |
| Antonio de la contraction de la contraction de l                                                                                                    | Tip decide<br>Controlation relation hapds replanes<br>Pacations<br>Continuante replanes<br>Annalase Bais controlations<br>Contripations foresauts                                                                                                    | The set of an and the set of set of a set of a s       |                                                                                                    | 100 08 2024 8054<br>100 08 2024 8640<br>100 08 2024 8640<br>100 08 2024 8642<br>186 07 2024 8536               |                         |                                                                                 | 9<br>9<br>9<br>9              |
| Anterestaria de la comparation de la comparation                                                                                                    | Tip detaile<br>Contraction related thap6 recilence<br>Recilience<br>Contraction Real contraction<br>Anniane Real contraction<br>Contractions Visionald                                                                                                    | And a second second secon            |                                                                                                    | 00 00 2024 8054<br>10 00 2024 8040<br>10 00 2024 8040<br>10 00 2024 8042<br>10 07 2024 8042                    |                         |                                                                                 | 9<br>9<br>9<br>9              |

Detaliile deciziei se vizualizează prin acționarea butonului (*Detalii*). Aplicația afișează următoarele zone de lucru:

- Detalii decizie;
- Documente suplimentare decizie.

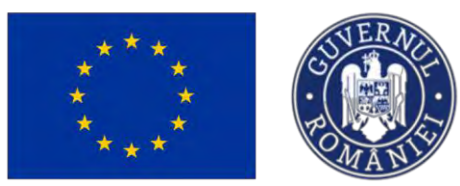

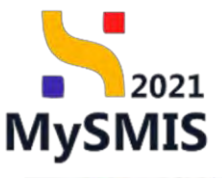

| MySMIS2021                                        | Entități jur | idice 🛿 🕃 Prolecte 🖉 Achiziții                                                                                   |                                                                                     | (C) THEMAD (C) & 4                                                                                     |
|---------------------------------------------------|--------------|----------------------------------------------------------------------------------------------------|-------------------------------------------------------------------------------------|----------------------------------------------------------------------------------------------------|
| Preset 347648 De                                  | edan- A      | nidore Rus contractore                                                                                           |                                                                                     |                                                                                                    |
| Documente justificative                           | -            | Proiect Beneficiari Reali 10                                                                                     |                                                                                     | 😸 Discord formular 🖉 🛃 Vodstick                                                                        |
| Co Contract de muncă                              | 12           | A write a clarificare in cars. Floren a transmite filopansal trataile să depareți a naud veni                    | une de proiect.                                                                     |                                                                                                    |
| St Stot                                           | œ            | Apel                                                                                                    |                                                                                     | Store                                                                                                  |
| fit Focturd                                       | 8            | PAR/2109/PAP_P1/0P2 TESTARE Instrumente Financiare - Oono _03.07.2024                                            |                                                                                     |                                                                                                    |
| Ori Ordin de deplasare                            | 8            | Cost tales<br>3475-02                                                                                            | Cod exective<br>347648-871                                                          | Demanite autoritate<br>AM_IPAP_Autoritaties de Monagement prints Program puntra Acoasitiurá si Proscat |
| Do Decument plotà                                 | et           | Objective úpecifice<br>OS11 FEAMPA - OS11, Consolidance activităților de pescuit durabile din penct de vedere ec | promic, social și de media                                                          |                                                                                                    |
| Do Dovodă plată                                   | 8            | NumBir contract                                                                                                  | Data seminare contract<br>16-07 /2024 16/30                                         | Datil Bechlere<br>03.07.2040.2460                                                                      |
| Co Contract de rechiziție                         |              |                                                                                                    |                                                                                     |                                                                                                    |
| Contractore                                       | -            | Detalii decizie                                                                                                  |                                                                                     |                                                                                                    |
| Do Dosor contract                                 |              | Tip decizie                                                                                                    | Stars                                                                               | Dotă finită contestoție                                                                                |
| So Solicitore modificare project                  | 0            | Anulare flux contractors                                                                                         | C many manufactures                                                                 |                                                                                                    |
| Solicitare documento justificative / suplimentari | æ            | Document Anulare_Rux_contractare_347648_08-08-2024.14_51_51.pdf                                                  |                                                                                     | ÷ 9                                                                                                    |
| cí Clarificarc                                    | ø            |                                                                                                    |                                                                                     |                                                                                                    |
| De Decizie                                        |              | justificare<br>manage due                                                                                        |                                                                                     |                                                                                                    |
| Co Contestorie                                    | ۲            |                                                                                                    |                                                                                     |                                                                                                    |
| Re Reviscore                                      | æ            | Documente suplimentare decizie                                                                                   |                                                                                     |                                                                                                    |
| fw Reziliere                                      | 8            |                                                                                                    |                                                                                     |                                                                                                    |
| Grafic combursare                                 | ø            |                                                                                                    |                                                                                     |                                                                                                    |
| De Decloroție beneficion                          | 菌            |                                                                                                    | 0                                                                                   |                                                                                                    |
| Evoluore                                          | +            |                                                                                                    | Tabelul nu conține înregistrări.<br>Memorian nu ceistă date dispositirii în acest ( | Inhel                                                                                                  |
| Protect                                           | •            |                                                                                                    |                                                                                     |                                                                                                    |
|                                                   |              |                                                                                                    |                                                                                     |                                                                                                    |

### 2.1.6 Contestație

În secțiunea contestație sunt vizibile contestațiile efectuate de Front Office la deciziile autorității contractante, împreună cu documentele suport atașate de beneficiar (exemplu: contestarea deciziei de revocare *Cerere de finanțare*).

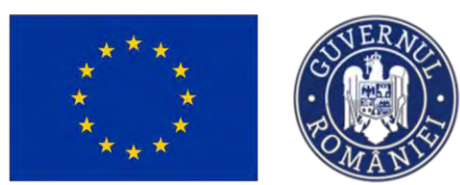

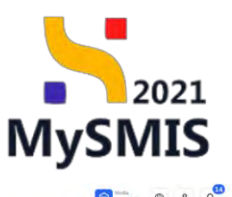

🧏 MySMIS2021 🗿 Entități juridice 🚺 Proiecte 📱 Achiziții

| locumente justificative                                 | -  | -                   |                                           |                                     |                            |                    |                                                  |                                  |                      |              |
|---------------------------------------------------------|----|---------------------|-------------------------------------------|-------------------------------------|----------------------------|--------------------|--------------------------------------------------|----------------------------------|----------------------|--------------|
| Ré Resursà umonà                                        | et | Project Benefi      | iciari Reali 6                            |                                     |                            |                    |                                                  |                                  | de Des               | coreð formul |
| Co Contract de muncă                                    | e  |                     |                                           |                                     |                            |                    |                                                  |                                  |                      |              |
| sz Stot                                                 | 6  | Apel                | TOTAL CONTRACTOR                          | 1707 FR 101                         |                            |                    | Stare                                            |                                  |                      |              |
| Fe Factura                                              | e  | TAPI2100/TAP_P1/0F2 | 2 - TESTARE PLOTEINE Printing Printing of | and _ 03/07/2024                    |                            |                    |                                                  |                                  |                      |              |
| Dr Drdin de deplasore                                   | et | 247606 @            |                                           |                                     | Cod esociere<br>347606-773 |                    | Denumire autoritate<br>AM_PAP_Autoritatea de Mar | agement pentru Program pentru Ac | encultură și Pescult |              |
| Al Altó cheftuialó / Cost simplificat                   | e  | Objective specifics |                                           |                                     |                            |                    |                                                  |                                  |                      |              |
| De Document plată                                       | e  | OS11 FEAMPA OS1     | L1_Consolidarea activităților de pescult  | durabile din punct de vedere econom | ic, social și de mediu     |                    |                                                  |                                  |                      |              |
| De Dovadă plată                                         | 8  | Numär centract      |                                           |                                     | Dotă sennore controct      |                    | Datā inchidere                                   |                                  |                      |              |
| iziți                                                   | 1  | 6                   |                                           |                                     | 09-08-2024 11:00           |                    | 03-07-2040 14:00                                 |                                  |                      |              |
| Co Contract de achiziție                                |    | Contentati          |                                           |                                     |                            |                    |                                                  |                                  |                      | -            |
| tractore                                                | -  | contestații         |                                           |                                     |                            |                    |                                                  |                                  |                      | V rate       |
| Deser contract                                          | ø  | Tip decizie         | Dată limită depunere                      | Situația de fapt                    |                            | Baza legală        |                                                  | Store                            | Acţiuni              |              |
| 50 Solicitore modificare project                        | e  | Revocare AM         | 31-07-2024 13:00                          | Appleor training                    |                            | indementation date |                                                  | Apundsiatar                      | Ð                    |              |
| 50 Solicitore documente justificative /<br>suplimentare |    |                     |                                           |                                     |                            |                    |                                                  |                                  |                      |              |
| D Clanficare                                            | ۲  |                     |                                           |                                     |                            |                    |                                                  |                                  |                      |              |
| De Decizie                                              | ۰  |                     |                                           |                                     |                            |                    |                                                  |                                  |                      |              |
| Contestație                                             | •  |                     |                                           |                                     |                            |                    |                                                  |                                  |                      |              |
| Reviscore                                               |    |                     |                                           |                                     |                            |                    |                                                  |                                  |                      |              |
| Reziliem                                                | ø  |                     |                                           |                                     |                            |                    |                                                  |                                  |                      |              |
| Ge Grafic combursors                                    | 8  |                     |                                           |                                     |                            |                    |                                                  |                                  |                      |              |
| Declarație beneficiari                                  | 8  |                     |                                           |                                     |                            |                    |                                                  |                                  |                      |              |
| Gare                                                    | +  |                     |                                           |                                     |                            |                    |                                                  |                                  |                      |              |
| ect                                                     |    |                     |                                           |                                     |                            |                    |                                                  |                                  |                      |              |

La acționarea butonului (*Detalii*) aplicația afișează următoarele zone:

- Detalii contestație;
- Solicitări documente suplimentare;
- Documente suport (mijloace de probă).

| Protect 347605 Contr                              | stofie Revecore bo |                                                      |                |                                           |                                                                  |                  |                                    |             |   |  |  |  |  |
|---------------------------------------------------|--------------------|------------------------------------------------------|----------------|-------------------------------------------|------------------------------------------------------------------|------------------|------------------------------------|-------------|---|--|--|--|--|
| n candunan unbarz ne bundure                      |                    |                                                      |                |                                           |                                                                  |                  |                                    |             |   |  |  |  |  |
| formații                                          | Objective specifi  | Oktober spacific                                     |                |                                           |                                                                  |                  |                                    |             |   |  |  |  |  |
| W Vizită la fața locului                          | C                  | - Cost, Construction of company of process option    |                |                                           |                                                                  |                  |                                    |             |   |  |  |  |  |
| Co Comunicoro Billa creanță                       | NumBr contract     |                                                      | Dotă<br>09-0   | Data semnare contract<br>09-08-2024 11:00 |                                                                  |                  | Data hide/deve<br>03-07-2040 14:00 |             |   |  |  |  |  |
| umente justificative                              |                    |                                                      |                |                                           |                                                                  |                  |                                    |             |   |  |  |  |  |
| Re Resultá umoná                                  | 2 Detalii contes   | tatie                                                |                |                                           | Mergi la decizió                                                 |                  |                                    |             |   |  |  |  |  |
| Contract de muncă                                 | N.                 |                                                      |                |                                           |                                                                  |                  |                                    | Constant of |   |  |  |  |  |
|                                                   | Situația de lapt   | Sharpho de faret                                     |                |                                           |                                                                  |                  |                                    |             |   |  |  |  |  |
| 3101                                              | Mathema cardiotum  | Mahao analasi                                        |                |                                           |                                                                  |                  |                                    |             |   |  |  |  |  |
| Pa Foctoro                                        | (2) Baza legaló.   |                                                      |                |                                           |                                                                  |                  |                                    |             |   |  |  |  |  |
| Or Ordin de deplasare                             | Regionante Regi    | 5                                                    |                |                                           |                                                                  |                  |                                    |             |   |  |  |  |  |
| Ahó chelluioló / Cost simplificat                 | C Stare            | Stare Elegenerit                                     |                |                                           |                                                                  |                  |                                    |             |   |  |  |  |  |
| Document plotô                                    | C Aprobato         | • 2                                                  |                |                                           |                                                                  |                  |                                    |             |   |  |  |  |  |
| De Dovadă plată                                   | Solicitări doc     | Solicitini dorumente undimentare                     |                |                                           |                                                                  |                  |                                    |             |   |  |  |  |  |
|                                                   |                    |                                                      |                |                                           |                                                                  |                  |                                    |             |   |  |  |  |  |
| Contract the uchialitie                           |                    |                                                      |                |                                           |                                                                  |                  |                                    |             |   |  |  |  |  |
| ctore                                             | -                  |                                                      |                |                                           | 0                                                                |                  |                                    |             |   |  |  |  |  |
| Desar contract                                    | 0                  | 20                                                   |                |                                           |                                                                  |                  |                                    |             |   |  |  |  |  |
| Solicitore modificare project                     | e                  |                                                      |                | Tabelul<br>Mementan nu ex                 | nu conține înregistrări.<br>stă date disponibile în acest tabel. |                  |                                    |             |   |  |  |  |  |
| Solicitore documente justificative / suplimentare | ۲                  | Nommeron ne usina dibili bilgiotabili n duza (siza). |                |                                           |                                                                  |                  |                                    |             |   |  |  |  |  |
| Clarificare                                       | @ Documente s      | Documente suport Intilioner de probai                |                |                                           |                                                                  |                  |                                    |             |   |  |  |  |  |
| Doctzie                                           | @ Nume             |                                                      | Document tip   | Încărcat din bibliotecă                   | Entitote juridică                                                | Dată încărcare   | incárcot de                        | Actioni     | 4 |  |  |  |  |
| Contestața                                        | Contester          | se 347606 2024-07-19 13-16-11 n≢                     | Contestatio    | No                                        | A SCOR - Asprintin Down                                          | 19-07-2024 19:20 | Neaceu Dana                        |             | 0 |  |  |  |  |
| Revocore                                          | •                  |                                                      |                |                                           |                                                                  |                  | Georgiana                          | -           | - |  |  |  |  |
| Reziliere                                         | 😸 🚺 Testare d      | ocument pdf.pdf                                      | Alte documente | Do                                        | A.S.C.O.R Associatie - Osnia                                     | 19-07-2024 13:03 | Neactal Opho<br>Georgiana          | 也           | 3 |  |  |  |  |
| Grafic rombursere                                 | M Testore 3        | pdf                                                  | Alte documente | 144                                       | ASCOR Aveciatie - Dana                                           | 19 07-2024 1302  | Neocau Oono                        | ±           | • |  |  |  |  |
|                                                   |                    |                                                      |                |                                           |                                                                  |                  | and drama                          |             |   |  |  |  |  |

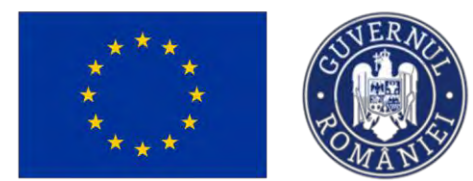

Re Revocare

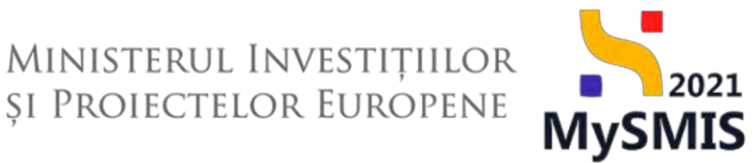

În zona Solicitări documente suplimentare se vor regăsi solicitările de documente trimise de către autoritate (AM / OI).

În secțiune se pot realiza acțiuni **doar când proiectul se află în modul precontractare**. În momentul în care proiectul este contractat, în această secțiune vor putea fi vizualizate informațiile și documentele din etapa anterioară (precontractare).

#### 2.1.7 Revocare

Sectiunea

devine indisponibilă după finalizarea fluxului de contractare.

| Protect 347606 R                                     | Nocare |                                                                                                    |                                                                                         |                                                                                                    |  |  |  |  |  |  |
|------------------------------------------------------|--------|----------------------------------------------------------------------------------------------------|-----------------------------------------------------------------------------------------|----------------------------------------------------------------------------------------------------|--|--|--|--|--|--|
| Documente justificative                              | -      |                                                                                                    |                                                                                         |                                                                                                    |  |  |  |  |  |  |
| Per Résurső umanő                                    | ø      | Project Beneficiari Reali 6                                                                             |                                                                                         | 🛃 Descend formular                                                                                    |  |  |  |  |  |  |
| Co Contract de muncă                                 | e      |                                                                                                    |                                                                                         |                                                                                                    |  |  |  |  |  |  |
| St Stat                                              | ø      | April<br>PARCION/PAR P10/P2 TESTARE Instruments Enversions, Once 03.07.2024                             |                                                                                         | Stare                                                                                                 |  |  |  |  |  |  |
| Fo Factura                                           | ø      |                                                                                                    |                                                                                         |                                                                                                    |  |  |  |  |  |  |
| Or Ordin de deplosoro                                | ø      | 247606 @                                                                                                | Cod esociene<br>347606.773 @                                                            | Denamire autoritate<br>AM_PAP, Autoritateo do Monogement pentru Program pentru Acvocultură și Pesculi |  |  |  |  |  |  |
| Al Alté cheltuialé / Cost simplificat                | s      | Objective specifice                                                                                     |                                                                                         |                                                                                                    |  |  |  |  |  |  |
| Do Document plató                                    | 8      | 0511-FRAMM-0511,Gmeckkens polisiklijke de pascal dandelij de pascal dandelij de pascal dandelij de meda |                                                                                         |                                                                                                    |  |  |  |  |  |  |
| De Dovadă plată                                      | 81     | Numbricontract                                                                                          | Dotà serinare controct                                                                  | Dotă inchideni                                                                                        |  |  |  |  |  |  |
| Achiziții                                            |        |                                                                                                    | 00.001.5556 11700                                                                       | Carlor Scores and a                                                                                   |  |  |  |  |  |  |
| Co Contract de achiziție                             | ۰      | Solicitări de revocore                                                                                  |                                                                                         |                                                                                                    |  |  |  |  |  |  |
| Contractore                                          | -      |                                                                                                    |                                                                                         |                                                                                                    |  |  |  |  |  |  |
| Do Dosar contract                                    |        |                                                                                                    |                                                                                         |                                                                                                    |  |  |  |  |  |  |
| Selicitore modificare project                        | e      | 8                                                                                                    |                                                                                         |                                                                                                    |  |  |  |  |  |  |
| Selicitore documente justificative /<br>suplimentare |        |                                                                                                    | Tabelul nu conține înregistrăni.<br>Momentar nu există date dispanibile în acest taled. |                                                                                                    |  |  |  |  |  |  |
| Clarificane                                          | ø      |                                                                                                    |                                                                                         |                                                                                                    |  |  |  |  |  |  |
| De Decizie                                           | ۰      |                                                                                                    |                                                                                         |                                                                                                    |  |  |  |  |  |  |
| Co Contesanțio                                       | ۰      |                                                                                                    |                                                                                         |                                                                                                    |  |  |  |  |  |  |
| Re Revocare                                          |        |                                                                                                    |                                                                                         |                                                                                                    |  |  |  |  |  |  |
| fla Reziliere                                        | ø      |                                                                                                    |                                                                                         |                                                                                                    |  |  |  |  |  |  |
| Gr Grafic remtainsers                                | 8      |                                                                                                    |                                                                                         |                                                                                                    |  |  |  |  |  |  |
| De Declarație beneficiari                            | 8      |                                                                                                    |                                                                                         |                                                                                                    |  |  |  |  |  |  |
| Evoluare                                             |        |                                                                                                    |                                                                                         |                                                                                                    |  |  |  |  |  |  |
| Project                                              |        |                                                                                                    |                                                                                         |                                                                                                    |  |  |  |  |  |  |

În cazul în care, în modul precontractare, a existat o decizie de revocare inițiată de autoritatea de management, iar în urma aprobării unei contestații s-a reluat fluxul de contractare, informații

cu privire la revocare se regăsesc în secțiunile

---

De Decizie

Sİ

### 2.1.8 Reziliere

Co Contestatie
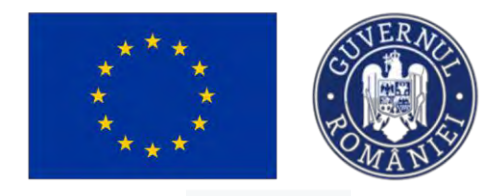

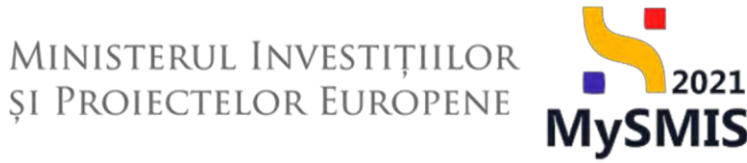

În secțiunea

Reziliere sunt vizibile cele două zone corespunzătoare rezilierii unui contract:

- Propuneri de reziliere (propuneri primite de la Autoritatea responsabilă);
- Solicitări de reziliere (solicitările transmise către autoritate).

2.1.8.1 Solicitări de reziliere (reziliere solicitată de beneficiar)

Pentru adăugarea unei solicitări de reziliere se va acționa butonul , din zona de lucru Solicitări de reziliere.

| Protect 347649 Real                  | iore |                                                                                                    |                                                                                        |                                                                              |
|--------------------------------------|------|----------------------------------------------------------------------------------------------------|----------------------------------------------------------------------------------------|------------------------------------------------------------------------------|
| Co Contract de muncă                 | ø    | 🛆 , wegt a blorfficare in taxis. Pennsi a transmite Kapunsul, trebuie 50 depuneți a nositi versium                     | t He present.                                                                          |                                                                              |
| Stot                                 | ø    | loal                                                                                                    |                                                                                        | (Stores                                                                      |
| Fe Factura                           | ø    | PAP/2109/PAP_P1/OP2 - TESTARE Instrumente Financiare - Oono _ 03.07.2024                                               |                                                                                        | in clarificare                                                               |
| Dr Ordin de deplasare                | ø    | Cod SMIS                                                                                                    | Cod asociers                                                                           | Danumire autoritota                                                          |
| Altő cheltuialá / Cost simplificat   | ø    | <u>347649</u> @                                                                                                    | <u>347649-775</u> 🔁                                                                    | AM_PAP_Autontetea de Management pentru Program pentru Acvocultură și Pascult |
| De Document plată                    | ø    | Obiective specifice<br>OS1.1 - FEAMPA - OS1.1, Consolidorco activităților de pescuit durabile din punct de vedere coor | amic, social și de madiu.                                                              | Dash inchidere<br>03 07-2040 14.00                                           |
| De Dovoda plată                      | ø    | Numbr contract<br>12                                                                                                   |                                                                                        | Dehi semese contract<br>06.07-2022 16:30                                     |
| Contract de achizitie                |      |                                                                                                    |                                                                                        |                                                                              |
| actore                               |      | Propuneri de reziliere                                                                                                 |                                                                                        |                                                                              |
| Desar contract                       | œ    |                                                                                                    |                                                                                        |                                                                              |
| Solicitare modificare project        |      |                                                                                                    |                                                                                        |                                                                              |
| Solicitare documente justificative / |      |                                                                                                    | Ø                                                                                      |                                                                              |
| suplimentare                         |      |                                                                                                    | Tabelul nu conține înregistrări.<br>Mementer nu ceistă date disponibile în acest tabel |                                                                              |
| O Clarificare                        | es - |                                                                                                    |                                                                                        |                                                                              |
| Decizie                              | e    |                                                                                                    |                                                                                        |                                                                              |
| Contestație                          | œ    |                                                                                                    |                                                                                        |                                                                              |
| e Revocare                           |      | Solicitări de reziliere                                                                                                |                                                                                        | (e) Adou                                                                     |
| Reziliere                            | 2    |                                                                                                    |                                                                                        |                                                                              |
| Grafic rambursare                    | ø    |                                                                                                    |                                                                                        |                                                                              |
| Declarație beneficiari               | CE I |                                                                                                    | B                                                                                      |                                                                              |
| are                                  | +    |                                                                                                    | Tabelul nu conține înregistrări.                                                       |                                                                              |
|                                      |      |                                                                                                    | Mamentan nu există date disponibile în acest tabel.                                    |                                                                              |

Se vor completa informațiile din fereastra pop-up deschisă (*Adaugă solicitare de reziliere*), se va genera formularul de reziliere, se va semna electronic, se va atașa și se va transmite (prin

acționarea butonului

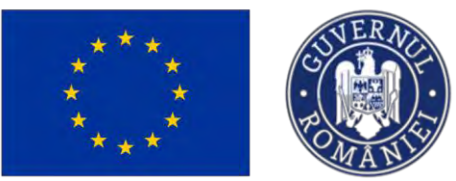

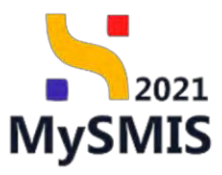

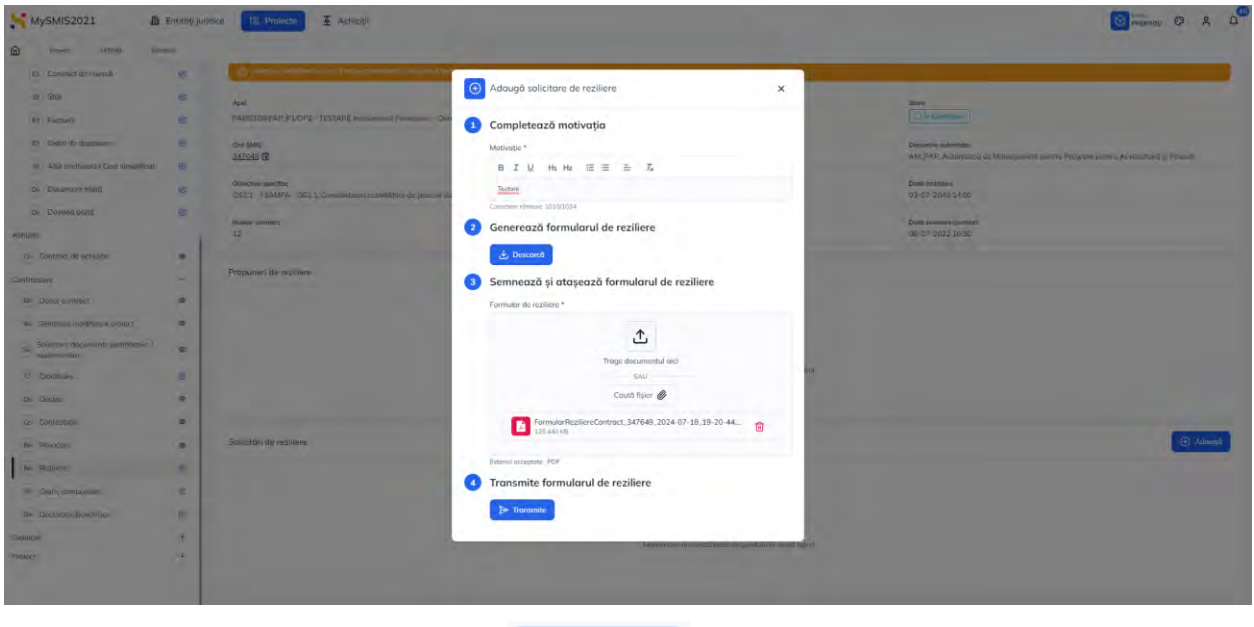

Transmisa

Solicitarea de reziliere va avea starea

, iar starea proiectului devine, în acest caz,

🕕 În curs de reziliere

| Protect \$47654 Re                                 | raine                   |                                                                    |                                                |                                                                            |                                                   |                                                     |
|----------------------------------------------------|-------------------------|--------------------------------------------------------------------|------------------------------------------------|----------------------------------------------------------------------------|---------------------------------------------------|-----------------------------------------------------|
| Documente justificative                            | -                       |                                                                    |                                                |                                                                            |                                                   |                                                     |
| Resursa umana                                      | Proiect Benefici        | iari Reali 4                                                       |                                                |                                                                            |                                                   | 🛃 Descarch formular                                 |
| Go Contract de muncă                               |                         |                                                                    |                                                |                                                                            |                                                   |                                                     |
| sa Stot                                            | @ Apel                  |                                                                    |                                                |                                                                            | Store                                             |                                                     |
| Fo Foclură                                         | ©                       | <ul> <li>TESTARE Instrumente Financiare - Gana _ 03.07.</li> </ul> | 024                                            |                                                                            | Call rest and community                           |                                                     |
| Dr Ordin de deplosare                              | © 347604 (\$            |                                                                    | Cod usockime<br>347004-705 🗃                   |                                                                            | Denianire autoritate<br>AM_PAP_Autoritates de Man | agament pentra Program pentra Acsacultura a Pescuit |
| Al Alló cheltuioló / Cest simplificat              | 10 Philester constitue  |                                                                    |                                                |                                                                            | Part Subjects                                     |                                                     |
| De Document ploté                                  | OS11 - FEAMPA - OS11    | Conselidanen activitátilar de precuit diarabile des                | sanct de veidere aconomic, social și de maidia |                                                                            | 03-07-2040 14:00                                  |                                                     |
| Do Devedő plotň                                    | Numär cantract          |                                                                    |                                                |                                                                            | Dată semtiore contract                            |                                                     |
| niziții                                            | 4                       |                                                                    |                                                |                                                                            | 09-07-2024 17:30                                  |                                                     |
| Contract de achaige                                | Propuneri de reziliere  |                                                                    |                                                |                                                                            |                                                   |                                                     |
| troctore                                           | -                       |                                                                    |                                                |                                                                            |                                                   |                                                     |
| Desar contruct                                     | ¢                       |                                                                    |                                                |                                                                            |                                                   |                                                     |
| Solicitore modificare project                      | ø                       |                                                                    |                                                | 0                                                                          |                                                   |                                                     |
| Solicitore documento justificative / suplimentarii | ٥                       |                                                                    | To<br>Memoria                                  | aelul nu conține înregistrări.<br>nu există date disponibile în acest tabe | de la                                             |                                                     |
| Clarificare                                        | ۲                       |                                                                    |                                                |                                                                            |                                                   |                                                     |
| De Decizie                                         | •                       |                                                                    |                                                |                                                                            |                                                   |                                                     |
| Contestație                                        | Solicitări de reziliere |                                                                    |                                                |                                                                            |                                                   |                                                     |
| Revocare                                           | (b) Mativație           |                                                                    |                                                | Store                                                                      | Datā transmitere                                  | Actuari                                             |
| Ne Reziliero                                       | •                       |                                                                    |                                                | C Trommoo                                                                  | 18-07-2024 19:26                                  | 0                                                   |
| Grafic rambursare                                  | •                       |                                                                    |                                                |                                                                            |                                                   |                                                     |
| Declarație benefician                              | Documente ataşate       |                                                                    |                                                |                                                                            |                                                   |                                                     |
|                                                    | +                       |                                                                    |                                                |                                                                            |                                                   |                                                     |
| zare                                               |                         |                                                                    |                                                |                                                                            |                                                   |                                                     |

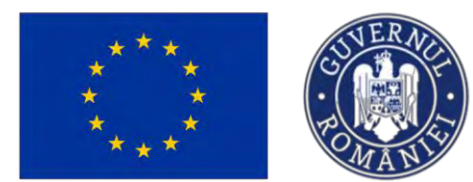

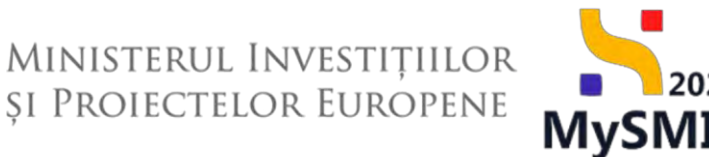

Autoritatea va invita beneficiarul în vederea soluționării amiabile, va transmite invitația, iar starea

solicitării de reziliere devine

| ) | Invi | itatie | solu | tione | IFE C | amia | bila |
|---|------|--------|------|-------|-------|------|------|
|   |      |        |      |       |       |      |      |

| MySMIS2021                                              | Entități jur | idice. 😢 Projecte 🛛 🛣 Achiziții                                                            |                                                                               |                                                           | C R C REPROD                               |
|---------------------------------------------------------|--------------|--------------------------------------------------------------------------------------------|-------------------------------------------------------------------------------|-----------------------------------------------------------|--------------------------------------------|
| Product 347804 Pezz                                     | lure .       |                                                                                            |                                                                               |                                                           |                                            |
| Documento justificative                                 | -            |                                                                                            |                                                                               |                                                           |                                            |
| Re Results umonó                                        | Φ            | Proiect Beneficiari Reali 4                                                                |                                                                               |                                                           | 🛃 Descaret formular                        |
| Co Contront de marech                                   | ø            |                                                                                            |                                                                               |                                                           |                                            |
| St Stot                                                 | ٠            | April<br>PAR/2109/PAR_P1/CP2_TESTARE instruments Elemenican. Dana 03/07/2024               |                                                                               | Store                                                     |                                            |
| Fill Poctaria                                           | ۰            |                                                                                            |                                                                               |                                                           |                                            |
| Or Ordin de deplessore                                  | æ            | 260 SMPS<br>347/024 (9                                                                     | 247604-705 B                                                                  | Denamine autoritate<br>AM_PAP_Autoritatea de Management p | entru Program pentru Aceaultură și Pescult |
| Al Alló cholluioló / Cost simplificat                   | ۰            | Disective specifice                                                                        |                                                                               | Dutő Inchidere                                            |                                            |
| De Document ploth                                       |              | OS11 - FEAMPA - OS11_Consolidares activităților de pescuit durabile din punct de vodere ec | nomic, social și de mediu                                                     | 03-07-2040 14:00                                          |                                            |
| De Dovodô plotô                                         | ۰            | Numbr contract                                                                             |                                                                               | Dotó seminare controst.<br>10.072/0724 17/20              |                                            |
| Achiziții                                               |              |                                                                                            |                                                                               |                                                           |                                            |
| Co Contract de achiaitje                                |              | Propuneri de reziliere                                                                     |                                                                               |                                                           |                                            |
| Contractare                                             | -            |                                                                                            |                                                                               |                                                           |                                            |
| Desce contract                                          | æ            |                                                                                            |                                                                               |                                                           |                                            |
| So Solicitore modificant project                        | ø            |                                                                                            |                                                                               |                                                           |                                            |
| 50 Solicitore documente justificative /<br>suplimentare | ۲            |                                                                                            | Tabelul nu conține înregistrări.<br>Mamantan nu exată date disponitale în ace | os tabel.                                                 |                                            |
| 0 Clarificare                                           |              |                                                                                            |                                                                               |                                                           |                                            |
| De Decizie                                              | .0           |                                                                                            |                                                                               |                                                           |                                            |
| Co Contestație                                          | ø            | Solicitări de reziliere                                                                    |                                                                               |                                                           |                                            |
| Rb Revolutione                                          | - 00         | Motivotje                                                                                  | Store                                                                         | Dată transmitere                                          | Actiumi                                    |
| Per Rezliere                                            | œ            | tar.                                                                                       | () invitatie selutionare amitbilit.                                           | 18-07-2024 19:26                                          | Ð                                          |
| Gr Grefic tomburstere                                   | @            |                                                                                            |                                                                               |                                                           |                                            |
| Declarație beneficiari                                  |              | Dacumente atașate                                                                          |                                                                               |                                                           |                                            |
| ivaluare                                                |              |                                                                                            |                                                                               |                                                           |                                            |
| Proiect                                                 | •            |                                                                                            | Ø                                                                             |                                                           |                                            |
|                                                         |              |                                                                                            | Tabalul au contine inserictrini                                               |                                                           |                                            |

Această invitație va fi vizibilă în detaliile ( ) solicitării de reziliere. După stabilirea unei decizii, autoritatea va încărca: fie *nota privind propunerea de continuare a implementării proiectului*, fie *nota privind continuarea procesului de reziliere*. Nota este vizibilă în detaliile solicitării de reziliere.

• Notă privind propunerea de continuare a implementării proiectului

Când autoritatea transmite nota privind propunerea de continuare a implementării, aceasta se va vizualiza în detaliile solicitării, iar solicitarea va avea starea

Finalizata amiabil

. Proiectul va avea starea 🛄 🛄

Contract semnat

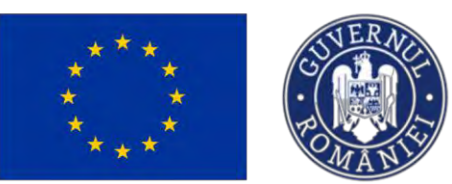

**X** @

# Ministerul Investițiilor și Proiectelor Europene

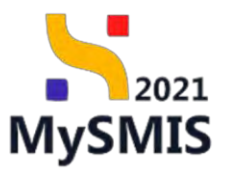

| AySMIS2021 🎄 CHINER JA                                                                                          | uridice 12 Presente 🚡 Achiely                                                                                   |              |                                                                          |                                                                                 | O A D          |
|----------------------------------------------------------------------------------------------------|----------------------------------------------------------------------------------------------------|--------------|--------------------------------------------------------------------------|---------------------------------------------------------------------------------|----------------|
| Print 201021 (bullets                                                                                           | 340-334                                                                                                    |              |                                                                          |                                                                                 |                |
| The second second second second second second second second second second second second second second second se | Project Baneficiani Reali 4                                                                                     |              |                                                                          |                                                                                 | & Decembrismen |
| inters                                                                                                    |                                                                                                    |              |                                                                          |                                                                                 |                |
| Conversion generation of                                                                                        | Aged<br>PA-P2050PAP, F302P2 - T9055409 e-dP-inceAs Personale: - Catoo,                                          |              |                                                                          | ( Communication )                                                               |                |
| Cessiapiti e                                                                                                    | bron.                                                                                                    | Col money    |                                                                          | Designer substation                                                             |                |
| Centra de Lavellacionati. 🛛 🖷                                                                                   | 14760 B                                                                                                    | Automa ran B |                                                                          | Ald, Mar, Audultation in Management permit Program period Accordinate & Process |                |
| Naparté propie 🛛 🖷                                                                                              | Character manifest                                                                                              |              |                                                                          | Desired states                                                                  |                |
| Ventile type locality                                                                                           | TATE A DOLLAR TO BE A DOLLAR TO BE A DOLLAR TO BE A DOLLAR TO BE A DOLLAR TO BE A DOLLAR TO BE A DOLLAR TO BE A |              |                                                                          |                                                                                 |                |
| Report plan de manifestimes 🔹 🖷                                                                                 | A .                                                                                                    |              |                                                                          | Of all all all all all all all all all al                                       |                |
| eninte juithülden -                                                                                             |                                                                                                    |              |                                                                          |                                                                                 |                |
| + Posotureirel.                                                                                                 | Detali usichan nation                                                                                           |              |                                                                          |                                                                                 |                |
| a District de exercition 🗰                                                                                      | University.                                                                                                    |              |                                                                          |                                                                                 |                |
| () SM (10                                                                                                    | -                                                                                                    |              |                                                                          |                                                                                 |                |
| t heled @                                                                                                    | The second second                                                                                               |              | Table Secondary                                                          |                                                                                 |                |
| - Distrigi definicio 🔹                                                                                          |                                                                                                    |              |                                                                          |                                                                                 |                |
| All Pellan (De seption e                                                                                        | RevealerReimin/Contract 547004 2024 (27.18.18.30.28.a)                                                          |              |                                                                          |                                                                                 | 4.0            |
| a Directed beau                                                                                                 |                                                                                                    |              |                                                                          |                                                                                 |                |
| · Investment ·                                                                                                  | Detall invhojie salujiceare priabili                                                                            |              |                                                                          |                                                                                 |                |
| Convertige with the                                                                                             |                                                                                                    |              |                                                                          |                                                                                 |                |
| dani -                                                                                                    | V0 institute la solutioner unskield.                                                                            |              |                                                                          |                                                                                 |                |
| Disar ordian                                                                                                    | Lordane                                                                                                    |              |                                                                          |                                                                                 |                |
| Leister midfursprint @                                                                                          | Vd invitier to subdecers emainty                                                                                |              |                                                                          |                                                                                 |                |
| Solichare Decements Jud Routine /                                                                               | Und transition                                                                                                  |              | Disasteri<br>Disasteri disasteri di Antoni di Antoni di Antoni di Antoni |                                                                                 |                |
| Infrasi a                                                                                                    | 22-07-0024 16:49                                                                                                |              |                                                                          |                                                                                 |                |
| bein                                                                                                    | Detell suth                                                                                                    |              |                                                                          |                                                                                 |                |
| Concerts a                                                                                                    |                                                                                                    |              |                                                                          |                                                                                 |                |
| Annan a                                                                                                    | Kongwat<br>Progwan szertissána ingilizvantási prazetista                                                        |              |                                                                          |                                                                                 |                |
| Anton a                                                                                                    | Lorison (                                                                                                    |              |                                                                          |                                                                                 |                |
| Galt carbone · · · · ·                                                                                          | Propulsat contrisions implementari princeA4                                                                     |              |                                                                          |                                                                                 |                |
| Delitratia binafiliari                                                                                          | Intransies                                                                                                    |              | -                                                                        |                                                                                 |                |
|                                                                                                    | 22-87-3824 16 58                                                                                                |              | 1 Frank, Cariff Young, Implementany, L.34 7854 path                      |                                                                                 | a 9            |
|                                                                                                    |                                                                                                    |              |                                                                          |                                                                                 |                |
|                                                                                                    | Decements mayane                                                                                                |              |                                                                          |                                                                                 |                |
|                                                                                                    |                                                                                                    |              |                                                                          |                                                                                 |                |
|                                                                                                    |                                                                                                    |              |                                                                          |                                                                                 |                |
|                                                                                                    |                                                                                                    |              | Tabethi na antifire bangisteleri                                         |                                                                                 |                |
|                                                                                                    |                                                                                                    |              | Adventure en could just dagaritak in must taler                          |                                                                                 |                |
|                                                                                                    |                                                                                                    |              |                                                                          |                                                                                 |                |
|                                                                                                    |                                                                                                    |              |                                                                          |                                                                                 |                |

| MySMIS2021                              | Entităși juridie | ice 😰 Prolecte 🚡 Achiziții                                                                                                    |                                                                                                    |                                              | 0                                                                                                    | REPROD @ & Q |
|-----------------------------------------|------------------|----------------------------------------------------------------------------------------------------|----------------------------------------------------------------------------------------------------|----------------------------------------------|----------------------------------------------------------------------------------------------------|--------------|
| C Provet 3347604 Peo                    | 18.              | 47-1024                                                                                                    |                                                                                                    |                                              |                                                                                                    |              |
| 9a Raport de progres                    | 8                | Apel                                                                                                    |                                                                                                    |                                              | Stare                                                                                                   |              |
| All Article to Ledie locmen             | 10               | PAPI2109/PAP.P1/OP2 - TESTARE Instrumente Financiare - Cono 03.07.2024                                                                          |                                                                                                    |                                              | Controct American                                                                                       |              |
| Re Hapart plan de monitorizare          | 8                | Cod SMS                                                                                                    | Cod exocione<br>puzzena zoni de                                                                                                    |                                              | Desumine autoritate<br>All DAR Autoritate de Management exemple Restance avante de une Rich el Restance |              |
| Documente justificative                 | -                | 22.252 (8                                                                                                    | and the second second s |                                              | and June Transmission on anticological busics to the busic transmission in the                          |              |
| Returns umsteht                         |                  | Obiective specifice<br>OSL 1 - MAMPA - OSL 1. Consolictaneo activitátilar de pescuit diurabile dan punzt de vedere economic, social si de media |                                                                                                    |                                              | DetA Inchilere<br>03-07-2540 14:00                                                                      |              |
| Ce Contract de muncô                    | 8                |                                                                                                    |                                                                                                    |                                              |                                                                                                    |              |
| Se Stat                                 | - 69             | Nendr controct                                                                                                    |                                                                                                    |                                              | Dota scenare contract<br>09-07-2024 17:30                                                               |              |
| Fig. Foctura                            | 8                |                                                                                                    |                                                                                                    |                                              |                                                                                                    |              |
| Or Ordin de deplosare                   | 18               | Detall solkitare reziliere                                                                                                    |                                                                                                    |                                              |                                                                                                    |              |
| Altă cheltuială / Cost simplificat      | 60               | Motivate                                                                                                    |                                                                                                    |                                              |                                                                                                    |              |
| De Document plotti                      | 8                | 54 C                                                                                                    |                                                                                                    |                                              |                                                                                                    |              |
| De Dovoda plotă                         | 8                | Store                                                                                                    |                                                                                                    | Dată travanitare                             |                                                                                                    |              |
| Achiziță                                |                  | Finitatis emistri                                                                                                    |                                                                                                    | 18-07-2024 19:26                             |                                                                                                    |              |
| Ge Contract de achizitie                |                  | Document                                                                                                    |                                                                                                    |                                              |                                                                                                    |              |
| Contractore                             | -                | FormularHaziliareControct_347604_2024-07-18_129-26-28.pdf                                                                                       |                                                                                                    |                                              |                                                                                                    | ۵ ک          |
| De Dokar contract                       |                  |                                                                                                    |                                                                                                    |                                              |                                                                                                    |              |
| Se Solicitore modificare project        | 8                | Detalii invitație saluționare amiabilă                                                                                                    |                                                                                                    |                                              |                                                                                                    |              |
| Sel Solicitare documente justificative/ |                  | Continuet<br>V3 investigm (a solutionary omisball)                                                                                              |                                                                                                    |                                              |                                                                                                    |              |
| D Clarificare                           |                  | Conclusio                                                                                                    |                                                                                                    |                                              |                                                                                                    |              |
| De Decizie                              |                  | Vd insettim to solutionice omiciald                                                                                                    |                                                                                                    |                                              |                                                                                                    |              |
| Cir Ciriteatojie                        |                  | Dold transmission                                                                                                    |                                                                                                    | Document                                     |                                                                                                    |              |
| Re Revocare                             |                  | 22-07-2024 silves                                                                                                    |                                                                                                    | InstatieSolutionareAmiabila_347604_32-07-202 | 14 16_44.pdf                                                                                            | 2 3          |
| Bu Bezhern                              | 12               |                                                                                                    |                                                                                                    |                                              |                                                                                                    |              |
| Gr Grafic combursore                    | er               | Detali notă                                                                                                    |                                                                                                    |                                              |                                                                                                    |              |
| De Declarație benefician                | 18               | Continue                                                                                                    |                                                                                                    |                                              |                                                                                                    |              |
| Evaluare                                | +                | Propunem continuórea implementórii proiectului                                                                                                  |                                                                                                    |                                              |                                                                                                    |              |
| Project                                 | •                | Canstuale<br>Progunem conficecoreo implementárili prosectului                                                                                   |                                                                                                    |                                              |                                                                                                    |              |
|                                         |                  | Dubb Insuranting                                                                                                    |                                                                                                    | Decument                                     |                                                                                                    |              |

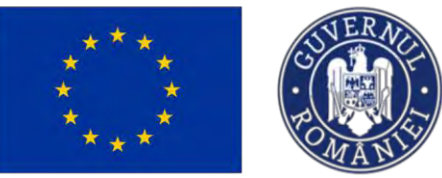

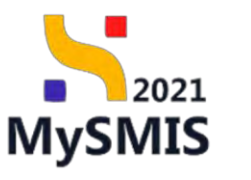

| MySMIS2021                                | Juridice LE Prelecte Achiziji                                     |                                                          | MEDROD @ A 4 |
|-------------------------------------------|-------------------------------------------------------------------|----------------------------------------------------------|--------------|
| Proser 147604 Resilery                    | 18-07-2024                                                        |                                                          |              |
| General                                   | Numbe continued                                                   | Durb semane contract                                     |              |
| It Dopt project                           |                                                                   | 09-07-2024 17:30                                         |              |
| implementore                              |                                                                   |                                                          |              |
| Ca Cerere de prefinantare 🛛 🚳             | Detalli solicitare reziliere                                      |                                                          |              |
| ta Cerere te pintó do                     | Motivatio                                                         |                                                          |              |
| Cr Cerere de rambursore Ø                 | 24                                                                |                                                          |              |
| 100 Raport de progres. 00                 | Start Finalizing arreade                                          | Dath transmission<br>194,075,2024,19.26                  |              |
| Vizită în fașa locului de                 |                                                                   |                                                          |              |
| Re Raport plan de monitorizore 10         | Decamont FormularReplaceContract 347604 2024-07.18 39-26-28.odf   |                                                          | * 9          |
| Documente justificative -                 |                                                                   |                                                          |              |
| Research umana @                          | Detalli invitatie solutionare amiobilà                            |                                                          |              |
| Ce Contract de munică @                   |                                                                   |                                                          |              |
| Si Stat 10                                | Continuit<br>Viti rivittam la solutijostani amiabiliti            |                                                          |              |
| Fu Facture @                              | Destate                                                           |                                                          |              |
| Dr Ordin de deplotsare 189                | Viti invitidmi la soluzionex amisbiliti                           |                                                          |              |
| al And sheltuisite / Cost simplificat @   | Dotă transunitore                                                 | Document                                                 |              |
| De Document plotó @                       | 22-07-2024 16:45                                                  | invitatieściutonareAmiabiliz_347604_22-07-2024 16_64.pdf | ۵ ک          |
| De Dovadà plată 🕸                         |                                                                   |                                                          |              |
| Achizek                                   | Detalii notä                                                      |                                                          |              |
| En Contract de actuartie de               | Continut                                                          |                                                          |              |
| Controctore -                             | Propumern continuorea implementórie proectulue                    |                                                          |              |
| De Desar contract 10                      | Constraine<br>Promolecum constraines interfament/fini temarte/doa |                                                          |              |
| Se Solicitare modificare project @        |                                                                   |                                                          |              |
| 5a Solicitore documente publificative / Ø | 22-02-2024 16-51                                                  | Noto, continuare unglementare 1, 347604 pdf              | ۵ ک          |
| C Conficere Ø                             |                                                                   |                                                          |              |
| De Decizia de                             | Documente atașalte                                                |                                                          |              |
| Co Confectore do                          |                                                                   |                                                          |              |
| Pr Revocará do                            |                                                                   | 121                                                      |              |
| Rt Faciliare (0                           |                                                                   | $\Theta$                                                 |              |

• Notă privind continuarea procedurii de reziliere a proiectului

Când autoritatea transmite nota privind continuarea procesului de reziliere, aceasta se va vizualiza în detaliile solicitării.

| These second challent                                                                                                    | CON-COL + COL + CO    |                                               |                                                                                                    |                                                                                                    |                |
|----------------------------------------------------------------------------------------------------|----------------------------------------------------------------------------------------------------|-----------------------------------------------|----------------------------------------------------------------------------------------------------|----------------------------------------------------------------------------------------------------|----------------|
| and<br>a) trappoint                                                                                                    | Project Semificient Fiscal A                                                                                                    |                                               |                                                                                                    |                                                                                                    | 💩 basarishanat |
| alementaria<br>Generation (Beneration)                                                                                                    | And<br>ANTICATION FOR THE ANTICATE CONTINUES FOR ANTICATION ANTICATION                                                                                                    |                                               |                                                                                                    | Energy (Consequence (Consequence)                                                                          |                |
| Centre de plotto e                                                                                                    | Latina B                                                                                                    | Cold termines.<br><u>An Article Joint</u> (2) |                                                                                                    | Showing saterlass.<br>Mrt. Pair, Autoritetus of Journagement porting Program porting Accounting 3 (Friend) |                |
| na Report de program al                                                                                                    | DELLI - MARMA CELI COLAMINAN NEW MINING IN JUNCH AND IN JUNCH AND AND AND AND AND AND AND AND AND AND                                                                                                    |                                               |                                                                                                    | 048 February<br>05 (17 2040 ) 4400                                                                         |                |
| ing) Prépartylais de conditions 😦                                                                                                    | Santia unima)<br>A                                                                                                    |                                               |                                                                                                    | Danie werstern contained<br>DB- 07- 2014 (17-50)                                                           |                |
| (b) Natri estit                                                                                                    | Detail isolichare ratifiers                                                                                                    |                                               |                                                                                                    |                                                                                                    |                |
| 10 No 0                                                                                                    | Notice:                                                                                                    |                                               |                                                                                                    |                                                                                                    |                |
| (m)         Factoria         Im           (m)         Gramous depresants         Im                                                                                                    | Nos Pristonia)                                                                                                    |                                               | Dati Inserence<br>23-07-2026 (211)                                                                                                    |                                                                                                    |                |
| (a)         Atti uninauti / Cat unpilloz;         •           (m)         Desarrari plată         •                                                                                                    | Document<br>Parmalar/Namines/Contract, M19304, 2023 4:07:122, 17:10:29:art                                                                                                    |                                               |                                                                                                    |                                                                                                    |                |
| Devadi plati 👳                                                                                                    | Ovtall'Invitatio calutionare emission                                                                                                    |                                               |                                                                                                    |                                                                                                    |                |
| G) Collisit de la tarris. 🛛 🖷                                                                                                    | Company<br>To Work to and Account and Add                                                                                                    |                                               |                                                                                                    |                                                                                                    |                |
| Discreption e                                                                                                    | Emilian<br>Trited ar understand and the                                                                                                    |                                               |                                                                                                    |                                                                                                    |                |
| al apinetes                                                                                                    | 22-07-0234 17/34                                                                                                    |                                               | Producti Santa Santa S | De 67_UScott                                                                                               | 8 B            |
| ) Definer                                                                                                    | Dysall room.                                                                                                    |                                               |                                                                                                    |                                                                                                    |                |
| Diministra de la companya de la companya de la comp | Company                                                                                                    |                                               |                                                                                                    |                                                                                                    |                |
| Robies •                                                                                                    | Contraction<br>(contraction of the second of the second of th |                                               |                                                                                                    |                                                                                                    |                |
| Danaute terrefrom                                                                                                    | Tana manana ang ang ang ang ang ang ang ang an                                                                                                    |                                               | Decement                                                                                                    |                                                                                                    | . 5            |
| 8                                                                                                    | Decomment (Harpoth)                                                                                                    |                                               |                                                                                                    |                                                                                                    |                |
|                                                                                                    |                                                                                                    |                                               | Q                                                                                                    |                                                                                                    |                |

Versiune manual 2 Versiune aplicație 1.0.0 Manual de utilizare MySMIS2021\_FO\_Contractare Redactat de Direcția de Coordonare SMIS și IT (DCSMISIT)

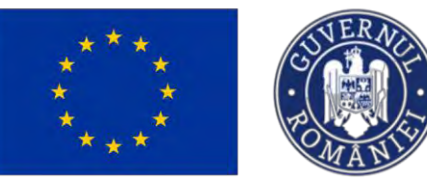

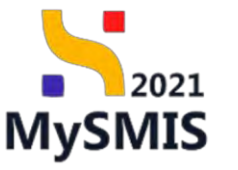

| MySMIS2021    Entitö                                                                                                    | ti juridice të Projecte X Achiziții                                                                                                    |                                                                                                    | CO PREPROD CP A L                                                                                                    |
|----------------------------------------------------------------------------------------------------|----------------------------------------------------------------------------------------------------|----------------------------------------------------------------------------------------------------|----------------------------------------------------------------------------------------------------|
| Prpiest 347604 Replace                                                                                                    | 22-07-3024                                                                                                    |                                                                                                    |                                                                                                    |
| eneral                                                                                                    | proiect Beneficiari Reali 4                                                                                                    |                                                                                                    | 🛃 Descarch formular                                                                                                    |
| Etape project @                                                                                                    |                                                                                                    |                                                                                                    |                                                                                                    |
| nplementare                                                                                                    | Apel                                                                                                    | Store                                                                                                    |                                                                                                    |
| Centre de prefinontare @                                                                                                    | PAP2109/PAP_P1/OP2 - TESTARE Instrumente Financiare - Dana _ 03.07.2024                                                                                                    | 0 inconstruction.                                                                                                    |                                                                                                    |
| Cer Cenero de plató                                                                                                    | Cod SMIS Cod exectore                                                                                                    | Densamine autoritatia                                                                                                    |                                                                                                    |
| Cerero de rombursore 🛛 👁                                                                                                    | 21/001 (8 21/001/02 (8                                                                                                    | . AN "HAP ADDITITED OF MONOGENERIE DEMO                                                                                                    | a Program penara Ackacanana ja Pescare                                                                                                    |
| Ro Roport de progres @                                                                                                    | Objective specifice<br>OS11 - FEAMPA - OS11_Censolidarea activităților de puscail durabile din punct de vedere economic, social și de mutita                                                                                                    | Doth includere<br>03-07-2040 14:00                                                                                                    |                                                                                                    |
| W Vizitó la fața locului 🛛                                                                                                    | kink uster                                                                                                    | Dath connect content                                                                                                    |                                                                                                    |
| Ro Roport plan de monitorizare @                                                                                                    | A A A A A A A A A A A A A A A A A A A                                                                                                    | 09-07-2024.37-30                                                                                                    |                                                                                                    |
| Documente justificative -                                                                                                    |                                                                                                    |                                                                                                    |                                                                                                    |
| Pe Resursă umană do                                                                                                    | Detalii solicitare reziliere                                                                                                    |                                                                                                    |                                                                                                    |
| Co Contract de munch                                                                                                    | Motivepe                                                                                                    |                                                                                                    |                                                                                                    |
| 51 Stat 00                                                                                                    | Dénocentions preseduia, sur ligani                                                                                                    |                                                                                                    |                                                                                                    |
| Fa Facture @                                                                                                    | Store                                                                                                    | Dotă transmitare                                                                                                    |                                                                                                    |
| Dr. Ordin de déplosore 🛛 🚳                                                                                                    | • Finalezon                                                                                                    | 22:07-2024 1711                                                                                                    |                                                                                                    |
| Al Altő cheltuiolő / Cost simplificat @                                                                                                    | Document                                                                                                    |                                                                                                    | 0.4                                                                                                    |
| bé Document plotó @                                                                                                    | FormularHeathereContract_347604_2024-07-22_17-10-29.pdf                                                                                                    |                                                                                                    | ± 🗈                                                                                                    |
| De Dovindà plotă do                                                                                                    | Concernance of the second second seco                                                                                                    |                                                                                                    |                                                                                                    |
| histi                                                                                                    | Detalii invitație soluționare amiabilă                                                                                                    |                                                                                                    |                                                                                                    |
| De Centroct de achiette Ø                                                                                                    | Confinut                                                                                                    |                                                                                                    |                                                                                                    |
|                                                                                                    | Te invit la soluționare annobilă                                                                                                    |                                                                                                    |                                                                                                    |
| Da Descu covinci da                                                                                                    | Conclusion                                                                                                    |                                                                                                    |                                                                                                    |
| The Schelmer metallisme mained                                                                                                    | Te injuit la soluțiantale privobila                                                                                                    |                                                                                                    |                                                                                                    |
| Solution modificare project 0                                                                                                    | Duté tronswitane                                                                                                    | Document                                                                                                    |                                                                                                    |
|                                                                                                    |                                                                                                    |                                                                                                    |                                                                                                    |
| Clenticore  MySMIS2021                                                                                                    | 22 07 2024 2210<br>96 jundee 12 Prosecto II Achietji                                                                                                    | Invitatindialutaneuralemaking.347096.22:67-3024.17:15.pdf                                                                                                    | ی کی میں<br>سور بیروں کے لیے                                                                                                    |
| Application of the second second | 22 07 2024 2219<br>99 junide 12 Proveds I Acharge<br>22 47 2024                                                                                                    | Invitatindialutaneuralemaking_347094.22 (7)-3024 17: 15 pdf                                                                                                    | ی بی<br>سورسوں ۲۵ ۹ ۹                                                                                                    |
| Source of the second second seco | 22 07-2024 3213<br>39 junites 12 Proveds Achierge<br>22 07-2024<br>Table tunitest<br>4                                                                                                    | Professional and a second second seco                                                                                                    | 3 menuo © A 4                                                                                                    |
| Contrology     Contrology     C | 22 07 2024 1213<br>29 junite Tr Podecin Achiege<br>2007/0204<br>2007/0204<br>Nation Internet<br>4                                                                                                    | Ministrational Annual Annual Ann                                                                                                    | ی کی اور میں اور اور اور اور اور اور اور اور اور اور                                                                                                    |
|                                                                                                    | 22 07 2024 2710<br>10 junitice TC Proverse & Achargi<br>220070024<br>Table Sectorse<br>4<br>Detail solutions                                                                                                    | Detti menore contract<br>99 (17.3224 12.32)                                                                                                    | ی کی<br>monee O A 4                                                                                                    |
| A galancesse     Advancesse     Advancesse     Advancesse     Advancesse     Advancesse     Avenue     Avenue     Av | 22 07: 2024 27:50<br>g) junitice IE Promotion I Achargi<br>22-07-0024<br>22-07-0024<br>Details solutions receivere<br>Memory:                                                                                                    | Ministrational Annual Annual Ann                                                                                                    | ය ව<br>ම සංකාල ව දී ර                                                                                                    |
| A sudances and a subsection of the subsection of the subsecti | 22 07-2024 2016<br>05 junite Control & Acharge<br>22-07-2024<br>Totali Solicitore reziliere<br>Detail Solicitore reziliere<br>Minique<br>                                                                                                    | Dutil seman contract<br>09 0/ 2024 J.7.30                                                                                                    | d D                                                                                                    |
| Constructions     Constructions     Constructions     Constructions     Constructions     Constructions     Constructions     Constructions     Constructions     Constructions     Constructions     Constructions     Constructions     Constructions                                                                                                    | 22 07-2024 2015<br>35-0-2024<br>22-0-2024<br>22-0-2024<br>Detail solicitare realiere<br>Monety<br>generationsmoothshold of space                                                                                                    | Data transmission                                                                                                    | 3<br>0 meneo O A 4                                                                                                    |
|                                                                                                    | 22 07 2024 2016<br>22 07 2024 2016<br>22 07 2024<br>22 07 2024<br>22 07 20<br>22 07 20<br>20 07 20<br>20 07 20<br>20 07<br>20 07<br>20 07<br>20 07<br>20 07<br>20 0<br>20 07<br>20                                                                                                    | Delt mesantes<br>22 07-2024 17:15                                                                                                    | d a                                                                                                    |
| Addresses     Addresses     Addresses   | 22 07 2024 2710<br>PD junitic C Provence Actorpy<br>22-07-0224<br>22-07-0224<br>22-07-0224<br>Detail solutions realisere<br>Minister<br>generationsmithuling span<br>Details solutions realisere<br>Details solutions realisere<br>Details solutions realisere<br>Details solutions realisere<br>Details solutions realisere                                                                                                    | Data transmise<br>22 07-2024 J7:15                                                                                                    | d a                                                                                                    |
| Addressments     Addressments     Addressments     Addressments     Addressments     Addressments     Addressments     Addressments     Constra darpedhonotyne     Constra darpedhonotyne     Constra darpedhonotyne     Addressments     Addressments     Constra darpedhonotyne     Addressments     Addressments | 22 07: 2024 2016<br>20 pursite:  Concerner:  Acharges  24-0004  24-0004  24-0004  24-004  24-004  24-004  24-004  24-004  24-004  24-004  24-004  24-004  24-004  24-004  24-004  24-004  24-004  24-004  24-004  24-004  24-004  24-004  24-004  24-004  24-004  24-004  24-004  24-004  24-004  24-004  24-004  24-004  24-004  24-004  24-004  24-004  24-004  24-004  24-004  24-004  24-004  24-004  24-004  24-004  24-004  24-004  24-004  24-004  24-004  24-004  24-004  24-004  24-004  24-004  24-004  24-004  24-004  24-004  24-004  24-004  24-004  24-004  24-004  24-004  24-004  24-004  24-004  24-004  24-004  24-004  24-004  24-004  24-004  24-004  24-004  24-004  24-004  24-004  24-004  24-004  24-004  24-004  24-004  24-004  24-004  24-004  24-004  24-004  24-004  24-004  24-004  24-004  24-004  24-004  24-004  24-004  24-004  24-004  24-004  24-004  24-004  24-004  24-004  24-004  24-004  24-004  24-004  24-004  24-004  24-004  24-004  24-004  24-004  24-004  24-004  24-004  24-004  24-004  24-004  24-004  24-004  24-004  24-004  24-004  24-004  24-004  24-004  24-004  24-004  24-004  24-004  24-004  24-004  24-004  24-004  24-004  24-004  24-004  24-004  24-004  24-004  24-004  24-004  24-004  24-004  24-004  24-004  24-004  24-004  24-004  24-004  24-004  24-004  24-004  24-004  24-004  24-004  24-004  24-004  24-004  24-004  24-004  24-004  24-004  24-004  24-004  24-004  24-004  24-004  24-004  24-004  24-004  24-004  24-004  24-004  24-004  24-004  24-004  24-004  24-004  24-004  24-004  24-004  24-004  24-004  24-004  24-004  24-004  24-004  24-004  24-004  24-004  24-004  24-004  24-004  24-004  24-004  24-004  24-004  24-004  24-004  24-004  24-004  24-004  24-004  24-004  24-004  24-004  24-004  24-004  24-004  24-004  24-004  24-004  24-004  24-004  24-004  24-004  24-004  24-004  24-004  24-004  24-004  24-004  24-004  24-004  24-004  24-004  24-004  24-004  24-004  24-004  24-004  24-004  24-004  24-004  24-004  24-004  24-004  24-004  24-004  24-004  24-004  24-004 24-004 24-004  24-004 24-004 24-004 24-                                                                                                    | Dett treasurier<br>22 (07-2024 17:15                                                                                                    | ی بی<br>میں میں میں میں اور اور اور اور اور اور اور اور اور اور                                                                                                    |
|                                                                                                    | 22 07.2324 2110<br>PS junitize<br>22 07.0324<br>22 07.0324<br>22 07.0324<br>22 07.0324<br>2 07.0324<br>2 07.0324                                                                                                    | Dott memory califications and only 1,17004, 22 (47-3024 127,15 pdf)                                                                                                    | ් ව<br>ම මංගා ෙ ව ව ද<br>ය ව                                                                                                    |
| Augustanteses     Augustanteses     Augusta | 22 07.2324 27.29<br>Particular Control Control C                                                                                                    | Delli mesentere<br>22 47 2024 17 11                                                                                                    | d D<br>monee (C A G                                                                                                    |
|                                                                                                    | 22 02 2254 2215<br>PER Junitic Conference Activity 2 200 225 22 22 22 22 22 22 22 22 22 22 22 22                                                                                                    | Data transmism<br>22 07-2024 J/213                                                                                                    | 3<br>⊚ nence ⊘ A (<br>3                                                                                                    |
|                                                                                                    | 22 07 2023 2019<br>Pt purster Connect States States S                                                                                                    | Detti trensmine<br>99-07-3034 £7:30<br>Detti trensmine<br>22 07-2024 £7:15                                                                                                    | ය ව<br>ම manace ව A 4<br>ය ව                                                                                                    |
| Advancesse     Advancesse     A | 22 07.2324 2720<br>PD profiles<br>22-2328<br>22-2328                                                                                                    | Det Sessenters<br>22 47-2024 F711                                                                                                    | 3                                                                                                    |
|                                                                                                    | 22 07.2324 2732<br>Partial Solutions III Annapalia<br>200000<br>200000<br>20000<br>20000 | Dell benearlant<br>09:07 2024 17:15<br>Dell benearlant<br>22 497 2024 17:11                                                                                                    | d D<br>mence (C A C                                                                                                    |
|                                                                                                    | 22 02 23 21 21 21 2<br>Page Junite Conference Conference                                                                                                    | Deta transmismi<br>22 07-2024 17:15<br>Deta transmismi<br>22 07-2024 17:15<br>Table Secure<br>20 07-2024 17:15<br>Table Secure<br>Table Secure                                                     | 2 9<br>0 mmc 0 2 4 4<br>2 9                                                                                                    |
|                                                                                                    | 2 2 2 2 2 2 2 2 2 2 2 2 2 2 2 2 2 2 2                                                                                                    | Data Sensaritar<br>22 07-2021 17:15<br>22 07-2021 17:15<br>Interfaceductorenet/sensability_147064.22 07-2021 17:15peff                                                                                                    | <ul> <li>2</li> <li>3</li> <li>3</li> <li>3</li> <li>4</li> <li>5</li> <li>3</li> </ul>                                                                                                    |
| Automation     Automation      Automation     Automation      | 2 2 2 23 2 2 12 2 2<br>C C C 23 2 2 2 2 2 2 2<br>C C C C C C C C C C C C C C C C C C C                                                                                                     | Det Sensenter<br>22 07-2024 17:15<br>Det Sensenter<br>22 07-2024 17:15<br>Minimized Sciencer Versichels, JATRIGA 22:07-2024 17:15;psf                                                                                                    | <ul> <li>۵</li> <li>۵</li></ul> |
|                                                                                                    | 22 of 2334 2130<br>To note:<br>2 of an office of a contract of a contract of                                                                                                    | Environderskelensemendensicheling, 147064, 22-07-3224 127-15-peff                                                                                                    | 2 2<br>2 2<br>2 2                                                                                                    |
|                                                                                                    | 2 2 2 2 2 2 2 2 2 2 2 2 2 2 2 2 2 2 2                                                                                                    | Data transmission         Data transmission         Data transmission         22 07 - 2024 127 13                                                                                                    | 3                                                                                                    |
|                                                                                                    | 22 02 2324 2126<br>PL putter C P on Section 2 24 Advances<br>24 Advances<br>Participation and advances<br>Participation and advances<br>Participation andvances<br>Participation and a                                                                                                    | Data transmission<br>20 07 - 2020 4 27 26<br>20 07 - 2020 4 27 26<br>20 07 - 2000 - 2000 - 2000 - 2000 - 2000 - 2000 - 2000 - 2000 - 2000 - 2000 - 2000 - 2000 - 2000 - 2000 - 2000 - 2000 - 2000 - 2000 - 2000 - 2000 - 2000 - 2000 - 2000 - 2000 - 2000 - 2000 - 2000 - 2000 - 2000 - 2000 - 2000 - 2000 - 2000 - 2000                                                                                   | ± 3<br>⊙neme ⊘ A 4<br>± 3                                                                                                    |
| Australiante and a second and a second a second a se | 22 07 2034 2130<br>Provide Control Provide Control Provide Contr                                                                                                    | Det treasmine<br>22 07-2024 17:15<br>22 07-2024 17:15                                                                                                    | 2 2<br>2 2<br>2 2                                                                                                    |
|                                                                                                    | 2 2 2 2 2 2 2 2 2 2 2 2 2 2 2 2 2 2 2                                                                                                    | Environd<br>Definition<br>Definition<br>Definiti | 4 9<br>                                                                                                    |
|                                                                                                    | 2 2 2 23 2 12 12<br>To make the first of the first of the f                                                                                                    | Entermine<br>22 07-2024 12/15<br>Maintendedictorerrotomicului, 13/0704 (22 07-3024 12/15.pdf)<br>Maintendedictorerrotomicului, 13/0704 (22 07-3024 12/15.pdf)<br>Entermine<br>Providedictorerrotomicului, 13/0704 (22 07-3024 12/15.pdf)                                                                                                    | 2 9<br>2 9<br>2 9<br>2 9                                                                                                    |

Solicitarea va avea starea Findizato, iar proiectul va avea starea fin curs de reziliere până la transmiterea deciziei de reziliere. Decizia se vizualizează în detaliile solicitării, iar starea proiectului devine Reziliat.

Versiune manual 2 Versiune aplicație 1.0.0 Manual de utilizare MySMIS2021\_FO\_Contractare Redactat de Direcția de Coordonare SMIS și IT (DCSMISIT)

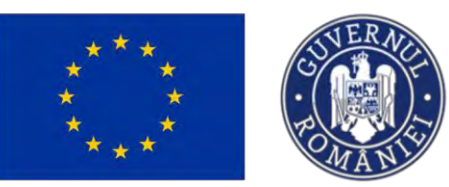

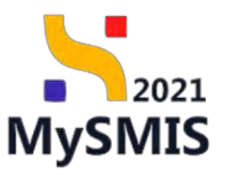

| MySMIS2021                             | Entități juridice                                                                                                    |                                                                      |                                           |                                                            |
|----------------------------------------|----------------------------------------------------------------------------------------------------|----------------------------------------------------------------------|-------------------------------------------|------------------------------------------------------------|
| Proiect 347604 Rezilie                 | ero                                                                                                    |                                                                      |                                           |                                                            |
| Ce Contract do muncã                   |                                                                                                    |                                                                      |                                           |                                                            |
| se Stor                                | Proiect Beneficiari Reali 4                                                                                                    |                                                                      |                                           | 🕁, Descareð formular                                       |
| Fa Facture                             | 0                                                                                                    |                                                                      |                                           |                                                            |
| Dr. Ordia do designam                  | April<br>06                                                                                                    |                                                                      | Store                                     |                                                            |
| Giller de depuisare                    | PAP/2109/PAP_P1/DP2 - TESTARE Instrumento Fin                                                                                                    | anciare - Oána _ 03.07.2024                                          | Rotinot                                   |                                                            |
| All Alto cheituiolo / Cost simplificat | 00 Cod SMIS<br>247504 (\$1                                                                                                    | Ced atociere                                                         | Desumire outoritate                       | and exercise Developer exercise Assessed to A of Developer |
| De Document plotô                      | @ <u>242004</u> @                                                                                                    | 201004102 (8                                                         | ARCPAP, Abiomatica de Horiogen            | en penno Program penno Acyucation (i Pescal                |
| De Dovada plata                        | B Objective specifice<br>051.1 - FEAMPA - 051.1 Consolidance activităților                                                                                                    | de pescuit durabile din punct de vedere economic, social si de mediu | Dotti Inchidere<br>03-07-2040 14:00       |                                                            |
| Achiziții                              | 1                                                                                                    |                                                                      |                                           |                                                            |
| Co Contract de achiziție               | Humbrisontroct     4                                                                                                    |                                                                      | Dotto semane contract<br>09-07-2024 17:30 |                                                            |
| Contractore                            | -                                                                                                    |                                                                      |                                           |                                                            |
| De Dosar contract                      | Propuneri de reziliere                                                                                                    |                                                                      |                                           |                                                            |
| So Solicitare modificare project       | e                                                                                                    |                                                                      |                                           |                                                            |
| Solicitore documente justificative /   | 0                                                                                                    |                                                                      |                                           |                                                            |
| suplimentore                           |                                                                                                    |                                                                      |                                           |                                                            |
| C Clanficare                           | 60                                                                                                    | Tabelul nu conține înregistrăr                                       | i.                                        |                                                            |
| De Decizie                             | ¢                                                                                                    | Momentan nu există date diuponibile în ac                            | rest tabel.                               |                                                            |
| Co Contestație                         | œ                                                                                                    |                                                                      |                                           |                                                            |
| Re Revocare                            |                                                                                                    |                                                                      |                                           |                                                            |
| Re Reziliere                           | c Solicitări de reziliere                                                                                                    |                                                                      |                                           |                                                            |
| Gr Grafic rambursare                   | @ Motivație                                                                                                    | Store                                                                | Dotă transmitere                          | Acțiuni                                                    |
| De Declaratic beneficiari              | S Direct Maliners Instituction part agains.                                                                                                    | Instanta                                                             | 22-07-2024 17:11                          | Ð                                                          |
| Farihume                               |                                                                                                    |                                                                      |                                           |                                                            |
| Project                                | 24                                                                                                    | Finalizata amirabil                                                  | 18-07-2024 19:26                          | 0                                                          |
|                                        |                                                                                                    |                                                                      |                                           |                                                            |
| Preset 340504 Baserer                  | 22 07-2024                                                                                                    |                                                                      |                                           | Merico V A Q                                               |
| Au Raport de progres                   | April<br>PAP2100/PAP P1/0P2 - TESTARE Instrumente Francisive - Opro 0307.3                                                                                                    | 1024                                                                 | Store                                     |                                                            |
| vt. Vizitā in faņa losukai 🐵           | Cod Selfs                                                                                                    | Cad sanciew                                                          | Decumine subolitate                       |                                                            |
| Pa Roport plande montorizore @         | 342604 @                                                                                                    | 367404-735 @                                                         | AM JPAP Autonizien de Masagement pentru   | Program pental Acyacultură și Pescud                       |
| Documente justificative -              | Objective specifice<br>OS11 - FEAMIN - OS11 Consolidance estavitôtion de pesquit durable de s                                                                                                    | which die verdierre economic, social si die mediu-                   | Dask incluitive<br>021-07-3040314.00      |                                                            |
| Recursă umană 🛛 🕸                      | Spendic amoteout                                                                                                    |                                                                      | Earth someone and they                    |                                                            |
| Sa Stort de marco                      | 4                                                                                                    |                                                                      | 99-07-2024 17:30                          |                                                            |
| Fe Fecture @                           | Detail solicitore reziliere                                                                                                    |                                                                      |                                           |                                                            |
| Or Ordin de deplosare 60               |                                                                                                    |                                                                      |                                           |                                                            |
| A And cheituidó / Cost simplificat 🕸   | Design and Recommendation and Append                                                                                                    |                                                                      |                                           |                                                            |
| De Document plotó                      | Stare                                                                                                    | Data transmisers                                                     |                                           |                                                            |
| De Devasto piento 🐵                    | Friddada                                                                                                    | 22-07-2024 17:11                                                     |                                           |                                                            |
| Achiziți                               | Decement                                                                                                    |                                                                      |                                           | + 0                                                        |
| Ce Contract de achiziție db            | Portional High Research (2012) - 2012 - 2012 |                                                                      |                                           | 5 B                                                        |
| De Deser contract 44                   | Detalli invitație soluționare amiabilă                                                                                                    |                                                                      |                                           |                                                            |
| 30 Solicitore modificare proect @      | Continue                                                                                                    |                                                                      |                                           |                                                            |
| Solicitore documente justificative / @ | Te invit la solutionare amiabiliti                                                                                                    |                                                                      |                                           |                                                            |
| Conference and                         | Condution<br>Te invest to scalutionique consistanti                                                                                                    |                                                                      |                                           |                                                            |
| Decisie a                              | Dath Interaction                                                                                                    |                                                                      |                                           |                                                            |
| Ga Contestope @                        | 22-07-2024 17.16                                                                                                    | Dolovent<br>ProtozieŠokstor                                          | oreAmiobilip_347604_22-07-2024 17_35.pdf  | ± Đ                                                        |
| Re Revocare @                          |                                                                                                    |                                                                      |                                           |                                                            |
| Re Reziliere Ø                         | Dotalii nată                                                                                                    |                                                                      |                                           |                                                            |
| Gr Grafic rombursore @                 | Continue                                                                                                    |                                                                      |                                           |                                                            |
| Declarație beneficiari 🛛 👁             | HARD SHE SOUTIONORE DIRECTOR + RECIPERT                                                                                                    |                                                                      |                                           |                                                            |
| Evoluore +                             | nota de solutjonare omidală - realient                                                                                                    |                                                                      |                                           |                                                            |
| +                                      | Dată transvitev                                                                                                    | Document                                                             |                                           |                                                            |
|                                        | 22-07-2024 17 17                                                                                                    | D Neta_continuer                                                     |                                           | 9 B                                                        |

2.1.8.2 Propuneri de reziliere (reziliere solicitată de autoritate)

În zona de lucru *Propuneri de reziliere* se regăsește propunerea de reziliere primită de la autoritatea responsabila.

Versiune manual 2 Versiune aplicație 1.0.0 Manual de utilizare MySMIS2021\_FO\_Contractare Redactat de Direcția de Coordonare SMIS și IT (DCSMISIT) Pag. 115 din 120

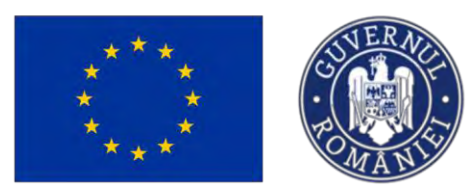

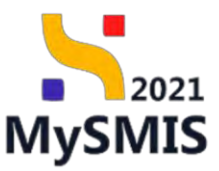

| Project 347623 Rezol                               | ken |                                                                                         |                                 |                                                      |                                                                   |                                     |
|----------------------------------------------------|-----|-----------------------------------------------------------------------------------------|---------------------------------|------------------------------------------------------|-------------------------------------------------------------------|-------------------------------------|
| comente justificative                              | -   |                                                                                         |                                 |                                                      |                                                                   |                                     |
| Ri Resultati umanti                                |     | Proiect Beneficiari Reali 7                                                             |                                 |                                                      |                                                                   | Descand form.                       |
| Contract de muncă                                  | ۲   |                                                                                         |                                 |                                                      |                                                                   |                                     |
| st Stot                                            | ۲   | Apel                                                                                    |                                 |                                                      | Store                                                             |                                     |
| a. Foctural                                        | ۰   | PAPELDWPAP_PLOP2 - IESTARL Instrumente Findholdti - Cond_CLV/2024                       |                                 |                                                      |                                                                   |                                     |
| Drdin de deplesore                                 |     | Cod SMIS<br>347623 (\$                                                                  | Cod asociere<br>347623-618 🕅    |                                                      | Denumire autoritate<br>AM_PAP_Autoritatea de Management pentra Pr | ogram pentra Acvacultură și Pescuit |
| Alto cheltuiolo / Cost simplificat                 | ٠   |                                                                                         |                                 |                                                      |                                                                   |                                     |
| bo Document plotă                                  |     | OS11 - FEAMPA - OS11_Consolitionen octivităților de prescait darabile din punct de vede | re economic, social și de medie |                                                      | 03-07-2040 14:00                                                  |                                     |
| <ul> <li>Dovadă plană</li> </ul>                   | ۲   | Number contract                                                                         |                                 |                                                      | Data service contract                                             |                                     |
|                                                    |     |                                                                                         |                                 |                                                      | AF OR ROLL ROLL                                                   |                                     |
| Contract de ochiaitje                              |     | Propuneri de reziliere                                                                  |                                 |                                                      |                                                                   |                                     |
| tare                                               | -   | Continut                                                                                | Concluzie                       |                                                      | Datā transmitere                                                  | Action                              |
| Dosar contract                                     |     | man internet                                                                            | Page-1 In Course                |                                                      | 23-07-2024 10 12                                                  | 0                                   |
| Solicitore modificare project                      | ۰   |                                                                                         |                                 |                                                      |                                                                   |                                     |
| olicitare documente jastificative /<br>uplimentare |     | Solicitări de reziliere                                                                 |                                 |                                                      |                                                                   |                                     |
| Danifican:                                         |     |                                                                                         |                                 |                                                      |                                                                   |                                     |
| Docizie                                            |     |                                                                                         |                                 |                                                      |                                                                   |                                     |
| Contestate                                         |     |                                                                                         |                                 | 8                                                    |                                                                   |                                     |
| boarter                                            |     |                                                                                         |                                 | Tabelul nu conține înregistrări.                     |                                                                   |                                     |
| avoid and                                          |     |                                                                                         |                                 | Momentani ne okeas odne disponicilie in oceat taske. |                                                                   |                                     |
| ALDINETC:                                          |     |                                                                                         |                                 |                                                      |                                                                   |                                     |
| rofic rombursore                                   |     |                                                                                         |                                 |                                                      |                                                                   |                                     |
| ectorație beneficiari                              | •   | Documente atașate                                                                       |                                 |                                                      |                                                                   |                                     |
|                                                    | +   |                                                                                         |                                 |                                                      |                                                                   |                                     |
|                                                    | *   |                                                                                         |                                 | 1001                                                 |                                                                   |                                     |
|                                                    |     |                                                                                         |                                 | 8                                                    |                                                                   |                                     |
|                                                    |     |                                                                                         |                                 | Tabalul au costina lorgaistrări                      |                                                                   |                                     |

Detaliile propunerii de reziliere se vizualizează prin acționarea butonului (Detalii).

| Protect 347623 Plus                    | iseu 23-07 | 2024                                                                                       |                                |                                     |                                                                                                    |
|----------------------------------------|------------|--------------------------------------------------------------------------------------------|--------------------------------|-------------------------------------|----------------------------------------------------------------------------------------------------|
| ocumente justificative                 | -          |                                                                                            |                                |                                     |                                                                                                    |
| Re Resursă umonă                       | ø          | Project Beneficiari Reali 7                                                                |                                |                                     | 🕁 Descarañ formul                                                                                    |
| Contract de municó                     |            |                                                                                            |                                |                                     |                                                                                                    |
| 91 Stmi                                | ۰          | Apel                                                                                       |                                |                                     | Store                                                                                                |
| Fo Foctură                             |            | PAR2209PAP_P2/0P2 - TESTARE Instrumente Financiale - Cana _ 03.07.2024                     |                                |                                     |                                                                                                    |
| Dr Ordin de deplasare                  |            | Cod 5MIS<br>342623 (8)                                                                     | Cod asociere<br>347623-628 (2) |                                     | Desamire autoritate<br>AM_PAP_Autoritatea da Management pentra Program pentra Acvocultură și Poscult |
| Al Altő cheltuiolő / Cost simplificat  | ø          | Objective resulting                                                                        |                                |                                     | Build Sechilder                                                                                      |
| De Document ploto                      |            | OS11 - FEAMPA - OS1.1_Consolidoren attivitàtion de postait dumbile de postait de vedere et | pnomic, social și de media     |                                     | 03-07-2040 14:00                                                                                     |
| De Dovadă plotă                        | ۵          | Numbr contract                                                                             |                                |                                     | Dută samnore contract                                                                                |
| iziți                                  |            | 1                                                                                          |                                |                                     | 27-02-2021-10:00                                                                                     |
| Controct de ochiziție                  |            | Detalii propunere reziliere                                                                |                                |                                     |                                                                                                    |
| roctore                                | - A - 1    |                                                                                            |                                |                                     |                                                                                                    |
| lo Dosar cattract                      | •          | Configurat<br>Progue scribensis                                                            |                                |                                     |                                                                                                    |
| in Salicitarie modificare project      | ۵          | Conclusion                                                                                 |                                |                                     |                                                                                                    |
| a Solicitore documente justificative / | ۵          | Project of United                                                                          |                                |                                     |                                                                                                    |
| O Clavificare                          |            | Dată transmitare                                                                           |                                | Document                            |                                                                                                    |
| In Decizio                             |            | 23-07-2024 10:12                                                                           |                                | PropumereReziliereContract_347623_2 | 13_07_2024_10_11_29.pdf                                                                              |
| 0 Contestate                           |            |                                                                                            |                                |                                     |                                                                                                    |
| Revotore                               |            | Detalii invitație soluționore amiabilă                                                     |                                |                                     |                                                                                                    |
| W Reziliere                            |            | Company                                                                                    |                                |                                     |                                                                                                    |
| Grafic rembursare                      |            |                                                                                            |                                |                                     |                                                                                                    |
| Declarație beneficiari                 |            | Concluzie                                                                                  |                                |                                     |                                                                                                    |
| an                                     |            | Dată transmitare                                                                           |                                | Document                            |                                                                                                    |
|                                        |            |                                                                                            |                                |                                     |                                                                                                    |

După primirea propunerii de reziliere, proiectul va avea starea

În curs de reziliere

Autoritatea va invita beneficiarul în vederea soluționării amiabile, iar detaliile invitatiei se regăsesc în zona de lucru: *Detalii invitație soluționare amiabilă*.

Versiune manual 2 Versiune aplicație 1.0.0 Manual de utilizare MySMIS2021\_FO\_Contractare Redactat de Direcția de Coordonare SMIS și IT (DCSMISIT)

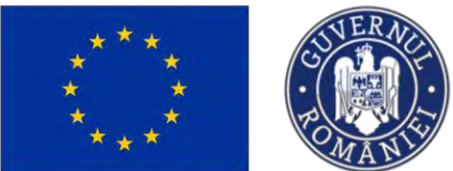

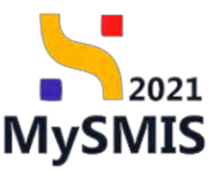

|                                                      |               |                                                                                 |                                                                 | O Main Prepriod CP R                                 |                                                                                                    |  |  |
|------------------------------------------------------|---------------|---------------------------------------------------------------------------------|-----------------------------------------------------------------|------------------------------------------------------|----------------------------------------------------------------------------------------------------|--|--|
| Proset 347623 1                                      | Rezikery 23-4 | 17-2024                                                                         |                                                                 |                                                      |                                                                                                    |  |  |
| Ce Contract de municó                                | ø             | ApH<br>PAR/2208/PAP_P1/0P2 : TESTARE Instrumento Financiane - Osno _ 03.07.3024 |                                                                 |                                                      | con & entition (                                                                                        |  |  |
| St Stot                                              | 8             | Cad BMS Cod existen<br>347/623 @ 347/623 - 610 @                                |                                                                 |                                                      | Denumier sutretrate<br>AM, PAP, Autoritate a de Management pentru Progrem pentre Acvacultură și Pescaic |  |  |
| Or   Ordin de deplasare                              |               | Objective specifice<br>OS11 - FEAMPA - OS11 Consolidarea activitàtilor de pe    | escuit durabile din punct de vedere-economie, subel si de masu- | Denk ir<br>03-07                                     | nthister<br>- 2030 14:00                                                                                |  |  |
| Do Document pleto                                    | a @           | Nandr contract                                                                  |                                                                 | Denty 5<br>27.02                                     | emate contract                                                                                          |  |  |
| Do Disvadá platá                                     |               |                                                                                 |                                                                 | ar to                                                | 1011 1010                                                                                               |  |  |
| Achiziții                                            |               | Detalii propunere reziliere                                                     |                                                                 |                                                      |                                                                                                    |  |  |
| Ce Contract do achieltio                             |               | Continut                                                                        |                                                                 |                                                      |                                                                                                    |  |  |
| Contractions                                         | 1.2           | (hep-per-party)                                                                 |                                                                 |                                                      |                                                                                                    |  |  |
| De Doste contract                                    |               | Conclusie                                                                       |                                                                 |                                                      |                                                                                                    |  |  |
| So   Solicitore modificore project                   | 0             | Presidente                                                                      |                                                                 |                                                      |                                                                                                    |  |  |
| Solicitore documente justificative /<br>suplimentore | æ             | Dotif transmittere                                                              |                                                                 | Decament PropanereReziliereContract_347623_23_07_202 | 4.10.11.20.001                                                                                          |  |  |
| G Conficers                                          |               | 23-07-2024-10:12                                                                |                                                                 |                                                      |                                                                                                    |  |  |
| De Decizio                                           | .9            | Detalii invitatie solutionare amiabilă                                          |                                                                 |                                                      |                                                                                                    |  |  |
| Co Contestație                                       |               | Contract                                                                        |                                                                 |                                                      |                                                                                                    |  |  |
| Re Revocaro                                          | ÷             | invitație la soluțienaie amiobilă                                               |                                                                 |                                                      |                                                                                                    |  |  |
| Re Reziliere                                         | e             | Concluzie                                                                       |                                                                 |                                                      |                                                                                                    |  |  |
| Gr Grafic rambursare                                 |               | ervitație la soluționare umiabilă                                               |                                                                 |                                                      |                                                                                                    |  |  |
| De Declaratic beneficiari                            |               | Data transmittere                                                               |                                                                 | Docyament                                            |                                                                                                    |  |  |
| Evaluare                                             |               | 23 07-2024 10:42                                                                |                                                                 | annoticsolucionalisemedia_347623_23*07*204           | a wrates Tr B                                                                                           |  |  |
| Project.                                             | +             | Detalii notă                                                                    |                                                                 |                                                      |                                                                                                    |  |  |

După stabilirea unei decizii, autoritatea va încărca:

- ✓ Notă privind propunerea de continuare a implementării proiectului sau
- ✓ Notă privind continuarea procesului de reziliere.

Nota este vizibilă în detaliile propunerii de reziliere.

După transmiterea deciziei, starea proiectului se va modifica în concordanță cu decizia autorității:

- continuarea implementării starea Contract semnat sau
- rezilierea contractului starea

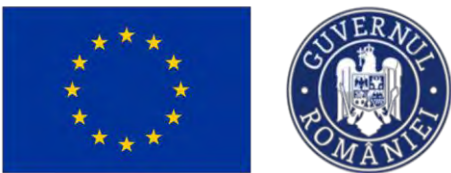

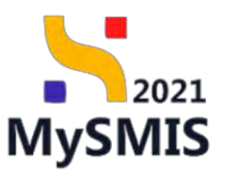

| MySMIS2021                                                  | Entități juridice | tš Prolecte Achiziții                                                                                                    |                               |                                                                                 |                                                                                                    | PREPROD | 0 8 | 4 |
|-------------------------------------------------------------|-------------------|----------------------------------------------------------------------------------------------------|-------------------------------|---------------------------------------------------------------------------------|----------------------------------------------------------------------------------------------------|---------|-----|---|
| D Procest 340423                                            | Rentere 23.67     | 5024                                                                                                    |                               |                                                                                 |                                                                                                    |         |     |   |
| Ra Roport de progres                                        | es                | Apel<br>PAP2103PAP, P1/0P2 - TESTABE instrumente Prioricane - Orno , 03/07/2024                                                                 |                               |                                                                                 | Starie<br>Commented serminate                                                                       |         |     |   |
| Vicità la fata locului     Ra     Raport plan de mandanaami | ar<br>ar          | Cod 5846<br>347522 @                                                                                                    | Cod associate<br>347623-618 @ |                                                                                 | Desumine autoritate<br>AM, PAP_Autoritatea de Management pentru Program pentru Acyacultură și Pescu | 4       |     |   |
| Documente justificative                                     | e .               | Objective oppotition<br>OS1.1 - FEAMINA - OS1.1, Consolidaries activitibilar de pescuit durable da punci de vedere economic, social pune mesia- |                               |                                                                                 | Dest Inchidere<br>03-07-2040 14/00                                                                  |         |     |   |
| Co Contract de munch                                        | 68                | Standy Language                                                                                                    |                               |                                                                                 | Deds seminare contract<br>27-02-2021 10:00                                                          |         |     |   |
| Te Focturo                                                  | 8                 | Detaili propunere reziliere                                                                                                    |                               |                                                                                 |                                                                                                    |         |     |   |
| Dr. Ordin de deplosare                                      | 10<br>11          | Continue                                                                                                    |                               |                                                                                 |                                                                                                    |         |     |   |
| Do Document plotô                                           | 8                 | Constantin<br>Programminania                                                                                                    |                               |                                                                                 |                                                                                                    |         |     |   |
| Achuns                                                      |                   | Data transmitter                                                                                                    |                               | Decision                                                                        |                                                                                                    |         |     |   |
| Dr Contract de achuite                                      | •                 | 23-07-3024 10:12                                                                                                    |                               | Propulsi energiare contract_34/623_23_0/_2024_3                                 | U_31_2000                                                                                           |         | -   | 2 |
| De Desar contract                                           |                   | Detall invitație soluționare amiabilă                                                                                                    |                               |                                                                                 |                                                                                                    |         |     |   |
| Sal Salicitare modificare provet                            | e                 | Taomov<br>Arvitelje iz solutjondre omsobalš                                                                                                    |                               |                                                                                 |                                                                                                    |         |     |   |
| Dorificare                                                  |                   | Cerelate<br>Invitate la soluționare annabilă                                                                                                    |                               |                                                                                 |                                                                                                    |         |     |   |
| Da Deszie<br>Ca Contestitue                                 |                   | Data transvetime<br>23-07-2024 19-43                                                                                                    |                               | Decument                                                                        | 10,23,pdf                                                                                           |         |     | Ð |
| Re Revocare                                                 |                   |                                                                                                    |                               |                                                                                 |                                                                                                    |         |     |   |
| Po Bezhere                                                  | B                 | Detolii notà                                                                                                    |                               |                                                                                 |                                                                                                    |         |     |   |
| de Grafic rumbursore<br>De Destrocte beneficiari            | 8                 | Continue<br>Loneam gesums dollow set consectency adopticong MBT                                                                                 |                               |                                                                                 |                                                                                                    |         |     |   |
| Evaluary<br>Protect                                         | +                 | Conduzie<br>Lorien gewin diator alt Inniet, konsectetur milipietoring eks                                                                       |                               |                                                                                 |                                                                                                    |         |     |   |
|                                                             |                   | Data fusionitares<br>23-07-2024 1840.                                                                                                    |                               | Document           Document           Nota_continuare_implementare_1_347623.pdf |                                                                                                    |         | ٤   | 9 |

#### 2.1.9 Grafic de rambursare

Informații cu privire la graficul de rambursare se regăsesc în secțiunea Acesta se poate modifica.

Gr Grafic rambursare

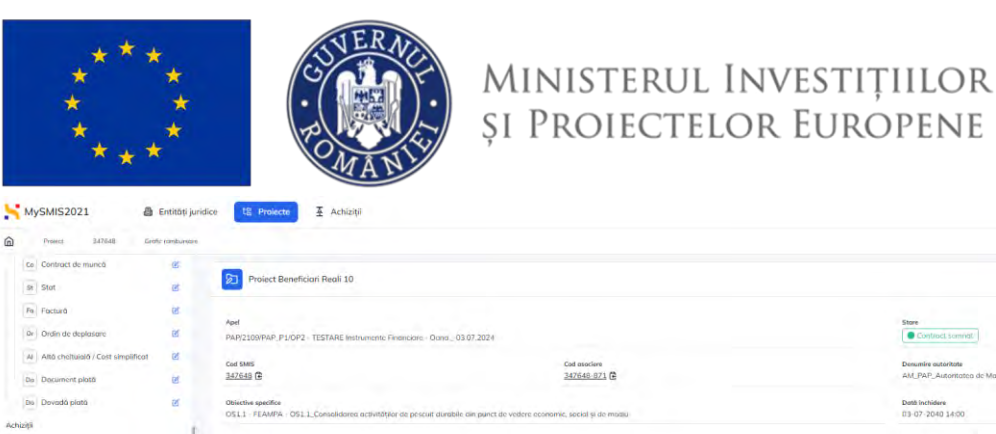

2021 MySMIS

| Co Contract de muncă                              | S. |                                                                                                    |                                                                               |
|---------------------------------------------------|----|----------------------------------------------------------------------------------------------------|-------------------------------------------------------------------------------|
| Se Stot                                           | ø  | Project Benefician Reali 10                                                                                   | 🐣 Descorcă formular                                                           |
| Pe Factura                                        | ø  |                                                                                                    |                                                                               |
| Dr Ordin de deplasare                             | er | April PAP/2109/PAP, P1/OP2 - TESTARE Instrumente Financiare - Ocinia 03.07.2024                               | Stare Contract seminat/                                                       |
| Al Alto cheltuielo / Cost simplificat             | ø  | Cod Burs                                                                                                    | Descentire exteritorie                                                        |
| De Document plotă                                 | ø  | 347648 G 347648-871 G                                                                                         | AM_PAP_Autoritatea de Management pentru Program pentru Acvacultură și Pescuit |
| Dia Dovadà platà                                  | ø  | Objective specifice                                                                                           | Dath inchidere                                                                |
| lchiziții                                         | 0  | USTI - FEAMAR - OSTITZomenearea activitative de bescar anabele an parce de vedere oconomic, secka si de mosta | 03-07-2040 1400                                                               |
| Ce Contract de achiziție                          | œ  | Number contract<br>10                                                                                         | Data commany contract<br>16 07 2024 16:30                                     |
| Contractare                                       |    |                                                                                                    |                                                                               |
| De Dosar contract                                 | æ  | Grafic de rambursare                                                                                          |                                                                               |
| So Solicitare modificare project                  | E. | 100                                                                                                    |                                                                               |
| Solicitore documente justificative / suplimentore | ø  |                                                                                                    |                                                                               |
| Clarificare                                       |    | Nu exisită niciun grafic de rambursare                                                                        |                                                                               |
| De Deritie                                        |    | 🛞 Adauga                                                                                                    |                                                                               |
| Co Contestatio                                    |    |                                                                                                    |                                                                               |
| Re Reserver                                       |    | istoric granc romoursore                                                                                      |                                                                               |
| Ne Personale                                      |    |                                                                                                    |                                                                               |
| He Hezillere                                      | 8  | 0                                                                                                    |                                                                               |
| Gr Grafic rambursare                              | e: |                                                                                                    |                                                                               |
| De Dociarație beneficiari                         | e  | Tabelul nu conține înregistrări.                                                                              |                                                                               |
| Waluare                                           |    |                                                                                                    |                                                                               |
| Project                                           | +  |                                                                                                    |                                                                               |

Pentru transmiterea acestuia se vor urma pașii descriși la secțiunea <u>1.1.2.8 Secțiunea Grafic de</u> <u>rambursare</u>.

#### 2.1.10 Declarație beneficiari

În secțiunea Declarație beneficiari se regăsesc declarațiile de beneficiari deja transmise și se pot adăuga noile declarații, atunci cand este nevoie.

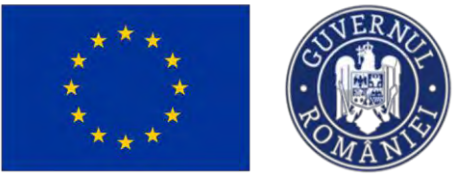

MySMI52021

## Ministerul Investițiilor și Proiectelor Europene

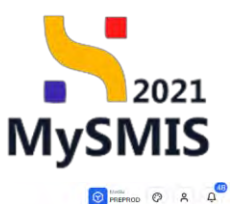

| Protect 347648                                            | Declarație benefic | ion                                                                   |                                                                                                    |  |                  |                                         |                                                                                                    |        |  |
|-----------------------------------------------------------|--------------------|-----------------------------------------------------------------------|----------------------------------------------------------------------------------------------------|--|------------------|-----------------------------------------|----------------------------------------------------------------------------------------------------|--------|--|
| Ce Contract de munică<br>St Stat                          | e<br>e             | Droiect Benefician Real 10                                            |                                                                                                    |  |                  |                                         | 🕁 Descarab formular                                                                                      |        |  |
| Fini Factură<br>Dr. Ördin de deplasare                    | e<br>e             | April PM72108PMP_PLOP2 TESTARE instrumente Freinclare - Oane0307.3024 |                                                                                                    |  |                  | Store                                   | Store © Contract sommet                                                                                  |        |  |
| Al Altá cheltuíatá / Cost simplifico<br>De Document plată | at el              | Cer Mille Cor availane<br>3.07548 @ 3.07548.821 @                     |                                                                                                    |  |                  | Denumire autoritate<br>AM_PAP_Autoritat | Denumini autoritate<br>AM, PAP, Autoritatica dia Management pentru Program pentru Acvacuitură și Pescuit |        |  |
| De Dovadă plată                                           | ¢.                 | Objective specifice<br>OS1.1 - FEAMPA - OS1.1_Consolidarea activ      | Objective specifice<br>OS11 - FEAMPA - OS11, Consolidance activităților de pescuit durabile din punct de vedere economic, social și de mediu |  |                  |                                         | Detta Inchidere 03 07-2040 14:00                                                                         |        |  |
| Contract de achiziție                                     |                    | Numbr common                                                          |                                                                                                    |  |                  | Data semnare contra<br>16-07-2024 16:30 | Data summary contract<br>16-07-2024 16:30                                                                |        |  |
| Contractore                                               | -                  |                                                                       |                                                                                                    |  |                  |                                         |                                                                                                    |        |  |
| Do Dosar contract                                         |                    | Declarații beneficiari                                                |                                                                                                    |  |                  |                                         |                                                                                                    | Adaugă |  |
| So Solicitare modificare project                          | C                  | Store                                                                 | Versiune project                                                                                                    |  | Dată transmitere |                                         | Actiuni                                                                                                  |        |  |
| 50 Soficitore documente justificative<br>suplimentare     | · •                | Transmità                                                             | 1                                                                                                    |  | 16-07 2024       |                                         | Ð                                                                                                    |        |  |
| Clarificare                                               |                    |                                                                       |                                                                                                    |  |                  |                                         |                                                                                                    |        |  |
| De Decizio                                                | ۲                  |                                                                       |                                                                                                    |  |                  |                                         |                                                                                                    |        |  |
| Co Contestație                                            | ۲                  |                                                                       |                                                                                                    |  |                  |                                         |                                                                                                    |        |  |
| Re Revocare                                               | œ                  |                                                                       |                                                                                                    |  |                  |                                         |                                                                                                    |        |  |
| Re Reziliere                                              | œ.                 |                                                                       |                                                                                                    |  |                  |                                         |                                                                                                    |        |  |
| Gr Grafic rambursare                                      | e.                 |                                                                       |                                                                                                    |  |                  |                                         |                                                                                                    |        |  |
| De Declarație beneficiari                                 | е.                 |                                                                       |                                                                                                    |  |                  |                                         |                                                                                                    |        |  |
| Evoluare                                                  | +                  |                                                                       |                                                                                                    |  |                  |                                         |                                                                                                    |        |  |
| Project                                                   | *                  |                                                                       |                                                                                                    |  |                  |                                         |                                                                                                    |        |  |

Pentru adăugarea unei noi declarații de beneficiari reali, se vor urma pașii descriși în cadrul secțiunii <u>1.1.2.9. Secțiunea Declarație beneficiari</u>.